# 19 การแจ้งเตือน

ในบทนี้จะอธิบายวิธีการแสดงผลและการจัดการเกี่ยวกับ "การแจ้งเตือน" ใน GP-Pro EX รวมทั้งคุณสมบัติ ที่เป็นประโยชน์ของการแจ้งเตือน โปรดเริ่มต้นด้วยการอ่านหัวข้อ "19.1 เมนูการตั้งค่า" (หน้า 19-2) แล้วจึงไปอ่านหน้าที่เกี่ยวข้อง

|       | <u>۷</u>                                                            |  |
|-------|---------------------------------------------------------------------|--|
| 19.1  | เมนูการตั้งค่า                                                      |  |
| 19.2  | ข้อความแจ้งเตือนแบบตัววิ่ง                                          |  |
| 19.3  | การดูการแจ้งเตือนที่เกิดขึ้นในรายการ                                |  |
| 19.4  | การรับทราบประวัติการแจ้งเตือน                                       |  |
| 19.5  | การสั่งงานประวัติการแจ้งเตือน                                       |  |
| 19.6  | การแสดงวิธีใช้ (จอแสดงผลย่อย)                                       |  |
| 19.7  | การดูการแจ้งเตือนตามสายการผลิต                                      |  |
| 19.8  | การบั้นทึกข้อความแจ้งเตือนลงในการ์ด CF หรืออุปกรณ์จัดเก็บข้อมูล USB |  |
| 19.9  | คำแนะนำในการตั้งค่า                                                 |  |
| 19.10 | ข้อจำกัด                                                            |  |
| 19.11 | รายการคุณสมบัติการแจ้งเตือน                                         |  |

# 19.1 เมนูการตั้งค่า

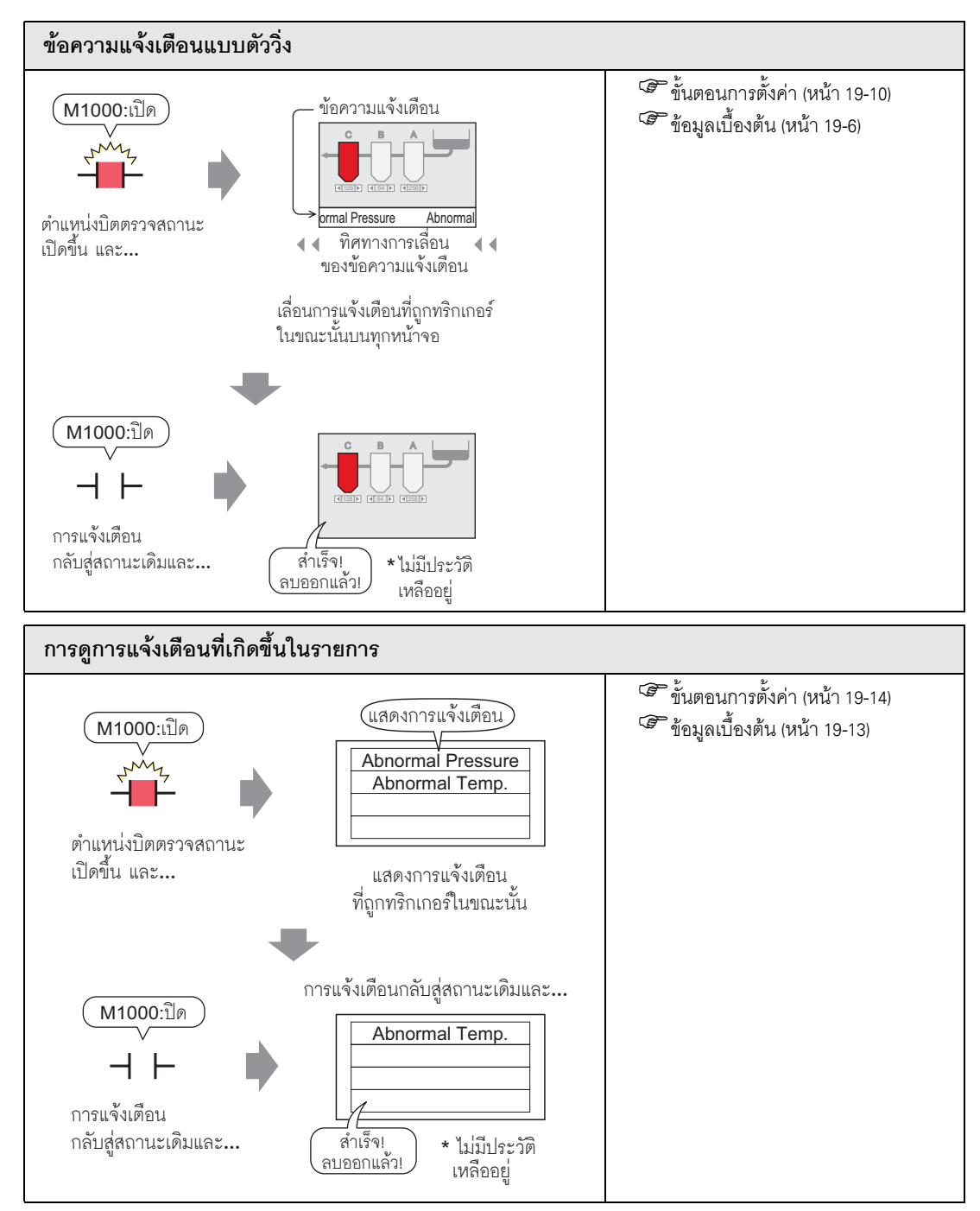

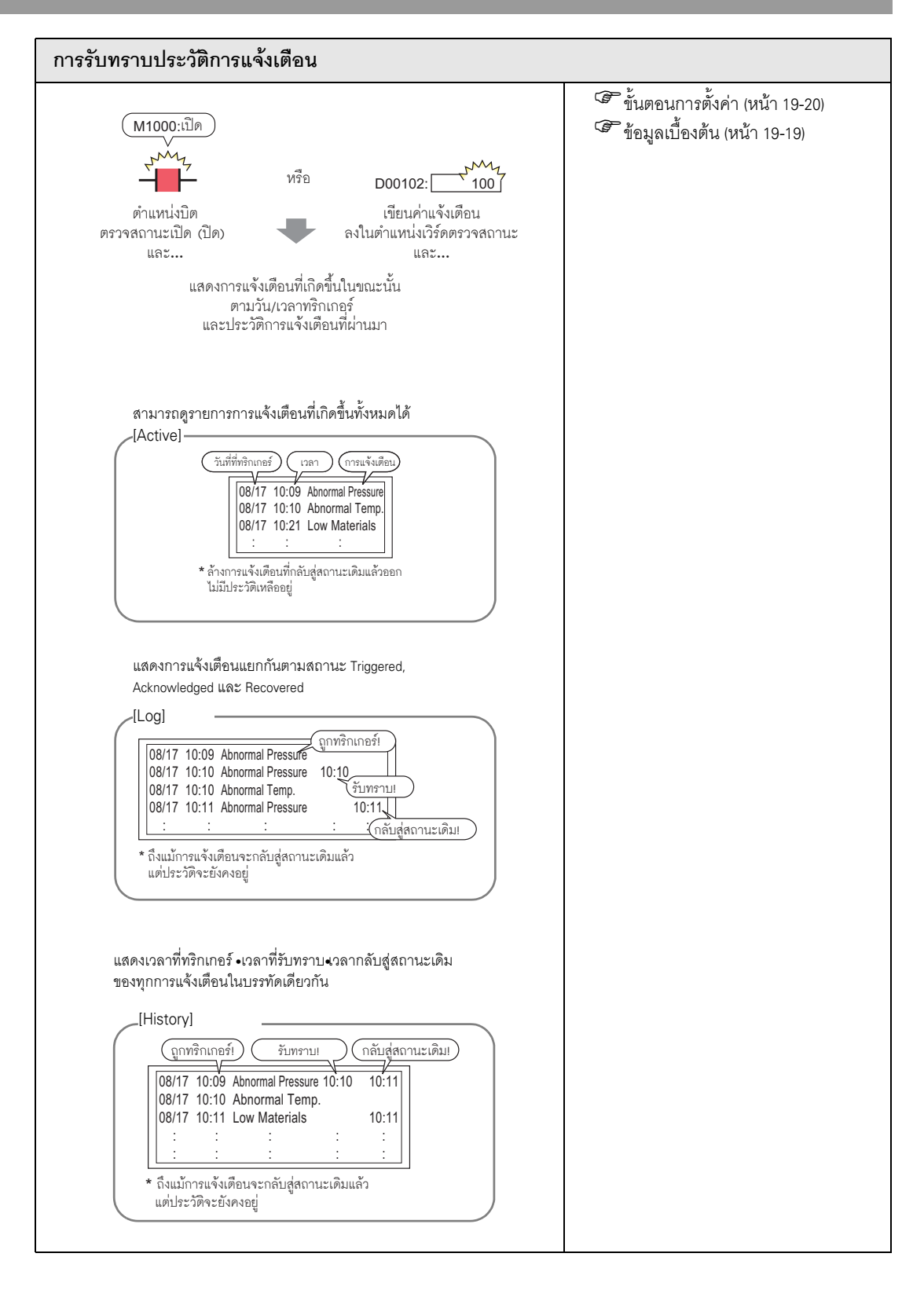

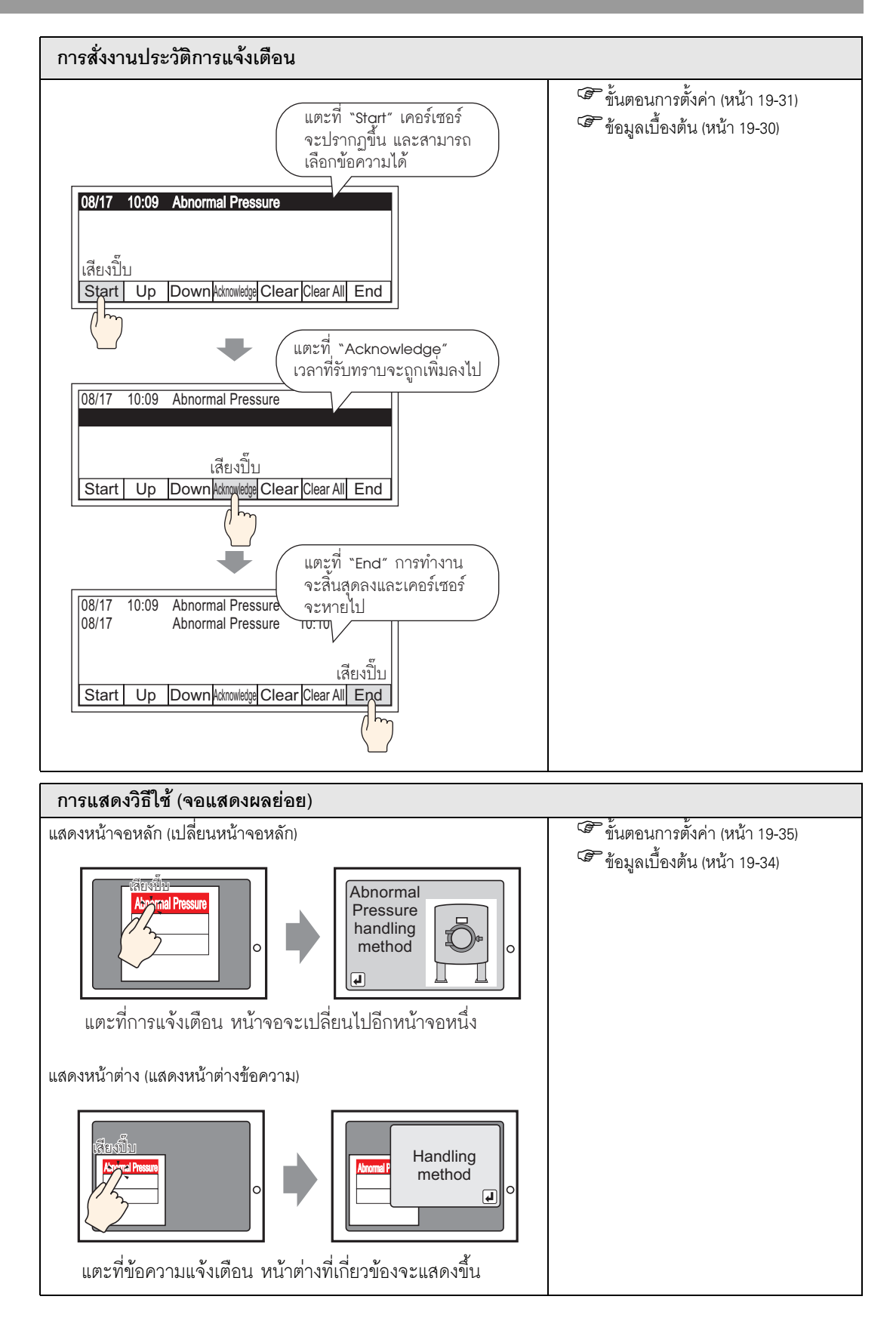

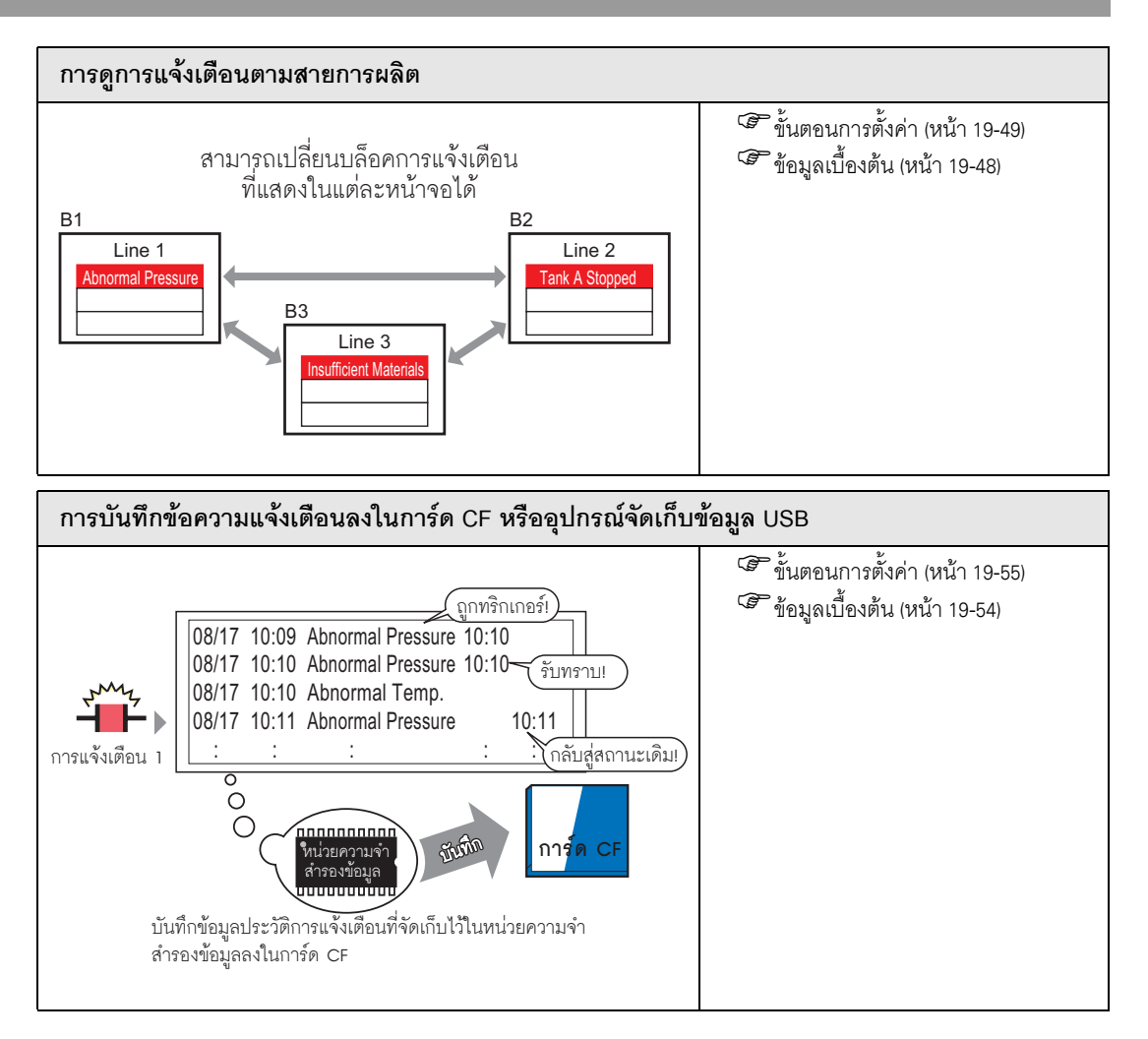

# 19.2 ข้อความแจ้งเดือนแบบตัววิ่ง

### 19.2.1 ข้อมูลเบื้องต้น

เมื่อตำแหน่งบิตตรวจสถานะทำงาน ข้อความแจ้งเตือนจะเลื่อนผ่านบนหน้าจอ

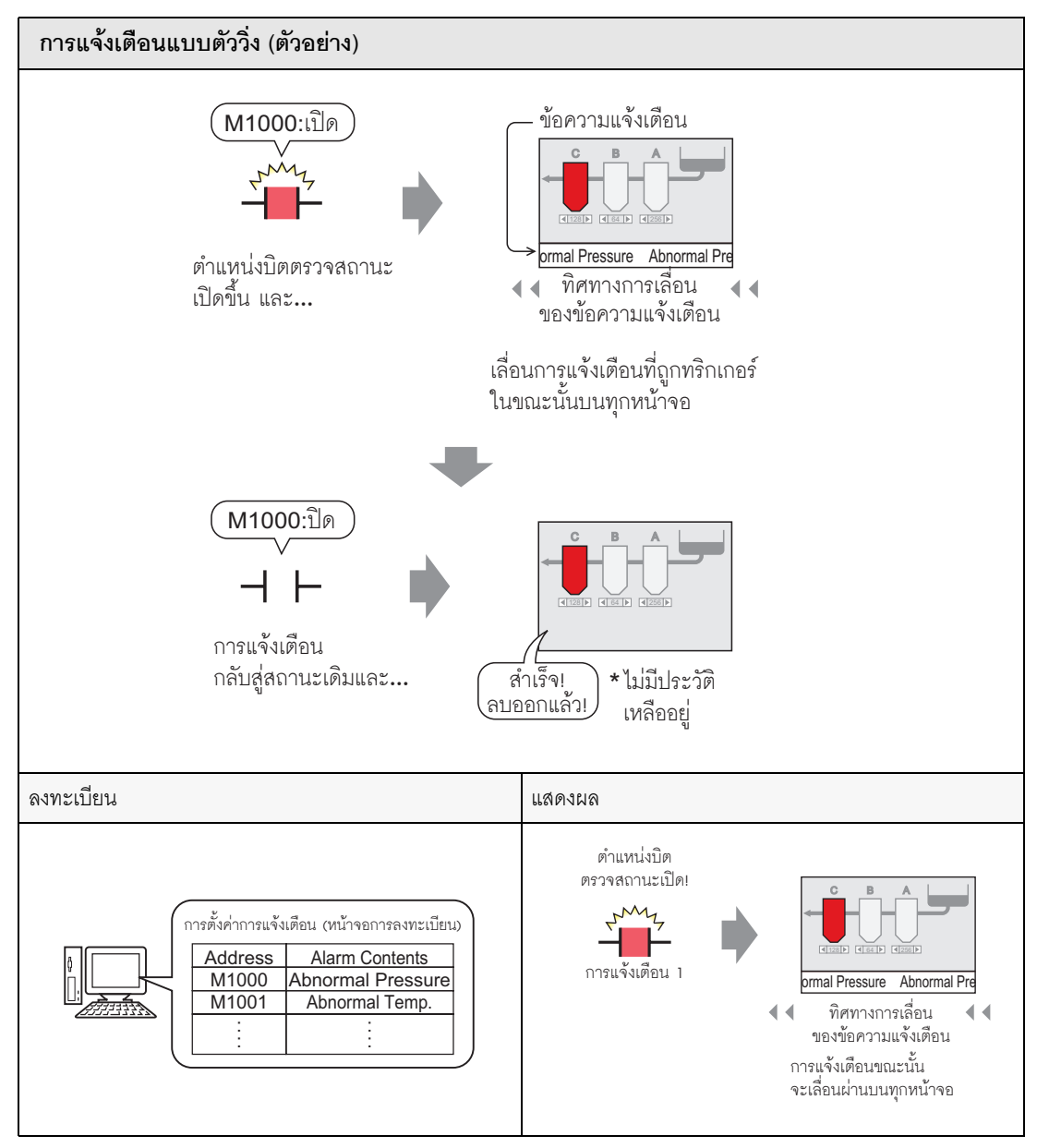

- ∎ ตัวอย่างการแสดงผล
- 🔶 เมื่อการแจ้งเตือนหนึ่งถูกทริกเกอร์หนึ่งรายการ

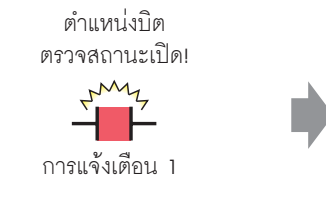

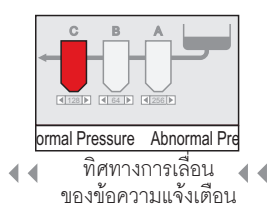

การแจ้งเตือนขณะนั้น จะเลื่อนผ่านบนทุกหน้าจอ

#### 🔶 เมื่อการแจ้งเตือนถูกทริกเกอร์หลายรายการ

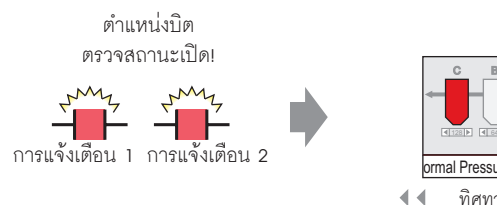

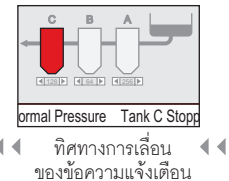

การแจ้งเดือนที่ถูกทริกเกอร์ในขณะนั้น จะเลื่อนผ่านบนทุกหน้าจอ

- ∎ การแสดงผลเมื่อการแจ้งเตือนสิ้นสุดลง
- ♦ เมื่อการแจ้งเตือนหนึ่งถูกทริกเกอร์หนึ่งรายการ

ขณะที่มีการแจ้งเตือนเกิด<sup>์</sup>ขึ้น ข้อความแจ้งเตือนจะเลื่อนผ่านหน้าจอช้ำไปเรื่อยๆ แม้การแจ้งเตือน จะกลับสู่สถานะเดิมแล้ว แต่ข้อความสุดท้ายจะยังเลื่อนผ่านหน้าจอจนกว่าจะจบประโยค

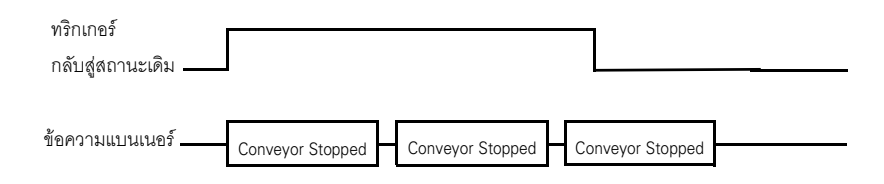

#### 🔶 เมื่อการแจ้งเตือนถูกทริกเกอร์หลายรายการ

ข้อความของการแจ้งเตือนทั้งหมดที่เกิดขึ้น จะเลื่อนผ่านหน้าจอซ้ำไปเรื่อย ๆ หากการแจ้งเตือน [Conveyor Stopped] กลับสู่สถานะเดิม ในขณะที่ข้อความพึ่งเลื่อนผ่านได้เพียงครึ่งเดียว ข้อความ [Conveyor Stopped] สุดท้ายจะยังคง เลื่อนผ่านหน้าจอจนกว่าจะจบประโยค จากนั้น ข้อความของ [Abnormal Voltage] จึงจะแสดงขึ้นบนหน้าจอ โดยแสดงซ้ำไปเรื่อย ๆ แม้ว่าการแจ้งเตือน [Abnormal Voltage] จะกลับสู่สถานะเดิมแล้ว ข้อความสุดท้ายจะยังคง แสดงอยู่จนกว่าจะเลื่อนผ่านจบประโยค

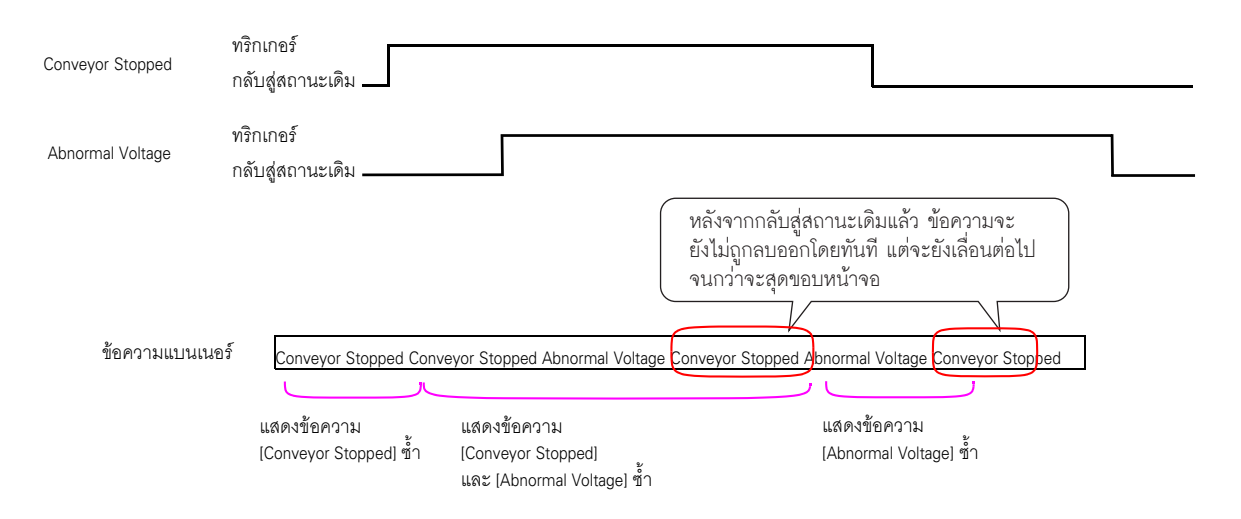

∎ ตำแหน่งการแสดงข้อความแจ้งเตือน (แบนเนอร์)

ข้อความแจ้งเตือน (แบนเนอร์) จะแสดงขึ้นที่ด้านล่างของหน้าจอ GP แต่บางครั้งอาจแสดงขึ้น ที่ด้านบนของหน้าจอก็ได้ ขึ้นอยู่กับการตั้งค่าการแสดงผลของหน้าต่างเมนูระบบ

🔶 การแสดงตามปกติ

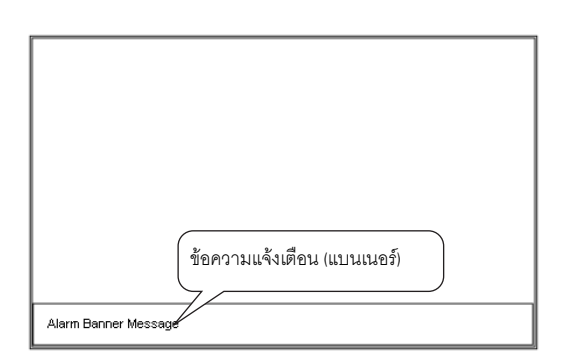

🔶 แสดงการจัดหน้าจอเมื่อแสดงข้อความแจ้งเตือนพร้อมกับเมนูระบบ

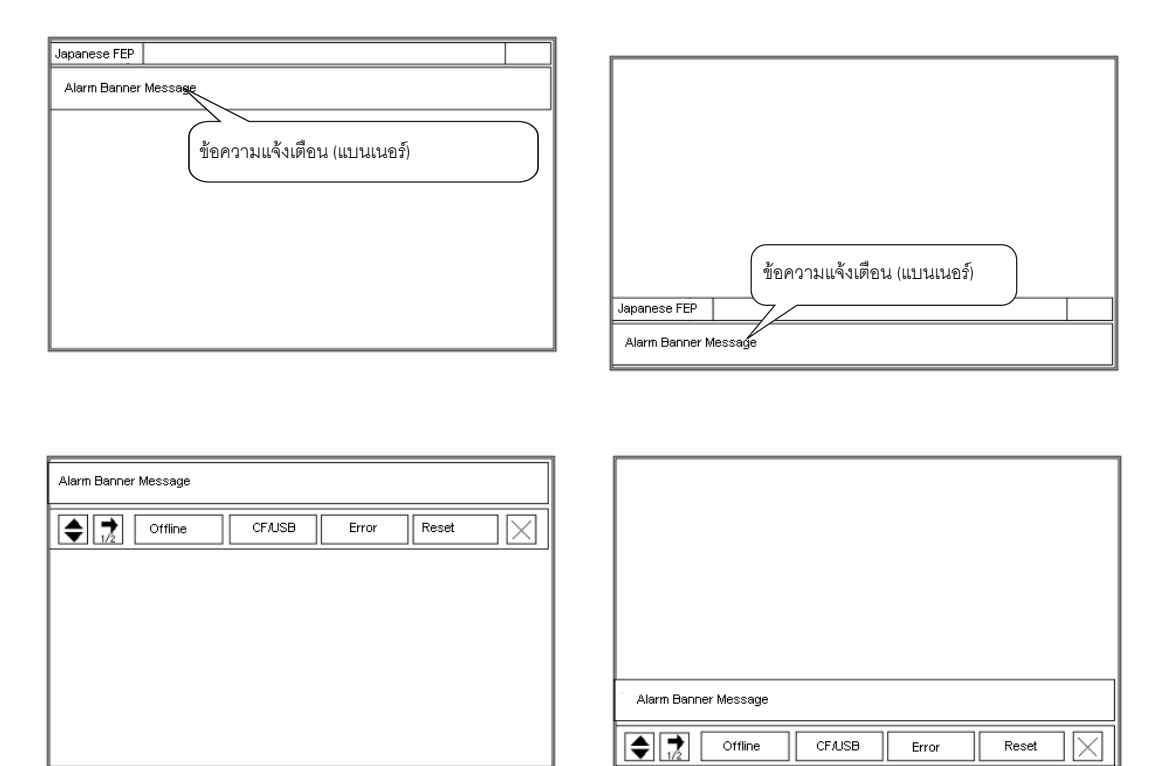

ข้อวามแจ้งเตือน (แบนเนอร์) สามารถแสดงขึ้นที่ด้านบนหรือด้านล่างของหน้าจอก็ได้ ถ้าแสดงคุณสมบัติ FEP ของภาษาญี่ปุ่นหรือแสดงเมนูระบบอยู่ ข้อความแจ้งเตือน (แบนเนอร์) จะแสดงขึ้นที่ด้านล่างของคุณสมบัติ FEP ของภาษาญี่ปุ่นหรือด้านบนของเมนูระบบเสมอ

### 19.2.2 ขั้นตอนการตั้งค่า

```
หมายเหตุ
```

• โปรดอ่านรายละเอียดจากคำแนะนำในการตั้งค่า

🐨 " 🔳 คำแนะนำเกี่ยวกับการตั้งค่า Alarm (Banner)" (หน้า 19-84)

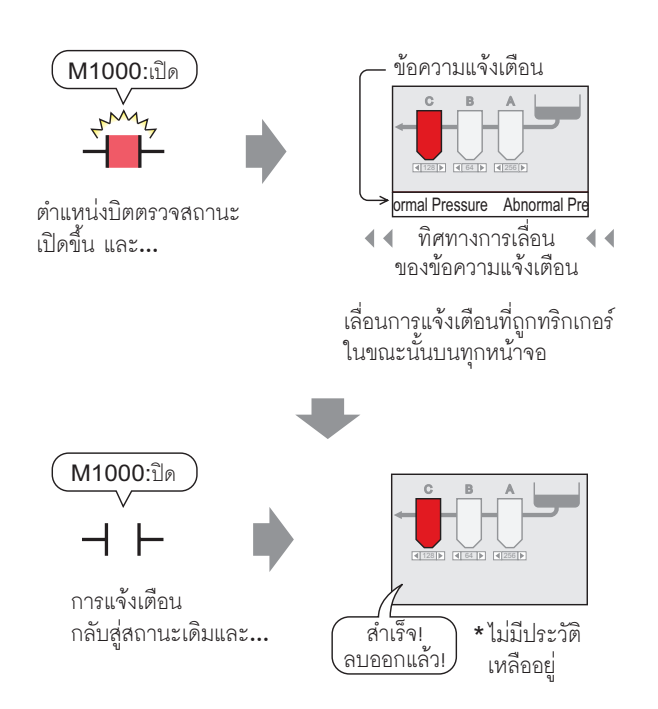

1 จากเมนู [Common Settings (R)] เลือก [Alarm (A)] หรือคลิก 🗾 หน้าจอต่อไปนี้จะปรากฏขึ้น ระบุภาษาที่ใช้แสดงข้อความแจ้งเตือนใน [Language]

| 📃 Base 1 (Unti                                                                   | itled) 🗙 🛃                        | ) Alarm 🔀             | 3              |           |                                    |                                                                                | $\triangleleft \triangleright \mathbf{X}$ |
|----------------------------------------------------------------------------------|-----------------------------------|-----------------------|----------------|-----------|------------------------------------|--------------------------------------------------------------------------------|-------------------------------------------|
| Alarm                                                                            | Γ                                 | Enable Te             | ext Table      | Langu     | age                                | ASCII Export                                                                   | <u>Import</u>                             |
| Common block:<br>Block Settings<br>Data Size<br>blocks<br>Number 1               | s1 blocks2<br>History<br>Use Reco | blocks3 b<br>ords Use | Log<br>Records | Ac<br>Use | blocks6<br>ctive<br>Records<br>128 | blocks7   blocks8  <br>Backup History<br>Continue Alarm Operations at Power Up |                                           |
| Number 2<br>Number 3<br>Number 4<br>Number 5<br>Number 6<br>Number 7<br>Number 8 |                                   |                       |                |           |                                    | Control Word Address     Completion Bit Address                                |                                           |
| Print Setting                                                                    | s                                 |                       |                |           |                                    | Enable the Group Feature                                                       |                                           |
| Real-time<br>Print Word Ad<br>Completion B                                       | C<br>Idress<br>it Address         | Batch Prin            | t Pri          | nt Forn   | nat<br>V                           | Number of Alarms Write Start Address<br>(Internal Device Word<br>Address)      |                                           |
| Enable Bann                                                                      | ner 🔽                             | Enable Sur            | nmary          |           |                                    |                                                                                |                                           |

2 เลือกช่องทำเครื่องหมาย [Enable Banner]

| Enable Banner | Enable Summary |
|---------------|----------------|

3 เมื่อข้อความแจ้งต่อไปนี้ปรากฏขึ้น ให้คลิก [Yes] แท็บ [Banner] จะแสดงขึ้น

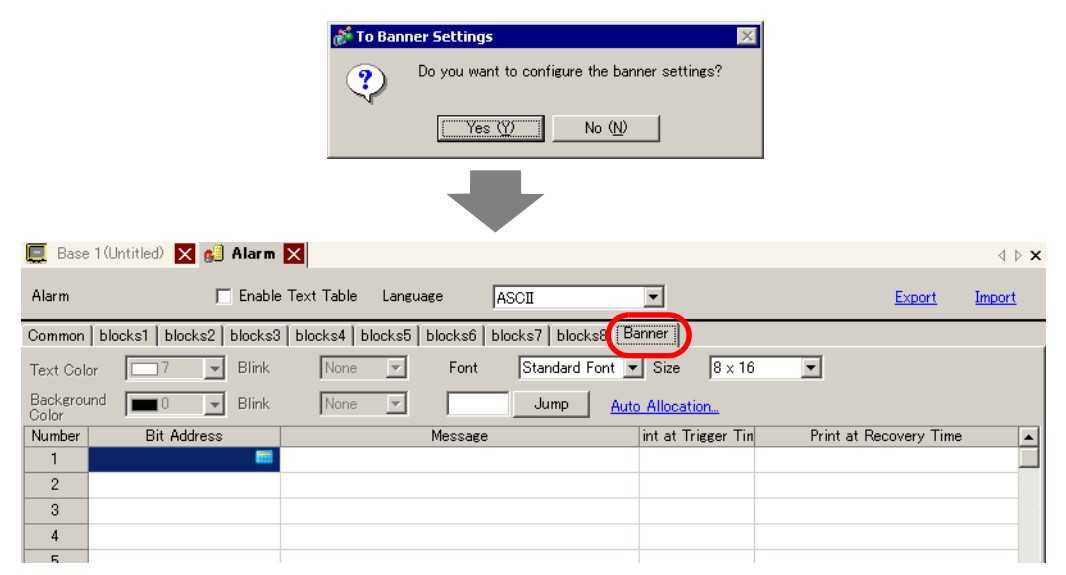

4 ตั้งค่า [Bit Address] ที่ใช้ตรวจสถานะการทริกเกอร์ของการแจ้งเตือน (เช่น M1000)

คลิกที่ไอคอนเพื่อแสดงแป้นคีย์ข้อมูล ตำแหน่ง เลือกอุปกรณ์ "M" แล้วป้อนตำแหน่ง เป็น "1000" จากนั้นกดปุ่ม "Ent"

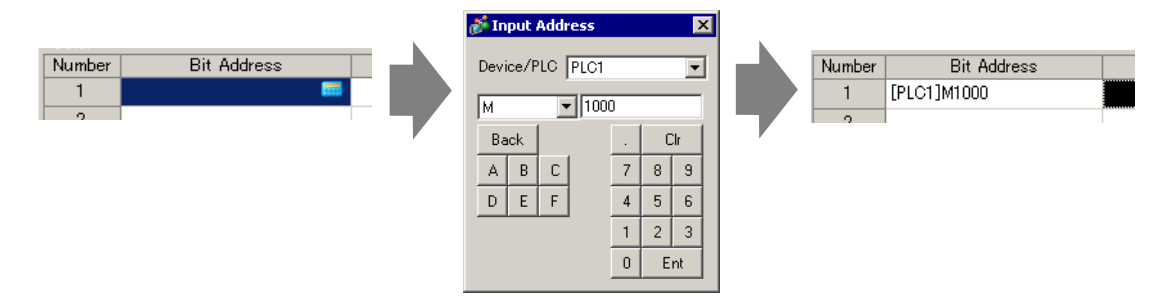

5 ในคอลัมน์ [Message] ให้ป้อนข้อความที่จะเลื่อนผ่านบนหน้าจอเมื่อการแจ้งเตือนถูกทริกเกอร์ และระบุ [Text Color], [Background Color] และ [Blink]

| 📃 Bas             | e 1 (Untitled) 🔀 🛃    | Alarm 🗙           |                 |                |                     |         |
|-------------------|-----------------------|-------------------|-----------------|----------------|---------------------|---------|
| Alarm             |                       | Enable Text Table | : Language      | ASCII          | •                   |         |
| Common            | blocks1   blocks2   b | blocks3   blocks4 | blocks5 blocks6 | blocks7 blocks | 8 Banner            |         |
| Text Col          | or 7 💌                | Blink None        | e 🔽 Font        | Standard Fo    | ont 💌 Size 🛛 8 x 16 | •       |
| Backgrou<br>Color | und 🔳 🗸 💌             | Blink None        |                 | Jump           | Auto Allocation     |         |
| Number            | Bit Address           |                   | Messag          | •              | int at Trigger Tin  | Print a |
| 1                 | [PLC1]M1000           | Abnormal          | Pressure        |                | OFF                 |         |
| 2                 |                       |                   |                 |                |                     |         |
| 3                 |                       |                   |                 |                |                     |         |

| <ul> <li>สามารถลงทะเบียนข้อความแจ้งเตือนได้สูงสุดถึง 512 ข้อความ</li> </ul>                           |
|----------------------------------------------------------------------------------------------------|
| <ul> <li>ตั้งค่าบิตตรวจสถานะให้ข้อความแจ้งเตือน (แบนเนอร์) ทั้งหมดได้ไม่เกิน 128 เวิร์ด</li> </ul>    |
| <ul> <li>สามารถลงทะเบียนอักขระแบบไบต์เดี่ยวในข้อความแจ้งเตือนหนึ่งข้อความได้สูงสุด 160 ตัว</li> </ul> |
| • หากทำเครื่องหมายที่ช่อง [Enable Text Table] จะสามารถเปลี่ยนและแสดงภาษาของข้อความ                    |
| ได้แม้ว่าระบบจะกำลังทำงานอย่                                                                          |
| 🌀 "15.4 การเปลี่ยนภาษา (หลายภาษา)" (หน้า 15-16)                                                       |
| <ul> <li>สามารถนำเข้าหรือส่งออกการตั้งค่าการแจ้งเตือนในรูปแบบ CSV ได้</li> </ul>                      |

# 19.3 การดูการแจ้งเดือนที่เกิดขึ้นในรายการ

## 19.3.1 ข้อมูลเบื้องต้น

เมื่อตำแหน่งบิตตรวจสถานะทำงาน ข้อความแจ้งเตือนจะเลื่อนผ่านบนหน้าจอ

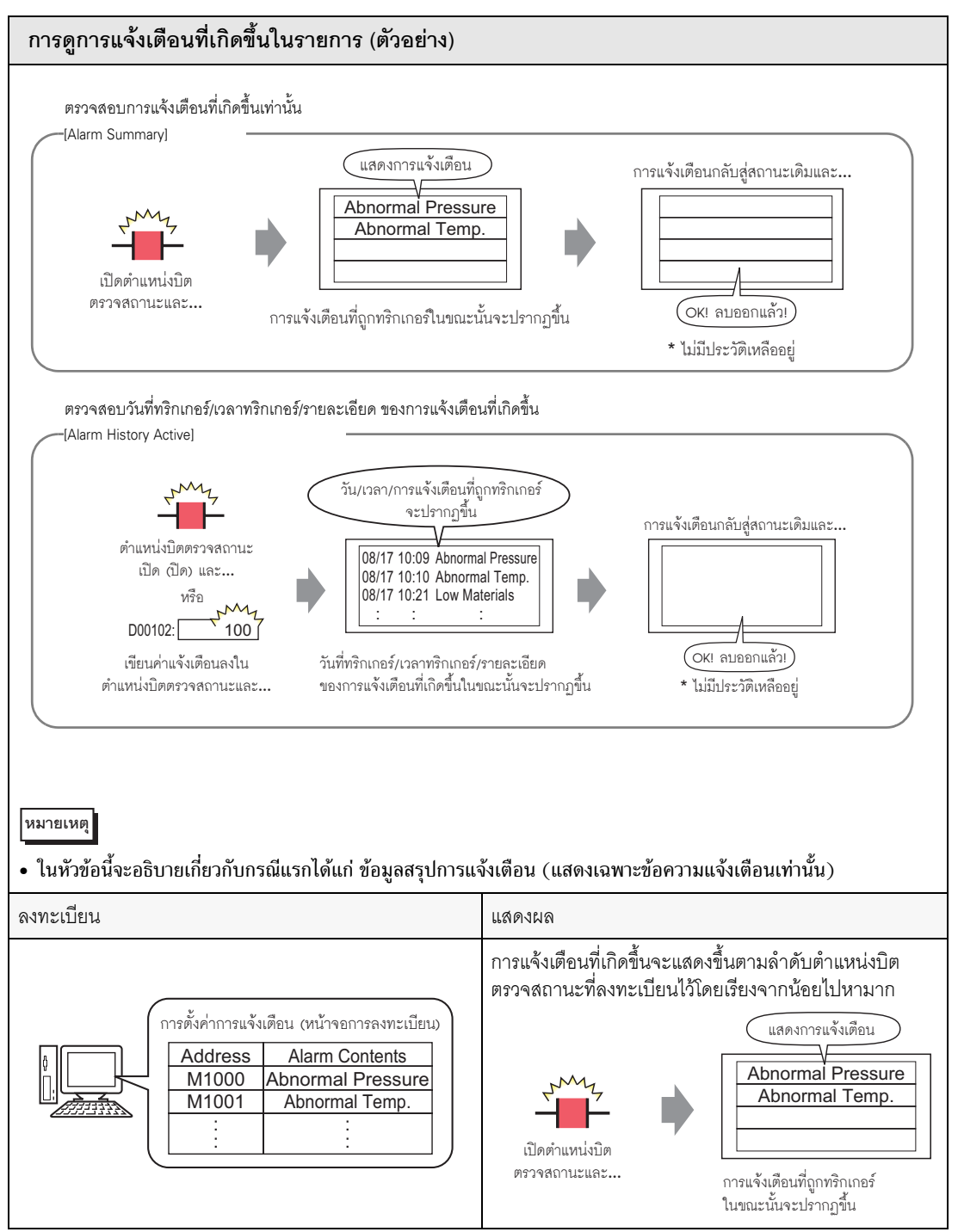

## 19.3.2 ขั้นตอนการตั้งค่า

| หมายเหตุ | <ul> <li>โปรดอ่านรายละเอียดจากคำแนะนำในการตั้งค่า</li> <li>"<sup>(37)</sup>" "19.9.1 คำแนะนำในการตั้งค่าทั่วไป (Alarm)" (หน้า 19-63)</li> </ul> |
|----------|----------------------------------------------------------------------------------------------------|
|          | 🏈 " 🔳 Summary" (หน้า 19-122)                                                                                                    |
|          | <ul> <li>สำหรับรายละเอียดเกี่ยวกับการวางพาร์ทหรือการตั้งค่าตำแหน่ง รูปร่าง สี และป้ายชื่อ</li> </ul>                                            |

- โปรดดูที่หัวข้อต่อไปนี้
- 🧊 "9.6.1 การแก้ไขพาร์ท" (หน้า 9-38)

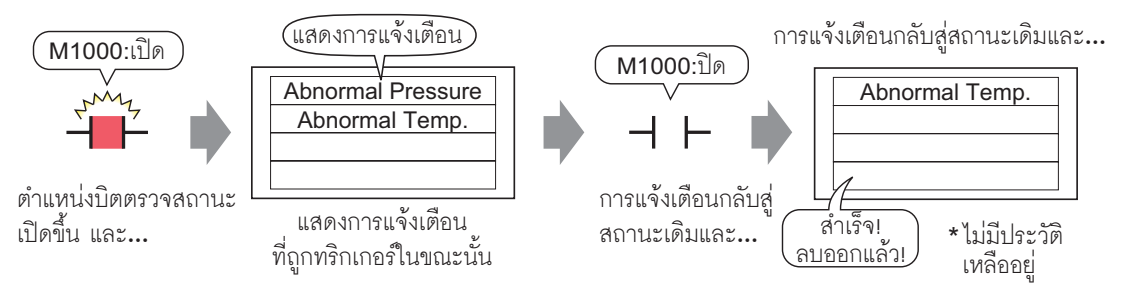

1 จากเมนู [Common Settings (R)] เลือก [Alarm (A)] หรือคลิก 🛃 หน้าจอต่อไปนี้จะปรากฏขึ้น ระบุภาษาที่ใช้แสดงข้อความแจ้งเตือนใน [Language]

| 📮 Base 1 (Untitled) 🗙 🚱 Alarm 🗙 🖉 |           |            |         |             |         |         |                                                     |               |
|-----------------------------------|-----------|------------|---------|-------------|---------|---------|-----------------------------------------------------|---------------|
| Alarm                             |           | 🗖 En       | able Te | ext Table   | Langu   | age     | ASCII Export                                        | <u>Import</u> |
| Common block:                     | s1   bloc | ks2 🛛 bloo | sks3∫t  | olocks4 🛛 b | locks5  | blocks6 | blocks7 blocks8                                     |               |
| Block Settings                    |           |            |         |             |         |         |                                                     |               |
| Data Size                         | His       | torv       |         | Log         | A       | tive    | 🔲 Backup History                                    |               |
| blocks                            | Use       | Records    | Use     | Records     | Use     | Records |                                                     |               |
| Number 1                          | •         | 128        | ✓       | 128         | ✓       | 128     | Continue Alarm Operations at Power Up               |               |
| Number 2                          |           |            |         |             |         |         | 📀 Display as a New Alarm 🛛 🔿 Hide Continuing Alarms |               |
| Number 3                          |           |            |         |             |         |         |                                                     |               |
| Number 4                          |           |            |         |             |         |         | E External Occuration                               |               |
| Number 5                          |           |            |         |             |         |         |                                                     |               |
| Number 6                          |           |            |         |             |         |         | Control Word Address                                |               |
| Number 7                          |           |            |         |             |         |         | Completion Bit Address                              |               |
| Number o                          |           |            |         |             |         |         |                                                     |               |
|                                   |           |            |         |             |         |         |                                                     |               |
| Print Setting                     | ts        |            |         |             |         |         | Enable the Group Feature                            |               |
| C Deal Same                       |           | C. Post    | ob Drin | t Dui       |         |         | Number of Alarms Write Start Address                |               |
| (e) rear-time                     |           | C Dat      | en min  | u Pri       | nt rorn | nat     | (Internal Device Word                               |               |
| Print Word Ad                     | ldress    |            |         |             |         | ▼ 📖     | Address)                                            |               |
| Completion B                      | it Addres | ·· _       |         |             |         |         |                                                     |               |
| Completion B                      | in maaroo | ~ I_       |         |             |         |         |                                                     |               |
|                                   |           |            |         |             |         |         |                                                     |               |
|                                   |           |            |         |             |         |         |                                                     |               |
| 🔲 Enable Bann                     | her       | 🔲 Ena      | ble Sur | nmary       |         |         |                                                     |               |
|                                   |           |            |         |             |         |         |                                                     |               |

2 เลือกช่องทำเครื่องหมาย [Enable Summary]

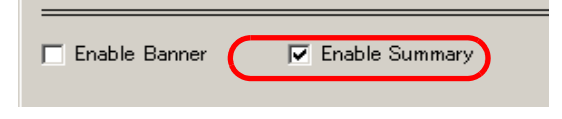

3 เมื่อข้อความแจ้งต่อไปนี้ปรากฏขึ้น ให้คลิก [Yes] แท็บ [Summary] จะแสดงขึ้น

|                  |                              | 💰 To Summary             | Settings              | the summary display settings? |        |               |
|------------------|------------------------------|--------------------------|-----------------------|-------------------------------|--------|---------------|
|                  |                              | ٦٢<br>ا                  | Yes (Y)               | No (N)                        |        |               |
|                  |                              |                          |                       |                               |        |               |
| 📃 Base 1 (Unt    | titled) 🗙 🛃 Alarm 🗙          |                          | •                     |                               |        | ⊲ ⊳ ×         |
| Alarm            | 🗖 Enable Tex                 | t Table Language         | ASCII                 |                               | Export | <u>Import</u> |
| Common   block   | ks1   blocks2   blocks3   bl | ocks4   blocks5   blocks | :6   blocks7   blocks | 8 Summary                     |        |               |
| Text Color       | 🔲 7 🔄 🚽 Blink                | None                     |                       |                               |        |               |
| Background Color | 🔲 0 🚽 Blink                  | None                     | Jump                  | Auto Allocation               |        |               |
| Number           | Bit Address                  |                          |                       | Message                       |        | <b></b>       |
| 1                |                              |                          |                       |                               |        |               |
| 2                |                              |                          |                       |                               |        |               |
| 3                |                              |                          |                       |                               |        |               |
| 4                |                              |                          |                       |                               |        |               |
| -                |                              |                          |                       |                               |        |               |

4 ตั้งค่า [Bit Address] ที่ใช้ตรวจสถานะการทริกเกอร์ของการแจ้งเตือน (เช่น M1000)

คลิกที่ไอคอนเพื่อแสดงแป้นคีย์ข้อมูล ตำแหน่ง เลือกอุปกรณ์ "M" แล้วป้อนตำแหน่ง เป็น "1000" จากนั้นกดปุ่ม "Ent"

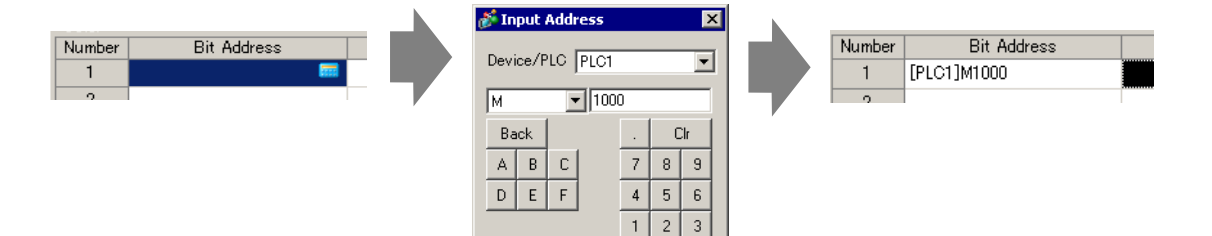

0 Ent

5 ในคอลัมน์ [Message] ป้อนข้อความที่จะแสดงเมื่อการแจ้งเตือนถูกทริกเกอร์ และระบุ [Text Color], [Background Color] และ [Blink]

| 📃 Base 1 (I                                                                                                    | Untitled) 🗙 🛃    | Alarm 🗙    |              |             |           |             |      |         |           |         |   |
|----------------------------------------------------------------------------------------------------|------------------|------------|--------------|-------------|-----------|-------------|------|---------|-----------|---------|---|
| Alarm                                                                                                    |                  | 🗖 Enable   | Text Table   | Languag     | е         | ASCII       |      |         | •         |         |   |
| Common                                                                                                    | locks1   blocks2 | blocks3 bl | ocks4 🛛 bloc | ks5   blocł | ks6   bla | ocks7 🛛 blo | cks8 | Summ    | iary      |         |   |
| Text Color                                                                                                    | 7 🔽              | Blink      | None         | •           |           |             |      |         |           |         |   |
| Background                                                                                                    | <b>0</b>         | Blink      | None         | •           |           | Jump        |      | Auto Al | location. | <u></u> |   |
| Number                                                                                                    | Bit Address      |            |              |             |           |             |      | Mess    | age       |         |   |
| 1 [Pl                                                                                                    | .C1]M1000        | Abn        | ormal Pre    | ssure       |           |             |      |         |           |         |   |
| 2 [Pl                                                                                                    | .C1]M1001        | Abn        | ormal Tem    | p.          |           |             |      |         |           |         |   |
| 3 [Pl                                                                                                    | .C1]M1010        | Tan        | k C Stopp    | ed          |           |             |      |         |           |         | ł |
| 4                                                                                                    |                  |            |              |             |           |             |      |         |           |         |   |
| <ul> <li>บิตตรวจสถานะแต่ละบิตจะมีตำแหน่งซ้ำกันไม่ได้ หากมีการใช้ตำแหน่งเดียวกันกับ<br/>บิตตรวจสถานะหลายบิต ระบบจะแสดงเฉพาะข้อความแจ้งเดือนที่มีหมายเลข<br/>ลงทะเบียนน้อยที่สุด (หมายเลขแถว) เท่านั้น</li> <li>ตั้งค่าบิตตรวจสถานะของข้อความที่คุณต้องการแสดงในหนึ่งหน้าจอโดยใช้ตำแหน่งบิต<br/>ที่ต่อเนื่องกัน หากคุณตั้งค่าบิตตรวจสถานะบนอุปกรณ์อื่น หรือภายในอุปกรณ์เดียวกัน<br/>แต่ตำแหน่งบิตไม่ต่อเนื่องกัน คุณจะไม่สามารถแสดงข้อความในหน้าจอเดียวกันได้</li> </ul> |                  |            |              |             |           |             |      |         |           |         |   |
| <ul> <li>สามารถลงทะเบียนข้อความแจ้งเตือนได้ถึง 8,999 ข้อความ</li> <li>สามารถลงทะเบียนอักขระแบบไบต์เดี่ยวในข้อความแจ้งเตือนหนึ่งข้อความได้สูงสุด 160 ตัว</li> <li>หากทำเครื่องหมายที่ช่อง [Enable Text Table] จะสามารถเปลี่ยนและแสดงภาษาของข้อความได้<br/>แม้ว่าระบบจะกำลังทำงานอยู่</li> <li>"15.4 การเปลี่ยนภาษา (หลายภาษา)" (หน้า 15-16)</li> <li>สามารถนำเข้าหรือส่งออกการตั้งค่าการแจ้งเตือนในรูปแบบ CSV ได้</li> </ul>                                            |                  |            |              |             |           |             |      |         |           |         |   |

6 เปิดตัวแก้ไขหน้าจอ และตั้งค่าพาร์ทการแจ้งเตือน จากเมนู [Parts (P)] เลือก [Alarm (A)] หรือคลิก 🧕 และวางพาร์ทบนหน้าจอ

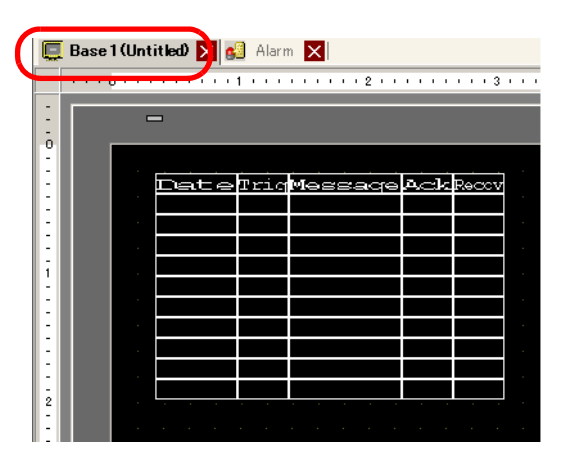

7 ดับเบิลคลิกการแจ้งเตือนที่วางไว้ กล่องโต้ตอบ Alarm จะปรากฏขึ้น เลือก [Summary]

| 💕 Alarm                         | X                                                                                                    |
|---------------------------------|----------------------------------------------------------------------------------------------------|
| Parts ID<br> AD_0000<br>Comment | Basic Color Display                                                                                                    |
|                                 | Display Format<br>Start Address of Words [PLC1]D00000<br>Words to Monitor<br>Display Characters<br>Display Start Row<br>Display Rows<br>11 |
| Alarm Registration              |                                                                                                    |
| Help ( <u>H</u> )               | OK (Q) Cancel                                                                                                    |

8 ใน [Start Address of Words to Monitor] ให้ตั้งค่าตำแหน่งเริ่มต้นของตำแหน่งบิตที่ลงทะเบียนใน [Alarm] โดยใช้ค่าที่แปลงเป็นเวิร์ด 16 บิต

ตัวอย่างเช่น เมื่อต้องการแสดงข้อความบิตตรวจสถานะที่ลงทะเบียนไว้ "M1000" ในข้อมูลสรุป ให้ระบุ "M992" ใน [Start Address of Words to Monitor] เนื่องจากตำแหน่งจาก M992 ถึง M1008 จะถูกรวมเป็นหนึ่งเวิร์ด

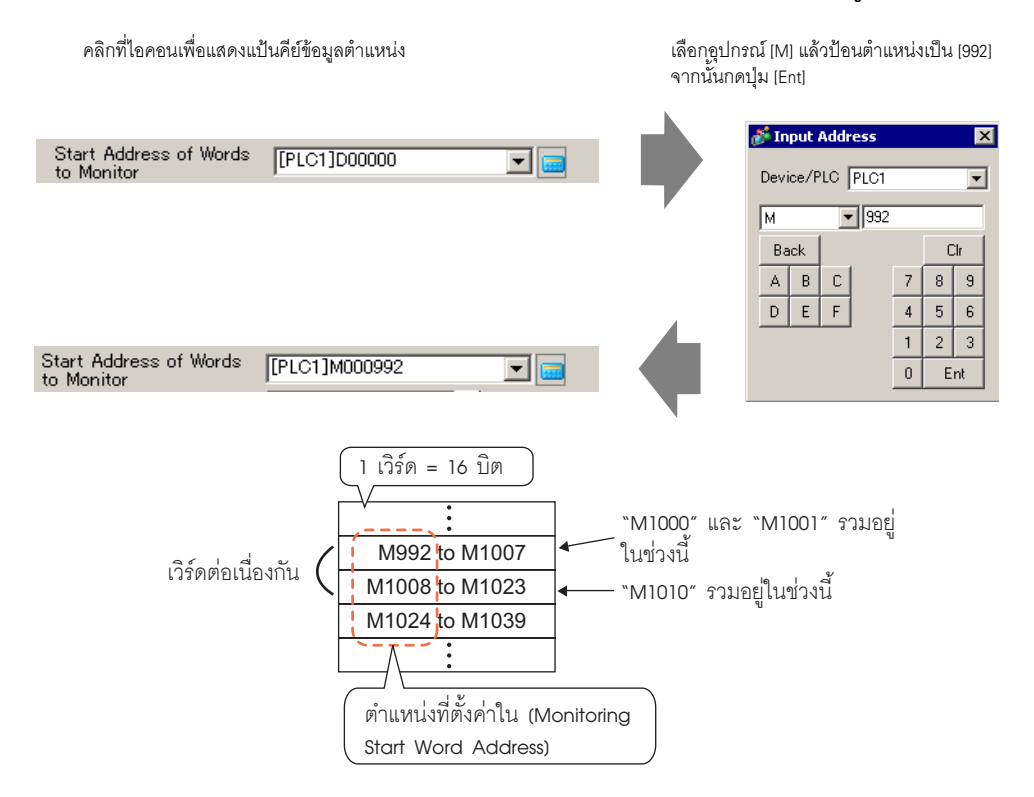

9 ใน [Words to Monitor] ให้จัดสรรตำแหน่งบิตตรวจสถานะโดยกำหนดจำนวนเวิร์ดจาก [Monitoring Word Address] (ตัวอย่าง 2)

| Words to Monitor | 2 |  |
|------------------|---|--|

10 ตั้งค่า [Display characters], [Display Start Row] และ [Display Lines] ของข้อความที่จะแสดงบนหน้าจอ

| Display Characters | 40 🗄 🏢 |
|--------------------|--------|
| Display Start Row  | 1 🗄 🔳  |
| Display Rows       | 10 🚍 🏢 |

11 ตั้งค่าสีที่จะใช้เมื่อข้อความแจ้งเตือนกลับสู่สถานะเดิมและถูกลบออกในแท็บ [Color] จากนั้น ให้ตั้งค่าแบบอักษร และขนาดข้อความในแท็บ [Display] และคลิก [OK]

| หมายเหตุ | <ul> <li>คุณสามารถวาดพาร์ทการแจ้งเตือน (Alarm Summary) ได้หนึ่งพาร์ทในหนึ่งหน้าจอหลัก<br/>ถ้าคณต้องการแสดงพาร์ทการแจ้งเตือนหลายพาร์ทบนหน้าจอเดียวกัน ให้ใช้พาร์ทหน้าต่าง</li> </ul> |
|----------|----------------------------------------------------------------------------------------------------|
|          | เพื่อทำการโหลดและแสดงหน้าต่างที่ตั้งค่าด้วยพาร์ทการแจ้งเตือน                                                                                                    |
|          |                                                                                                    |
|          | <ul> <li>ข้อความแจ้งเตือนแต่ละข้อความมีอักขระแบบใบต่เดียวได้สูงสุด 160 ตัว ในหนึ่งหน้าจอ คุณสามารถ</li> </ul>                                                                       |
|          | แสดงแถวได้สูงสุด 50 แถว เมื่อแสดงการแจ้งเตือนบน GP รุ่นของ GP และขนาดของแบบอักษร                                                                                                    |
|          | จะเป็นตัวกำหนดจำนวนอักขระสูงสุดต่อหนึ่งแถวและจำนวนแถวสูงสุดต่อหนึ่งหน้าจอ                                                                                                    |
|          | <ul> <li>ถ้าข้อความแจ้งเตือนยาวกว่าพื้นที่แสดงผล ส่วนที่เกินจากพื้นที่จะถูกตัดออกและไม่แสดง</li> </ul>                                                                              |
|          | <ul> <li>เมื่อตั้งค่าพาร์ทการแจ้งเตือน [Summary] ในหลายหน้าจอ จะสามารถแสดงข้อความแจ้งเตือน</li> </ul>                                                                               |
|          | ในโปรเจคทั้งหมดได้สูงสุด 1,600 ข้อความ                                                                                                    |
|          | <ul> <li>ให้ใส่พื้นที่การแสดงผ<sup>ื</sup>ลข<sup>้</sup>องพาร์ทการแจ้งเตือน [Summary] เพื่อไม่ให้ช้อนทับกับพาร์ท</li> </ul>                                                         |
|          | หรือออบแจ็กต์อื่น ๆ                                                                                                    |

## 19.4 การรับทราบประวัติการแจ้งเดือน

#### 19.4.1 ข้อมูลเบื้องต้น

เมื่อตำแหน่งบิตตรวจสถานะเปิด (หรือปิดขึ้นอยู่กับการตั้งค่าของคุณ) หรือเมื่อเขียนข้อความแจ้งเตือน ลงในตำแหน่งเวิร์ดตรวจสถานะ การแจ้งเตือนจะถูกบันทึกลงในรายการพร้อมด้วยวันที่/เวลาที่ทริกเกอร์ คุณสามารถดูการแจ้งเตือนได้สามแบบได้แก่ "Active", "Log" และ "History"

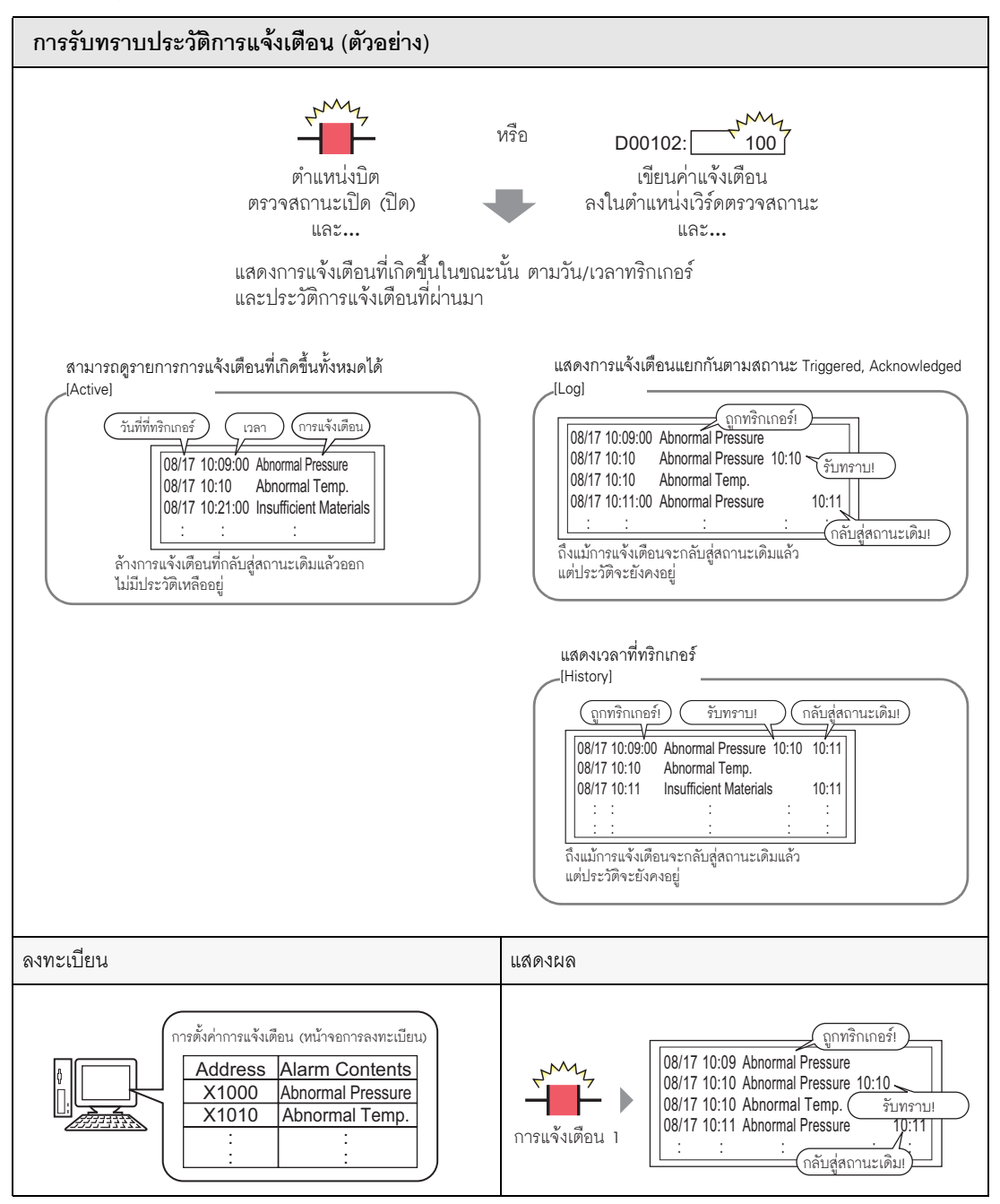

#### 19.4.2 ขั้นตอนการตั้งค่า

#### Bit Monitoring

| หมายเหตุ | <ul> <li>โปรดอ่านรายละเอียดจากคำแนะนำในการตั้งค่า</li> <li>" "19.9.1 คำแนะนำในการตั้งค่าทั่วไป (Alarm) ■ คำแนะนำในการตั้งค่า Alarm (Block 1)" (หน้า 19-78)</li> <li>" ■ Show History" (หน้า 19-90)</li> </ul> |
|----------|----------------------------------------------------------------------------------------------------|
|          | <ul> <li>๑.๑๐๐๐๐๐๐๐๐๐๐๐๐๐๐๐๐๐๐๐๐๐๐๐๐๐๐๐๐๐๐๐๐๐๐๐</li></ul>                                                                                                    |

เมื่อตำแหน่งบิตตรวจสถานะเปิดขึ้น ระบบจะแสดงการแจ้งเตือนพร้อมด้วยวันที่/เวลาที่ทริกเกอร์ เมื่อตำแหน่งบิตตรวจสถานะปิดลง เวลากลับสู่สถานะเดิมจะแสดงขึ้นในแถวเดียวกันด้วย

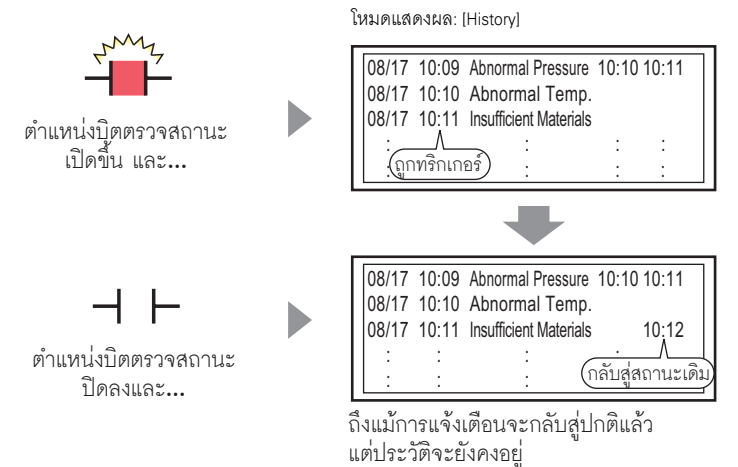

1 จากเมนู [Common Settings (R)] เลือก [Alarm (A)] หรือคลิก 🗾 หน้าจอต่อไปนี้จะปรากฏขึ้น ระบุภาษาที่ใช้แสดงข้อความแจ้งเตือนใน [Language]

| 📮 Base 1 (Untitled) 🗙 🛃 Alarm 🗙 🖉                                                                                                    |          |                         |         |                       |                                                                                                    |         |                                                                                                    |               |  |
|----------------------------------------------------------------------------------------------------|----------|-------------------------|---------|-----------------------|----------------------------------------------------------------------------------------------------|---------|----------------------------------------------------------------------------------------------------|---------------|--|
| Alarm                                                                                                    |          | 🗖 En                    | able Te | ext Table             | Langu                                                                                                    | age     | ASCI                                                                                                    | <u>Import</u> |  |
| Common block<br>Block Settings<br>Data Size<br>blocks<br>Number 1<br>Number 2<br>Number 3<br>Number 3<br>Number 4<br>Number 5<br>Number 6<br>Number 7<br>Number 8 | s1   blo | story<br>Records<br>128 | Use     | Log<br>Records<br>128 | Active States States St | blocks6 | blocks7 blocks8 Backup History Continue Alarm Operations at Power Up Display as a New Alarm Hide Continuing Alarms External Operation Control Word Address Completion Bit Address |               |  |
| Print Settings       Enable the Group Feature                                                                                                    |          |                         |         |                       |                                                                                                    |         |                                                                                                    |               |  |

2 บนแท็บ [Block Settings] เลือกช่องโหมดการแสดงผลที่ต้องการ (History/Log/Active) ให้กับบล็อค ที่จะลงทะเบียนข้อความ และตั้งค่าจำนวนข้อความที่จัดเก็บเป็น History ในแต่ละโหมด

| ( | 💂 Base 1 (Unt  | itled)   | 🗙 💕 Al      | arm 📐   |             |        |         |                  |
|---|----------------|----------|-------------|---------|-------------|--------|---------|------------------|
| , | Alarm          |          | 🗖 En        | able Te | xt Table    | Langu  | lage    | ASCII            |
| C | ommon block:   | s1   blo | cks2 🛛 bloo | cks3∣t  | olocks4 🛛 b | locks5 | blocks6 | blocks7 blocks8  |
|   | Block Settings |          |             |         |             |        |         |                  |
|   | Data Size      | Hi       | story       |         | Log         | A      | ctive   | 🗖 Backup History |
|   | blocks         | llse     | Records     | llse    | Records     | llse   | Records | Alexes A         |
|   | Number 1       |          | 128         | •       | 128         | ~      | 128     | Continue Alarm C |
|   | Number 2       |          |             |         |             |        |         | 💿 Display as a N |

3 เลือกช่อง [Backup History] และ [Hide Continuing Alarms]

| 🔽 Backup History             |                        |
|------------------------------|------------------------|
| Continue Alarm Operations at | : Power Up             |
| 🔿 Display as a New Alarm     | Hide Continuing Alarms |

ข้อสำคัญ

 เมื่อไม่ได้ทำเครื่องหมายที่ช่อง [Backup History] ข้อมูลประวัติการแจ้งเตือนจะถูกลบออก เมื่อปิด GP หรือตั้งค่า GP ใหม่

4 เปิดแท็บ [Block 1] แล้วเลือก [Bit Monitoring]

|   | 📃 Base   | 1 (Untitled) 🔀 🛃 Alarm      | ×             |                 |                |          |
|---|----------|-----------------------------|---------------|-----------------|----------------|----------|
|   | Alarm    | Enable                      | Text Table    | Language        | ASCII          |          |
| 1 | Common   | [blocks1] blocks2   blocks3 | blocks4 b     | locks5 🛘 block: | s6 🛛 blocks7 🗍 | blocks8  |
| ( | 🖲 Bit Mo | nitoring 🔵 🔿 Word Monito    | ring          |                 |                |          |
|   |          | Jump <u>Auto Allocatio</u>  | <u>on</u> '   | 🗸 History       | 🗸 Log          | 🗸 Active |
|   | Number   | Bit Address                 | igger Conditi |                 | Mess           | age      |
|   | 1        |                             |               |                 |                |          |
|   | 2        |                             |               |                 |                |          |

คลิกที่ไอคอนเพื่อแสดงแป้นคีย์ข้อมูล

5 ใน [Bit Address] ตั้งค่าตำแหน่งบิตที่จะตรวจสถานะการทริกเกอร์ของการแจ้งเตือน (เช่น M1000)

เลือกอุปกรณ์ "M"ู แล้วป้อนตำแหน่ง

| ต้าแหน่ง    |             | เป็น | "1000" จากนั้นกดข                                    | ຼ່າມ "Ent"                                      |             |                            |  |
|-------------|-------------|------|------------------------------------------------------|-------------------------------------------------|-------------|----------------------------|--|
| Number<br>1 | Bit Address | •    | Toput Address Device/PLC PLC M T 10 Back A B C D E F | 00<br>. Clr<br>7 8 9<br>4 5 6<br>1 2 3<br>0 Ent | Number<br>1 | Bit Address<br>[PLC1]M1000 |  |

6 ในช่อง [Triggerred Condition] เลือกว่าจะให้ทริกเกอร์การแจ้งเตือนเมื่อตำแหน่งบิตตรวจสถานะเปิดหรือปิด หรือไม่

| 🧮 Base 1 (Untitled) 🗙 🛃 Alarm 🗙 |                                                                        |                |           |       |          |  |  |  |  |
|---------------------------------|------------------------------------------------------------------------|----------------|-----------|-------|----------|--|--|--|--|
| Alarm                           | 🗖 Enat                                                                 | ble Text Table | Language  | ASCII |          |  |  |  |  |
| Common                          | Common blocks1 blocks2 blocks3 blocks4 blocks5 blocks6 blocks7 blocks8 |                |           |       |          |  |  |  |  |
| 💿 Bit Mo                        | Bit Monitoring     O Word Monitoring                                   |                |           |       |          |  |  |  |  |
|                                 | Jump Auto Alloca                                                       | ation          | 🗸 History | 🗸 Log | 🗸 Active |  |  |  |  |
| Number                          | Bit Address                                                            | igger Condit   | iı        | Me    | essage   |  |  |  |  |
| 1                               | [PLC1]M1000                                                            | ON 🖣           |           |       |          |  |  |  |  |
| 2                               |                                                                        | 01             | 4         |       |          |  |  |  |  |
| 3                               |                                                                        | OF             | F         |       |          |  |  |  |  |
| 4                               |                                                                        | Y              |           |       |          |  |  |  |  |

7 ในช่อง [Message] ป้อนข้อความแจ้งเตือนที่จะแสดงขึ้นเมื่อการแจ้งเตือนถูกทริกเกอร์

| 📃 Base                                | 🛄 Base 1 (Untitled) 🗙 💕 Alarm 🗙 |                 |                                         |       |  |  |  |  |  |  |  |
|---------------------------------------|---------------------------------|-----------------|-----------------------------------------|-------|--|--|--|--|--|--|--|
| Alarm Enable Text Table Language ASCI |                                 |                 |                                         |       |  |  |  |  |  |  |  |
| Common                                | blocks1 blocks2 blocks          | 3   blocks4   t | olocks5 [ blocks6 [ blocks7 [ blocks8 ] |       |  |  |  |  |  |  |  |
| 💿 Bit Mo                              | nitoring 📀 Word Monito          | oring           |                                         |       |  |  |  |  |  |  |  |
|                                       | Jump <u>Auto Allocat</u>        | ion             | 🗸 History 🗸 Log 🗸 Active                |       |  |  |  |  |  |  |  |
| Number                                | Bit Address                     | igger Condit    | Message                                 | Level |  |  |  |  |  |  |  |
| 1                                     | [PLC1]M1000                     | ON              | Abnormal Pressure                       | 0     |  |  |  |  |  |  |  |
| 2                                     | [PLC1]M1001                     | ON              | Abnormal Temp.                          | 0     |  |  |  |  |  |  |  |
| 3                                     | [PLC1]M1002                     | ON              | Insufficient Materials                  | 0     |  |  |  |  |  |  |  |
| 4                                     |                                 |                 | L                                       |       |  |  |  |  |  |  |  |
| F                                     | 1                               |                 |                                         |       |  |  |  |  |  |  |  |

หมายเหตุ

- สามารถลงทะเบียนอักขระแบบไบต์เดี่ยวในข้อความแจ้งเตือนหนึ่งข้อความได้สูงสุด 160 ตัว
- หากทำเครื่องหมายที่ช่อง [Enable Text Table] จะสามารถเปลี่ยนและแสดงภาษาของข้อความได้ แม้ว่าระบบจะกำลังทำงานอยู่
- "โร.4 การเปลี่ยนภาษา (หลายภาษา)" (หน้า 15-16)
   สามารถนำเข้าหรือส่งออกการตั้งค่าการแจ้งเตือนในรูปแบบ CSV ได้

- 8 เปิดตัวแก้ไขหน้าจอ และตั้งค่าพาร์ทการแจ้งเตือนที่จะแสดงการแจ้งเตือน ในเมนู [Parts (P)] เลือก [Alarm (A)]
  - หรือคลิก 🧕 และวางพาร์ทบนหน้าจอ

|       | Base | 1 (Unt | itled |      | 6   | Aları | n > | <   |     |       |                  |     |    |     |     |  |
|-------|------|--------|-------|------|-----|-------|-----|-----|-----|-------|------------------|-----|----|-----|-----|--|
|       |      |        | • •   |      | • 1 |       | • • | • • | • • | 2 י י |                  |     | •  | • • | 3 1 |  |
| -     |      |        |       |      |     |       |     |     |     |       |                  |     |    |     | _   |  |
|       |      |        |       |      |     |       |     |     |     |       |                  |     |    |     |     |  |
| 0     |      |        |       |      |     |       |     |     |     |       |                  |     |    |     |     |  |
|       |      |        |       |      |     |       |     |     |     |       |                  |     |    |     |     |  |
|       |      |        | De    | atte | ≥Į  | Pric  | Μk  | 98  | 82  | aqe   | $\mathbf{a}_{k}$ | ::k | R€ | ŝ   | v   |  |
|       |      |        |       |      |     |       |     |     |     |       |                  |     |    |     |     |  |
|       |      |        |       |      |     |       |     |     |     |       |                  |     |    |     |     |  |
|       |      |        |       |      |     |       |     |     |     |       |                  |     |    |     |     |  |
| 1 i   |      |        |       |      |     |       |     |     |     |       |                  |     |    |     |     |  |
| 12    |      |        |       |      |     |       |     |     |     |       |                  |     |    |     |     |  |
|       |      |        |       |      |     |       |     |     |     |       |                  |     |    |     |     |  |
|       |      |        |       |      |     |       |     |     |     |       |                  |     |    |     |     |  |
|       |      |        |       |      |     |       |     |     |     |       |                  |     |    |     |     |  |
|       |      |        |       |      |     |       |     |     |     |       |                  |     |    |     |     |  |
|       |      |        |       |      |     |       |     |     |     |       |                  |     |    |     |     |  |
| 2     |      |        |       |      |     |       |     |     |     |       |                  |     |    |     |     |  |
| · · · |      |        |       |      |     |       |     |     |     |       |                  |     |    |     |     |  |

9 ดับเบิลคลิกการแจ้งเตือนที่วางไว้ กล่องโต้ตอบ Alarm จะปรากฏขึ้น

| Alarm               |                                                                                                    | ×          |
|---------------------|----------------------------------------------------------------------------------------------------|------------|
| Parts ID<br>AD_0000 | Basic Item Color Display Sub Display Switch Cursor Shape<br>Figure Show History<br>Show History<br>Display Format<br>Display Block<br>Display Block<br>Display Block<br>Display Start Row<br>Display Rows<br>Display Rows<br>Display Row Spacing<br>Display Row Spacing<br>Display Row Spacing | >>Extended |
| Alarm Registration  |                                                                                                    |            |
| Help ( <u>H</u> )   | OK (Q)                                                                                                    | Cancel     |

10 ตั้งค่าบล็อคและโหมดที่จะแสดงการแจ้งเตือน

| Display Block |   | Display Mode |   |
|---------------|---|--------------|---|
| Block 1       | • | History      | - |

11 ตั้งค่า [Display Start Row], [Display Lines] และ [Display Row Spacing]

| Display Start Row   | 1  |     |
|---------------------|----|-----|
| Display Rows        | 10 | = # |
| Display Row Spacing | p  |     |

- 12 ตั้งค่าจำนวนอักขระแสดงผล สีข้อความ สีพื้นหลัง แบบอักษร และขนาดของข้อความแจ้งเตือน ในแท็บ [Item], [Color] และ [Display] ตามต้องการ คลิก [OK]
- Word Monitoring

| หมายเหตุ | <ul> <li>โปรดอ่านรายละเอียดจากคำแนะนำในการตั้งค่า</li> <li><sup>(37)</sup> "19.9.1 คำแนะนำในการตั้งค่าทั่วไป (Alarm) ■ คำแนะนำในการตั้งค่า Alarm (Block 1)" (หน้า 19-80)</li> </ul> |
|----------|----------------------------------------------------------------------------------------------------|
|          | ີ ອີ Show History" (หน้า 19-90)                                                                                                    |
|          | <ul> <li>สำหรับรายละเอียดเกี่ยวกับการวางพาร์ทหรือการตั้งค่าตำแหน่ง รูปร่าง สี และป้ายชื่อ<br/>โปรดดูที่หัวข้อต่อไปนี้</li> </ul>                                                    |

"9.6.1 การแก้ไขพาร์ท" (หน้า 9-38)

เมื่อค่าแจ้งเตือนถูกเขียนลงในตำแหน่งเวิร์ดตรวจสถานะ ระบบจะแสดงการแจ้งเตือนพร้อมด้วยวันที่/ เวลาที่ทริกเกอร์ เมื่อมีการเขียนค่าอื่นที่ไม่ใช่ค่าแจ้งเตือนลงในตำแหน่ง เวลากลับสู่สถานะเดิมจะแสดงขึ้น ในแถวเดียวกันด้วย

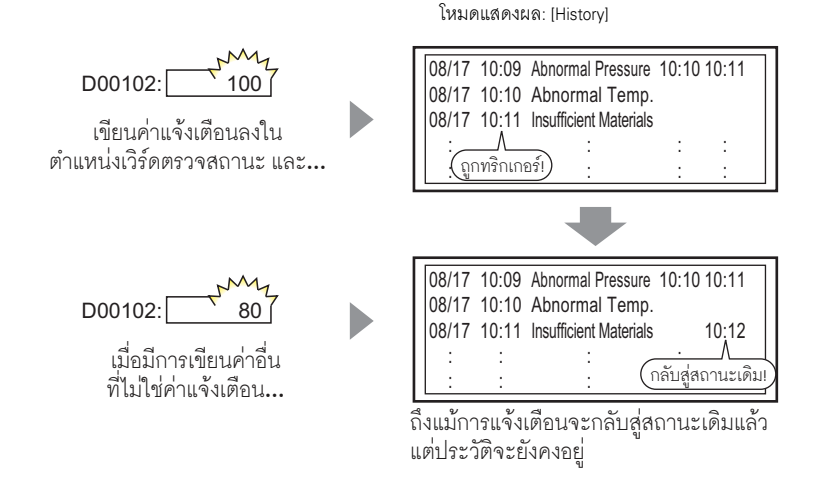

1 จากเมนู [Common Settings (R)] เลือก [Alarm (A)] หรือคลิก 🗾 หน้าจอต่อไปนี้จะปรากฏขึ้น ระบุภาษาที่ใช้แสดงข้อความแจ้งเตือนใน [Language]

| ock Settings | .31   010 | 01/02   010 |          | 1000004 | 100130   | biocitao |                                                     |
|--------------|-----------|-------------|----------|---------|----------|----------|-----------------------------------------------------|
| Data Size    | Hi        | story       |          | Log     | A        | ctive    | E Backup History                                    |
| blocks       | Use       | Records     | Use      | Records | Use      | Records  | Continue Alarm Operations at Rewar Up               |
| Number 1     | <b>~</b>  | 128         | <b>~</b> | 128     | ✓        | 128      | Continue marin operations at rower op               |
| Number 2     |           |             |          |         |          |          | 💿 Display as a New Alarm 🛛 C Hide Continuing Alarms |
| Number 3     |           |             |          |         |          |          |                                                     |
| Number 4     |           |             |          |         |          |          |                                                     |
| Number 5     |           |             |          |         |          |          | External Operation                                  |
| Number 6     |           |             |          |         |          |          | Control Word Address                                |
| Number 7     |           |             |          |         |          |          |                                                     |
| Number 8     |           |             |          |         |          |          | Completion Bit Address 📃 📰                          |
| Print Settin | gs        |             |          |         |          |          | Enable the Group Feature                            |
| Beal-time    |           | C Bat       | ch Prin  | t Pr    | int Forr | nat      | Number of Alarms Write Start Address                |
| o near-ume   |           |             | on rinn  | s 11    | Inter-on | nat      | (Internal Device Word                               |

 2 บนแท็บ [Block Settings] เลือกช่องโหมดการแสดงผลที่ต้องการ (History/Log/Active) ให้กับบล็อค ที่จะลงทะเบียนข้อความ และตั้งค่าจำนวนข้อความที่จัดเก็บเป็น History ในแต่ละโหมด

| 🤦 Base 1 (Unt  | itled) 🚺  | 🗙 🛃 AI      | arm 📐   |             |                                                                                                    |         |         |                |
|----------------|-----------|-------------|---------|-------------|----------------------------------------------------------------------------------------------------|---------|---------|----------------|
| Alarm          |           | 🗖 En        | able Te | xt Table    | Langu                                                                                                    | age     | ASCII   |                |
| Common block   | s1   bloo | cks2   bloo | sks3∫E  | olocks4   t | olocks5                                                                                                    | blocks6 | blocks7 | blocks8        |
| Block Settings |           |             |         |             |                                                                                                    |         |         |                |
| Data Size      | His       | story       |         | Log         | Ac                                                                                                    | otive   | 🗖 Ba    | ckup History   |
| blocks         | Use       | Records     | Use     | Records     | Use                                                                                                    | Records |         | otinue Alerm ( |
| Number 1       |           | 128         | ~       | 128         | <ul> <li>Image: A start of the start of the start of</li></ul> | 128     |         | nunue marin e  |
| Number 2       |           |             |         |             |                                                                                                    |         | 0       | Display as a N |

3 เลือกช่อง [Backup History] และเลือก [Hide Continuing Alarms]

|          | Backup History                                                                                                    |   |
|----------|----------------------------------------------------------------------------------------------------|---|
|          | Continue Alarm Operations at Power Up                                                                                                    |   |
|          |                                                                                                    |   |
| ข้อสำคัญ | <ul> <li>เมื่อไม่ได้ทำเครื่องหมายที่ช่อง [Backup History] ข้อมูลประวัติการแจ้งเตือนจะถูกลบออ<br/>เมื่อปิด GP หรือตั้งค่า GP ใหม่</li> </ul> | ก |

4 เปิดแท็บ [Block 1] แล้วเลือก [Word Monitoring]

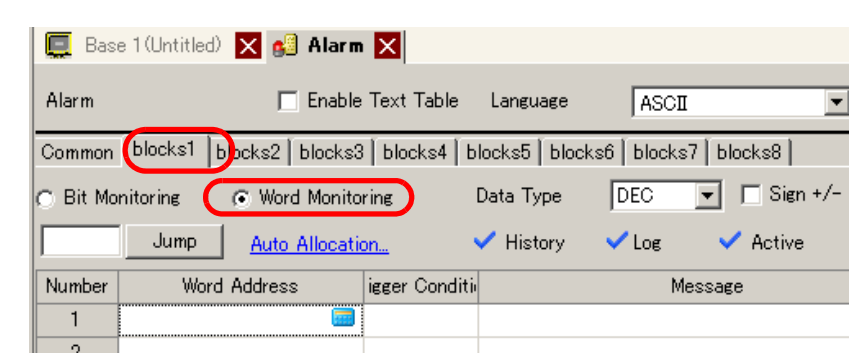

5 ใน [Data Type] เลือกชนิดข้อมูลของ [Alarm Value] ที่จะจัดเก็บใน [Word Address]

| หมายเหตุ | <ul> <li>สามารถตั้งเ</li> </ul> | ี่า [Sign +/−] ไ | ด้เมื่อ [Dat | a Type] เป็น [DEC] เท่ | ่านั้น |  |
|----------|---------------------------------|------------------|--------------|------------------------|--------|--|
|          |                                 | Data Type        | DEC          | ▼ 🗖 Sign +/-           |        |  |

6 ใน [Word Address] ตั้งค่าตำแหน่งเวิร์ดที่ใช้ตรวจสถานะการทริกเกอร์ของการแจ้งเตือน (เช่น D102)

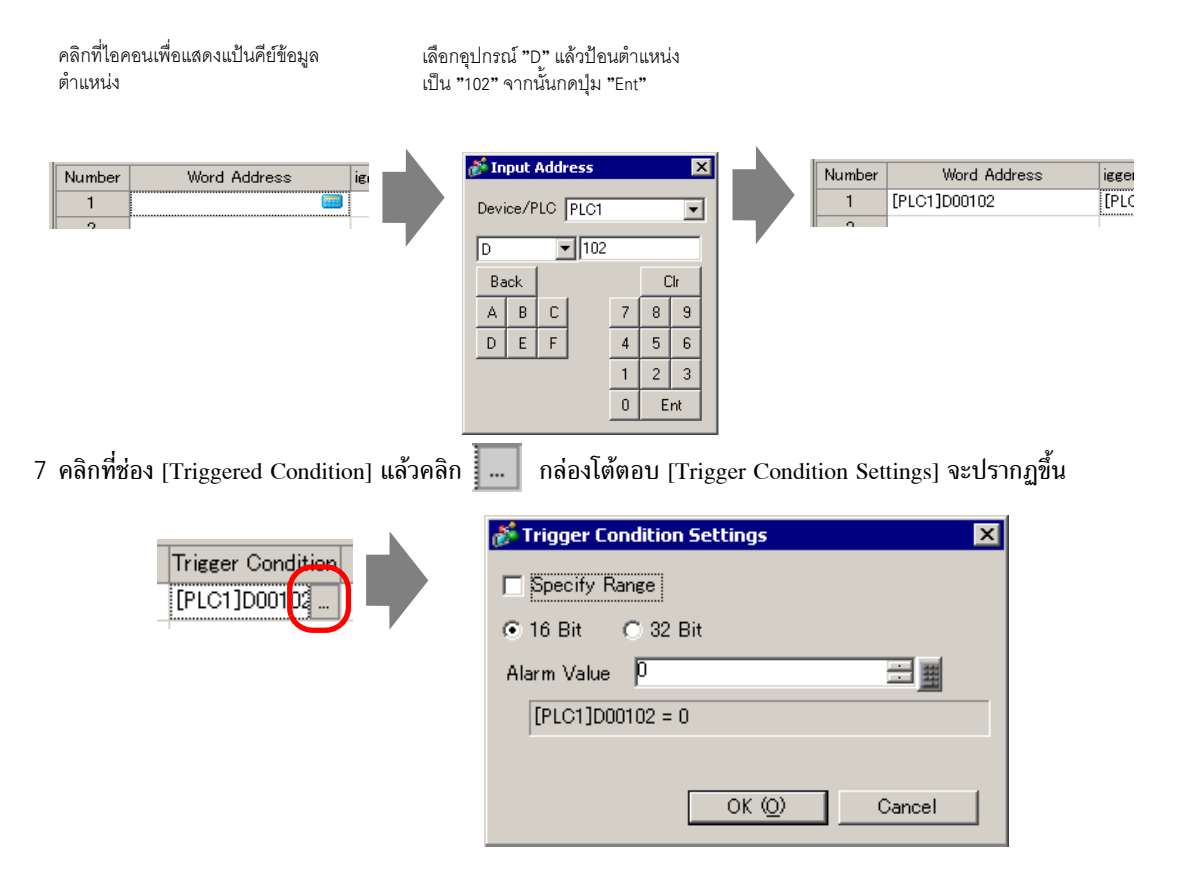

8 เลือกความยาวของบิต ตั้งค่า [Alarm Value] (เช่น 100) และคลิก [OK]

| <ul> <li>16 Bit</li> </ul> | 🔿 32 Bit   |  |
|----------------------------|------------|--|
| Alarm Value                | 100        |  |
| [PLC1]D00                  | 0102 = 100 |  |

9 ในช่อง [Message] ป้อนข้อความแจ้งเตือนที่จะแสดงขึ้นเมื่อการแจ้งเตือนถูกทริกเกอร์

| 📮 Base   | e 1 (Untitled) 🔀 🛃 Alarm                                               | ×                    |                        |  |  |  |  |
|----------|------------------------------------------------------------------------|----------------------|------------------------|--|--|--|--|
| Alarm    | 🔲 Ena                                                                  | able Text Table Lane | suage ASCII            |  |  |  |  |
| Common   | Common blocks1 blocks2 blocks3 blocks4 blocks5 blocks6 blocks7 blocks8 |                      |                        |  |  |  |  |
| 🔿 Bit Mo | 🔿 Bit Monitoring 💿 Word Monitoring Data Type DEC 💽 🗖 Sign +/-          |                      |                        |  |  |  |  |
|          | Jump <u>Auto Allocatio</u>                                             | on 🗸 Histor          | y 🗸 Log 🗸 Active       |  |  |  |  |
| Number   | Word Address                                                           | Trigger Condition    | iviessage              |  |  |  |  |
| 1        | [PLC1]D00102                                                           | [PLC1]D00102 = 100   | Abnormal Pressure      |  |  |  |  |
| 2        | 2 [PLC1]D00103 [PLC1]D00103 = 0 Abnormal Temp.                         |                      |                        |  |  |  |  |
| 3        | [PLC1]D00104                                                           | [PLC1]D00104 = 1000  | Insufficient Materials |  |  |  |  |
| 4        |                                                                        |                      |                        |  |  |  |  |

หมายเหตุ

สามารถลงทะเบียนอักขระแบบไบต์เดี่ยวในข้อความแจ้งเตือนหนึ่งข้อความได้สูงสุด 160 ตัว
หากทำเครื่องหมายที่ช่อง [Enable Text Table] จะสามารถเปลี่ยนและแสดงภาษาของข้อความ ได้แม้ว่าระบบจะกำลังทำงานอยู่

- "15.4 การเปลี่ยนภาษา (หลายภาษา)" (หน้า 15-16)
   สามารถนำเข้าหรือส่งออกการตั้งค่าการแจ้งเตือนในรูปแบบ CSV ได้
- 10 เปิดหน้าจอ และตั้งค่าการแจ้งเตือนที่จะแสดง History ในเมนู [Parts (P)] เลือก [Alarm (A)] หรือคลิก 🧕 และวางพาร์ทบนหน้าจอ

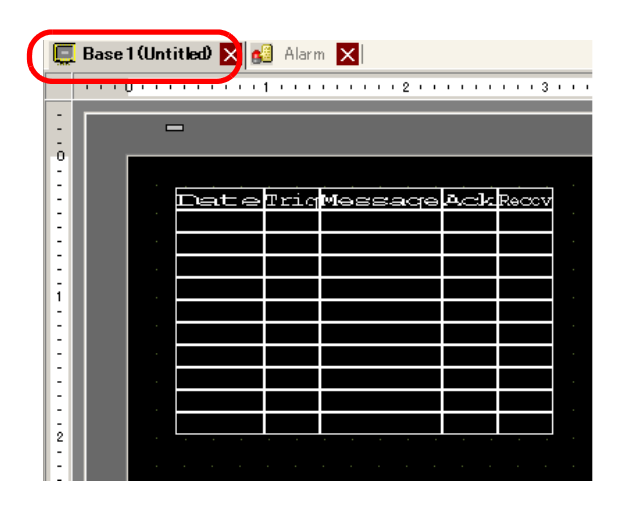

11 ดับเบิลคลิกการแจ้งเตือนที่วางไว้ กล่องโต้ตอบ Alarm จะปรากฏขึ้น

| Alarm              |                                                          | ×                       |
|--------------------|----------------------------------------------------------|-------------------------|
| Parts ID           | Basic Item Color Display Sub Display Switch Cursor Shape |                         |
| AD_0000            | Show History                                             | <u>&gt;&gt;Extended</u> |
|                    | Display Format                                           |                         |
|                    | Display Block Display Mode                               |                         |
|                    | Display Start Bow 1                                      |                         |
|                    |                                                          |                         |
|                    | Display How Spacing                                      |                         |
|                    |                                                          |                         |
|                    |                                                          |                         |
|                    |                                                          |                         |
|                    |                                                          |                         |
|                    |                                                          |                         |
|                    |                                                          |                         |
| Alarm Registration |                                                          |                         |
|                    |                                                          |                         |
|                    |                                                          |                         |
| Help ( <u>H</u> )  | OK ( <u>D</u>                                            | ) Cancel                |

12 ตั้งค่าบล็อคและโหมดที่จะแสดงการแจ้งเตือน

| Display Block |   | Display Mode |   |
|---------------|---|--------------|---|
| Block 1       | - | History      | • |

13 ตั้งค่า [Display Start Row], [Display Lines] และ [Display Row Spacing]

| Display Start Row   |        |  |
|---------------------|--------|--|
| Display Rows        | 10 🗄 🏢 |  |
| Display Row Spacing | D 🗄 🔳  |  |

14 ตั้งค่าจำนวนอักขระแสดงผล สีข้อความ สีพื้นหลัง แบบอักษร และขนาดของข้อความแจ้งเตือน ในแท็บ [Item], [Color] และ [Display] ตามต้องการ คลิก [OK]

#### หมายเหตุ

- เมื่อใช้ GP คุณสามารถตั้งค่าข้อความแจ้งเตือนได้ 2,048 ข้อความ ขณะทำงาน GP สามารถบันทึก ข้อความ History, Log และ Active ในหน่วยความจำได้สูงสุดถึง 768 ข้อความ เมื่อใช้ IPC คุณสามารถ ตั้งค่าข้อความแจ้งเตือนได้ 10,000 ข้อความ ขณะทำงาน IPC สามารถบันทึกข้อความได้สูงสุดถึง 10,000 ข้อความ
  - เมื่อใช้บล็อคหลายบล็อค จำนวนข้อความแจ้งเตือนสูงสุดที่สามารถตั้งค่าให้ทุกบล็อครวมกัน คือ 768 ข้อความ

```
🐨 "19.7 การดูการแจ้งเตือนตามสายการผลิต" (หน้า 19-48)
```

- ต้องตั้งค่าตำแหน่งบิตตรวจสถานะและตำแหน่งเวิร์ดตรวจสถานะของข้อความแจ้งเตือน (History)
   ไม่เกิน 256 เวิร์ด
- จำนวนอักขระสูงสุดในหนึ่งบรรทัด และจำนวนบรรทัดสูงสุดในหนึ่งหน้าจอ ถูกกำหนดโดยชนิดและค่า [Size] ของ GP
- ถ้าข้อความของคุณยาวกว่าพื้นที่แสดงผล ส่วนที่เกินจากพื้นที่จะถูกตัดออกและไม่แสดง
- สำหรับ [Word Monitoring] ถ้าค่าแจ้งเตือนที่จัดเก็บใน [Word Address] เปลี่ยนแปลงบ่อย การแจ้งเตือนก็จะถูกทริกเกอร์บ่อย

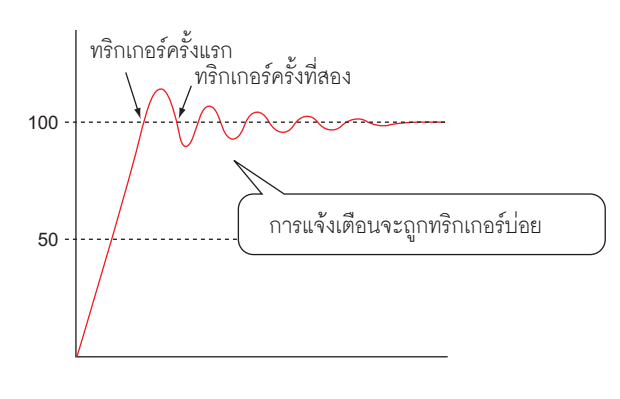

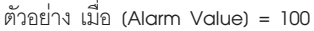

# 19.5 การสั่งงานประวัติการแจ้งเตือน

#### 19.5.1 ข้อมูลเบื้องต้น

เลือกสวิตซ์สั่งงานสำหรับแสดงข้อความแจ้งเตือน คุณสามารถใช้สวิตซ์ทำงานได้หลายอย่าง เช่น แสดงข้อความโดยเลื่อนผ่านหน้าจอและเรียงลำดับข้อความที่แสดง รวมถึงการรับทราบและลบข้อความแจ้งเตือนที่เลือกไว้

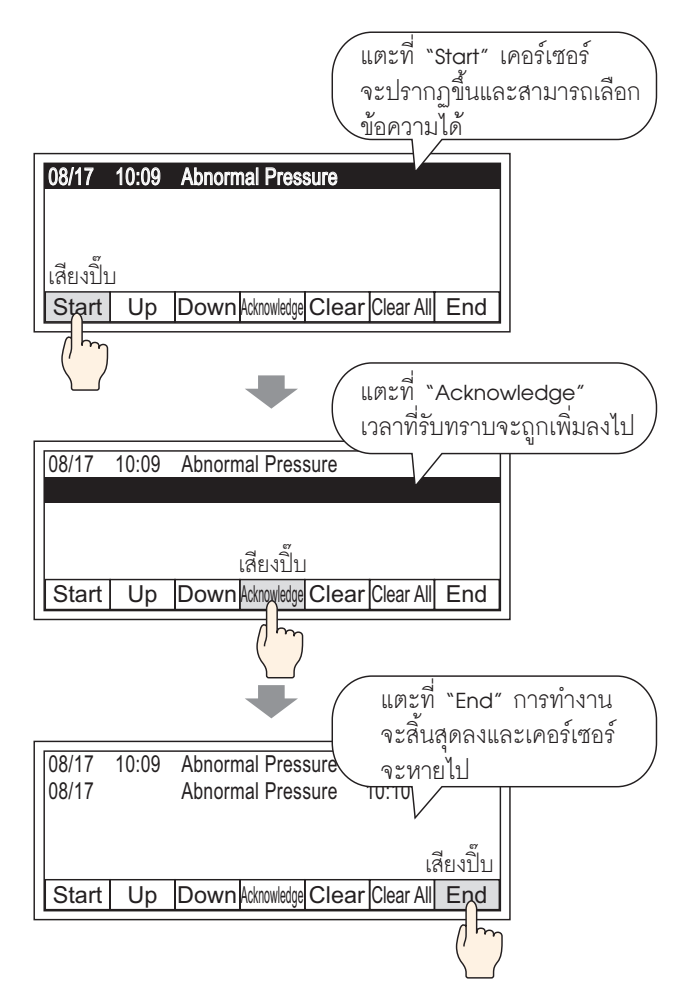

#### 19.5.2 ขั้นตอนการตั้งค่า

#### หมายเหตุ

โปรดอ่านรายละเอียดจากคำแนะนำในการตั้งค่า
 <sup>(3)</sup> "19.9.2 คำแนะนำในการตั้งค่าพาร์ทของการแจ้งเตือน ■ Show History" (หน้า 19-114)

 สำหรับรายละเอียดเกี่ยวกับการวางพาร์ทหรือการตั้งค่าตำแหน่ง รูปร่าง สี และป้ายชื่อ โปรดดูที่หัวข้อต่อไปนี้

🐨 "9.6.1 การแก้ไขพาร์ท" (หน้า 9-38)

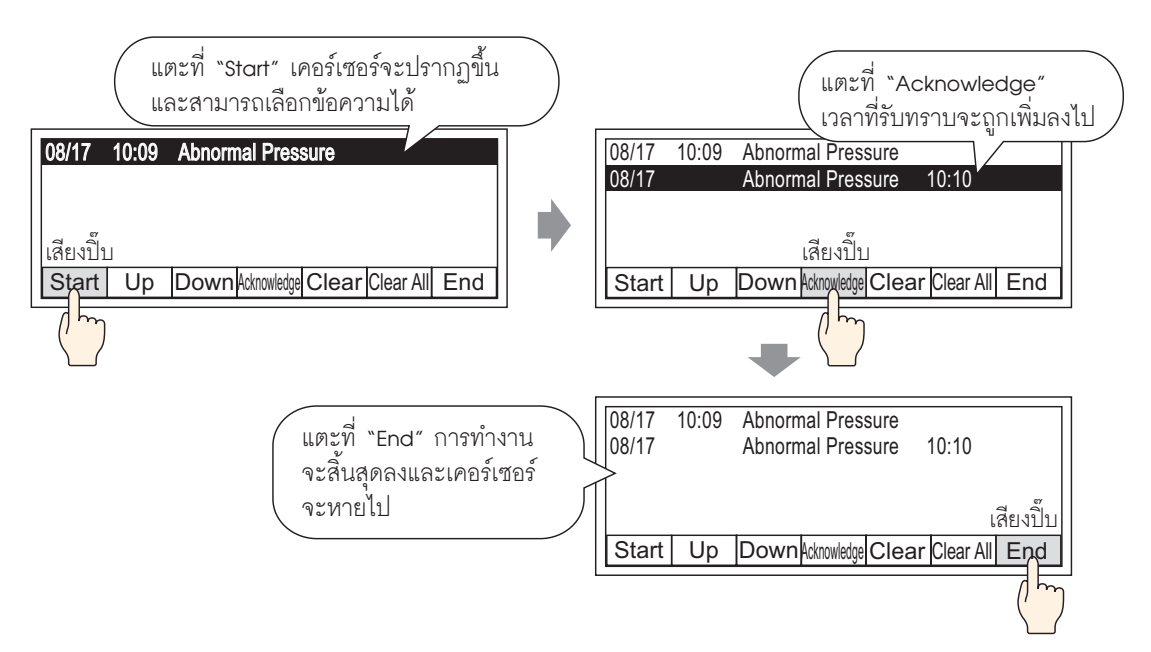

1 ดับเบิลคลิกการแจ้งเตือนที่วางไว้ กล่องโต้ตอบ Alarm จะปรากฏขึ้น เปิดแท็บ [Switch] และเลือก ช่องตัวเลือกต่าง ๆ ที่จะใช้สำหรับสวิตช์

| 💰 Alarm                                                                                                    |                                                                                                    | × |
|----------------------------------------------------------------------------------------------------|----------------------------------------------------------------------------------------------------|---|
| Alarm Parts ID Comment Comment Commen | ered All Armonoversed Alarmonoversed Alarmonoversed |   |
| Alarm Registration                                                                                                    | All Recovered Alarm All Recovered Alarm Acknowledged Alarm                                                                                                    |   |

2 เลือกรูปร่างสวิตซ์จาก [Select Shape]

3 เลือกสวิตซ์ด้วย [Select Switch] และระบุ [Font Type], [Display Language], [Text Color] และ [Label] สำหรับป้ายชื่อสวิตซ์

| Select Switch<br>Start | Switch Label<br>Font Type Standard Font |  |
|------------------------|-----------------------------------------|--|
|                        | Display Language ASCII 💌                |  |
|                        | Text Color 🗾 0 🖵                        |  |
|                        | Label START                             |  |
|                        |                                         |  |

4 ตั้งค่าสีสวิตช์ใน [Switch Color] ตามต้องการ

 หมายเหตุ
 การตั้งค่าสีและรูปร่างของสวิตซ์จะใช้สำหรับทุกพาร์ทการแจ้งเดือน ไม่ว่าจะเลือกสวิตซ์ชนิดใดไว้ ในการเปลี่ยนรูปร่างและสีของแต่ละสวิตซ์ ให้ใช้พาร์ทไฟสัญญาณสวิตซ์ [Special Switch (Alarm History Switch)]
 <sup>(37)</sup> "11.14.4 Special Switch ■ Switch Feature" (หน้า 11-61)

5 คลิกแท็บ [Cursor Shape] เลือก [Cursor Shape] เป็น [Mirror] และคลิก [OK]

| Basic   Item   Color   Display   Sub Display   Switch Cursor Shape |   |  |  |  |
|--------------------------------------------------------------------|---|--|--|--|
|                                                                    |   |  |  |  |
| Cursor Settings                                                    |   |  |  |  |
| Cursor Shape Mirror 🔽 1 Pixel 🔽                                    |   |  |  |  |
|                                                                    |   |  |  |  |
| Cursor Position                                                    | _ |  |  |  |
| Storage Word Address                                               |   |  |  |  |
| Acquire Cursor Position on Every Cursor Move                       |   |  |  |  |

- หมายเหตุ
- เมื่อต้องการใช้สวิตช์พาร์ทการแจ้งเตือน (History) ควรใช้พาร์ทการแจ้งเตือนเพียงหนึ่งพาร์ท ต่อหน้าจอเท่านั้น

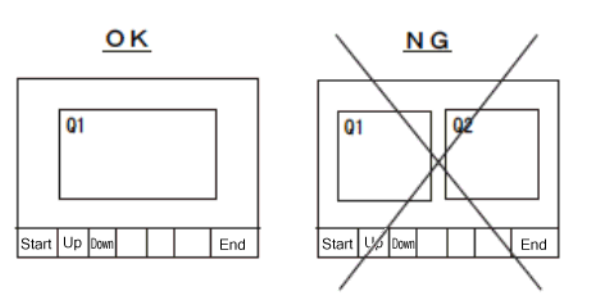

 ตั้งค่าสวิตซ์ไปที่หน้าจอเดียวกับหน้าจอที่พาร์ทการแจ้งเดือนตั้งค่าไว้ สวิตซ์จะใช้ไม่ได้หากตั้งค่าสวิตซ์ ไปที่อีกหน้าจอหนึ่ง

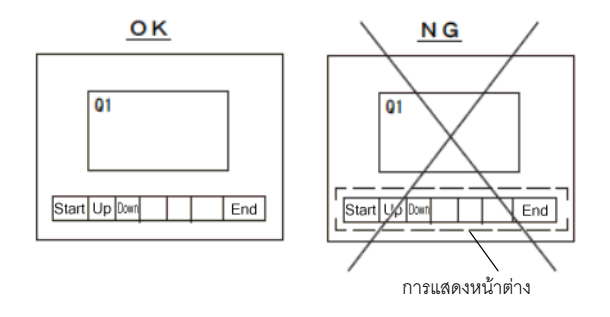

- เมื่อใช้สวิตซ์ [Clear All Number of Occurrences], [Clear All Accumulated Time] และ [Clear Individual Accumulated Time] โปรดทราบว่านอกเหนือจากค่าที่แสดงแล้ว ข้อุความที่จัดเก็บในหน่วยความจำสำรองของ GP จะถูกลบออกด้วย (ลบข้อมูลเป็น "0")
- เมื่อใส่สวิตช์เรียงลำดับบนหน้าจอ และกดสวิตช์อื่น (ที่ไม่ใช่สวิตช์ [In Reverse Order of Triggered Date]) อาจต้องใช้เวลาในการอัพเดตหน้าจอเมื่อเปลี่ยนหน้าจอนานกว่าปกติ
- เมื่อทำการเรียงลำดับบล็อค 2 บล็อคพร้อมกัน เช่น [Level & In Reverse Order of Trigger Date] อาจต้องใช้เวลาในการแสดงผลลัพธ์นานกว่าปกติ

# 19.6 การแสดงวิธีใช้ (จอแสดงผลย่อย)

19.6.1 ข้อมูลเบื้องต้น∎ เปลี่ยนหน้าจอหลัก

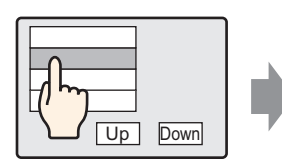

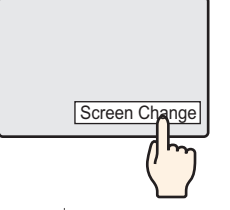

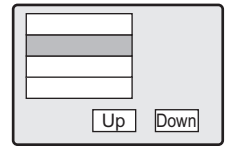

แตะที่ข้อความแจ้งเดือนหน้าจอ จะเปลี่ยนไปยังอีกหน้าจอหนึ่ง ตามการแจ้งเดือน

กลับไปที่หน้าจอการแจ้งเตือน โดยใช้สวิตช์เปลี่ยนหน้าจอ

#### ∎ แสดงหน้าต่างข้อความ

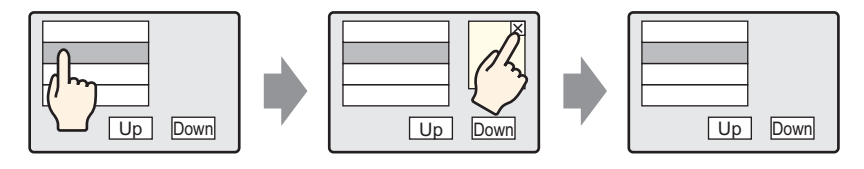

แตะที่ข้อความแจ้งเตือนและ หน้าต่างข้อความจะแสดงขึ้นตาม การแจ้งเตือน แตะที่สวิตช์ล้างข้อมูลหน้าต่าง เพื่อปิดหน้าต่างข้อความ

## 19.6.2 ขั้นตอนการตั้งค่า

#### ∎ เปลี่ยนหน้าจอหลัก

| หมายเหตุ | <ul> <li>โปรดอ่านรายละเอียดจากคำแนะนำในการตั้งค่า</li> </ul>                                                                     |
|----------|----------------------------------------------------------------------------------------------------|
|          | 🍘 "11.14.3 Change Screen Switch" (หน้า 11-58)                                                                                    |
|          | 🖙 " 🔳 คำแนะนำในการตั้งค่า Alarm (Block 1)" (หน้า 19-78)                                                                          |
|          | 🕼 " ∎ Show History" (หน้า 19-90)                                                                                                 |
|          | <ul> <li>สำหรับรายละเอียดเกี่ยวกับการวางพาร์ทหรือการตั้งค่าตำแหน่ง รูปร่าง สี และป้ายชื่อ<br/>โปรดดูที่หัวข้อต่อไปนี้</li> </ul> |
|          | "9.6.1 การแก้ไขพาร์ท" (หน้า 9-38)                                                                                                |

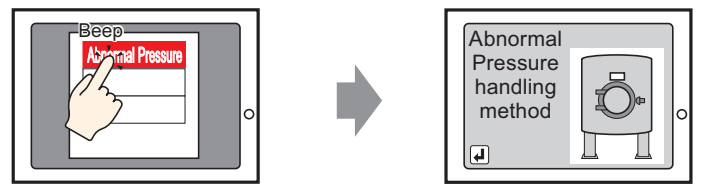

แตะที่การแจ้งเตือน หน้าจอจะเปลี่ยนไปอีกหน้าจอหนึ่ง

- 1 แสดงผล ในเมนู [Screen (S)] เลือก [New Screen (N)] หรือคลิก 🛅 กล่องโต้ตอบ [New Screen] จะปรากฏขึ้น
- 2 ในหน้าจอ ให้กำหนดหมายเลขหน้าจอหลัก (เช่น 10) ที่ใช้กับจอแสดงผลย่อยและคลิก [OK]

| New Screen                     |                                          | х |
|--------------------------------|------------------------------------------|---|
| Screens of Type                | Base                                     |   |
| Screen                         |                                          |   |
| Title                          | Alarm handling method 1                  |   |
| Use Template                   |                                          |   |
| Select Templa<br>Recently Used | te from List<br>d Template<br>New Cancel | _ |

3 เมื่อหน้าจอหลัก "10" ปรากฏขึ้น ให้สร้างหน้าจอหลักของจอแสดงผลย่อย

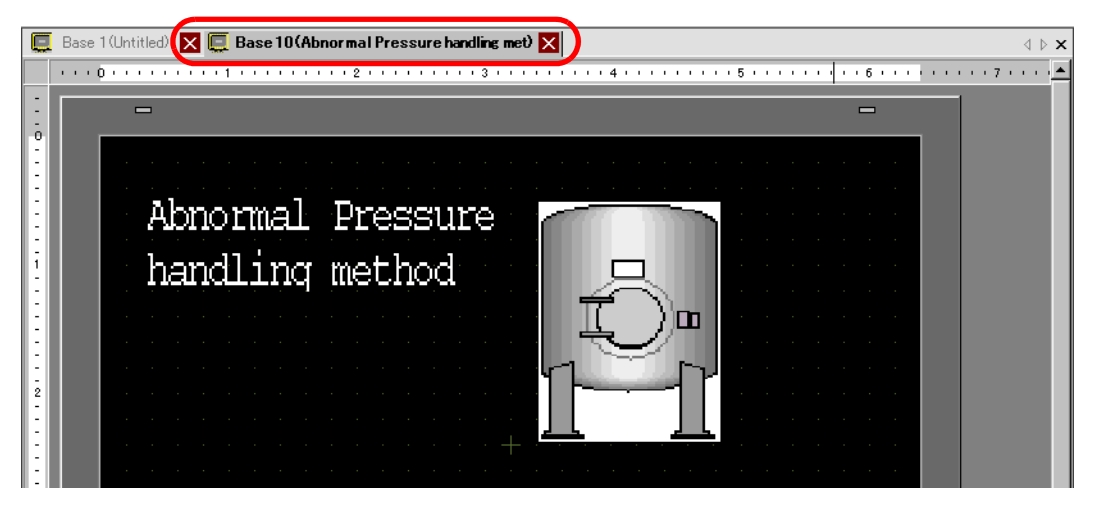

4 ตั้งค่าสวิตซ์สำหรับใช้เปลี่ยนหน้าจอแสดงผลย่อยเป็นหน้าจอสำหรับวางพาร์ทการแจ้งเตือน จากเมนู [Parts (P)] ชี้ที่ [Switch/Lamp (C)] และเลือก [Change Screen Switch (C)] หรือคลิก 🥌 และวางสวิตซ์บนหน้าจอ

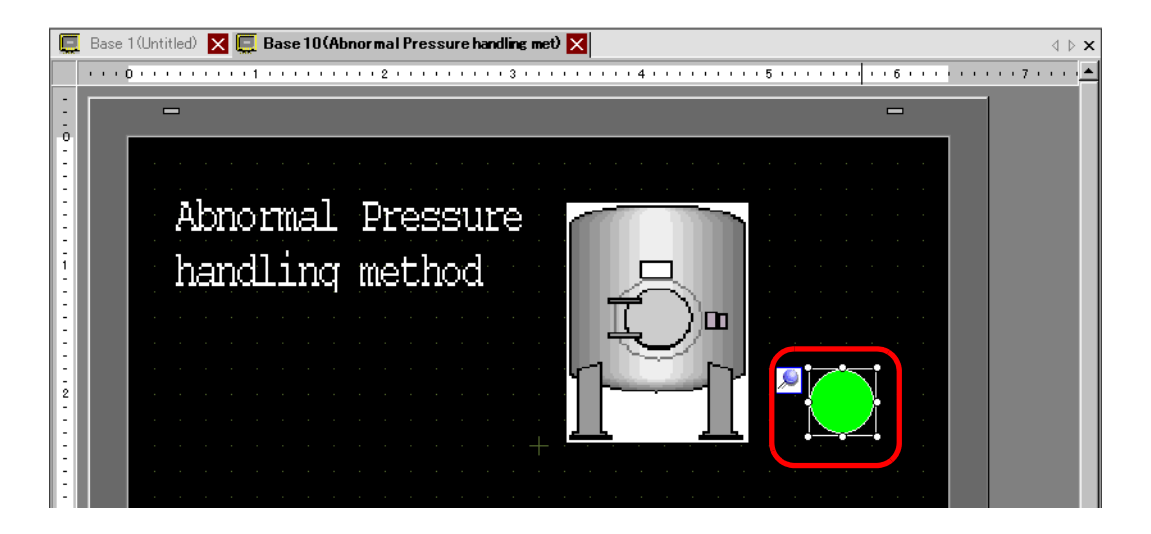
5 ดับเบิลคลิกพาร์ทสวิตช์ที่วางไว้ กล่องโต้ตอบ Switch/Lamp จะปรากฏขึ้น

| Switch/Lamp                                                            |                              | ×                        |
|------------------------------------------------------------------------|------------------------------|--------------------------|
| Parts ID<br>SL_0000 😭<br>Comment<br>Normal<br>Select Shape<br>No Shape | Switch Feature Switch Common | Lamp Feature Color Label |
| Help ( <u>H</u> )                                                      |                              | OK (Q) Cancel            |

- 6 เลือกรูปร่างสวิตช์จาก [Select Shape]
- 7 ใน [Screen Change Action] ให้เลือกการดำเนินการเพื่อเปลี่ยนหน้าจอ และตั้งค่าหมายเลขหน้าจอของหน้าจอ ปลายทาง (เช่น 1)

| Screen Change Action |            |
|----------------------|------------|
| Screen Change        | •          |
| Screen               |            |
|                      | (1 - 9999) |

8 ตั้งค่าสีของสวิตช์และข้อความที่จะแสดงที่แท็บ [Color] และแท็บ [Label] แล้วคลิก [OK] การสร้างหน้าจอ แสดงผลย่อยจะเสร็จสมบูรณ์

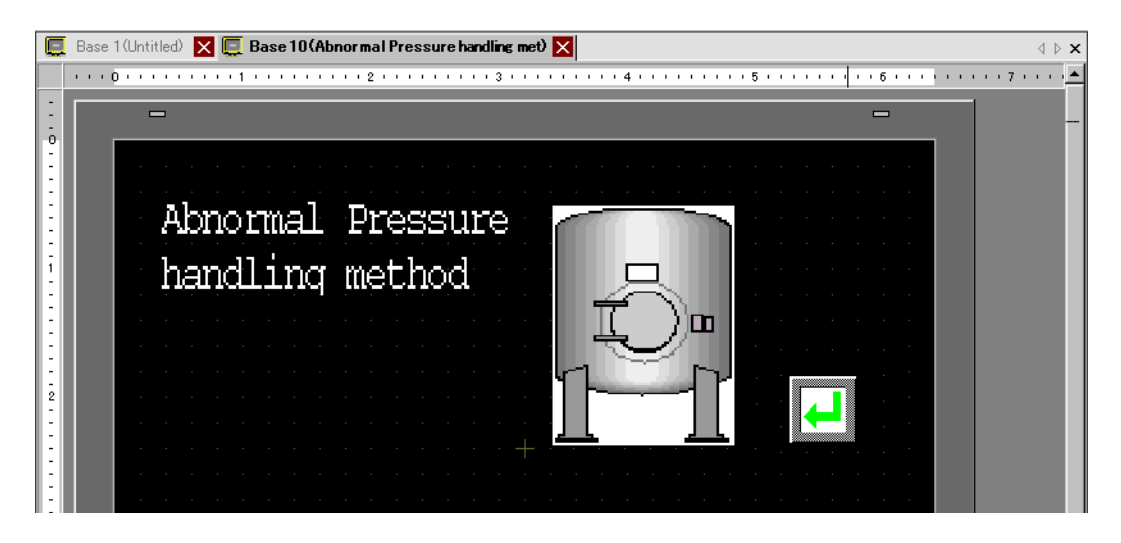

9 จากนั้น ลงทะเบียนข้อความที่จะแสดงเมื่อการแจ้งเตือนถูกทริกเกอร์

จากเมนู [Common Settings (R)] เลือก [Alarm (A)] หรือคลิก 👩 หน้าจอต่อไปนี้จะปรากฏขึ้น ระบุภาษาที่ใช้แสดงข้อความแจ้งเตือนใน [Language]

| mmon  block                            | s1   blo | cks2   bloc | cks3   t | olocks4   b | locks5   | blocks6 | blocks7   blocks8                                 |
|----------------------------------------|----------|-------------|----------|-------------|----------|---------|---------------------------------------------------|
| Data Size                              | Hi       | story       |          | Log         | A        | ctive   | E Backup History                                  |
| blocks                                 | Use      | Records     | Use      | Records     | Use      | Records | Continue Alarm Operations at Power Up             |
| Number 1                               | ✓        | 128         | ✓        | 128         | ✓        | 128     |                                                   |
| Number 2                               |          |             |          |             |          |         | ⊙ Display as a New Alarm C Hide Continuing Alarms |
| Number 3                               |          |             |          |             |          |         |                                                   |
| Number 4                               |          |             |          |             |          |         | External Operation                                |
| Number 5                               |          |             |          |             |          |         |                                                   |
| Number 6                               |          |             |          |             |          |         | Control Word Address                              |
| Number /                               |          |             |          |             |          |         | Completion Bit Address                            |
| Number o                               |          |             |          |             |          |         |                                                   |
| Print Settin                           | is       |             |          |             |          |         | Enable the Group Feature                          |
| G Rock-time C Rotch Print Print Format |          |             |          |             | int Forr | nat     | Number of Alarms Write Start Address              |
| e real-time Coaton Frint Print Format  |          |             |          |             | inc i on | marc    | Actional Davies Ward                              |

10 บนแท็บ [Block Settings] เลือกช่องโหมดการแสดงผลที่ต้องการ (History/Log/Active) ให้กับบล็อค ที่จะลงทะเบียนข้อความ และตั้งค่าจำนวนข้อความที่จัดเก็บเป็น History ในแต่ละโหมด

|     | 📕 Base 1 (Unt                                                          | itled) 🖒 | < 📃 Ba  | ise 10(N | /lethod o)     | ×   | 📒 Alarm | ×                         |  |  |
|-----|------------------------------------------------------------------------|----------|---------|----------|----------------|-----|---------|---------------------------|--|--|
| Α   | Alarm Enable Text Table Language ASCII                                 |          |         |          |                |     |         |                           |  |  |
| C   | Common blocks1 blocks2 blocks3 blocks4 blocks5 blocks6 blocks7 blocks8 |          |         |          |                |     |         |                           |  |  |
|     | Block Settings                                                         |          |         |          |                |     |         |                           |  |  |
| 1 ' | DIOCK DEttiligs                                                        |          |         |          |                |     |         |                           |  |  |
|     | Data Size History Log d                                                |          | A       | otive    | Backup History |     |         |                           |  |  |
| I   | blocks 🥒                                                               | Use      | Recordo | Use      | Recordo        | Use | Recends |                           |  |  |
|     | Number 1                                                               |          | 129     |          | 129            |     | 129     | Continue Alarm Operations |  |  |
|     | Number I                                                               |          | 120     | •        | 120            | •   | 120     |                           |  |  |
|     | Number 2                                                               |          |         |          |                |     |         | 🕩 Display as a New Alarm  |  |  |

11 เลือกช่อง [Backup History] และเลือก [Hide Continuing Alarms]

| Continue Alarm Operations at Power Up<br>© Display as a New Alarm  © Hide Continuing Alarms | 🔽 Backup History             |                        |
|---------------------------------------------------------------------------------------------|------------------------------|------------------------|
| 🔿 Display as a New Alarm 🛛 💿 Hide Continuing Alarms                                         | Continue Alarm Operations at | t Power Up             |
|                                                                                             | 🔿 Display as a New Alarm     | Hide Continuing Alarms |

#### ข้อสำคัญ

 เมื่อไม่ได้ทำเครื่องหมายที่ช่อง [Backup History] ข้อมูลประวัติการแจ้งเตือนจะถูกลบออก เมื่อปิด GP หรือตั้งค่า GP ใหม่ 12 เปิดแท็บ [Block 1] แล้วเลือก [Bit Monitoring]

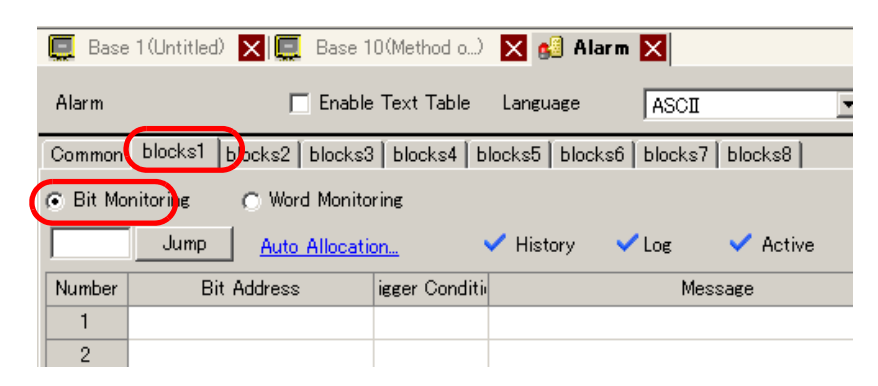

13 ใน [Bit Address] ตั้งค่าตำแหน่งบิตที่จะตรวจสถานะการทริกเกอร์ของการแจ้งเตือน (เช่น M1000)

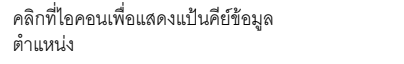

เลือกอุปกรณ์ "M" แล้วป้อนตำแหน่ง เป็น "1000" จากนั้นกดปุ่ม "Ent"

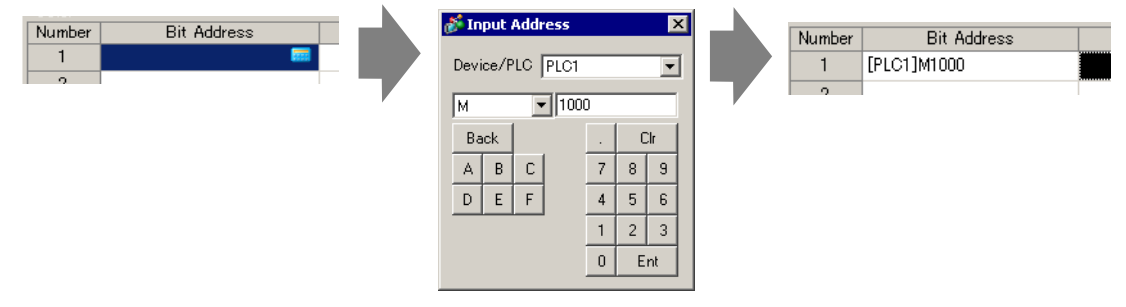

14 คลิกที่ช่อง [Triggered Condition] และเลือกว่าจะให้ทริกเกอร์การแจ้งเตือนเมื่อตำแหน่งบิตตรวจสถานะเปิด หรือปิดหรือไม่

| Γ | 📃 Base   | :1(Untitled) 🗙 📃 Basi   | e 1  | O(Method o)     | 🗙 🛃 A        | larm  | ×       |          |
|---|----------|-------------------------|------|-----------------|--------------|-------|---------|----------|
|   |          |                         |      |                 |              |       | Loon    |          |
|   | Alarm    | _ Ena                   | ble  | e lext lable    | Language     |       | ASCII   |          |
|   | Common   | blocks1 blocks2 block   | :s3  | 3 🛾 blocks4 🗍 b | locks5 🛛 blo | ocks6 | blocks7 | blocks8  |
|   | 💿 Bit Mo | nitoring 🔿 Word Mon     | ito  | ring            |              |       |         |          |
|   |          | Jump <u>Auto Alloca</u> | atio | <u>on</u> •     | 🗸 History    | ~     | Log     | 🗸 Active |
| l | Number   | Bit Address             | (    | igger Conditii  |              |       | Mes     | sage     |
| l | 1        | [PLC1]M1000             |      | ON 🔻            |              |       |         |          |
| l | 2        |                         |      | ON              |              |       |         |          |
| l | 3        |                         |      | OFF             |              |       |         |          |
|   | 4        |                         |      |                 |              |       |         |          |
| H | E .      |                         |      |                 |              |       |         |          |

หมายเหตุ

## 15 ในช่อง [Message] ป้อนข้อความแจ้งเตือนที่จะแสดงขึ้นเมื่อการแจ้งเตือนถูกทริกเกอร์

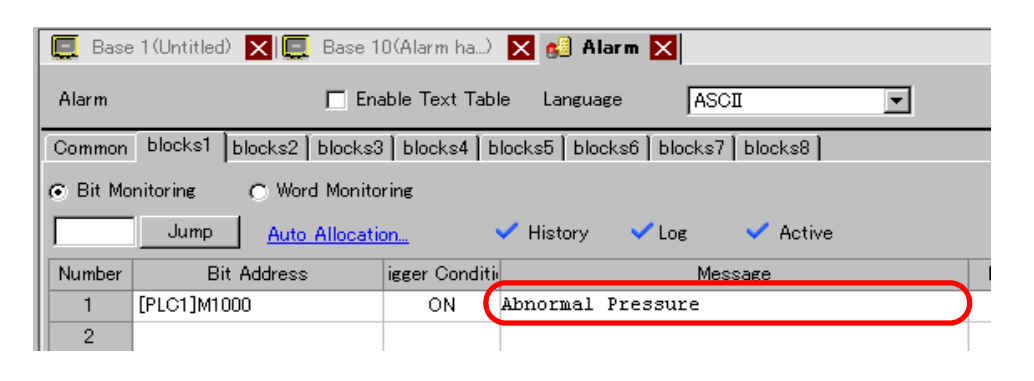

- สามารถลงทะเบียนอักขระแบบไบต์เดี่ยวในข้อความแจ้งเตือนหนึ่งข้อความได้สูงสุด 160 ตัว
   หากทำเครื่องหมายที่ช่อง [Enable Text Table] จะสามารถเปลี่ยนและแสดงภาษาของข้อความได้ แม้ว่าระบบจะกำลังทำงานอยู่
   "15.4 การเปลี่ยนภาษา (หลายภาษา)" (หน้า 15-16)
  - "15.4 การเบลยนภาษา (หลายภาษา)" (หนา 15-16)
     สามารถนำเข้าหรือส่งออกการตั้งค่าการแจ้งเตือนในรูปแบบ CSV ได้
- บ
- 16 กำหนดหมายเลขหน้าจอของหน้าจอของจอแสดงผลย่อย (ตัวอย่างเช่น 10)

| 📃 Base   | : 1 (Untitled) 🗙 🔲 🛄 Base 1                                            | O(Method o)   | 🗙 🛃 Alarm 🗙                                     | $\triangleleft  \triangleright  \mathbf{X}$ |  |  |  |
|----------|------------------------------------------------------------------------|---------------|-------------------------------------------------|---------------------------------------------|--|--|--|
| Alarm    | 🗖 En                                                                   | able Text Tab | ble Language ASCI 💌                             | ort <u>Import</u>                           |  |  |  |
| Common   | Dommon blocks1 blocks2 blocks3 blocks4 blocks5 blocks6 blocks7 blocks8 |               |                                                 |                                             |  |  |  |
| 🖲 Bit Mo | nitoring 🕜 Word Monito                                                 | ring          |                                                 |                                             |  |  |  |
|          | Jump Auto Allocation V History V Log V Active                          |               |                                                 |                                             |  |  |  |
| Number   | Bit Address                                                            | igger Conditi | i Message Level S <mark>ub Display Scree</mark> | n Number 📃 🔺                                |  |  |  |
| 1        | [PLC1]M1000                                                            | ON            | Abnormal pressure 0 10                          |                                             |  |  |  |
| 2        |                                                                        |               |                                                 |                                             |  |  |  |

17 ตั้งค่าพาร์ทการแจ้งเตือนที่จะแสดงการแจ้งเตือน

เปิดหน้าจอเพื่อแสดงการแจ้งเตือน (เช่น Base 1) และในเมนู [Parts (P)] เลือก [Alarm (A)] หรือคลิก 🧕 และวางพาร์ทบนหน้าจอ

| [ |   | Base | 1(Unti  | tled) 🚺 🗓 | 📕 Base | 10(Method | o) 📐 | <   | Alarm   | ×     |
|---|---|------|---------|-----------|--------|-----------|------|-----|---------|-------|
|   |   |      | D • • • |           | 1      |           | 2    |     | 1 1 3 1 |       |
|   | - |      | _       | -         |        |           |      |     |         |       |
|   | - |      |         | -         |        |           |      |     |         |       |
|   | - |      |         |           |        |           |      |     |         |       |
|   | 1 |      |         |           |        | <br>L     |      |     |         | 1     |
|   |   |      |         | Date      | ≥Tric  | Mess.     | aqe  | Ack | Recov   |       |
|   | : |      |         |           |        |           |      |     |         |       |
|   |   |      |         |           |        |           |      |     |         |       |
|   | 1 |      |         |           |        |           |      |     |         |       |
|   |   |      |         | i         |        |           |      |     |         |       |
|   |   |      |         | 1         |        |           |      |     |         | · ·   |
|   |   |      |         |           |        |           |      |     |         |       |
|   | : |      |         |           |        |           |      |     |         | · · · |
|   | 2 |      |         |           |        |           |      |     |         | · ·   |
|   | : |      |         |           |        |           |      |     |         |       |

18 ดับเบิลคลิกการแจ้งเตือนที่วางไว้ กล่องโต้ตอบ Alarm จะปรากฏขึ้น

| 💰 Alarm                                                                                                | X                                                                                                    |
|----------------------------------------------------------------------------------------------------|----------------------------------------------------------------------------------------------------|
| Parts ID<br>AD_0000 🚔<br>Comment<br>Show History Sun                                                   | av Sub Displav Switch Cursor Shape Sector Stape Sector Shape Sector Shape Sector Sector Secto |
| Display Format<br>Display Block<br>Block 1<br>Display Start Row<br>Display Rows<br>Display Row Spacing | Display Mode<br>History  I  Display Mode  I  I  I  I  I  I  I  I  I  I  I  I  I                                                                                                    |
|                                                                                                    |                                                                                                    |
| Alarm Registration                                                                                     | OK (D) Cancel                                                                                                    |
| 19 ตั้งค่าบล็อคและโหมดที่จะแสดงการแจ้งเตือน                                                            |                                                                                                    |

| Display Block |   | Display Mode |   |
|---------------|---|--------------|---|
| Block 1       | • | History      | - |
|               |   |              |   |

20 ตั้งค่า [Display Start Row], [Display Lines] และ [Display Row Spacing]

| Display Start Row   | 1 🗄 🏢  |
|---------------------|--------|
| Display Rows        | 10 🗄 🏢 |
| Display Row Spacing | D 🚍 🎹  |

21 เปิดแท็บ [Sub Display] และเลือกช่อง [Enable the Sub Display]

| 💰 Alarm   |                                                          | ×          |
|-----------|----------------------------------------------------------|------------|
| Parts ID  | Basic Item Color Display Sub Display Switch Cursor Shape |            |
| AD_0000 🚊 | E Eachte des Cals Directory                              | >>Extended |
| Comment   |                                                          |            |
|           | Sub Display Type Change Base Screen 💌                    |            |
|           |                                                          |            |
|           |                                                          |            |
|           |                                                          |            |
|           |                                                          |            |
|           |                                                          |            |

22 ในรายการ [Sub Display Type] เลือก [Change Base Screen]

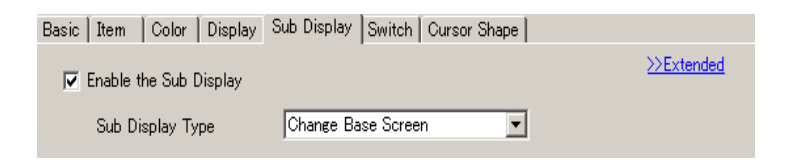

23 ตั้งค่าจำนวนอักขระแสดงผล สีข้อความ สีพื้นหลัง แบบอักษร และขนาดของข้อความแจ้งเตือน ในแท็บ [Item],
 [Color] และ [Display] ตามต้องการ คลิก [OK]

การตั้งค่าทั้งหมดเสร็จสมบูรณ์แล้ว

แสดงหน้าต่างข้อความ

หมายเหตุ

โปรดอ่านรายละเอียดจากคำแนะนำในการตั้งค่า

- 🍘 "15.7.2 คำแนะนำในการตั้งค่า [Text Registration] ทั่วไป" (หน้า 15-49)
- 🀨 " ∎ คำแนะนำในการตั้งค่า Alarm (Block 1)" (หน้า 19-78)
- 🎯 " 🗉 Show History" (หน้า 19-90)
- สำหรับรายละเอียดเกี่ยวกับการวางพาร์ทหรือการตั้งค่าตำแหน่ง รูปร่าง สี และป้ายชื่อ โปรดดูที่หัวข้อต่อไปนี้

🎯 "9.6.1 การแก้ไขพาร์ท" (หน้า 9-38)

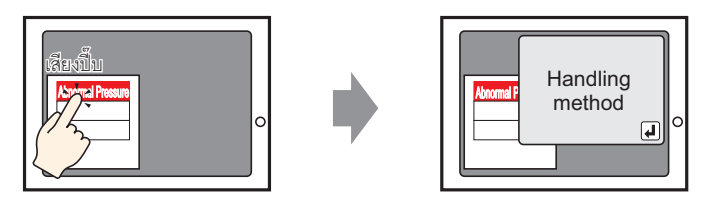

แตะที่ข้อความแจ้งเตือน หน้าต่างข้อความจะแสดงขึ้น

1 สร้างหน้าต่างข้อความเพื่อใช้เรียกจอแสดงผลย่อย จากเมนู [Common Settings (R)] ให้เลือก [Text Registration (T)] หรือคลิก 🛐 2 ตั้งค่าหมายเลขไฟล์ข้อความและป้อนคำอธิบาย (เช่น: Text File Number "1", Comment "Abnormal Pressure") แล้วคลิก [New]

| 💰 New Text/ | Open 🔉            | <  |
|-------------|-------------------|----|
| New         | O Open            |    |
| Number      |                   |    |
| Comment     | Abnormal Pressure |    |
|             |                   |    |
|             |                   |    |
|             |                   |    |
|             |                   |    |
|             |                   |    |
|             |                   |    |
|             |                   |    |
|             |                   |    |
|             |                   |    |
|             | New Cancel        |    |
|             |                   | // |

3 ระบุ [Language] และป้อนข้อความที่จะแสดงเป็นจอแสดงผลย่อย

| Base 1 (Untitled) 🗙 🛐 Text 1 (Abnormal Pressure) 🗙 🖉 🗇 🖈 |                                                      |                       |   |
|----------------------------------------------------------|------------------------------------------------------|-----------------------|---|
| 🔲 Input Multilanguage                                    | 📮 Base 1 (Untitled) 🗙 📝 Text 1 (Abnormal Pressure) 🗙 | 4 ۵                   | × |
|                                                          |                                                      | 🔲 Input Multilanguage |   |
|                                                          | Language ASCI                                        |                       |   |
|                                                          |                                                      | 30 90 100             |   |
| 011 Abnormal Pressure handling method                    | CD1 Abnormal Pressure handling method                |                       |   |
| 002-                                                     | 002                                                  |                       |   |
| 003                                                      | 003                                                  |                       | _ |
| 004                                                      | 004                                                  |                       |   |
| 005                                                      | 005                                                  |                       |   |
| 006                                                      | 006                                                  |                       |   |

4 จากนั้น ลงทะเบียนข้อความที่จะแสดงเมื่อการแจ้งเตือนถูกทริกเกอร์

จากเมนู [Common Settings (R)] เลือก [Alarm (A)] หรือคลิก 👩 หน้าจอต่อไปนี้จะปรากฏขึ้น ระบุภาษาที่ใช้แสดงข้อความแจ้งเตือนใน [Language]

| 📃 Base 1 (Unti                                                                                         | tled) 🖒                                                                       | < 📝 Te         | xt 1 (Ab | normal)        | × 🗐      | Alarm          | ×                                                                                                    | $\triangleleft  \triangleright  \mathbf{X}$ |
|----------------------------------------------------------------------------------------------------|-------------------------------------------------------------------------------|----------------|----------|----------------|----------|----------------|----------------------------------------------------------------------------------------------------|---------------------------------------------|
| Alarm                                                                                                  |                                                                               | 🗖 Er           | able Te  | ext Table      | Langu    | age            | ASCII Export                                                                                                    | Import                                      |
| Common block                                                                                           | Common blocks1 blocks2 blocks3 blocks4 blocks5 blocks6 blocks7 blocks8 Banner |                |          |                |          |                |                                                                                                    |                                             |
| Block Settings                                                                                         | Block Settings                                                                |                |          |                |          |                |                                                                                                    |                                             |
| Data Size                                                                                              | Hi                                                                            | story          |          | Log            | Ac       | tive           | 🔲 Backup History                                                                                                    |                                             |
| blocks<br>Number 1<br>Number 2<br>Number 3<br>Number 4<br>Number 5<br>Number 6<br>Number 7<br>Number 8 | Use                                                                           | Records<br>128 | Use      | Records<br>128 | Use      | Records<br>128 | Continue Alarm Operations at Power Up<br>© Display as a New Alarm  © Hide Continuing Alarms<br>External Operation<br>Control Word Address<br>Completion Bit Address |                                             |
| Print Settine<br>Real-time<br>Print Word Ac<br>Completion E                                            | <b>ss</b><br>Idress<br>it Addre                                               | C Bat          | ch Print | t Pri          | int Form | nat<br>V       | Enable the Group Feature  Number of Alarms Write Start Address  Griternal Device Word  Address)                                                                     |                                             |

5 บนแท็บ [Block Settings] เลือกซ่องโหมดการแสดงผลที่ต้องการ (History/Log/Active) ให้กับบล็อค ที่จะลงทะเบียนข้อความ และตั้งค่าจำนวนข้อความที่จัดเก็บเป็น History ในแต่ละโหมด

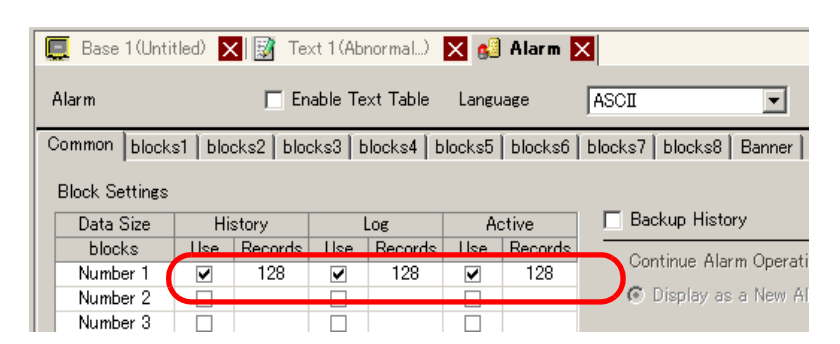

6 เลือกช่อง [Backup History] และเลือก [Hide Continuing Alarms]

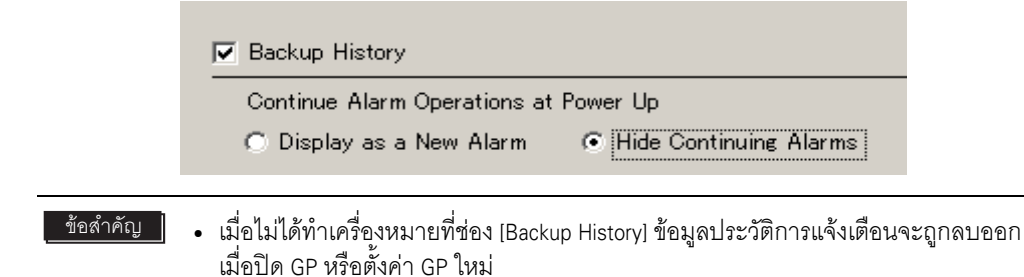

7 เปิดแท็บ [Block 1] แล้วเลือก [Bit Monitoring]

| 📃 Base   | 1 (Untitled) 🗙 🔯 Text 1    | (Abnormal) 🔉  | 🕻 🕵 Alarm     | ×                |   |
|----------|----------------------------|---------------|---------------|------------------|---|
| Alarm    | 🗖 Enable                   | Text Table    | Language      | ASCII            | • |
| Common   | blocks1 blocks2 blocks3    | blocks4   blo | icks5 blocks6 | blocks7 blocks8  |   |
| 💿 Bit Mo | nitoring 🔿 Word Monito     | ring          |               |                  |   |
|          | Jump <u>Auto Allocatio</u> | <u>on</u> 🗸   | 🖌 History 🛛 🗸 | 🖊 Log 💦 🗸 Active |   |
| Number   | Bit Address                | igger Conditi |               | Message          |   |
| 1        |                            |               |               |                  |   |
| 2        |                            |               |               |                  |   |
| 0        |                            |               |               |                  |   |

8 ใน [Bit Address] ตั้งค่าตำแหน่งบิตที่จะตรวจสถานะการทริกเกอร์ของการแจ้งเตือน (เช่น M1000)

คลิกที่ไอคอนเพื่อแสดงแป้นคีย์ข้อมูล ดำแหน่ง เลือกอุปกรณ์ "M" แล้วป้อนตำแหน่ง เป็น "1000" จากนั้นกดปุ่ม "Ent"

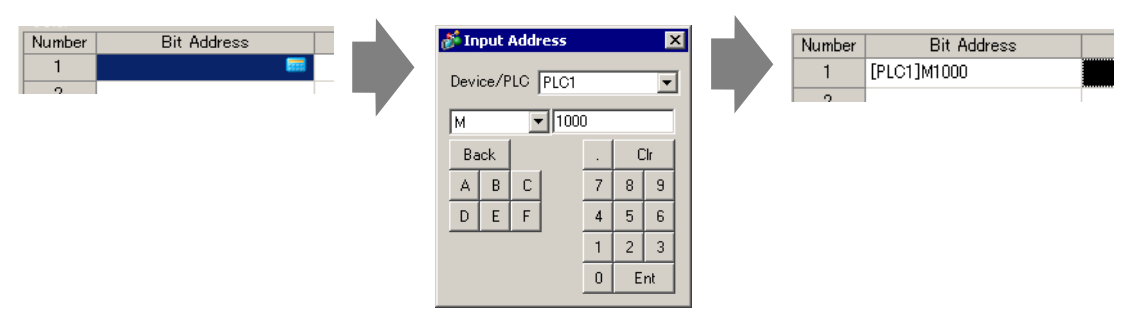

9 คลิกที่ช่อง [Triggered Condition] และเลือกว่าจะให้ทริกเกอร์การแจ้งเตือนเมื่อตำแหน่งบิตตรวจสถานะ เปิดหรือปิดหรือไม่

| 📃 Base   | e 1 (Untitled) 🗙 📝 Text              | t 1 (Abnormal) 🗙 🛃 Alarm 🗙                                |  |  |  |  |  |
|----------|--------------------------------------|-----------------------------------------------------------|--|--|--|--|--|
| Alarm    | 🗖 Enab                               | ble Text Table Language ASCII                             |  |  |  |  |  |
| Common   | blocks1 blocks2 blocks               | ks3   blocks4   blocks5   blocks6   blocks7   blocks8   👘 |  |  |  |  |  |
| 💿 Bit Mo | Bit Monitoring     O Word Monitoring |                                                           |  |  |  |  |  |
|          | Jump <u>Auto Alloca</u>              | ation 🗸 History 🗸 Log 🗸 Active                            |  |  |  |  |  |
| Number   | Bit Address                          | igger Conditi Message                                     |  |  |  |  |  |
| 1        | [PLC1]M1000                          | ON 🔽                                                      |  |  |  |  |  |
| 2        |                                      | ON                                                        |  |  |  |  |  |
| 3        |                                      | OFF                                                       |  |  |  |  |  |
| 4        |                                      |                                                           |  |  |  |  |  |

10 ในช่อง [Message] ป้อนข้อความแจ้งเตือนที่จะแสดงขึ้นเมื่อการแจ้งเตือนถูกทริกเกอร์

| 📃 Base                                              | e 1 (Untitled) 🗙 📝 Text 1                                              | (Abnormal)                | 🗙 ຢ Alarm 🔉                       | <                                    |   |  |  |  |  |  |
|-----------------------------------------------------|------------------------------------------------------------------------|---------------------------|-----------------------------------|--------------------------------------|---|--|--|--|--|--|
| Alarm                                               | 🗖 Enable                                                               | e Text Table              | Language                          | ASCII                                | • |  |  |  |  |  |
| Common                                              | Common blocks1 blocks2 blocks3 blocks4 blocks5 blocks6 blocks7 blocks8 |                           |                                   |                                      |   |  |  |  |  |  |
| 💿 Bit Mo                                            | nitoring 📀 Word Monito                                                 | ring                      |                                   | Bit Monitoring     O Word Monitoring |   |  |  |  |  |  |
| Jump <u>Auto Allocation</u> V History VLog V Active |                                                                        |                           |                                   |                                      |   |  |  |  |  |  |
|                                                     | Jump <u>Auto Allocati</u>                                              | <u>on</u>                 | 🗸 History 🛛 🗸                     | Log 🗸 🗸 Active                       |   |  |  |  |  |  |
| Number                                              | Jump <u>Auto Allocati</u><br>Bit Address                               | <u>on</u><br>igger Condit | 🗸 History 🗸                       | Log 🗸 Active                         |   |  |  |  |  |  |
| Number                                              | Jump <u>Auto Allocati</u><br>Bit Address<br>[PLC1]M1000                | on<br>igger Condit<br>ON  | ✓ History ✓<br>j<br>abnormal pres | Log ✓ Active<br>Message<br>sure      |   |  |  |  |  |  |
| Number<br>1<br>2                                    | Jump <u>Auto Allocati</u><br>Bit Address<br>[PLC1]M1000                | on<br>igger Condit<br>ON  | ✓ History ✓<br>i<br>abnormal pres | Log 🗸 Active<br>Meccage<br>sure      |   |  |  |  |  |  |

 สามารถลงทะเบียนอักขระแบบไบต์เดี่ยวในข้อความแจ้งเตือนหนึ่งข้อความได้สูงสุด 160 ตัว หมายเหตุ • หากทำเครื่องหมายที่ช่อง [Enable Text Table] จะสามารถเปลี่ยนและแสดงภาษาของข้อความได้ แม้ว่าระบบจะกำลังทำงานอยู่ 🍘 "15.4 การเปลี่ยนภาษา (หลายภาษา)" (หน้า 15-16) • สามารถนำเข้าหรือส่งออกการตั้งค่าการแจ้งเตือนในรูปแบบ CSV ได้

11 ตั้งค่าหมายเลขไฟล์ข้อความของจอแสดงผลย่อยที่จะแสดง (เช่น 1)

|   | 🧾 Base                                        | e 1 (Untitled) 🔀 🔯 Text 1 | (Abnormal)    | 🗙 💕 Alarm 🗙                           |       |     |                       | $\triangleleft \triangleright \mathbf{x}$ |
|---|-----------------------------------------------|---------------------------|---------------|---------------------------------------|-------|-----|-----------------------|-------------------------------------------|
|   | Alarm                                         | 🗖 Enable                  | : Text Table  | Language ASCI                         |       |     | Export Imp            | <u>oort</u>                               |
| Ī | Common                                        | blocks1 blocks2 blocks3   | blocks4   b   | olocks5   blocks6   blocks7   blocks8 |       |     |                       |                                           |
|   | G Bit Monitoring C Word Monitoring            |                           |               |                                       |       |     |                       |                                           |
|   | Jump Auto Allocation V History V Log V Active |                           |               |                                       |       |     |                       |                                           |
|   | Number                                        | Bit Address               | igger Conditi | i Message                             | Level | Sup | Display Screen Number |                                           |
|   | 1                                             | [PLC1]M1000               | ON            | abnormal pressure                     | 0     |     | 0                     | プリ                                        |
|   | 2                                             |                           |               |                                       |       |     |                       |                                           |
|   | 3                                             |                           |               |                                       |       |     |                       |                                           |

## 12 ตั้งค่าพาร์ทการแจ้งเตือนเพื่อแสดงการแจ้งเตือน

เปิดหน้าจอที่คุณต้องการแสดงการแจ้งเตือน (เช่น Base 1) และในเมนู [Parts (P)] คลิก [Alarm (A)]

หรือคลิก 🧕 แล้วจึงวาดการแจ้งเตือนบนหน้าจอ

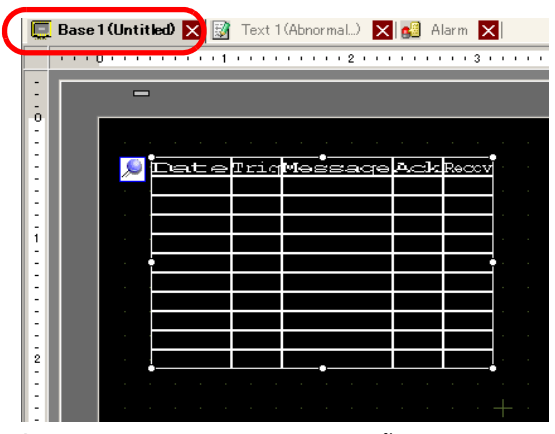

13 ดับเบิลคลิกการแจ้งเตือนที่วางไว้ กล่องโต้ตอบ Alarm จะปรากฏขึ้น

| 💰 Alarm                |                                                                          | ×          |
|------------------------|--------------------------------------------------------------------------|------------|
| Parts ID               | Basic Item Color Display Sub Display Switch Cursor Shape                 |            |
| AD_0000 ***<br>Comment | Show History<br>Display Format                                           | >>Extended |
|                        | Display Block Display Mode<br>Block 1 T History T<br>Display Start Row 1 |            |
|                        | Display Row Spacing 0 *                                                  |            |
|                        |                                                                          |            |
| Alexe Desidentian      |                                                                          |            |
| Alarm Hegistration     |                                                                          |            |
| Help ( <u>H</u> )      | OK (D)                                                                   | Cancel     |

## 14 ตั้งค่าบล็อคและโหมดที่จะแสดงการแจ้งเตือน

| Display Block |   | Display Mode |   |
|---------------|---|--------------|---|
| Block 1       | • | History      | • |

15 ตั้งค่า [Display Start Row], [Display Lines] และ [Display Row Spacing]

| Display Start Row   | 1 🗄 🏢  |
|---------------------|--------|
| Display Rows        | 10 🗄 🏢 |
| Display Row Spacing | p 🖃 🔳  |

16 คลิกแท็บ [Sub Display] และเลือกช่อง [Enable the Sub Display]

| 💰 Alarm  |                                                                      | ×                       |
|----------|----------------------------------------------------------------------|-------------------------|
| Parts ID | Basic   Item   Color   Display   Sub Display   Switch   Cursor Shape |                         |
| AD_0000  | Enable the Sub Display                                               | <u>&gt;&gt;Extended</u> |
| Comment  |                                                                      |                         |
|          | Sub Display Type Change Base Screen 💌                                |                         |
|          |                                                                      |                         |
|          |                                                                      |                         |
|          |                                                                      |                         |
|          |                                                                      |                         |

17 ในรายการ [Sub Display Type] เลือก [Show Text Window]

| Sub Display Type                             | Show Text Wi            | ndow 💌                |
|----------------------------------------------|-------------------------|-----------------------|
| Window Size                                  | C Large                 | ⊙ Small               |
| Caution: To register<br>row must be within 2 | a text, the numb<br>20. | er of characters in a |

18 เลือกขนาดหน้าต่างแสดงผลย่อยใน [Window Size]

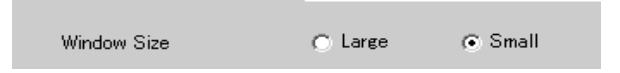

- 19 ตั้งค่าจำนวนอักขระแสดงผล สีข้อความ สีพื้นหลัง แบบอักษร และขนาดของข้อความแจ้งเตือน ในแท็บ [Item], [Color] และ [Display] ตามต้องการ คลิก [OK]
- 20 เครื่องหมายกำหนดตำแหน่ง จะแสดงขึ้นที่มุมช้ายบนของพาร์ทการแจ้งเตือน ย้ายเครื่องหมาย กำหนดตำแหน่งไปที่ตำแหน่งที่คุณต้องการแสดงหน้าต่างข้อความเป็นจอแสดงผลย่อย การตั้งค่าทั้งหมด เสร็จสมบูรณ์แล้ว

| 1   | т.<br>Т. |      |         |     |       |   |   |
|-----|----------|------|---------|-----|-------|---|---|
| . 5 | Éate     | Triq | Messaqe | Ack | Recov |   |   |
|     |          |      |         |     |       |   |   |
|     |          |      |         |     |       |   |   |
|     |          |      |         |     |       |   | 1 |
|     |          |      |         |     |       | ľ |   |
|     |          |      |         |     |       | • |   |
|     |          |      |         |     |       |   |   |
|     |          |      |         |     |       |   |   |
|     |          |      |         |     |       |   |   |
|     |          |      |         |     |       |   |   |
|     |          |      |         |     |       |   |   |
|     |          |      |         |     |       |   |   |

| Date | Triq | Messaqe | Ack | Recov | ~        |
|------|------|---------|-----|-------|----------|
|      |      |         |     |       | $\oplus$ |
|      |      |         |     |       |          |
|      |      |         |     |       |          |
|      |      |         |     |       |          |
|      |      |         |     |       |          |
|      |      |         |     |       |          |
|      |      |         |     |       |          |
|      |      |         |     |       |          |
|      |      |         |     |       |          |

# 19.7 การดูการแจ้งเตือนตามสายการผลิต

# 19.7.1 ข้อมูลเบื้องต้น

้คุณสามารถเปลี่ยนการแจ้งเตือนที่แสดงบนแต่ละหน้าจอ โดยลงทะเบียนข้อความแจ้งเตือนที่แตกต่างกัน ในสายการผลิตที่แตกต่างกัน

"แสดงผล"

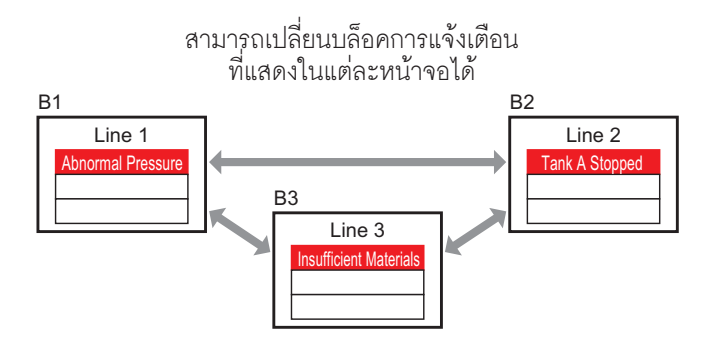

"ลงทะเบียน"

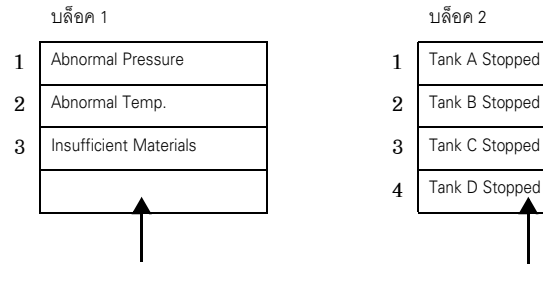

ข้อความแจ้งเตือนสำหรับสายการผลิต 1

ข้อความแจ้งเตือนสำหรับสายการผลิต 2

## 19.7.2 ขั้นตอนการตั้งค่า

| หมายเหตุ | <ul> <li>โปรดอ่านรายละเอียดจากคำแนะนำในการตั้งค่า</li> <li>"■ คำแนะนำในการตั้งค่า Alarm" (หน้า 19-64)</li> <li>"19.9.2 คำแนะนำในการตั้งค่าพาร์ทของการแจ้งเตือน" (หน้า 19-89)</li> <li>สำหรับรายละเอียดเกี่ยวกับการวางพาร์ทหรือการตั้งค่าตำแหน่ง รูปร่าง สี และป้ายชื่อ</li> <li>โปรดดูที่หัวข้อต่อไปนี้</li> <li>"9.6.1 การแก้ไขพาร์ท" (หน้า 9-38)</li> </ul> |
|----------|----------------------------------------------------------------------------------------------------|
|          |                                                                                                    |

แสดงข้อความแจ้งเตือนในบล็อคในแต่ละหน้าจอแตกต่างกัน

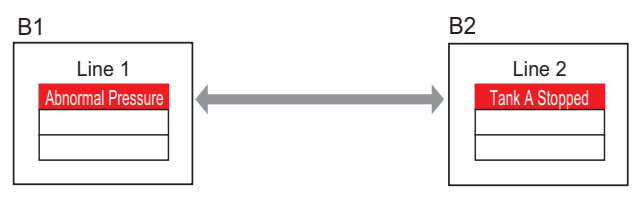

1 จากเมนู [Common Settings (R)] เลือก [Alarm (A)] หรือคลิก 💋 หน้าจอต่อไปนี้จะปรากฏขึ้น ระบุภาษา ที่ใช้แสดงผลสำหรับข้อความแจ้งเตือนใน [Language Settings]

| 🔲 Base 1 (Untitled) 🗙 🛃 Alarm 🗙 |                                                                        |          |         |          |           |          |         |                                                    |               | $\triangleleft  \triangleright  \mathbf{X}$ |
|---------------------------------|------------------------------------------------------------------------|----------|---------|----------|-----------|----------|---------|----------------------------------------------------|---------------|---------------------------------------------|
| Alar                            | m                                                                      |          | 🗖 En    | able Te  | ext Table | Langu    | age     | ASCI                                               | <u>Export</u> | <u>Import</u>                               |
| Com                             | Common blocks1 blocks2 blocks3 blocks4 blocks5 blocks6 blocks7 blocks8 |          |         |          |           |          |         |                                                    |               |                                             |
| Blo                             | Block Settings                                                         |          |         |          |           |          |         |                                                    |               |                                             |
| 1                               | )ata Size                                                              | Hi       | story   |          | Log       | A        | otive   | 🔲 Backup History                                   |               |                                             |
|                                 | blocks                                                                 | Use      | Records | Use      | Records   | Use      | Records | Oractions Alana Oracutions at Demon Up             |               |                                             |
| 1                               | lumber 1                                                               | ~        | 128     | ~        | 128       | ✓        | 128     | Continue Alarm Operations at Power Up              |               |                                             |
| 1                               | lumber 2                                                               |          |         |          |           |          |         | 💿 💿 Display as a New Alarm 🛛 🔿 Hide Continuing Ala | rms           |                                             |
| 1                               | lumber 3                                                               |          |         |          |           |          |         |                                                    |               |                                             |
| 1                               | lumber 4                                                               |          |         |          |           |          |         | External Operation                                 |               |                                             |
| 1                               | lumber 5                                                               |          |         |          |           |          |         |                                                    |               |                                             |
|                                 | lumber 5                                                               |          |         | <u> </u> |           | <u> </u> |         | Control Word Address                               | -             |                                             |
|                                 | lumber 7                                                               |          |         |          |           |          |         | Completion Bit Address                             |               |                                             |
|                                 | amber o                                                                |          |         |          |           |          |         |                                                    |               |                                             |
| _                               |                                                                        |          |         |          |           |          |         |                                                    |               |                                             |
|                                 | Print Setting                                                          | S        |         |          |           |          |         | Enable the Group Feature                           |               |                                             |
| 0                               | Real-time                                                              |          | C Bat   | sh Prin  | t Pri     | nt Forn  | nat     | Number of Alarms Write Start Address               |               |                                             |
|                                 |                                                                        |          | _       |          |           |          |         | (Internal Device Word                              |               |                                             |
| Pi                              | nnt Word Ad                                                            | Idress   |         |          |           |          |         | Address/                                           |               |                                             |
| C                               | ompletion B                                                            | it Addre | ss 🗌    |          |           |          | ▼ 📖     |                                                    |               |                                             |
|                                 |                                                                        |          | ,       |          |           |          |         |                                                    |               |                                             |
| _                               |                                                                        |          |         |          |           |          |         |                                                    |               |                                             |
|                                 | Enable Bann                                                            | or       | E Fra   | hle Su   | mmary     |          |         |                                                    |               |                                             |
|                                 | Linable Dahri                                                          |          | j Eria  | Die Gui  | innar y   |          |         |                                                    |               |                                             |
|                                 |                                                                        |          |         |          |           |          |         |                                                    |               |                                             |

2 บนแท็บ [Block Settings] ให้เลือกโหมดการแสดงผล (History/Log/Active) ให้แต่ละบล็อคที่จะลงทะเบียน ข้อความ และตั้งค่าจำนวนข้อความที่จัดเก็บเป็น History

|   | 🧮 Base 1 (Unt  | itled) [ | 🗙 💕 VI     | arm Þ     | <           |        |         |                      |  |  |
|---|----------------|----------|------------|-----------|-------------|--------|---------|----------------------|--|--|
|   | Alarm          |          | 🗖 En       | able Te   | ext Table   | Langu  | age     |                      |  |  |
|   | Common block:  | s1   blo | cks2 🛛 blo | cks3 [ t  | olocks4   b | locks5 | blocks6 | blocks7 blocks8      |  |  |
|   | Block Settings |          |            |           |             |        |         |                      |  |  |
|   | Data Size      | History  |            | story Log |             | A      | ctive   | 🔲 🔲 Backup History   |  |  |
| L | blocks 🌈       | Üse      | Records    | Üse       | Records     | Üse    | Records | Continuo Alorm Opera |  |  |
| L | Number 1       | ✓        | 200        |           |             | ✓      | 100     | Continue Harm Opera  |  |  |
| L | Number 2       | ~        | 200        |           |             | ~      | 100     | / Display as a New A |  |  |
|   | Number 3       |          |            |           |             |        |         |                      |  |  |
| L | Number 4       |          |            |           |             |        |         |                      |  |  |

3 เลือกช่อง [Backup History] และเลือก [Hide Continuing Alarms]

| ✓ Backup History                      |
|---------------------------------------|
| Continue Alarm Operations at Power Up |
| ○ Display as a New Alarm              |

<u>ข้อสำคัญ</u> • เมื่อไม่ได้ทำเครื่องหมายที่ช่อง [Backup History] ข้อมูลประวัติการแจ้งเตือนจะถูกลบออก เมื่อปิด GP หรือตั้งค่า GP ใหม่

4 เปิดแท็บ [Block 1] แล้วเลือก [Bit Monitoring]

| 📃 Base    | 1 (Untitled) 🔀 🛃 Alarm             | ×             |             |                 |          |  |  |  |  |  |
|-----------|------------------------------------|---------------|-------------|-----------------|----------|--|--|--|--|--|
| Alarm     | 🗖 Enable                           | Text Table    | Language    | ASCI            |          |  |  |  |  |  |
| Common    | blocks1 blocks2 blocks3            | blocks4 b     | locks5   bl | ocks6 🛛 blocks7 | blocks8  |  |  |  |  |  |
| 💿 Bit Mor | Bit Monitoring     Word Monitoring |               |             |                 |          |  |  |  |  |  |
|           | Jump <u>Auto Allocatio</u>         | on            | 🗸 History   | 🗸 Log           | 🗸 Active |  |  |  |  |  |
| Number    | Bit Address                        | igger Conditi |             | Mes             | sage     |  |  |  |  |  |
| 1         |                                    |               |             |                 |          |  |  |  |  |  |
| 2         |                                    |               |             |                 |          |  |  |  |  |  |

5 ใน [Bit Address] ตั้งค่าตำแหน่งบิตที่จะตรวจสถานะการทริกเกอร์ของการแจ้งเตือน (เช่น M1000)

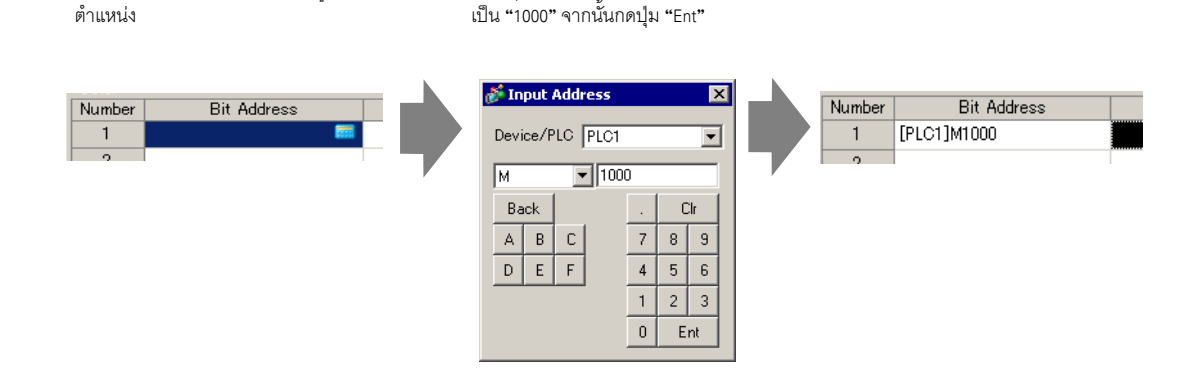

เลือกอุปกรณ์ "M" แล้วป้อนตำแหน่ง

คลิกที่ไอคอนเพื่อแสดงแป้นคีย์ข้อมูล

6 คลิกที่ช่อง [Triggered Condition] และเลือกว่าจะให้ทริกเกอร์การแจ้งเตือนเมื่อตำแหน่งบิตตรวจสถานะ เปิดหรือปิดหรือไม่

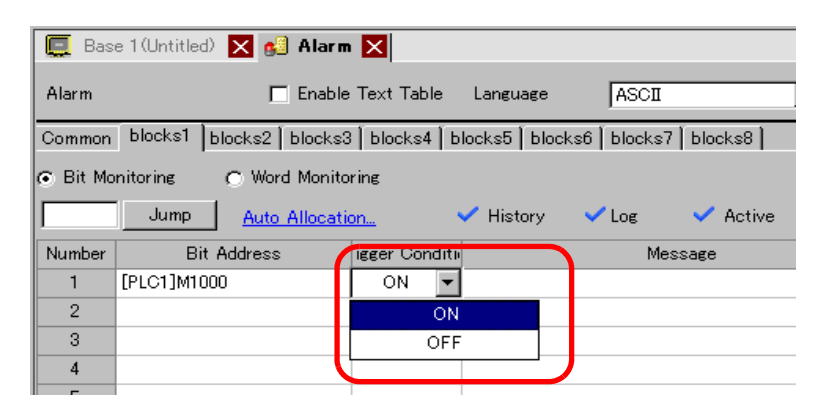

7 ใน [Message] ให้ป้อนข้อความแจ้งเตือนสำหรับการแจ้งเตือนที่เกิดขึ้นในสายการผลิต 1

| 📃 Base   | e 1 (Untitled) 🗙 💕 Alarm  | ×            |                                       |   |       |  |
|----------|---------------------------|--------------|---------------------------------------|---|-------|--|
| Alarm    | 🗖 En                      | able Text Ta | ble Language ASCII 💌                  | ] |       |  |
| Common   | blocks1 blocks2 blocks3   | 3 blocks4    | blocks5   blocks6   blocks7   blocks8 |   |       |  |
| 💿 Bit Ma | onitoring 🔿 Word Monito   | ring         |                                       |   |       |  |
|          | Jump <u>Auto Allocati</u> | <u>on</u>    | 🗸 History 🗸 Log 🗸 Active              |   |       |  |
| Number   | Bit Address               | igger Condi  | ti Message                            |   | Level |  |
| 1        | [PLC1]M1000               | ON           | Abnormal Pressure                     |   | 0     |  |
| 2        | [PLC1]M1001               | ON           | Abnormal Temp.                        |   | 0     |  |
| 3        | [PLC1]M1002               | ON           | Insufficient Materials                |   | 0     |  |
| 4        |                           |              |                                       |   |       |  |
| 5        |                           |              |                                       |   |       |  |

8 เปิดแท็บ [Block 2] และลงทะเบียนตำแหน่งบิตตรวจสถานะ และข้อความแจ้งเตือนสำหรับสายการผลิต 2 ด้วยวิธีเดียวกัน

| 📃 Base                                                                  | 🛄 Base 1 (Untitled) 🗙 🛃 Alarm 🗙      |                 |                        |       |  |  |  |  |  |  |  |  |
|-------------------------------------------------------------------------|--------------------------------------|-----------------|------------------------|-------|--|--|--|--|--|--|--|--|
| Alarm                                                                   | Ena                                  | able Text Table | e Language ASCII       |       |  |  |  |  |  |  |  |  |
| Common blocks1 blocks2 t locks3 blocks4 blocks5 blocks6 blocks7 blocks8 |                                      |                 |                        |       |  |  |  |  |  |  |  |  |
| 💿 Bit Mo                                                                | Bit Monitoring     O Word Monitoring |                 |                        |       |  |  |  |  |  |  |  |  |
|                                                                         | Jump <u>Auto Allocati</u>            | on 🗸            | 🖊 History Log 💙 Active |       |  |  |  |  |  |  |  |  |
| Number                                                                  | Bit Address                          | igger Conditi   | Message                | Level |  |  |  |  |  |  |  |  |
| 1                                                                       | [PLC1]M1050                          | ON 7            | Fank A Stopped         | 0     |  |  |  |  |  |  |  |  |
| 2                                                                       | [PLC1]M1051                          | ON 1            | Fank B Stopped         | 0     |  |  |  |  |  |  |  |  |
| 3                                                                       | [PLC1]M1052                          | ON 1            | Fank C Stopped         | 0     |  |  |  |  |  |  |  |  |
| 4                                                                       |                                      |                 |                        |       |  |  |  |  |  |  |  |  |
| Б                                                                       |                                      |                 |                        |       |  |  |  |  |  |  |  |  |

หมายเหตุ

• สามารถนำเข้าหรือส่งออกการตั้งค่าการแจ้งเตือนในรูปแบบ CSV ได้

9 เปิดหน้าจอเพื่อแสดงการแจ้งเตือน (เช่น Base 1) และตั้งค่าพาร์ทการแจ้งเตือนเพื่อแสดงการแจ้งเตือนสำหรับ สายการผลิต 1 ก่อน ในเมนู [Parts (P)] เลือก [Alarm (A)] หรือคลิก 🧕 และวางพาร์ทบนหน้าจอ

|     | Base 1 (Uni | titled) 🔀 ( | 🖉 Alarr | n 🗙  |      |     |       |  |
|-----|-------------|-------------|---------|------|------|-----|-------|--|
|     | 0           |             | 1       |      | 1211 |     | 3     |  |
| -   | _           |             |         |      |      |     |       |  |
|     | (           | —           |         |      |      |     |       |  |
| 0   |             |             |         |      |      |     |       |  |
|     |             |             |         |      |      |     |       |  |
|     |             | Date        | Trig    | Mess | aqe  | Ack | Recov |  |
|     |             |             |         |      |      |     |       |  |
|     |             |             |         |      |      |     |       |  |
|     |             |             |         |      |      |     |       |  |
| i i |             |             |         |      |      |     |       |  |
|     |             |             |         |      |      |     |       |  |
|     |             |             |         |      |      |     |       |  |
|     |             |             |         |      |      |     |       |  |
|     |             |             |         |      |      |     |       |  |
| 1.  |             |             |         |      |      |     |       |  |
|     |             |             |         |      |      |     |       |  |
| 2   |             |             |         |      |      |     |       |  |
|     |             |             |         |      |      |     |       |  |

10 ดับเบิลคลิกการแจ้งเตือนที่วางไว้ กล่องโต้ตอบ Alarm จะปรากฏขึ้น

| 💰 Alarm            |                                                          | ×          |
|--------------------|----------------------------------------------------------|------------|
| Parts ID           | Basic Item Color Display Sub Display Switch Cursor Shape |            |
| AD_0000            | Show History                                             | >>Extended |
|                    | Display Format<br>Display Block Display Mode             |            |
|                    | Block 1 History                                          |            |
|                    | Display Start Row 1                                      |            |
|                    | Display Rows                                             |            |
|                    | Display Row Spacing 0 🚔 🧱                                |            |
|                    |                                                          |            |
|                    |                                                          |            |
|                    |                                                          |            |
|                    |                                                          |            |
|                    |                                                          |            |
| Alarm Registration |                                                          |            |
|                    |                                                          |            |
|                    |                                                          |            |
| Help ( <u>H</u> )  | OK ( <u>0</u> )                                          | Cancel     |

11 ใน [Display Block] ระบุ [Block 1] และตั้งค่าโหมดการแสดงผล

| Display Block | Display Mode |  |
|---------------|--------------|--|
| Block 1 📃     | History 💌    |  |

12 ตั้งค่า [Display Start Row], [Display Lines] และ [Display Row Spacing]

| Display Start Row   |        |  |
|---------------------|--------|--|
| Display Rows        | 10 🚍 🏢 |  |
| Display Row Spacing | p 🗄    |  |

- 13 ตั้งค่าจำนวนอักขระแสดงผล สีข้อความ สีพื้นหลัง แบบอักษร และขนาดของข้อความแจ้งเตือน ในแท็บ [Item], [Color] และ [Display] ตามต้องการ คลิก [OK] ขณะนี้ การสร้างหน้าจอเพื่อแสดงข้อความแจ้งเตือนในบล็อค 1 เสร็จสมบูรณ์แล้ว
- 14 ในเมนู [Screen (S)] เลือก [New Screen (N)] หรือคลิก 🛅 กล่องโต้ตอบ [New Screen] จะปรากฏขึ้น ในหน้าจอ ตั้งค่าหมายเลขหน้าจอหลัก (เช่น 2) และคลิก [OK]

| ð | New Screen      |                   |     |        | X |
|---|-----------------|-------------------|-----|--------|---|
| S | icreens of Type | Base              | •   |        |   |
| 8 | icreen          | 2                 |     |        |   |
| T | ïtle            | Untitled          |     |        |   |
|   | Use Template    |                   |     |        |   |
|   | Select Templa   | ate from List     |     |        |   |
|   | Recently Use    | <u>d Template</u> |     |        |   |
|   |                 |                   | New | Cancel |   |

15 ในเมนู [Parts (P)] เลือก [Alarm (A)] ในหน้าจอ [Base 2] หรือคลิก 🧕 และวางพาร์ทบนหน้าจอ

|         | Base | 1 (Untitled | D 🗙 🛃 | Alarm      | 🗙 🛄 В     | ase 2(U | Intitled      |        |  |
|---------|------|-------------|-------|------------|-----------|---------|---------------|--------|--|
|         |      | 0           | 1     |            |           | 2       |               |        |  |
| i i     |      |             |       |            |           |         |               |        |  |
|         |      |             |       |            |           |         |               |        |  |
| -       |      |             |       |            |           |         |               |        |  |
| 0       |      |             |       |            |           |         |               |        |  |
| - I     |      |             |       |            |           |         |               |        |  |
| 1 - I   |      |             |       |            |           |         |               |        |  |
|         |      |             | Dates | There is a |           |         | ð eða         | Demorr |  |
| l - I   |      | $\sim$      |       | 1012110    |           | ace     | <u>exe in</u> | Recov  |  |
| I - I   |      |             |       |            |           |         |               |        |  |
| - I     |      |             |       |            |           |         |               |        |  |
|         |      |             |       |            |           |         |               |        |  |
| 1       |      |             |       |            |           |         |               |        |  |
| - 1     |      |             |       |            |           |         |               |        |  |
| - I     |      |             |       |            |           |         |               |        |  |
| - I     |      |             |       |            |           |         |               |        |  |
|         |      |             |       |            | 1         |         |               |        |  |
| l - I   |      |             |       |            |           |         |               |        |  |
| I - I   |      |             |       |            |           |         |               |        |  |
| I - I   |      |             |       |            |           |         |               |        |  |
| 2       |      |             |       |            |           |         |               |        |  |
| -       |      |             |       |            | <b></b> _ |         |               |        |  |
| - I     |      |             |       |            |           |         |               |        |  |
| II - II |      |             |       |            |           |         |               |        |  |

16 ดับเบิลคลิกการแจ้งเตือนที่วางไว้ กล่องโต้ตอบ Alarm จะปรากฏขึ้น ใน [Display Block] ให้กำหนด [Block 2]

|    | isplay Format       |    |              |   |
|----|---------------------|----|--------------|---|
| (  | Display Block       |    | Display Mode |   |
| IL | Block 2             | -  | History      | - |
|    | Display Start Row   | 1  | = =          |   |
|    | Display Rows        | 10 | = =          |   |
|    | Display Row Spacing | 0  | = =          |   |
|    |                     |    |              |   |

17 ตั้งค่าจำนวนอักขระแสดงผล สีข้อความ สีพื้นหลัง แบบอักษร และขนาดของข้อความแจ้งเตือน ในแท็บ [Item], [Color] และ [Display] ตามต้องการ คลิก [OK]

ขณะนี้ การสร้างหน้าจอเพื่อแสดงข้อความแจ้งเตือนในบล็อค 2 เสร็จสมบูรณ์แล้ว

## 19.8 การบันทึกข้อความแจ้งเตือนลงในการ์ด CF หรืออุปกรณ์จัดเก็บข้อมูล USB

## 19.8.1 ข้อมูลเบื้องต้น

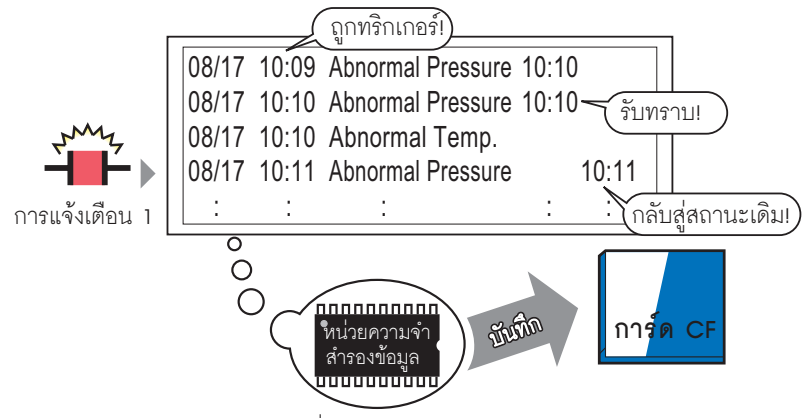

บันทึกข้อมูลประวัติการแจ้งเตือนที่จัดเก็บไว้ในหน่วยความจำสำรองข้อมูลลงในการ์ด CF

คุณสามารถบันทึกข้อมูลประวัติการแจ้งเตือนจากหน่วยความจำข้อมูลสำรองของจอแสดงผลลงในการ์ด CF หรืออุปกรณ์จัดเก็บข้อมูล USB ได้

หากบั้นทึกในรูปแบบ CSV คุณสามารถแก้ไขข้อมูลการแจ้งเตือนในโปรแกมสเปรดชีทได้ เช่น Microsoft Excel

 หมายเหตุ
 หากการ์ด CF มีพื้นที่ว่างเหลือไม่เพียงพอ ให้เพิ่มพื้นที่ว่างโดยย้ายข้อมูลที่ไม่เร่งด่วนไปไว้ที่ หน่วยความจำ USB
 "A.5 การถ่ายโอนข้อมูลระหว่างการ์ด CF และหน่วยความจำของอุปกรณ์ USB" (หน้า A-77)

## 19.8.2 ขั้นตอนการตั้งค่า

### หมายเหตุ

- โปรดอ่านรายละเอียดจากคำแนะนำในการตั้งค่า
   <sup>CP</sup> " คำแนะนำในการตั้งค่า Alarm" (หน้า 19-64)
  - (☞ "5.14.6 คำแนะนำในการตั้งค่า [System Settings] PID Monitor" (หน้า 5-109)

#### ขั้นตอนต่อไปนี้เป็นการบันทึกข้อมูลประวัติการแจ้งเตือนจากหน่วยความจำข้อมูลสำรองของจอแสดงผลลงใน การ์ด CF ในรูปแบบไฟล์ CSV คุณสามารถบันทึกข้อมูลลงในอุปกรณ์จัดเก็บข้อมูล USB ได้เช่นกัน

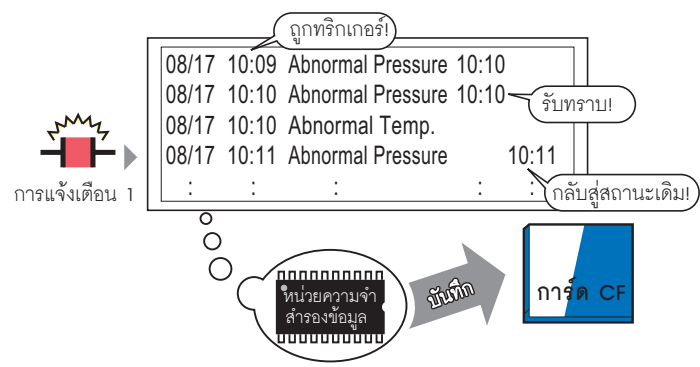

บันทึกข้อมูลประวัติการแจ้งเตือนที่จัดเก็บไว้ในหน่วยความจำสำรองข้อมูลลงในการ์ด CF

#### 1 จาก [System Settings] ให้ชี้ที่ [Display Unit] และเปิดแท็บ [Mode]

| Display   Operatide Mode Lotic   System Area   Extended Settings  <br>Window Settings<br>Global Window Operation Disable                                                                                                  | Backup Internal Device<br>Backup<br>Backup Start Address<br>Backup Area Size                                                                                                    |
|----------------------------------------------------------------------------------------------------|----------------------------------------------------------------------------------------------------|
| Screen Capture Settings Capture Action Capture Action Save in C OF Card C USB Storage C FTP Serve Control Word Address Reverse Black/White Screen/Video Capture Settings Auto Increment File Number Auto Delete File Loop | Memory Card Settings Save Data Save in CF Card USB Storage Control Word Address Control Word Address Control Storage Free Space Free Space Storage Address SRAM Auto Backup Control Word Address |
| Capture Image Quality                                                                                                    |                                                                                                    |

2 ใน [Memory Card Settings] เลือก [Save Data] แล้วเลือก [CF Card]

|   | Memory Card Settings |               |
|---|----------------------|---------------|
| ( | 🔽 Save Data          |               |
|   | Save in 💿 CF Card    | ○ USB Storage |
|   | Control Word Address | LC1]D00000    |

3 ตั้งค่าตำแหน่งที่ใช้ควบคุมการเขียนข้อมูลลงในการ์ด CF (เช่น D100) ใน [Control Word Address]

| คลิกที่ไอคอนเพื่อแสดงแป้นคี | ย์ข้อมูลดำแหน่ง | เลือกตำแห<br>และกดปุ่ม | น่งให้อุปกรณ์ "D" โ<br>"Ent"                     | โดยป้อน "100"                                                         |
|-----------------------------|-----------------|------------------------|--------------------------------------------------|-----------------------------------------------------------------------|
| Control Word Address        | [[PLC1]D00000   |                        | Device/PLC PLC<br>Device/PLC PLC<br>D 10<br>Back | 1 V<br>0 Clr                                                          |
| Control Word Address        | [[PLC1]D00100   |                        | A B C<br>D E F                                   | 7     8     9       4     5     6       1     2     3       0     Ent |

4 การตั้งค่าการเขียนข้อมูลประวัติการแจ้งเตือนลงในการ์ด CF เสร็จสมบูรณ์แล้ว

| หมายเหตุ | <ul> <li>รูปแบบการเก็บข้อมูล CSV จะถูกกำหนดค่าตามการตั้งค่า [Display Mode] ระบบจะตรวจสอบ<br/>การตั้งค่าโดยเรียงลำดับจากโหมด [History] → [Log] → [Active] ข้อมูลจะถูกส่งออกตามรูปแบบ<br/>ของ [Display Mode] แรกที่ตั้งค่าเป็น [On]<br/>ตัวอย่าง เมื่อข้อมูลบล็อค 1 ถูกบันทึกลงในการ์ด CF</li> </ul> |  |  |  |  |  |  |
|----------|----------------------------------------------------------------------------------------------------|--|--|--|--|--|--|
|          | Common blocks1 blocks2 blocks3 blocks4 blocks5 blocks6                                                                                                    |  |  |  |  |  |  |
|          | Dide Sing History Lag Active                                                                                                    |  |  |  |  |  |  |
|          | blocke History Log Active                                                                                                    |  |  |  |  |  |  |
|          | Number 1 III 100 III 100                                                                                                    |  |  |  |  |  |  |
|          | Number 2                                                                                                    |  |  |  |  |  |  |
|          |                                                                                                    |  |  |  |  |  |  |
|          | ในกรณีนี้ ข้อมูลจะถูกบันทึกในรูปแบบของโหมด [History] ถ้าไม่ได้ตั้งค่า [History] ข้อมูลจะถูกบันทึก                                                                                                    |  |  |  |  |  |  |
|          | ด้วยรปแบบของโหมด [Log]                                                                                                    |  |  |  |  |  |  |
|          | • ต้องเออ่าสุดอาจกลุ่งออก่องเพื่องไขพืดองใบโหยุดการแสดงแลใด ๆ                                                                                                    |  |  |  |  |  |  |
|          | • ถุดที่ขุณ เช่นเภาที่แนกถิ่าแต่ หางกุก หาแนว การเป็น 1910ยุโมฟิต (กุ)                                                                                                    |  |  |  |  |  |  |
|          | ขอมูลป Neb Nizh [Inggered Date], [Inggered Iime] และ [Message] จะสงออกต่ายขอมูลต่ายต่า                                                                                                    |  |  |  |  |  |  |
|          | ถ้าตั้งค่าภาษาเป็นภาษาอื่นไว้ เช่น ASCII, Korea, Chinese (Simplified), Chinese (Traditional),                                                                                                    |  |  |  |  |  |  |
|          | Cyrillic, Thai การแสดงผลจะเป็นภาษาอังกฤษ                                                                                                    |  |  |  |  |  |  |

### 19.8.3 **โครงส**ร้าง

้หัวข้อนี้จะอธิบายโครงสร้างการเขียนข้อมูลประวัติการแจ้งเตือนลงในการ์ด CF หรือลงในอุปกรณ์จัดเก็บข้อมูล USB

การบันทึกลงในการ์ด CF หรืออุปกรณ์จัดเก็บข้อมูล USB เมื่อต้องการบันทึกข้อมูลลงในการ์ด CF ให้จัดการตำแหน่งเวิร์ดควบคุมที่ระบุดังนี้

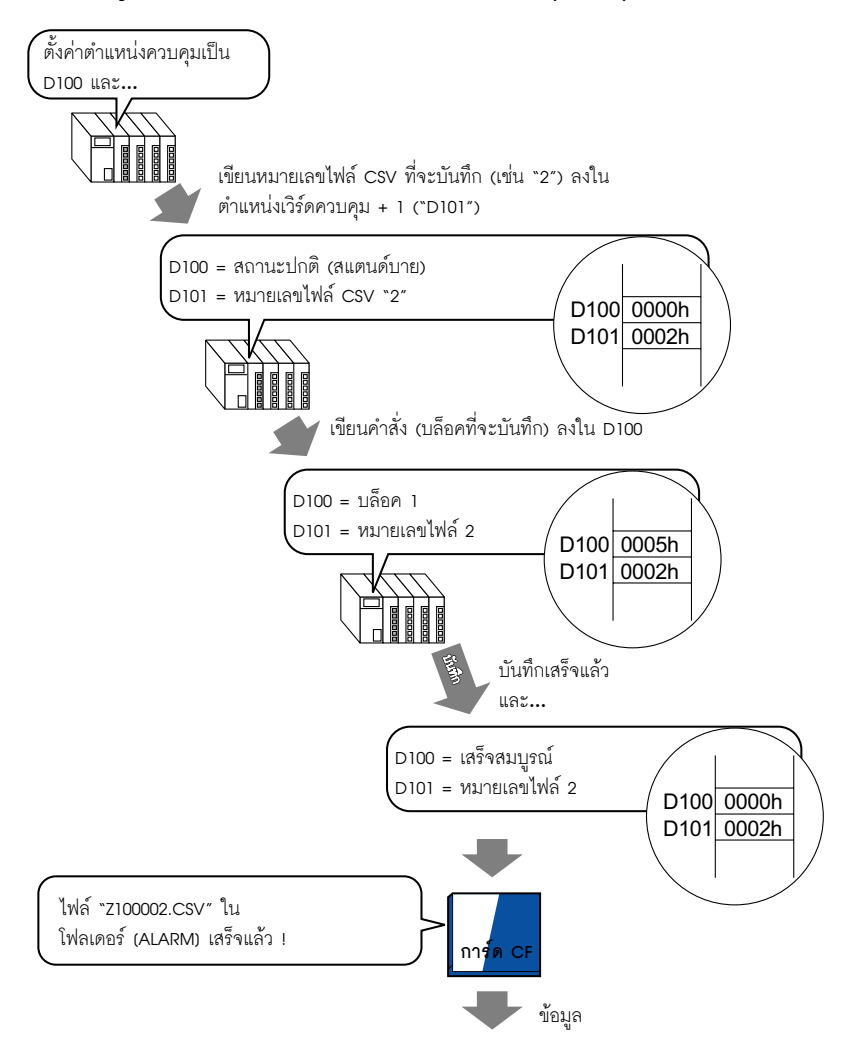

"Number of Message(s)","3","","",""

"","","","",""

Triggered Date", "Triggered Time", "Message(s)", "Acknowledged Time", "Recovered Time", "Number of occ.", "Acc. Time", "Level"

"11/5/2014", "10:05:35", "B Tank- Abnormal Pressure", "10:20:35", "11:00:15", "1", : "1:00:00", "1"

"11/5/2013","12:15:00","A Tank - Low Water Level","13:20:00","16:15:00","2","03:00:00","0" "11/5/

2013","12:00:10","Pump Number 1 Closed","14:00:20","16:50:30","1","4:50:20","

#### เมื่อเปิดข้อมูลนี้ใน Microsoft Excel ...

| No. of Message(s) | 3            |                           |                  |               |             |           |       |
|-------------------|--------------|---------------------------|------------------|---------------|-------------|-----------|-------|
|                   |              |                           |                  |               |             |           |       |
| Trigger Date      | Trigger Time | Message(s)                | Acknowledge Time | Recovery Time | No. of occ. | Acc. Time | Level |
| 2005/11/14        | 10:05:35     | B Tank- Abnormal Pressure | 10:20:35         | 11:00:15      | 1           | 1:00:00   | 1     |
| 2005/11/13        | 12:15:00     | A Tank - Low Water Level  | 13:20:00         | 16:15:00      | 2           | 3:00:00   | 0     |
| 2005/11/13        | 12:00:10     | Pump No. 1 Closed         | 14:00:20         | 16:50:30      | 1           | 4:50:20   | 2     |

ตำแหน่งเวิร์ดควบคุมสำหรับบันทึกข้อมูลลงในการ์ด CF หรืออุปกรณ์จัดเก็บข้อมูล USB ตำแหน่งนี้จะควบคุมการเขียนข้อมูล ให้ระบุหมายเลขไฟล์และเขียนคำสั่งไปที่ตำแหน่ง ข้อมูลจะถูกบันทึกลงในการ์ด CF หรือในอุปกรณ์จัดเก็บข้อมูล USB

| ตำแหน่งเวิร์ดควบคุม | คำสั่ง/สถานะ |
|---------------------|--------------|
| +1                  | หมายเลขไฟล์  |

### 🔶 คำสั่งและสถานะ

ข้อมูลจะถูกเขียนลงในการ์ด CF หรือในอุปกรณ์จัดเก็บข้อมูล USB ผลการดำเนินการจะแสดงในตำแหน่ง

| โหมด   | ข้อมูลเวิร์ด | คำอธิบาย                                                                                                    |
|--------|--------------|----------------------------------------------------------------------------------------------------|
| คำสั่ง | 0001h        | ข้อมูลไฟล์ลิ่งฟังก์ชัน                                                                                                    |
|        | 000h         | ข้อมูลการลงบันทึก (ที่ใช้ร่วมกันได้) ใน GP-PRO/PB III for Windows                                                                                                    |
|        | 0003h        | ข้อมูลแผนภูมิเส้น (ที่ใช้ร่วมกันได้) ใน GP-PRO/PB III for Windows                                                                                                    |
|        | 0004h        | ข้อมูลที่สุ่มเก็บ (ที่ใช้ร่วมกันได้) ใน GP-PRO/PB III for Windows                                                                                                    |
|        | 0005h        | ข้อมูลประวัติการแจ้งเตือนในบล็อค 1                                                                                                    |
|        | 0006h        | ข้อมูลประวัติการแจ้งเตือนในบล็อค 2                                                                                                    |
|        | 0007h        | ข้อมูลประวัติการแจ้งเตือนในบล็อค 3                                                                                                    |
|        | 0008h        | ข้อมูลประวัติการแจ้งเตือนในบล็อค 4                                                                                                    |
|        | 0009h        | ข้อมูลประวัติการแจ้งเตือนในบล็อค 5                                                                                                    |
|        | 000ah        | ข้อมูลประวัติการแจ้งเตือนในบล็อค 6                                                                                                    |
|        | 000bh        | ข้อมูลประวัติการแจ้งเตือนในบล็อค 7                                                                                                    |
|        | 000ch        | ข้อมูลประวัติการแจ้งเตือนในบล็อค 8                                                                                                    |
|        | 0020h        | เริ่มต้นการบันทึกลูปอัตโนมัติ (ที่ใช้ร่วมกันได้) ใน GP-PRO/PB III for<br>Windows                                                                                                    |
|        | 0021h        | สิ้นสุดการบันทึกลูปอัตโนมัติ (ที่ใช้ร่วมกันได้) ใน GP-PRO/PB III for<br>Windows                                                                                                    |
| สถานะ  | 0000h        | เสร็จสมบูรณ์แล้ว                                                                                                    |
|        | 0100h        | เกิดข้อผิดพลาดในการเขียน                                                                                                    |
|        | 0200h        | ไม่ได้ใส่การ์ด CF/อุปกรณ์จัดเก็บข้อมูล USB หรือฝาปิดการ์ด CF เปิดอยู่                                                                                                    |
|        | 0300h        | ไม่มีข้อมูลที่จะโหลด (ไม่ได้ระบุข้อมูลไว้)                                                                                                    |
|        | 0400h        | ไฟล์ผิดพลาด (ไฟล์อยู่นอกช่วง)                                                                                                    |
|        | 2000h        | บันทึกลูปโดยอัตโนมัติ (ที่ใช้ร่วมกันได้) ใน GP-PRO/PB III for Windows<br>ได้อย่างถูกต้อง<br>ตำแหน่งควบคุมจะเปลี่ยนเป็นค่านี้เมื่ออยู่ในโหมดบันทึกอัตโนมัติ<br>เมื่อมีการเปลี่ยนแปลงค่า โหมดบันทึกอัตโนมัติจะสิ้นสุดการทำงาน |

#### 🔶 ชื่อไฟล์และตำแหน่งบันทึก

หมายเหตุ

ก่อนเขียนคำสั่ง ให้ระบุหมายเลขไฟล์ตั้งแต่ 0 ถึง 65,535 ในตำแหน่งถัดจากตำแหน่งเวิร์ดควบคุม ตัวอย่าง หลังจากเขียนคำสั่งแล้ว ข้อมูลประวัติการแจ้งเตือนจะถูกบันทึกลงในโฟลเดอร์ [ALARM] ของการ์ด CF/ อุปกรณ์จัดเก็บข้อมูล USB โดยใช้ชื่อไฟล์ต่อไปนี้

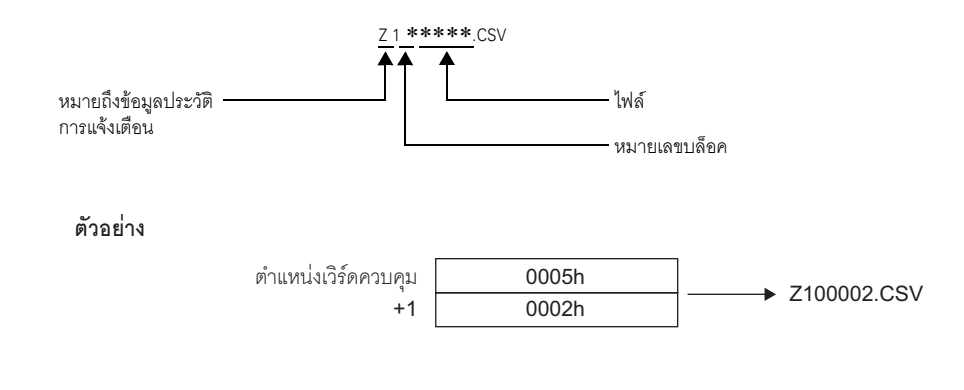

เมื่อ GP ตั้งค่าการ์ด CF ใหม่ โฟลเดอร์จะถูกสร้างขึ้นโดยอัตโนมัติเพื่อใช้บันทึกข้อมูล

| โฟลเดอร์ | ข้อมูลที่จะบันทึก                                                    | ชื่อไฟล์    |
|----------|----------------------------------------------------------------------|-------------|
| \FILE    | ข้อมูลไฟล์ลิ่งฟังก์ชัน                                               | F****.BIN   |
|          | การถ่ายโอนข้อมูล CSV                                                 | ZR*****.CSV |
| LOG      | ข้อมูลการลงบันทึก (ที่ใช้ร่วมกันได้) ใน GP-PRO/PB III for<br>Windows | ZL*****.CSV |
| \DATA    | หน้าจอภาพ                                                            | I****.BIN   |
|          | ข้อมูลเสียง                                                          | O****.BIN   |
| \CAPTURE | การบันทึกภาพหน้าจอ<br>การบันทึกภาพวิดีโอ                             | CP****.JPG  |
| \MOVIE   | ไฟล์ภาพเคลื่อนไหว                                                    | *.SDX       |
| \TREND   | ข้อมูลแผนภูมิเส้น (ที่ใช้ร่วมกันได้) ใน GP-PRO/PB III for<br>Windows | ZT****.CSV  |
|          | ข้อมูลที่สุ่มเก็บใน GP-PRO/PB III for Windows (compatible)           | ZS*****.CSV |

# การบันทึกข้อความแจ้งเตือนลงในการ์ด CF หรืออุปกรณ์จัดเก็บข้อมูล USB

| \ALARM  | ข้อมูลประวัติการแจ้งเตือนในบล็อค 1   | Z1****.CSV |
|---------|--------------------------------------|------------|
|         | ข้อมูลประวัติการแจ้งเตือนในบล็อค 2   | Z2****.CSV |
|         | ข้อมูลประวัติการแจ้งเตือนในบล็อค 3   | Z3****.CSV |
|         | ข้อมูลประวัติการแจ้งเตือนในบล็อค 4   | Z4****.CSV |
|         | ข้อมูลประวัติการแจ้งเตือนในบล็อค 5   | Z5****.CSV |
|         | ข้อมูลประวัติการแจ้งเตือนในบล็อค 6   | Z6****.CSV |
|         | ข้อมูลประวัติการแจ้งเตือนในบล็อค 7   | Z7****.CSV |
|         | ข้อมูลประวัติการแจ้งเตือนในบล็อค 8   | Z8****.CSV |
| \SRAM   | ข้อมูลหน่วยความจำสำรองข้อมูล         | ZD****.BIN |
| \SAMP01 | ข้อมูลของกลุ่มที่สุ่มเก็บกลุ่มที่ 1  | SA****.CSV |
| -       | -                                    |            |
| -       | -                                    |            |
| _       | -                                    |            |
| \SAMP64 | ข้อมูลของกลุ่มที่สุ่มเก็บกลุ่มที่ 64 | SA****.CSV |

- ข้อควรระวังในการบันทึกข้อมูลลงในการ์ด CF หรือในอุปกรณ์จัดเก็บข้อมูล USB
  - ขณะกำลังเขียนข้อมูลลงในการ์ด CF/อุปกรณ์จัดเก็บข้อมูล USB การเปลี่ยนพาร์ทและหน้าจอต่าง ๆ อาจทำได้ช้าลง
  - การเขียนข้อมูลอาจต้องใช้เวลานานหลายวินาที ขึ้นอยู่กับจำนวนข้อมูล
  - หลังจากอ่านข้อมูลสถานะจาก GP แล้ว ก่อนที่จะเขีย<sup>ุ</sup>นคำสั่งถัดไป ต้องแน่ใจว่าได้รอเวลาอย่างน้อย เท่ากับระยะเวลาของหนึ่งรอบการสื่อสาร<sup>\*1</sup> หรือหนึ่งรอบเวลาสำหรับการแสดงผล<sup>\*2</sup> แล้วแต่ว่าระยะเวลาใด นานกว่ากัน
  - ฟังก์ชันอาจทำงานผิดพลาดหากมีการเรียกข้อมูลในการ์ด CF หรืออุปกรณ์จัดเก็บข้อมูล USB โดยที่ยังไม่ได้ใส่การ์ด CF หรืออุปกรณ์จัดเก็บข้อมูล USB เข้ากับจอแสดงผล
  - หากเกิดข้อผิดพลาดในการเขียนข้อมูล ไฟล์ใดก็ตา<sup>้</sup>มที่ยังโหลดไม่เสร็จสิ้นอาจค้างอยู่ในการ์ด CF
  - เมื่อเขียนทับไฟล์ด้วยการถ่ายโอนข้อมูลลงในการ์ด CF/อุปกรณ์จัดเก็บข้อมูล USB การ์ด CF/ อุปกรณ์จัดเก็บข้อมูล USB ต้องมีพื้นที่ว่างเพียงพอที่จะจัดเก็บข้อมูลได้ หากข้อมูลใหญ่เกินกว่าพื้นที่ว่างที่มีอยู่ จะเกิดข้อผิดพลาดในการเขียนข้อมูล
  - เมื่อบันทึกข้อมูลลงในการ์ด CF/อุปกรณ์จัดเก็บข้อมูล USB โดยไม่มีโฟลเดอร์เป้าหมายอยู่ โฟลเดอร์ [ALARM]
     จะถูกสร้างขึ้นโดยอัตโนมัติเพื่อใช้บันทึกข้อมูลนั้น อย่างไรก็ตาม หากไม่สามารถสร้างโฟลเดอร์ได้
     จะมีข้อผิดพลาดในการเขียนเกิดขึ้น
  - การเขียนข้อมูลในการ์ด CF มีข้อจำกัดเกี่ยวกับจำนวนครั้งที่สามารถเขียนช้ำได้ (ข้อมูลขนาด 500 KB สามารถเขียนช้ำได้ประมาณ 100,000 ครั้ง)
  - เมื่อทำการฟอร์แมตการ์ด CF/อุปกรณ์จัดเก็บข้อมูล USB โดยใช้คอมพิวเตอร์ ให้เลือก FAT หรือ FAT32 หากทำการฟอร์แมตด้วย NTFS จอแสดงผลจะจำแนกอุปกรณ์ไม่ได้
  - อุปกรณ์จัดเก็บข้อมูล USB สามารถเชื่อมต่อได้เพียงอุปกรณ์เดียวเท่านั้น หากเชื่อมต่อมากกว่าหนึ่งอุปกรณ์ จอแสดงผลจะจำแนกอุปกรณ์ไม่ได้
- ∎ ข้อควรระวังในการใช้งานการ์ด CF
  - เมื่อจะถอดการ์ด CF ออก โปรดตรวจสอบว่าไฟแสดงการเข้าใช้ข้อมูลดับแล้ว เพราะอาจทำให้ข้อมูลในการ์ด CF สูญหายหรือเสียหายได้
  - ขณะที่เครื่องกำลังเข้าใช้ข้อมูลในการ์ด CF ห้ามปิดเครื่อง GP, ตั้งค่า GP ใหม่ หรือถอดการ์ด CF ออกจากเครื่อง ให้สร้างหน้าจอตรวจสอบการกำหนดค่าของข้อมูลเกี่ยวกับการเข้าใช้ข้อมูลในการ์ด CF โดยจะปิดเครื่อง, ตั้งค่าใหม่, เปิดฝาครอบการ์ด CF หรือดึงการ์ด CF ออกได้ก็ต่อเมื่อตรวจสอบหน้าจอดังกล่าวแล้วเท่านั้น
  - เมื่อจะเสียบการ์ด CF เข้าในเครื่อง GP โปรดตรวจสอบให้แน่ใจว่า คุณหงายการ์ดด้านที่ถูกต้องขึ้นและใส่ด้านที่ ถูกต้องเข้ากับคอนเนคเตอร์ของการ์ด CF หากติดตั้งไม่ถูกต้อง ข้อมูลหรือการ์ด CF หรือตัว GP อาจชำรุดเสียหายได้
  - โปรดใช้การ์ด CF ที่ผลิตโดย Pro-face (Digital Electronics Corporation) หากใช้การ์ด CF ของบริษัทอื่น ข้อมูลในการ์ด CF อาจได้รับความเสียหาย
  - โปรดตรวจสอบว่าได้ทำการสำรองข้อมูลทั้งหมดในการ์ด CF แล้ว
  - โปรดหลีกเลี่ยงการกระทำดังต่อไปนี้ เพราะอาจทำให้ข้อมูลและอุปกรณ์เสียหายได้
    - การโค้งงอการ์ด CF
    - การทำการ์ด CF ตกหล่น
    - การทำน้ำหกรดตัวการ์ด
- \*1 ระยะเวลาของรอบการสื่อสาร คือเวลาที่ใช้เพื่อร้องขอและนำข้อมูลจากจอแสดงผล ไปที่อุปกรณ์/PLC ข้อมูลนี้จะถูกจัดเก็บเป็นข้อมูลเลขฐานสองในตำแหน่ง LS2037 ของอุปกรณ์ภายใน โดยมีหน่วยคือ 10 มิลลิวินาที (ms)
- \*2 เวลาสำหรับการแสดงผลคือเวลาที่ใช้ในการแสดงผล/คำนวณค่าของหน้าจอ 1 หน้าจอ ข้อมูลนี้จะถูกจัดเก็บ เป็นข้อมูลเลขฐานสองในตำแหน่ง LS2036 ของพื้นที่อุปกรณ์ภายใน โดยมีหน่วยเป็นมิลลิวินาที (ms)

- การสัมผัสคอนเนคเตอร์ของการ์ด CF โดยตรง
- การถอดแยกหรือดัดแปลงการ์ด CF
- คำแนะนำในการใช้งานอุปกรณ์จัดเก็บข้อมูล USB
  - ขณะที่เครื่องกำลังเข้าใช้ข้อมูลในอุปกรณ์จัดเก็บข้อมูล USB ห้ามตั้งค่าใหม่ ใส่ หรือถอดอุปกรณ์ออก เนื่องจากอาจทำให้ข้อมูลในอุปกรณ์จัดเก็บข้อมูล USB เสียหายได้ ในการถอดอุปกรณ์จัดเก็บข้อมูล USB ออกอย่างปลอดภัย ให้ออกแบบระบบให้ตัดการเชื่อมต่อหลังจาก เปิดตัวแปรระบบ "#H\_Control\_USBDetachTrigger" และรับทราบว่า "#H\_Status\_USBUsing" มีสถานะเป็น OFF แล้ว

🍘 "A.6.2 ตัวแปรระบบ HMI (#H system variables)" (หน้า A-102)

• โปรดตรวจสอบให้แน่ใจว่าได้สำรองข้อมูลทั้งหมดในอุปกรณ์จัดเก็บข้อมูล USB แล้ว

# 19.9 คำแนะนำในการตั้งค่า

# 19.9.1 คำแนะนำในการตั้งค่าทั่วไป (Alarm)

| 📮 Base 1 (Untitled) 🗙 🛃 Alarm 🗙 🖉                                      |                                |         |         |         |          |         | $\triangleleft  \triangleright  \mathbf{X}$         |  |
|------------------------------------------------------------------------|--------------------------------|---------|---------|---------|----------|---------|-----------------------------------------------------|--|
| Alarm Enable Text Table Language ASCII   Export Import                 |                                |         |         |         |          |         | Import                                              |  |
| Common blocks1 blocks2 blocks3 blocks4 blocks5 blocks6 blocks7 blocks8 |                                |         |         |         |          |         |                                                     |  |
| Block Settings                                                         |                                |         |         |         |          |         |                                                     |  |
| Data Size                                                              | His                            | story   |         | Log     | A        | ctive   | 🔲 🔲 Backup History                                  |  |
| blocks                                                                 | Use                            | Records | Use     | Records | Use      | Records | Continue Alarm Operations at Rewar Up               |  |
| Number 1                                                               | ✓                              | 128     | ✓       | 128     | ✓        | 128     | Continue Marm Operations at rower op                |  |
| Number 2                                                               |                                |         |         |         |          |         | 💿 Display as a New Alarm 🛛 C Hide Continuing Alarms |  |
| Number 3                                                               |                                |         |         |         |          |         |                                                     |  |
| Number 4                                                               |                                |         |         |         |          |         | E Estemation                                        |  |
| Number 5                                                               |                                |         |         |         |          |         |                                                     |  |
| Number 6                                                               |                                |         |         |         |          |         | Control Word Address                                |  |
| Number 7                                                               |                                |         |         |         |          |         | Constitution Dis Address                            |  |
| Number 8                                                               |                                |         |         |         |          |         | Completion Bit Address                              |  |
| Print Setting                                                          | s                              |         |         |         |          |         | Enable the Group Feature                            |  |
| € Real-time                                                            |                                | C Bat   | sh Prin | t Pri   | int Forr | nat     | Number of Alarms Write Start Address                |  |
| Print Word Address                                                     |                                |         |         |         |          |         |                                                     |  |
| Completion Bit Address                                                 |                                |         |         |         |          |         |                                                     |  |
|                                                                        |                                |         |         |         |          |         |                                                     |  |
| Enable Bann                                                            | Enable Banner 🔲 Enable Summary |         |         |         |          |         |                                                     |  |

| การตั้งค่า        | คำอธิบาย                                                                                                    |
|-------------------|----------------------------------------------------------------------------------------------------|
| Enable Text Table | ระบุว่าจะใช้สตริงอักขระที่ลงทะเบียนในตารางข้อความกับข้อความแจ้งเตือนหรือไม่<br>คุณสามารถเปลี่ยนภาษาของข้อความแจ้งเตือนได้ในขณะที่ระบบกำลังทำงาน<br>ỡ "15.7.7 คำแนะนำในการตั้งค่า Alarm (Enable Text Table)" (หน้า 15-62) |
| Language          | เมื่อป้อนข้อความโดยไม่ใช้ Text Table ให้เลือกภาษาของข้อความแจ้งเตือนระหว่าง [Japanese],<br>[ASCII], [Chinese (Simplified)], [Chinese (Traditional)], [Korean], [Cyrillic] หรือ [Thai]                                    |
| Export            | ส่งออกการตั้งค่าในรูปแบบ CSV                                                                                                    |
| Import            | โหลดการตั้งค่าที่สร้างขึ้นในรูปแบบ CSV                                                                                                    |

| หมายเหตุ | <ul> <li>การตั้งค่าตารางข้อความหรือภาษาจะใช้สำหรับการแจ้งเตือนทุกประเภท (History, Banner, Summa<br/>เมื่อเปลี่ยบจากการตั้งค่า II anguage Setting) มาเลือก [Enable Text Table] หรือใบทางกลับกับ</li> </ul> | ary) |
|----------|----------------------------------------------------------------------------------------------------|------|
|          | ข้อความที่ได้ตั้งค่าไว้จะถูกลบออก<br>• เมื่อเลือก [Enable Text Table] จะไม่สามารถตั้งค่า Import และ Export ได้                                                                                            |      |

# คำแนะนำในการตั้งค่า Alarm

คุณสามารถตั้งค่าบล็อค โหมดแสดงผล และจำนวนประวัติการแจ้งเตือนที่จัดเก็บสำหรับข้อความแจ้งเตือน (History)

| Base 1 (Unti           | tled) 🔰  | < 剑 Ala     | arm 🔀    |          |            |         |                                                     | ₫ Þ  |
|------------------------|----------|-------------|----------|----------|------------|---------|-----------------------------------------------------|------|
| larm                   |          | 🗖 En        | able Te  | xt Table | Langu      | lage    | ASCII Export                                        | Impo |
| ommon Dlock:           | s1   blo | oks2   bloo | sks3∣t   | locks4 b | locks5     | blocks6 | blocks7 blocks8                                     |      |
| Block Settings         | Ċ        | ,           |          |          |            |         |                                                     |      |
| Data Size              | Hi       | story       |          | log      | A          | ctive   | 🔲 Backup History                                    |      |
| blocks                 | Use      | Records     | Use      | Records  | Use        | Records | Oractions Alana Oracations at Banan Us              |      |
| Number 1               | ~        | 128         | ~        | 128      | ✓          | 128     | Continue Alarm Operations at Power Up               |      |
| Number 2               |          |             |          |          |            |         | 💿 Display as a New Alarm 🛛 🔿 Hide Continuing Alarms |      |
| Number 3               |          |             |          |          |            |         |                                                     |      |
| Number 4               |          |             |          |          |            |         | E Esternal Occuration                               |      |
| Number 5               |          |             |          |          |            |         | External Operation                                  |      |
| Number 6               |          |             |          |          |            |         | Control Word Address                                |      |
| Number 7               |          |             |          |          |            |         |                                                     |      |
| Number 8               |          |             |          |          |            |         | Completion bit Address                              |      |
| - Duine Coati          |          |             |          |          |            |         | E Fraklis das Osma Frakture                         |      |
| Print Setting          | s        |             |          |          |            |         | Enable the Group Feature                            |      |
| G Real-time            |          | C Bat       | oh Print | De       | int Forr   | nat     | Number of Alarms Write Start Address                |      |
| e real-time            |          | - Dat       | en nu    | - FR     | inter or r | na c    | Internal Device Word                                |      |
| Print Word Ad          | ldress   |             |          |          |            | -       | Address)                                            |      |
| Completion Bit Address |          |             |          |          |            |         |                                                     |      |
|                        |          |             |          |          |            |         |                                                     |      |
|                        |          |             |          |          |            |         |                                                     |      |
|                        |          |             |          |          |            |         |                                                     |      |
| Enable Bann            | er       | E Ena       | hle Sur  | nmary    |            |         |                                                     |      |

| กา   | รตั้งค่า    | คำอธิบาย                                                                                                    |
|------|-------------|----------------------------------------------------------------------------------------------------|
| Bloo | sk Settings | ตั้งค่าโหมดแสดงผลและจำนวนบันทึกประวัติการแจ้งเตือน (จำนวนประวัติการแจ้งเตือน<br>ที่จัดเก็บในจอแสดงผล) ในแต่ละโหมดสำหรับแต่ละบล็อค โดยสามารถตั้งค่าประวัติการแจ้งเตือน<br>ได้สูงสุด 768 รายการ<br>หมายเหตุ<br>• เมื่อเลือก IPC Series ไว้ ขนาดข้อมูลการแจ้งเดือนจะกำหนดจำนวนสูงสุดของประวัติ<br>การแจ้งเตือนไว้ที่ 10,000 รายการ |
|      | Block       | กลุ่มข้อความแจ้งเตือนที่จะลงทะเบียน สามารถใช้บล็อคได้สูงสุด 8 บล็อค                                                                                                    |

| กา    | รตั้งค่า     | คำอธิบาย                                                                                                    |                                                                                                    |                                          |                                                                                 |                                                      |                              |  |  |  |
|-------|--------------|----------------------------------------------------------------------------------------------------|----------------------------------------------------------------------------------------------------|------------------------------------------|---------------------------------------------------------------------------------|------------------------------------------------------|------------------------------|--|--|--|
|       | Display Mode | เลือกวิธีแสดงผลข้อความแจ้งเตือนแบบ [History], [Log] หรือ [Active] โดยเลือก [Active]<br>เพื่อแสดงเฉพาะการแจ้งเตือนที่ถูกทริกเกอร์ในขณะนั้น หรือเลือก [History] หรือ [Log]<br>เพื่อบันทึกการแจ้งเตือนเก่า |                                                                                                    |                                          |                                                                                 |                                                      |                              |  |  |  |
|       |              | [History]                                                                                                    | แสดงข้อความแจ้ง<br>และแสดงเวลาที่รั<br>เพิ่มในแถวเดียวกั<br>ได้ในแถวเดียว                                    | เตือนพร้ก<br>บทราบแล<br>ันด้วย สา        | อมวันที่และเวลาที่ทริกเกอ<br>ะเวลาที่การแจ้งเตือนกลับ<br>มารถดูการเปลี่ยนสถานะข | ร์ตามลำดับ<br>สู่สถานะเดิม<br>องแต่ละกา <sup>.</sup> | ่ง<br>รแจ้งเตือน             |  |  |  |
|       |              |                                                                                                    | Date                                                                                                    | Trigger                                  | Message                                                                         | Acknowledge                                          | Recovery                     |  |  |  |
|       |              |                                                                                                    | 2003/12/13                                                                                                   | 20:14                                    | Conveyor Stopped                                                                | Time                                                 | ume                          |  |  |  |
|       |              |                                                                                                    | 2003/12/13                                                                                                   | 20:02                                    | Hopper Capacity Reduced                                                         | 20:08                                                |                              |  |  |  |
|       |              |                                                                                                    | 2003/12/13                                                                                                   | 19:30                                    | Abnormal Voltage                                                                | 19:40                                                | 20:00                        |  |  |  |
| ings  |              | [Log]                                                                                                    | แสดงข้อความและ<br>[Acknowledged]<br>ของทุกสถานะได้                                                           | ะวันที่/เวล<br>เป็น [Rec                 | าที่สถานะเปลี่ยนจาก [Tri,<br>covered] แยกคนละแถว ส                              | ggerred],<br>ามารถตรวจ                               | ดูวันที่                     |  |  |  |
| Sett  |              |                                                                                                    | Date                                                                                                    | Trigger                                  | Message                                                                         | Acknowledge                                          | Recovery                     |  |  |  |
| Block |              |                                                                                                    | 2003/12/13                                                                                                   | 20:14                                    | Conveyor Stopped                                                                | Time                                                 | ume                          |  |  |  |
|       |              |                                                                                                    | 2003/12/13                                                                                                   |                                          | Hopper Capacity Reduced                                                         | 20:08                                                |                              |  |  |  |
|       |              |                                                                                                    | 2003/12/13                                                                                                   | 20:02                                    | Hopper Capacity Reduced                                                         |                                                      |                              |  |  |  |
|       |              |                                                                                                    | 2003/12/13                                                                                                   |                                          | Abnormal Voltage                                                                |                                                      | 20:00                        |  |  |  |
|       |              |                                                                                                    | 2003/12/13                                                                                                   |                                          | Abnormal Voltage                                                                | 19:40                                                |                              |  |  |  |
|       |              |                                                                                                    | 2003/12/13                                                                                                   | 19:30                                    | Abnormal Voltage                                                                |                                                      |                              |  |  |  |
|       |              | [Active]                                                                                                    | แสดงเฉพาะการแ<br>เท่านั้น เมื่อการแจ้<br>โดยอัตโนมัติ                                                        | จ้งเตือนที่<br>เ้งเตือนกล่               | มีสถานะ [Triggerred] และ<br>งับสู่สถานะเดิม การแจ้งเตื                          | ะ [Acknow]<br>อนจะถูกลบ                              | ledged]                      |  |  |  |
|       |              |                                                                                                    | Date                                                                                                    | Trigger                                  | Message                                                                         | Acknowledge                                          |                              |  |  |  |
|       |              |                                                                                                    | 2003/12/13                                                                                                   | 20:14                                    | Conveyor Stopped                                                                | Time                                                 |                              |  |  |  |
|       |              |                                                                                                    | 2003/12/13                                                                                                   | 20:02                                    | Hopper Capacity Reduced                                                         |                                                      |                              |  |  |  |
|       |              |                                                                                                    | 2003/12/13                                                                                                   | 19:30                                    | Abnormal Voltage                                                                | 19:40                                                |                              |  |  |  |
|       |              |                                                                                                    |                                                                                                    |                                          |                                                                                 |                                                      |                              |  |  |  |
|       | Use          | เลือก [Display]<br>การแจ้งเตือนทั้ง                                                                                                    | Mode] ที่จะใช้งาน<br>เหมดรวมกันได้สูงสุ                                                                      | โดยสามา <sup>.</sup><br>ุด 8 โหม         | รถตั้งค่าโหมดแสดงผลสำห<br>ด                                                     | ารับประวัต <u>ิ</u>                                  |                              |  |  |  |
|       | Records      | ตั้งค่าจำนวนประ<br>การแจ้งเตือนได้<br>การแจ้งเตือนที่เ<br>หมายเหตุ<br>• เมื่อเลือก IPC<br>การแจ้งเตือบ                                                                                                  | ะวัติการแจ้งเตือนที่<br>สู่งสุด 768 รายกา<br>ก่าที่สุดจะถูกลบออ<br>C Series ไว้ ขนาดข้<br>ไว้ที่ 10,000 รายก | จัดเก็บใน<br>ร เมื่อการ<br>ก<br>อมูลการแ | แต่ละโหมดแสดงผล โดยส<br>แจ้งเตือนที่ถูกทริกเกอร์เกิ<br>เจ้งเตือนจะกำหนดจำนวนชุ  | ไามารถตั้งค่<br>นจำนวนที่ร<br>สูงสุดของปร            | าประวัติ<br>ะบุไว้<br>ระวัติ |  |  |  |

| การ  | ัต <b>้</b> งค่า            | คำอธิบาย                                                                                                    |  |  |  |  |  |  |
|------|-----------------------------|----------------------------------------------------------------------------------------------------|--|--|--|--|--|--|
| Prin | Settings                    | เลือกว่าจะพิมพ์ประวัติการแจ้งเตือนหรือไม่                                                                                                    |  |  |  |  |  |  |
|      |                             | 🖙 "19.10.1 ข้อจำกัดของการพิมพ์ประวัติการแจ้งเดือน" (หน้า 19-143)                                                                                                    |  |  |  |  |  |  |
|      | Real-time Print/Batch Print | <ul> <li>เลือกระยะเวลาในการพิมพ์แบบ [Real-time Print] หรือ [Batch Print]</li> <li>Real-Time Print <ul> <li>พิมพ์ประวัติการแจ้งเตือนทุกครั้งที่เกิดการ [Triggered], [Acknowledged] และ [Recovered]</li> <li>รูปแบบการพิมพ์จะเหมือนกับรูปแบบการแสดงผลของโหมด [Log]</li> <li>ถึงแม้จะใช้บล็อคสองบล็อคขึ้นไป ระบบจะพิมพ์เมื่อเกิดเหตุการณ์ขึ้นโดยไม่คำนึงถึง</li> <li>บล็อคแต่อย่างใด</li> </ul> </li> <li>Batch Print <ul> <li>เมื่อบิต 0 ใน [Print Word Address] เปิด ประวัติการแจ้งเตือนทั้งหมดที่จัดเก็บอยู่ในบล็อค</li> <li>ที่ระบุจะถูกพิมพ์ออก</li> <li>รูปแบบการพิมพ์จะถูกกำหนดโดยการตั้งค่า [Display Mode]</li> <li>ระบบจะตรวจสอบการตั้งค่าโดยเรียงลำดับจากโหมด [History]→[Log]→[Active]</li> <li>และพิมพ์ข้อมูลด้วยรูปแบบของ [Display Mode] แรกที่ตั้งค่าเป็น [On]</li> <li>ตัวอย่าง เมื่อพิมพ์บล็อค 1</li> </ul> </li> </ul> |  |  |  |  |  |  |
|      |                             | Common       blocks1       blocks2       blocks3       blocks4       blocks5       blocks6         Block Settings                                                                                                    |  |  |  |  |  |  |
|      | Print Word Address          | ตำแหน่งนี้จะควบคุมการพิมพ์ประวัติการแจ้งเตือน หลังจากตั้งค่าชนิดการแจ้งเตือนแล้ว<br>ให้เปิดทริกเกอร์บิต (บิต 0) เพื่อเริ่มพิมพ์<br>15 0 0: ไม่พิมพ์<br>15 1: การพิมพ์<br>10: ข้อมูลบล็อค 1<br>1: ข้อมูลบล็อค 2<br>:<br>:<br>7: ข้อมูลบล็อค 8                                                                                                    |  |  |  |  |  |  |
|      | Completion Bit Address      | ตั้งค่าตำแหน่งบิตที่จะแจ้งให้ทราบว่าการพิมพ์เสร็จสิ้นแล้ว บิตนี้จะเปิดขึ้นเมื่อพิมพ์เสร็จ<br><sup>หมายเหตุ</sup><br>• หลังจากตรวจสอบแล้วว่าบิตเสร็จสิ้นสถานะเปิดขึ้น ให้ปิดอีกครั้ง ขอแนะนำให้ปิดบิต 0 ของ<br>[Print Word Address] ในเวลานี้ด้วย                                                                                                    |  |  |  |  |  |  |

| การตั้งค่า     |              | 1                                  | คำอธิบาย                                                                                                    |  |  |  |
|----------------|--------------|------------------------------------|----------------------------------------------------------------------------------------------------|--|--|--|
|                | Print Format |                                    | แสดงกล่องโต้ตอบ [Print Format Settings]                                                                                                    |  |  |  |
| Print Settings | Print        | Format<br>เลือกบล์อค<br>ที่จะพิมพ์ | แส่ฟงกินส่งไม่ฝ่าม [Print Format Settings]         Print Format         Print Format         Date         Image: Print Format         Date         Image: Print Format         Date         Image: Print Format         Image: Print Format <t< td=""></t<> |  |  |  |
|                |              |                                    | <ul> <li>Date<br/>พิมพ์วันที่ที่การแจ้งเตือนถูกทริกเกอร์</li> <li>Trigger<br/>พิมพ์เวลาที่การแจ้งเตือนถูกทริกเกอร์</li> <li>Message<br/>พิมพ์ข้อความแจ้งเตือน</li> <li>Acknowledge<br/>พิมพ์เวลาที่ยืนยันข้อความแจ้งเตือน</li> <li>Acknowledge<br/>พิมพ์เวลาที่การแจ้งเตือนกลับสู่สถานะเดิม</li> <li>Cycles<br/>พิมพ์จำนวนครั้งที่การแจ้งเตือนถูกทริกเกอร์ โดยสามารถนับได้สูงสุด 65,535 ครั้ง</li> <li>Duration<br/>พิมพ์ระยะเวลารวมที่การแจ้งเตือนอยู่ในสถานะทริกเกอร์ โดยระยะเวลาสูงสุดคือ<br/>9,999 ชั่วโมง 59 นาที 59 วินาที</li> <li>Level<br/>พิมพ์ระดับความสำคัญของการแจ้งเตือน</li> </ul>                                                                                                    |  |  |  |

| กา             | รตั้งค       | ่ำ                 | คำอธิบาย                                                                                                    |  |  |  |  |  |  |
|----------------|--------------|--------------------|----------------------------------------------------------------------------------------------------|--|--|--|--|--|--|
|                |              | Display Characters | ตั้งค่าจำนวนอักขระที่แสดงขึ้นในแต่ละรายการ ช่วงการตั้งค่าแต่ละรายการมีดังนี้                                                  |  |  |  |  |  |  |
|                |              |                    | อักขระ 5 ถึง 100 หรือ 8 ถึง 100 ตัว<br>Date (ช่วงการตั้งค่าแตกต่างกันขึ้นอยู่กับรูปแบบวันที่ที่เลือก)                         |  |  |  |  |  |  |
|                |              |                    | Triggered,<br>Acknowledged,<br>Recovered (ช่วงการตั้งค่าแตกต่างกันขึ้นอยู่กับรูปแบบเวลาที่เลือก)                              |  |  |  |  |  |  |
|                |              |                    | Message อักขระ 1 ถึง 160 ตัว                                                                                                  |  |  |  |  |  |  |
|                |              |                    | Cycles, Duration, Level อักขระ 2 ถึง 100 ตัว                                                                                  |  |  |  |  |  |  |
|                |              |                    | หมายเหตุ<br>• ถ้าคุณต้องการให้มีเว้นวรรคระหว่างรายการ ให้ตั้งค่า [Total Display Digits] มากกว่าจำนวน<br>อักขระที่จะแสดงผลจริง |  |  |  |  |  |  |
|                |              | Left Margin        | เลือกระยะห่างระหว่างอักขระของรายการที่อยู่ช้ายสุดกับเส้นขอบเป็นระยะตั้งแต่ 0 ถึง 100 อักขร                                    |  |  |  |  |  |  |
| Print Settings | Print Format |                    |                                                                                                    |  |  |  |  |  |  |
|                |              | Display Order      | ตั้งค่าลำดับแสดงผลของทุกรายการ บล็อคที่เริ่มจากด้านบนของรายการนี้จะถูกพิมพ์จากซ้ายไปขวา                                       |  |  |  |  |  |  |
|                |              | Date Format        | เลือกรูปแบบการพิมพ์วันที่แบบ [yy/mm/dd], [mm/dd/yy], [dd/mm/yy] และ [mm/dd]                                                   |  |  |  |  |  |  |
|                |              | Time Format        | เลือกรูปแบบการพิมพ์เวลาแบบ [12:00],[24:00],[12:00:00],[24:00],00]                                                             |  |  |  |  |  |  |
|                |              | Font               | เลือกชนิดแบบอักษรที่ใช้กับข้อความแจ้งเตือนระหว่างชนิด [Standard Font] หรือ [Stroke Font]                                      |  |  |  |  |  |  |

| การ            | รตั้งค       | ข่า                                                      | คำอธิบาย                                                                                                    |  |  |  |
|----------------|--------------|----------------------------------------------------------|----------------------------------------------------------------------------------------------------|--|--|--|
| Print Settings | Print Format | Triggered Color<br>Acknowledged Color<br>Recovered Color | เลือกสีสำหรับการ [Triggered], [Acknowledged] และ [Recovered] ของข้อความแจ้งเตือน<br>ได้ถึง 8 สี ข้อความจะพิมพ์ด้วยสีที่ระบุโดยไม่คำนึงถึงชนิดของ GP<br>[หมายเหตุ]<br>• เมื่อเลือกสีขาว ข้อความจะพิมพ์ด้วยสีดำ<br>• เมื่อตั้งค่า [Display Mode] เป็น [History] พร้อมกับตั้งค่า [Batch Print] เมื่อพิมพ์การแจ้งเตือน<br>ที่ถูกทริกเกอร์ (Triggered) จะใช้สีสำหรับการทริกเกอร์ เมื่อพิมพ์การแจ้งเตือนที่รับทราบแล้ว<br>(Acknowledged) จะใช้สีสำหรับการรับทราบ และเมื่อพิมพ์การแจ้งเตือนที่กับสู่สถานะเดิม<br>(Recovered) จะใช้สีสำหรับการกลับสู่สถานะเดิม อย่างไรก็ตาม เมื่อรับทราบการแจ้งเตือน<br>ที่กลับสู่สถานะเดิมแล้วก่อนหน้านี้ จะพิมพ์ด้วยสีสำหรับการสู่สถานะเดิม<br>อารตั้งค่าสีนี่เขอวันต้อความเท่านั้น สีสั้นหลังความกับตั้งค่ายุ่ายการกลางก                                                                                                    |  |  |  |
| Bac            | king (       | up History                                               | เลือกว่าจะบันทึกประวัติการแจ้งเตือนสำรองในหน่วยความจำสำรองข้อมูลของ GP หรือไม่                                                                                                    |  |  |  |
|                |              |                                                          | <ul> <li>ไม่สำรองข้อมูลประวัติ</li> <li>หลังจากเปิดเครื่องใหม่แล้วเท่านั้น</li> <li>GP ถูกปิด</li> <li>เมือง</li> <li>เมือง<!--</td--></li></ul> |  |  |  |

| การ   | ตั้งค่า                                | คำอธิบาย                                                                                                    |
|-------|----------------------------------------|----------------------------------------------------------------------------------------------------|
|       | Alarm Continuous Action<br>at Power ON | เลือกวิธีแสดงผลที่จะใช้เมื่อเปิดเครื่อง<br>• Display as a new Alarm<br>ข้อมูลจากเครื่องโฮสต์ (PLC) ก่อนที่จะปิด GP จะไม่ถูกเก็บไว้ เมื่อเครื่องเปิดอีกครั้ง<br>ข้อความแจ้งเตือนที่แสดงอยู่ก่อนที่จะปิด GP จะแสดงโดยกลับสู่สถานะเดิม การแจ้งเตือนใด ๆ<br>ที่จะมีต่อจะแยกแสดงเป็นการแจ้งเตือนใหม่<br>• Hide Continuing Alarms<br>ข้อมูลจากเครื่องโฮสต์ (PLC) ก่อนที่จะปิด GP จะถูกเก็บไว้ ข้อความแจ้งเตือนที่แสดงอยู่<br>ก่อนที่จะปิด GP จะแสดงต่อไปเมื่อเปิดเครื่องอีกครั้ง ถ้าสถานะการทริกเกอร์/สถานะ<br>การกลับสู่สถานะเดิมของการแจ้งเตือนเปลี่ยนไปหลังจากเปิด GP อีกครั้ง จะแสดง<br>การเปลี่ยนสถานะ                                                                                                    |
|       |                                        | <ul> <li>ตัวอย่างฟังก์ชันสำรองข้อมูล</li> <li>Display as a New Alarm</li> <li>GPถูกปิด</li> <li>GPถูกปิด</li></ul> |
|       |                                        | ■ Hide Continuing Alarms                                                                                                    |
| Exter | nal Operation                          | เลือกว่าจะทำการ [Ack All], [Clear All], [Clear All Number of Occurrences] และ<br>[Clear All Accumulated Time] จากเครื่องโฮสต์ (PLC) หรือไม่<br>🌮 "19.10.3 ข้อจำกัดของการทำงานภายนอกจากจอแสดงผลหลายเครื่อง" (หน้า 19-146)                                                                                                    |

| การตั้งค่า |                        | คำอธิบาย                                                                                                    |                                                                                                    |
|------------|------------------------|----------------------------------------------------------------------------------------------------|----------------------------------------------------------------------------------------------------|
|            | Control Word Address   | ตั้งค่าตำแหน่งที่จะควบคุมชนิดการทำงานที่ทำจากเครื่อง PLC (รหัสการทำงาน)<br>และชนิดการแจ้งเตือน                                                                                                    |                                                                                                    |
|            |                        | 15 0<br>+0 รหัสการทำงาน<br>+1 ขนิดการแจ้งเตือน                                                                                                    | 0: ไม่มีการทำงาน<br>1: รับทราบทั้งหมด<br>2: ล้างข้อมูลทั้งหมด<br>3: ล้างข้อมูลจำนวนการเกิดขึ้นทั้งหมด<br>4: ล้างข้อมูลเวลาที่สะสมไว้ทั้งหมด<br>0: ข้อมูลบล็อค 1<br>1: ข้อมูลบล็อค 2<br>:<br>:<br>7: ข้อมูลบล็อค 8 |
|            |                        | <ul> <li>เมื่อมีการทำงานภายนอก ระบบจะจัดการข้อความแจ้งเตือนทั้งหมดในบล็อค (Acitve,<br/>Hisotry, Log) ตัวอย่างเช่น ถ้าคุณดำเนินการ [Clear All] ที่บล็อค 1 ข้อความแจ้งเตือน<br/>ทั้งหมดในบล็อค 1 (Active, Hisotry, Log) จะถูกล้าง ข้อความแจ้งเตือนที่ถูกกำหนดเป็น<br/>Active, History, Log ภายในบล็อคจะถูกจัดการรวมกัน<br/>ลำดับการทำงานคือ [History]→[Log]→[Active]</li> </ul> |                                                                                                    |
|            | Completion Bit Address | ตั้งค่าตำแหน่งที่จะตรวจสถานะการทำงานเสร็จสิ้น บิตนี้จะเปิดขึ้นเมื่อทำงานเสร็จ                                                                                                    |                                                                                                    |

| การตั้งค่า                                                         | คำอธิบาย                                                                                                    |  |
|--------------------------------------------------------------------|----------------------------------------------------------------------------------------------------|--|
| Using Group Feature                                                | เลือกว่าจะใช้คุณสมบัติกลุ่มหรือไม่ ตั้งค่าคุณสมบัตินี้เพื่อนับจำนวนครั้งที่มีการทริกเกอร์<br>การแจ้งเตือนตามหมายเลขกลุ่ม                                                                                                    |  |
| Number of Alarms<br>Write Start Address<br>(Internal Word Address) | การแจ้งเตือนตามหมายเลขกลุ่ม (A) ตั้งค่าตำแหน่งเริ่มต้นในอุปกรณ์ภายใน GP เพื่อเขียนจำนวนการแจ้งเตือนที่เกิดขึ้น Address) (B) จากตำแหน่งต่าง ๆ ที่ตั้งค่าใน (A) จะใช้เฉพาะตำแหน่งที่มีหมายเลขกลุ่มที่ลงทะเบียน เป็นพื้นที่สำหรับความถี่ในการเขียนของตำแหน่งอุปกรณ์ภายใน (C) ทุกครั้งที่เกิดการแจ้งเตือน ข้อมูลในตำแหน่ง (อุปกรณ์ภายใน) ของหมายเลขกลุ่มที่ตรงกัน จะเพิ่มขึ้นครั้งละ 1 <a href="https://www.new.org"> </a> <a href="https://www.new.org"> </a> <a href="https://www.new.org"> </a> (C) <a href="https://www.new.org"> </a> <a href="https://www.new.org"> </a> <a href="https://www.new.org" https:="" td="" w<="" www.new.org"="" wwww.new.org"=""></a> |  |
|                                                                    | <ul> <li>(๑) เป็นเข้า LS เป็นพูงาการเฉล่ะเอยงเทยเป็น</li> <li>(๑) เมื่อหารเข้อมูลของอุปกรณ์ภายใน</li> <li>(๑) ความถี่ของการแจ้งเตือนจะถูกลบออกเมื่อปิด GP เมื่อสำรองข้อมูล โปรดใช้คุณสมบัติ สำรองข้อมูลของอุปกรณ์ภายใน</li> <li>(๑) เป็นเน้าในการตั้งค่า [System Settings] ■ PID Monitor" (หน้า 5-109)</li> <li>(๑) สามารถนับความถี่ได้ตั้งแต่ 0 ถึง 65,535 แม้ว่าความถี่จะเกิน 65,535 แล้ว แต่ตัวนับจะยังคงแสดงที่ค่านี้</li> <li>(เมื่อเขียนข้อมูลลงในอุปกรณ์ภายในที่จัดเก็บความถี่ของการแจ้งเตือน หรือปิดจอแสดงผล ข้อมูลจะถูกลบออกและจะนับได้ไม่ถูกต้อง</li> <li>ความถี่ของการแจ้งเตือนถูกกำหนดรูปแบบข้อมูลไว้ตายตัวคือ รูปแบบ Bin</li> <li>การแจ้งเตือนที่มีหมายเลขกลุ่มเป็น 0 จะไม่ถูกนับ</li> </ul>                                                                                                    |  |
| Enable Banner                                                      | กาหนตขอความแจงเตอนทจะแสดงเบนแบนเนอรแบบตววง<br>சீ " ■ คำแนะนำเกี่ยวกับการตั้งค่า Alarm (Banner)" (หน้า 19-84)                                                                                                    |  |
| Enable Summary                                                     | การดังค่านี้จะแสดงการแจ้งเตือนที่เกิดขึ้นในขณะนั้นในรายการ<br>ீ ■ คำแนะนำในการตั้งค่า Alarm (Summary)" (หน้า 19-87)                                                                                                    |  |
# 🔶 หน่วยความจำสำรองข้อมูล

หน่วยความจำสำรองข้อมูลจ<sup>ื่</sup>ะบันทึกข้อมูลไว้แม้ว่าจะปิดเครื่อง GP

พื้นที่สำหรับผู้ใช้ในหน่วย<sup>์</sup>ความจำสำรอง<sup>ข</sup>้อมูลนอกจากจะใช้บันทึกข้อมูลประวัติการแจ้งเตือนแล้ว ยังใช้บันทึกข้อมูล ที่สุ่มเก็บ ข้อมูลสำรองอุปกรณ์ภายใน และข้อมูลไฟล์ลิ่งฟังก์ชันด้วย

ความจุของหน่้วยความจำสำรองข้อมูลที่สามาร<sup>ั</sup>ดใช้กับข้อมูลประวัติการแจ้งเตือนได้ ขึ้นอยู่กับชนิดของ GP และพื้นที่ว่างที่ใช้โดยข้อมูลอื่น

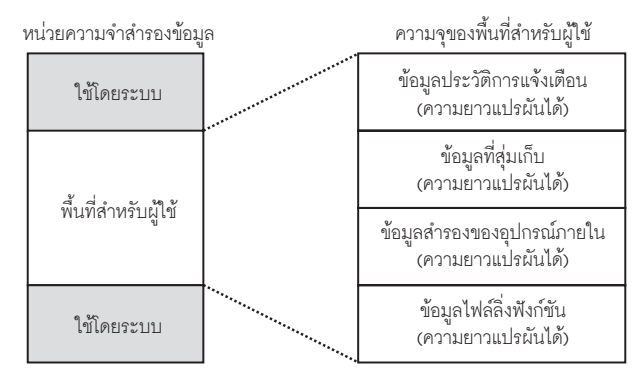

หน่วยความจำสำรองข้อมูลมีลำดับความสำคัญในการใช้งานดังนี้

- (1) ข้อมูลประวัติการแจ้งเตือน
- (2) ข้อมู<sup>้</sup>ลที่สุ่มเก็บ
- (3) ข้อมูลสำรองอุปกรณ์ภายใน
- (4) ข้อมูลไฟล์ลิ่งฟ้งก์ชัน
  - ข้อมูลประวัติการแจ้งเตือนที่จัดเก็บในหน่วยความจำสำรองข้อมูลจะถูกลบออกเมื่อเกิด เหตุการณ์ต่อไปนี้
    - มีการถ่ายโอนข้อมูลหน้าจอ
    - การตั้งค่าหน่วยคว<sup>า</sup>มจำใหม่ (ออฟไลน์)
    - การเริ่มต้นการทำงานของหน่วยความจำสำรองข้อมูล (ออฟไลน์)

พื้นที่ว่างที่ต้องใช้สำหรับข้อมูลประวัติการแจ้งเตือน

พื้นที่ว่างของหน่วยความจำสำรองข้อมูลที่ต้องใช้ในการบันทึกข้อมูลประวัติการแจ้งเตือน ขึ้นอยู่กับค่า [Records] ของบล็อคทั้งหมดและจำนวนข้อความที่ลงทะเบียนไว้ (ตำแหน่ง)

เมื่อไม่มีการลงทะเบียนข้อความ ขนาดข้อมูลจะเท่ากับ 0 ไบต์ไม่ว่าจะตั้งค่า [Backup History] ไว้หรือไม่ การคำนวณ

ขนาดข้อมูลประวัติการแจ้งเตือน (ทุกบล็อค) (หน่วย: ไบต์)

= 576 + (28 x จำนวนบันทึก) + (16 x จำนวนข้อความที่ลงทะเบียน) + 2 x (4 x จำนวนข้อความที่ลงทะเบียน)

ตัวอย่างการคำนวณ

| การตั้งค่า                   | คำอธิบาย |
|------------------------------|----------|
| จำนวนบันทึก (ทุกบล็อครวมกัน) | 768      |
| จำนวนข้อความที่ลงทะเบียน     | 2048     |

ผลการคำนวณ (576) + (28 x 768) + (16 x 2,048) + 2 x (4 x 2,048) = 71,232 ไบต์

## 🔶 การนำเข้า/ส่งออกประวัติการแจ้งเตือน

คุณสามารถนำเข้า/ส่งออกข้อมูลการแจ้งเตือนเป็นไฟล์ CSV ได้ โดยสามารถสร้างและแก้ไขข้อมลได้ในซอฟต์แวร์สเปรดชีท เช่น Microsoft Excel

รูปแบบไฟล์ CSV

ในหน้าต่าง Alarm ให้เลือก [Export] ข้อมูลการแจ้งเตือนจะถูกส่งออกเป็นไฟล์ CSV หน้าจอต่อไปนี้แสดงลักษณะ ของข้อมูลเมื่อเปิดใน Microsoft Excel

- หมายเหตุ เมื่อคุณสร้างการแจ้งเตือนใหม่ในรูปแบบไฟล์ CSV ให้ป้อนรายการในรูปแบบต่อไปนี้ ให้ป้อนชื่อรายการถึงแม้คุณจะไม่ใช้ชื่อนั้นก็ตาม ห้ามแก้ไขหรือลบชื่อไฟล์ CSV ของรายการที่ส่งออก เพราะอาจทำให้เกิดข้อผิดพลาดและคุณจะไม่สามารถนำไฟล์เข้ามาได้
  - คุณสามารถนำเข้าไฟล์ CSV ที่ส่งออกจาก GP-Pro/PBIII ได้
- ข้อมูลส่วนหัว

|   | A              | В          | С |
|---|----------------|------------|---|
| 1 | GP-Pro EX      |            |   |
| 2 | File Type      | Alarm Data |   |
| з | File Version   | 1          | 0 |
| 4 |                |            |   |
| 5 | Common Setting |            |   |
| 6 |                |            |   |
| 7 | Language       | Color Code |   |
| 8 | ja-JP          | 2          |   |
| 9 |                |            |   |

การตั้งค่าทั่วไป: ทั่วไป

ภาษา: ตั้งค่าภาษาของข้อความแจ้งเตือนดังต่อไปนี้

ja-JP:Japanese, en-US:ASCII, zh-CN:Chinese(Simplified), zh-TW:Chinese(Traditional),

ko-KR:Korean, ru-ru:Cyrillic, th-TH:Thai

- รหัสสี: ตั้งค่าสีข้อความแจ้งเตือนดังต่อไปนี้
  - 0: 65536 สี ไม่กะพริบ 6: 256 สี ไม่กะพริบ

1: 32768 สี ความเร็วการกะพริบ 1 ระดับ (สำรอง) 7: 64 สี ความเร็วการกะพริบ 3 ระดับ

2: 16384 สี ความเร็วการกะพริบ 3 ระดับ 8: 16 สี ความเร็วการกะพริบ 1 ระดับ

4: 4096 สี ความเร็วการกะพริบ 3 ระดับ 9: ขาวดำ 8 ระดับ ความเร็วการกะพริบ 1 ระดับ

5: ขาวดำ 16 ระดับ ความเร็วการกะพริบ 3 ระดับ 10: ขาวดำ 8 ระดับ ไม่กะพริบ

Block Setting

|    | A             | В                         | С               | D                     | E           | F                        | G              |
|----|---------------|---------------------------|-----------------|-----------------------|-------------|--------------------------|----------------|
| 10 | Block Setting |                           |                 |                       |             |                          |                |
| 11 | Block No.     | History(0:Not Use; 1:Use) | History Records | Log(0:Not Use; 1:Use) | Log Records | Active(0:Not Use; 1:Use) | Active Records |
| 12 | Block1        | 1                         | 128             | 1                     | 128         | 1                        | 128            |
| 13 | Block2        | 1                         | 76              | 1                     | 76          | 1                        | 76             |
| 14 | Block3        | 0                         | 0               | 0                     | 0           | 0                        | 0              |
| 15 | Block4        | 0                         | 0               | 0                     | 0           | 0                        | 0              |
| 16 | Block5        | 0                         | 0               | 0                     | 0           | 0                        | 0              |
| 17 | Block6        | 0                         | 0               | 0                     | 0           | 0                        | 0              |
| 18 | Block7        | 0                         | 0               | 0                     | 0           | 0                        | 0              |
| 19 | Block8        | 0                         | 0               | 0                     | 0           | 0                        | 0              |
| 20 |               |                           |                 |                       |             |                          |                |

Block Number:Block Number

History: History "0: Disable, 1: Enable"

History Records: History [Records]

Log:Log "0: Disable, 1: Enable"

Log Records:Log History [Records]

Active: Active "0: Disable, 1: Enable"

Active Records: Active History [Records]

|    | A                                                                    | В                 |   |
|----|----------------------------------------------------------------------|-------------------|---|
| 21 | Print Setting(0:Disable; 1 :Enable)                                  |                   | 1 |
| 22 | Print Mode(0:Real Time; 1:Batch)                                     |                   | 1 |
| 23 | Print Word Address                                                   | [PLC1]D00000      |   |
| 24 | Completion Bit Address                                               | [PLC1]X00000      |   |
| 25 |                                                                      |                   |   |
| 26 | Backup History(0:Disable; 1 :Enable)                                 |                   | 1 |
| 27 | Continues Action(0:Display as a new Alarm; 1:Hide continuing Alarms) |                   | 0 |
| 28 |                                                                      |                   |   |
| 29 | External Operation(0:Disable; 1:Enable)                              |                   | 1 |
| 30 | Control Word Address                                                 | [PLC1]D00000      |   |
| 31 | Completion Bit Address                                               | [PLC1]X00000      |   |
| 32 |                                                                      |                   |   |
| 33 | Group Feature(0:Disable; 1 :Enable)                                  |                   | 1 |
| 34 | No. of Alarms Write Start Address                                    | [#INTERNAL]LS0000 |   |
| 35 |                                                                      |                   |   |
| 36 | Enable Banner(0:Disable; 1:Enable)                                   |                   | 1 |
| 37 | Enable Summary(0:Disable; 1 :Enable)                                 |                   | 1 |
| 38 |                                                                      |                   |   |
| 39 |                                                                      |                   |   |
| 40 | Blocks Setting                                                       |                   |   |
| 41 | Data Type(0:DEC; 1:HEX; 2:BCD)                                       |                   | 0 |
| 42 | Sign +/-(0: No Sign; 1: Sign)                                        |                   | 0 |
| 43 |                                                                      |                   |   |

Print Setting (0: Disable, 1: Enable):Print Settings "0: Disable, 1: Enable" Print Mode (0: Real Time, 1: Batch):Print Mode "0: Real-time, 1: Batch Print" Print Word Address:Print Word Address (Input example, [PLC1] D00100) Completion Bit Address:Completion Bit Address

Backup History (0: Disable, 1: Enable):Backup History "0: Disable, 1: Enable"
Continues Action (0: Display as a new Alarm, 1: Hide Continuing Alarms)
: Continue Alarm Operations at Power Up "0: Display as a New Alarm, 1: Hide Continuing Alarms"
External Operation (0: Disable, 1: Enable): External Operation
Control Word Address: Control Word Address
Completion Bit Address:Completion Bit Address

Group Feature (0: Disable, 1: Enable): Enable the Group Feature "0: Disable, 1: Enable" Number of Alarms Write Start Address: Number of Alarms Write Start Address

Enable Banner (0: Disable, 1: Enable): Enable Banner "0: Disable, 1: Enable" Enable Summary (0: Disable, 1: Enable): Enable Summary "0: Disable, 1: Enable" Blocks Setting

|    | A                              | В            | C                                        | D                     | E                 | F         | G                      | Н                      |
|----|--------------------------------|--------------|------------------------------------------|-----------------------|-------------------|-----------|------------------------|------------------------|
| 40 | Blocks Setting                 |              |                                          |                       |                   |           |                        |                        |
| 41 | Data Type(0:DEC; 1:HEX; 2:BCD) | C            |                                          |                       |                   |           |                        |                        |
| 42 | Sign +/-(0: No Sign; 1: Sign)  | C            |                                          |                       |                   |           |                        |                        |
| 43 |                                |              |                                          |                       |                   |           |                        |                        |
| 44 | Block1                         |              |                                          |                       |                   |           |                        |                        |
| 45 | Bit Log                        |              |                                          |                       |                   |           |                        |                        |
| 46 | No.                            | Bit Address  | Trigger Condition(0:OFF; 1:ON)           | Message               | Level             | Group No. | Sub Display Screen No. |                        |
| 47 | 1                              | [PLC1]X00000 | 1                                        | Abnormal Temp         | C                 | C         | (                      | ) –                    |
| 48 | Word Log                       |              |                                          |                       |                   |           |                        |                        |
| 49 | No.                            | Word Address | Trigger Condition(X: Word Address Value) | Bit Count(0:16; 1:32) | Message           | Level     | Group No.              | Sub Display Screen No. |
| 50 | 1                              | [PLC1]D00000 | X =0                                     |                       | Abnormal Pressure | C         | (                      | )                      |
| 51 |                                |              |                                          |                       |                   |           |                        |                        |
| 52 | Block2                         |              |                                          |                       |                   |           |                        |                        |
| 53 |                                |              |                                          |                       |                   |           |                        |                        |
| 54 | Block3                         |              |                                          |                       |                   |           |                        |                        |
| 55 |                                |              |                                          |                       |                   |           |                        |                        |
| 56 | Block4                         |              |                                          |                       |                   |           |                        |                        |
| 57 |                                |              |                                          |                       |                   |           |                        |                        |
| 58 | Block5                         |              |                                          |                       |                   |           |                        |                        |
| 59 |                                |              |                                          |                       |                   |           |                        |                        |
| 60 | Block6                         |              |                                          |                       |                   |           |                        |                        |
| 61 |                                |              |                                          |                       |                   |           |                        |                        |
| 62 | Block7                         |              |                                          |                       |                   |           |                        |                        |
| 63 |                                |              |                                          |                       |                   |           |                        |                        |
| 64 | Block8                         |              |                                          |                       |                   |           |                        |                        |
| 65 |                                |              |                                          |                       |                   |           |                        |                        |

Data Type (0: DEC, 1: HEX, 2: BCD): ชนิดข้อมูล (เมื่อตั้งค่า [Bit Monitoring] Data Type จะเป็น "0") "0:DEC, 1:HEX, 2:BCD"

Sign +/- (0: No Sign, 1: Sign): เครื่องหมาย (เมื่อตั้งค่า [Bit Monitoring] Sign จะเป็น "0")

"0: No Sign, 1: Sign"

Block1~8: หมายเลขบล็อค 1~8 (ป้อนชื่อรายการเฉพาะบล็อคที่ไม่ใช้เท่านั้น ป้อนการตั้งค่าใต้หมายเลขบล็อค)

Bit Log: Bit Monitoring

Number:Rung Number (หมายเลขไม่จำเป็นต้องเป็นหมายเลขลำดับ)

Bit Address:Bit Address

Trigger Condition:Trigger Condition

Message:Message

Level:Level

Group Number:Group

Sub Display Screen Number: Sub Display Screen Number

Word Log:Word Monitoring

Number:Rung Number (หมายเลขไม่จำเป็นต้องเป็นหมายเลขลำดับ)

Word Address: Word Address

Trigger Condition (X: Word Address Value)

:Trigger Condition Settings (Set X=[Alarm Value])

Bit Count:Settings for Bit Length of Alarm Value "0:16 Bit, 1:32 Bit"

Message:Message

Level:Level

Group Number:Group

Sub Display Screen Number: Sub Display Screen Number

•

#### • Banner Setting: Banner Display

|    | A                                         | В            | С           | D          | E     | F                | G     | н                                  | I                                   |
|----|-------------------------------------------|--------------|-------------|------------|-------|------------------|-------|------------------------------------|-------------------------------------|
| 67 | Banner Setting                            |              |             |            |       |                  |       |                                    |                                     |
| 68 | Font Type(0.Standard Font; 1.Stroke Font) | Font Size    |             |            |       |                  |       |                                    |                                     |
| 69 | 0                                         | W:8;H:16     |             |            |       |                  |       |                                    |                                     |
| 70 | No.                                       | Bit Address  | Message     | Text Color | Blink | Background Color | Blink | Print At Trigger Time(0:OFF; 1:ON) | Print At Recovery Time(0:OFF; 1:ON) |
| 71 | 1                                         | [PLC1]X00000 | Anknowledge | 7          |       | 0                |       | 1                                  | 1                                   |
| 72 |                                           |              |             |            |       |                  |       |                                    |                                     |
| 73 |                                           |              |             |            |       |                  |       |                                    |                                     |
| 74 | Summary Setting                           |              |             |            |       |                  |       |                                    |                                     |
| 75 | No.                                       | Bit Address  | Message     | Text Color | Blink | Background Color | Blink |                                    |                                     |
| 76 | 1                                         | [PLC1]X00000 | Recovery    | 7          |       | 0                |       |                                    |                                     |

Font Type (0:Standard Font, 1:Stroke Font)

:Font "0:Standard Font, 1:Stroke Font"

Font Size:Font Size (ตัวอย่างของอักษรมาตรฐาน:8x16->W:8,H:16 ตั้งค่าอักษร Stroke เป็น 8, 16 หรือ 32) Number:Rung Number (หมายเลขไม่จำเป็นต้องเป็นหมายเลขลำดับ)

Bit Address:Bit Address Message:Message Text Color:Text Color Blink:Blink Background Color:Background Color Blink:Blink Print At Trigger Time (0:OFF, 1:ON):Print at Trigger Time "0:OFF, 1:ON" Print At Recovery Time (0:OFF, 1:ON):Print at Recovery Time "0:OFF, 1:ON" Summary Setting: Summary Display (โปรดดูรายการตั้งค่าที่ "Banner Setting")

- คำแนะนำในการตั้งค่า Alarm (Block 1)
  วิธีทริกเกอร์ประวัติการแจ้งเตือนทำได้ 2 วิธี คือ [Bit Monitoring] และ [Word Monitoring]
- ♦ Bit Monitoring

้ กำหนดการตั้งค่าเพื่อทริกเกอร์การแจ้งเตือนด้วยการตรวจสถานะเปิด/ปิดของบิต

| 📃 Bas    | e 1 (Untitled) 🔀 🛃 Alarm                                               | ×             |                          |       | 4 ▷                       | x        |
|----------|------------------------------------------------------------------------|---------------|--------------------------|-------|---------------------------|----------|
| Alarm    | 🕅 Enable                                                               | Text Table    | Language ASCII           |       | Export Import             |          |
| Common   | Common blocks1 blocks2 blocks3 blocks4 blocks5 blocks6 blocks7 blocks8 |               |                          |       |                           |          |
| 🖲 Bit Mo | nitoring 🕜 Word Monito                                                 | ring          |                          |       |                           |          |
|          | Jump <u>Auto Allocatio</u>                                             | on            | 🖊 History 💙 Log 💙 Active |       |                           |          |
| Number   | Bit Address                                                            | igger Conditi | Message                  | Level | Sub Display Screen Number |          |
| 1        |                                                                        |               |                          |       |                           | <u> </u> |
| 2        |                                                                        |               |                          |       |                           |          |
| 3        |                                                                        |               |                          |       |                           |          |
| 4        |                                                                        |               |                          |       |                           |          |
| 5        |                                                                        |               |                          |       |                           |          |
| 6        |                                                                        |               |                          |       |                           |          |
| 7        |                                                                        |               |                          |       |                           |          |
| 8        |                                                                        |               |                          |       |                           |          |
| 9        |                                                                        |               |                          |       |                           |          |
| 10       |                                                                        |               |                          |       |                           |          |

| การตั้งค่า                      | คำอธิบาย                                                                                                    |  |  |  |
|---------------------------------|----------------------------------------------------------------------------------------------------|--|--|--|
| Bit Monitoring                  | การแจ้งเตือนถูกทริกเกอร์เมื่อตำแหน่งบิตตรวจสถานะเปิด (ปิด)                                                                                                    |  |  |  |
| Jump ข้ามไปที่หมายเลขแถวที่ระบุ |                                                                                                    |  |  |  |
| Auto Allocation                 | กล่องโต้ตอบ [Auto Allocation] จะปรากฏขึ้น กำหนดการตั้งค่าเพื่อจัดสรรตำแหน่งที่ระบุไว้<br>จาก [Start Address] โดยเพิ่มขึ้นตามค่าที่ระบุไว้                                           |  |  |  |
|                                 | Muto Allocation         Start Address         [PLC1]>00000         Added Bits         Address Addition Width         Trigger Condition         Bit ON         OK (②)         Cancel |  |  |  |
| Start Address                   | ตั้งค่าตำแหน่งบิตที่จะเริ่มการจัดสรรโดยอัตโนมัติ                                                                                                    |  |  |  |
| Number of Added Bits            | ตั้งค่าจำนวนตำแหน่งบิต (จาก 1 ถึงขีดจำกัดการแจ้งเตือน – ตำแหน่งแถวในขณะนั้น + 1")<br>สำหรับการจัดสรรอัตโนมัติ                                                                       |  |  |  |
| Address Addition Width          | ตั้งค่าจำนวนบิตสำหรับเพิ่มในระหว่างการจัดสรรโดยอัตโนมัติ ตั้งแต่ 0 ถึง 4,096 บิต                                                                                                    |  |  |  |
| Triggered Condition             | ตั้งค่าว่าจะให้ทริกเกอร์การแจ้งเตือนเมื่อตำแหน่งบิตตรวจสถานะเปิด หรือเมื่อตำแหน่งบิต<br>ตรวจสถานะปิด                                                                                |  |  |  |
| History/Log/Active              | แสดงโหมดการแสดงผลปัจจุบันที่ตั้งค่าไว้ในแท็บ [Common]<br>‴ெ ∎ คำแนะนำในการตั้งค่า Alarm" (หน้า 19-64)                                                                               |  |  |  |

| การตั้งค่า                | คำอธิบาย                                                                                                    |
|---------------------------|----------------------------------------------------------------------------------------------------|
| Number                    | แสดงเลขทะเบียนของข้อความแจ้งเตือน (หมายเลขแถว) ตั้งแต่ 2048 ถึง 8,999<br>หมายเหตุ                                                                                                    |
|                           | <ul> <li>สำหรับข้อความแจ้งเตือน สามารถลงทะเบียนบิตตรวจสถานะและเวิร์ดตรวจสถานะได้ถึง</li> <li>2,048 บิต/เวิร์ด แต่ GP สามารถจัดเก็บการแจ้งเตือนสำหรับประวัติการแจ้งเตือนทั้งหมด</li> <li>ได้สูงสุดเพียง 768 รายการ</li> <li>เมื่อเลือก IPC Series จะสามารถลงทะเบียนข้อความแจ้งเตือนในประวัติการแจ้งเตือนได้สูงสุด</li> <li>10,000 ข้อความ</li> </ul> |
| Bit Address               | ตั้งค่าตำแหน่งบิตที่ใช้ตรวจสถานะการทริกเกอร์ของการแจ้งเตือน<br><u>ช้อสำคัญ</u>                                                                                                    |
|                           | <ul> <li>โปรดตรวจสอบให้แน่ใจว่า จำนวนรวมของ [Monitoring Bit Address] และ [Monitoring Word<br/>Address] ของประวัติการแจ้งเตือนทั้งหมด (บล็อค 1 ถึงบล็อค 8) ต้องไม่เกิน 256 เวิร์ด</li> </ul>                                                                                                    |
| Triggered Condition       | ตั้งค่าว่าจะให้ทริกเกอร์การแจ้งเดือนเมื่อตำแหน่งบิตตรวจสถานะเปิด หรือเมื่อตำแหน่งบิต<br>ตรวจสถานะปิด                                                                                                    |
| Message                   | ตั้งค่าข้อความแจ้งเตือนด้วยอักขระแบบไบต์เดี่ยวไม่เกิน 160 ตัว<br><sup>โหมายเหตุ</sup><br>• ถ้าเลือก [Enable Text Table] ข้อความจะแสดงขึ้นพร้อมหมายเลขอักขระดัชนีของตาราง<br>ข้อความ                                                                                                    |
| Level                     | ข้อความแจ้งเตือนแต่ละข้อความจะถูกจัดลำดับความสำคัญจาก 0 (สำคัญน้อยที่สุด) ถึง 7<br>(สำคัญมากที่สุด) การตั้งค่าเริ่มต้นคือ "0" สามารถตั้งค่าสีสำหรับการ [Triggered],<br>[Acknowledged] และ [Recovered] ของแต่ละระดับได้จากพาร์ทการแจ้งเตือน                                                                                                    |
| Group Number              | รายการนี้จะแสดงขึ้นเมื่อได้เลือก [Enable the Group feature] ในแท็บ [Common] เท่านั้น<br>ตั้งค่าหมายเลขกลุ่มสำหรับข้อความแจ้งเตือนแต่ละข้อความภายในช่วงระหว่าง 0 ถึง 6,096<br>☞ " ■ คำแนะนำในการตั้งค่า Alarm" (หน้า 19-64)<br>หมายเหตุ<br>• ถ้า [Group Number] เป็น "0" จะไม่มีการนับ                                                               |
| Sub Display Screen Number | เมื่อใช้พาร์ทการแจ้งเตือนสำหรับจอแสดงผลย่อย ให้เลือกหมายเลขหน้าจอหลักที่ต้องการตั้งแต่<br>0 ถึง 9,999 หรือหมายเลขไฟล์ข้อความตั้งแต่ 0 ถึง 8,999<br>ระบุหมายเลขดัชนีของไฟล์เพลย์ลิสต์สำหรับการเล่นภาพเคลื่อนไหว<br><sup>หมายเหตุ</sup><br>• ถ้าไม่ต้องการจอแสดงผลย่อย ให้ป้อนค่า "0" การตั้งค่าเริ่มต้นคือ "0"                                       |

♦ Word Monitoring กำหนดการตั้งค่าที่จะทริกเกอร์การแจ้งเตือนด้วยการตรวจค่าของข้อมูลเวิร์ด

| 💰 Auto Allocation                  | X |
|------------------------------------|---|
| Start Address [PLC1]D00000         |   |
| Number of Added Words 1            |   |
| Address Addition Width 👖 🚞 🌉       |   |
| Trigger Condition [PLC1]D00000 = 0 |   |
| OK (Q) Cancel                      |   |

| การตั้งค่า      | คำอธิบาย                                                                                                    |  |  |
|-----------------|----------------------------------------------------------------------------------------------------|--|--|
| Word Monitoring | การแจ้งเตือนจะถูกทริกเกอร์เมื่อค่าของตำแหน่งเวิร์ดตรวจสถานะตรงกับค่าแจ้งเตือนที่ระบุไว้<br>หรืออยู่ภายในช่วงค่าที่ระบุไว้                                                             |  |  |
| Data Type       | เลือกรูปแบบข้อมูลของค่าที่จัดเก็บใน [Word Address] ระหว่าง [Dec], [Hex] หรือ [BCD]<br>หมายเหตุ                                                                                        |  |  |
|                 | <ul> <li>เมื่อมีการเปลี่ยนค่า [Data Type] ในระหว่างการแก้ไข ข้อมูล (ค่าแจ้งเตือน) ที่ไม่สามารถ<br/>แปลงเป็น [Data Type] ใหม่ได้จะมีค่าเป็น "0"<br/>ตัวอย่างDec 10→Hex 000A</li> </ul> |  |  |
|                 | Dec 10→BCD 0 (แปลงไม่ได้และแสดงผลเป็น 0)                                                                                                    |  |  |
| Sign +/         | ทำเครื่องหมายที่ช่องนี้ถ้าคุณต้องการใช้ค่าแจ้งเตือนที่เป็นจำนวนลบ คุณสามารถตั้งค่านี้<br>ได้เฉพาะเมื่อ [Data Type] เป็น [Dec] เท่านั้น                                                |  |  |
| Jump            | ข้ามไปที่หมายเลขแถวที่ระบุ                                                                                                    |  |  |
| Auto Allocation | กล่องโต้ตอบ [Auto Allocation] จะปรากฏขึ้น กำหนดการตั้งค่าเพื่อจัดสรรตำแหน่งที่ระบุไว้จาก<br>[Start Address] โดยเพิ่มขึ้นตามค่าที่ระบุไว้                                              |  |  |
|                 | Auto Allocation         Start Address         Image: Number of Added Words         Address Addition Width         Image: Trigger Condition         Image: OK (Q)         Cancel       |  |  |
|                 | หมายเหตุ<br>• ถ้าตั้งค่าตำแหน่งใด ๆ ไว้ก่อนหน้านี้ ตำแหน่งดังกล่าวจะถูกเขียนทับ                                                                                                    |  |  |

| กา                  | เรตั้งค่า              | คำอธิบาย                                                                                                    |  |  |
|---------------------|------------------------|----------------------------------------------------------------------------------------------------|--|--|
|                     | Start Address          | ตั้งค่าตำแหน่งเวิร์ดที่จะเริ่มการจัดสรรโดยอัตโนมัติ                                                                                                    |  |  |
| ation               | Number of Added Words  | ตั้งค่าจำนวนตำแหน่งเวิร์ด (จาก 1 ถึงขีดจำกัดการแจ้งเตือน – ตำแหน่งแถวในขณะนั้น + 1")<br>สำหรับการจัดสรรอัตโนมัติ                                                                                                    |  |  |
| Alloc               | Address Addition Width | ตั้งค่าจำนวนเวิร์ดสำหรับเพิ่มในระหว่างการจัดสรรโดยอัตโนมัติ ตั้งแต่ 0 ถึง 4,096 เวิร์ด                                                                                                    |  |  |
| Auto                | Triggered Condition    | ตั้งค่าเงื่อนไขที่ทริกเกอร์การแจ้งเตือน คลิก 🛄 กล่องโต้ตอบ [Triggered Condition]<br>จะปรากฏขึ้น                                                                                                    |  |  |
| Hist                | ory/Log/Active         | แสดงโหมดการแสดงผลปัจจุบันที่ตั้งค่าไว้ในแท็บ [Common]                                                                                                    |  |  |
|                     |                        | 🆙 " 🔳 คำแนะนำในการตั้งค่า Alarm" (หน้า 19-64)                                                                                                    |  |  |
| Number              |                        | แสดงเลขทะเบียนของข้อความแจ้งเตือน (หมายเลขแถว) ตั้งแต่ 768 ถึง 8,999<br>หมายเหตุ                                                                                                    |  |  |
| Word Address        |                        | ตั้งค่าตำแหน่งเวิร์ดที่ใช้ตรวจสถานะการทริกเกอร์ของการแจ้งเดือน<br>ข้อสำคัญ<br>• โปรดตรวจสอบให้แน่ใจว่า จำนวนรวมของ [Monitoring Bit Address] และ [Monitoring Word<br>Address] ของประวัติการแจ้งเตือนทั้งหมด (บล็อค 1 ถึงบล็อค 8) ต้องไม่เกิน 256 เวิร์ด |  |  |
| Triggered Condition |                        | กำหนดค่าแจ้งเตือนที่จะทริกเกอร์การแจ้งเตือน คลิกเซลล์ กล่องโต้ตอบ<br>[Triggered Condition] จะปรากฏขึ้น<br>Specify Range<br>I B Bit C 32 Bit<br>Alarm Value [<br>CK (Q) Cancel                                                                          |  |  |
|                     | 16 Bit/32 Bit          | เลือกความยาวบิตของค่าแจ้งเตือนระหว่าง [16 Bit] หรือ [32 Bit]                                                                                                    |  |  |

| กา                  | ารตั้งค่า                                                             | คำอธิบาย                                                                                                    |           |          |                            |  |  |
|---------------------|-----------------------------------------------------------------------|----------------------------------------------------------------------------------------------------|-----------|----------|----------------------------|--|--|
|                     | Alarm Value                                                           | เลือกช่วงค่าที่จัดเก็บในตำแหน่งเวิร์ดตรวจสถานะที่จะทริกเกอร์การแจ้งเตือน ช่วงการตั้งค่า<br>จะแตกต่างกันขึ้นอยู่กับการตั้งค่า [Data Type] และ [Sign +/–]                                                                                                    |           |          |                            |  |  |
|                     |                                                                       | Bit Length                                                                                                    | Data Type | Sign +/- | Setting Range              |  |  |
|                     |                                                                       |                                                                                                    |           | เลือก    | —32768 ถึง 32767           |  |  |
|                     |                                                                       | 16 Bit                                                                                                    | Dec       | ไม่เลือก | 0 ถึง 65535                |  |  |
|                     |                                                                       |                                                                                                    | Hex       | —        | 0 ถึง FFFF                 |  |  |
|                     |                                                                       |                                                                                                    | BCD       | —        | 0 ถึง 9999                 |  |  |
|                     |                                                                       |                                                                                                    | Dec       | เลือก    | —2147483648 ถึง 2147483647 |  |  |
|                     |                                                                       | 22 hit                                                                                                    | Dec       | ไม่เลือก | 0 ถึง 4294967295           |  |  |
|                     |                                                                       | 32 DIL                                                                                                    | Hex       | _        | 0 ถึง FFFFFFF              |  |  |
|                     |                                                                       |                                                                                                    | BCD       | —        | 0 ถึง 99999999             |  |  |
| Triggered Condition | Specify Range Upper Limit/Lower Limit Alarm Range Specify Alarm Bange | เลือกว่าจะตั้งค่าช่วงของค่าแจ้งเตือนหรือไม่ จอแสดงผลจะเปลี่ยนเป็นดังนี้ <b>Гтедет Condition Settings</b>                                                                                                    |           |          |                            |  |  |
|                     | Specify Alarm Range<br>Specify Normal<br>Range                        | <ul> <li>Specify Alarm Range<br/>ตั้งค่าช่วงการแจ้งเตือนในลักษณะดังนี้ "Lower Limit &lt;= Address Value &lt;= Upper Limit"</li> <li>Specify Normal Range<br/>ตั้งค่าช่วงการแจ้งเตือนในลักษณะดังนี้ "Lower Limit &gt;= Address Value" หรือ<br/>"Address value &gt;= Upper Limit"</li> </ul> |           |          |                            |  |  |

| ก′                        | ารตั้ง        | เค่า                                           | คำอธิบาย                                                                                                    |  |  |  |  |
|---------------------------|---------------|------------------------------------------------|----------------------------------------------------------------------------------------------------|--|--|--|--|
| Triggered Condition       | Specify Range | Specify Alarm Range<br>Specify Normal<br>Range | <ul> <li>หมายเหตุ</li> <li>ถ้าค่าแจ้งเตือนที่จัดเก็บใน [Word Address] เปลี่ยนแปลงบ่อย การแจ้งเตือนก็จะถูกทริกเกอร์บ่อย</li> <li>ตัวอย่าง เมื่อ 50 ≤ ข่วงการแจ้งเตือน ≤ 100</li> </ul>                                                                                                    |  |  |  |  |
| Message                   |               |                                                | ตั้งค่าข้อความแจ้งเตือนด้วยอักขระแบบไบต์เดี่ยวไม่เกิน 160 ตัว<br>หมายเหตุ<br>• ถ้าเลือก [Enable Text Table] ข้อความจะแสดงขึ้นพร้อมหมายเลขอักขระดัชนีของตารางข้อความ                                                                                                    |  |  |  |  |
| Level                     |               |                                                | ข้อความแจ้งเตือนแต่ละข้อความจะถูกจัดลำดับความสำคัญจาก 0 (สำคัญน้อยที่สุด)<br>ถึง 7 (สำคัญมากที่สุด) การตั้งค่าเริ่มต้นคือ "0" สามารถตั้งค่าสีสำหรับการ [Triggered],<br>[Acknowledged] และ [Recovered] ของแต่ละระดับได้จากพาร์ทการแจ้งเตือน<br>ด้วแก้ไขการแจ้งเตือน<br><u>Address Message Level</u><br>X1000 <u>Abnormal Pressure 7</u><br>X1001 Low Temp. 0<br>: : : : • • • • • • • • • • • • • • • • |  |  |  |  |
| Group Number              |               |                                                | รายการนี้จะแสดงขึ้นเมื่อได้เลือก [Enable the Group feature] ในแท็บ [Common] เท่านั้น<br>ตั้งค่าหมายเลขกลุ่มสำหรับข้อความแจ้งเตือนแต่ละข้อความภายในช่วงระหว่าง 0 ถึง 6,096<br>☞ • ■ คำแนะนำในการตั้งค่า Alarm" (หน้า 19-64)<br>หมายเหตุ<br>• ถ้า [Group Number] เป็น "0" จะไม่มีการนับ                                                                                                    |  |  |  |  |
| Sub Display Screen Number |               |                                                | เมื่อใช้พาร์ทการแจ้งเตือนสำหรับจอแสดงผลย่อย ให้เลือกหมายเลขหน้าจอหลักที่ต้องการตั้งแต่<br>0 ถึง 9999 หรือหมายเลขไฟล์ข้อความตั้งแต่ 0 ถึง 8999<br>ระบุหมายเลขดัชนีของไฟล์เพลย์ลิสต์สำหรับการเล่นภาพเคลื่อนไหว<br><sup>หมายเหตุ</sup><br>• ถ้าไม่ต้องการจอแสดงผลย่อย ให้ป้อนค่า "0" การตั้งค่าเริ่มต้นคือ "0"                                                                                            |  |  |  |  |

คำแนะนำเกี่ยวกับการตั้งค่า Alarm (Banner) กำหนดข้อความแจ้งเตือนที่จะแสดงเป็นแบนเนอร์แบบตัววิ่ง

| 📮 Bas             | e 1 (Untitled) 🔀 👩 Alarm |                             |                          |                     | 4 ▷ :                  |
|-------------------|--------------------------|-----------------------------|--------------------------|---------------------|------------------------|
| Alarm             | 🗖 Enable                 | e Text Table 🛛 Language     | ASCII                    | •                   | Export Import          |
| Common            | blocks1 blocks2 blocks3  | 3   blocks4   blocks5   blo | ocks6   blocks7   blocks | s8 Banner           |                        |
| Text Col          | or 7 🔽 Blink             | None                        | Font Standard F          | ont 💌 Size 🛛 8 x 16 |                        |
| Backgrou<br>Color | und 🔲 🔳 Blink            | None                        | Jump                     | Auto Allocation     |                        |
| Number            | Bit Address              | M                           | essage                   | int at Trigger Tin  | Print at Recovery Time |
| 1                 |                          |                             |                          |                     |                        |
| 2                 |                          |                             |                          |                     |                        |
| 3                 |                          |                             |                          |                     |                        |
| 4                 |                          |                             |                          |                     |                        |
| 5                 |                          |                             |                          |                     |                        |
| 6                 |                          |                             |                          |                     |                        |
| 7                 |                          |                             |                          |                     |                        |
| 8                 |                          |                             |                          |                     |                        |
| 9                 |                          |                             |                          |                     |                        |
| 10                |                          |                             |                          |                     |                        |
| 11                |                          |                             |                          |                     |                        |
| 12                |                          |                             |                          |                     |                        |
| 13                |                          |                             |                          |                     |                        |
| 14                |                          |                             |                          |                     |                        |
| 15                |                          |                             |                          |                     |                        |

| การตั้งค่า       | คำอธิบาย                                                                                                    |
|------------------|----------------------------------------------------------------------------------------------------|
| Text Color       | เลือกสีข้อความ                                                                                                    |
| Background Color | เลือกสีพื้นหลังของข้อความ                                                                                                    |
| Blink            | เลือกว่าจะให้สวิตซ์กะพริบหรือไม่ และกำหนดความเร็วในการกะพริบ คุณสามารถตั้งค่า<br>การกะพริบของ [Text Color] และ [Background Color] แตกต่างกันได้<br>[หมายเหตุ]<br>• การตั้งค่าการกะพริบได้หรือไม่นั้นขึ้นอยู่กับการตั้งค่า [Color] ของยูนิตหลักและการตั้งค่า<br>ระบบด้วย<br>[@] "9.5.1 การตั้งค่าลี" (หน้า 9-34) |
| Font             | เลือกชนิดแบบอักษรที่ใช้กับข้อความแจ้งเตือนระหว่างชนิด [Standard Font] หรือ [Stroke Font]                                                                                                    |
| Character Size   | เลือกขนาดข้อความสำหรับข้อความแจ้งเตือน แบบอักษรแต่ละชนิดมีรูปแบบแตกต่างกัน<br>Standard Font: [8 x 16], [8 x 32], [8 x 64], [16 x 16], [16 x 32], [16 x 64], [32 x 16],<br>[32 x 32], [32 x 64]<br>Stroke Font: [8], [16], [32]                                                                                  |
| Jump             | ข้ามไปที่หมายเลขแถวที่ระบุ                                                                                                    |

| กา      | รตั้งค่า                | คำอธิบาย                                                                                                    |  |  |  |  |  |
|---------|-------------------------|----------------------------------------------------------------------------------------------------|--|--|--|--|--|
| Aut     | o Allocation            | กล่องโต้ตอบ [Auto Allocation] จะปรากฏขึ้น ให้กำหนดการตั้งค่าเพื่อจัดสรรตำแหน่งที่ระบุไว้<br>จากตำแหน่งเริ่มต้น                                                                                    |  |  |  |  |  |
|         |                         | 💰 Auto Allocation                                                                                                    |  |  |  |  |  |
|         |                         | Start Address [PLC1]X00000 i                                                                                                    |  |  |  |  |  |
|         |                         | Added Bits                                                                                                    |  |  |  |  |  |
|         |                         | Address Addition Width                                                                                                    |  |  |  |  |  |
|         |                         | Print at Trigger Time Bit OFF                                                                                                    |  |  |  |  |  |
|         |                         | Print at Recovery Time Bit OFF                                                                                                    |  |  |  |  |  |
|         |                         | OK (Q) Cancel                                                                                                    |  |  |  |  |  |
|         |                         | หมายเหตุ                                                                                                    |  |  |  |  |  |
|         |                         | <ul> <li>ถ้าตั้งค่าตำแหน่งใด ๆ ไว้ก่อนหน้านี้ ตำแหน่งดังกล่าวจะถูกเขียนทับ</li> </ul>                                                                                                    |  |  |  |  |  |
|         | Start Address           | ตั้งค่าตำแหน่งบิตที่จะเริ่มการจัดสรรโดยอัตโนมัติ                                                                                                    |  |  |  |  |  |
|         | Number of Added Bits    | ตั้งค่าจำนวนตำแหน่งบิต (จาก 1 ถึงขีดจำกัดการแจ้งเตือน - ตำแหน่งแถวในขณะนั้น + 1")<br>สำหรับการจัดสรรอัดโนมัติ<br>ตั้งค่าจำนวนบิตสำหรับเพิ่มในระหว่างการจัดสรรโดยอัตโนมัติ ตั้งแต่ 0 ถึง 4,096 บิต |  |  |  |  |  |
|         | Address Addition Width  |                                                                                                    |  |  |  |  |  |
|         | Print Trigger Time      | เลือกว่าจะพิมพ์เวลาที่ทริกเกอร์หรือเวลากลับสู่สถานะเดิมพร้อมกับข้อความแจ้งเตือน                                                                                                    |  |  |  |  |  |
|         | Print at Recovered Time | ี เมื่อการแจ้งเตือนถูกทริกเกอร์หรือกลับสู่สถานะเดิมหรือไม่ ตั้งค่านี้ไปที่ [ON] เพื่อพิมพ์                                                                                                    |  |  |  |  |  |
| Nur     | nber                    | แสดงเลขทะเบียนของข้อความแจ้งเตือนแบนเนอร์ (หมายเลขแถว) ตั้งแต่ 1 ถึง 512                                                                                                    |  |  |  |  |  |
| Bit     | Address                 | ตั้งค่าตำแหน่งบิตที่ใช้ตรวจสถานะการทริกเกอร์ของการแจ้งเตือน เมื่อตำแหน่งบิตตรวจสถานะเปิด<br>(ทริกเกอร์) ข้อความแจ้งเตือนจะเลื่อนผ่านหน้าจอ เมื่อตำแหน่งบิตตรวจสถานะปิด                            |  |  |  |  |  |
|         |                         | (กลับสู่สถานะเดิม) การแสดงข้อความแจ้งเตือนจะสิ้นสุด                                                                                                    |  |  |  |  |  |
|         |                         | หมายเหตุ                                                                                                    |  |  |  |  |  |
|         |                         | <ul> <li>ตั้งค่าบิตตรวจสถานะให้ข้อความแจ้งเตือน (แบนเนอร์) ทั้งหมดได้ไม่เกิน 128 เวิร์ด</li> </ul>                                                                                                |  |  |  |  |  |
| Message |                         | ตั้งค่าข้อความแจ้งเตือนด้วยอักขระแบบไบต์เดี่ยวไม่เกิน 160 ตัว                                                                                                    |  |  |  |  |  |
|         |                         | หมายเหตุ                                                                                                    |  |  |  |  |  |
|         |                         | • ถ้าเลือก [Enable Text Table] ข้อความจะแสดงขึ้นพร้อมหมายเลขอักขระดัชนีของตาราง                                                                                                    |  |  |  |  |  |
|         |                         | ข้อความ                                                                                                    |  |  |  |  |  |

| การตั้งค่า                                         | คำอธิบาย                                                                                                    |  |  |  |  |
|----------------------------------------------------|----------------------------------------------------------------------------------------------------|--|--|--|--|
| Print at Triggered Time<br>Print at Recovered Time | เลือกว่าจะพิมพ์เวลาที่ทริกเกอร์ (หรือเวลากลับสู่สถานะเดิม) พร้อมกับข้อความแจ้งเตือน<br>เมื่อมีการทริกเกอร์ (การกลับสู่สถานะเดิมจาก) การแจ้งเตือนหรือไม่ ตั้งค่านี้ไปที่ [ON]<br>เพื่อพิมพ์<br>หมายเหตุ<br>• สีที่พิมพ์ได้มีเฉพาะสีดำเท่านั้น<br>• การพิมพ์จะใช้แบบอักษรตามที่ระบุในแท็บ [Banner] ของ [Alarm]<br>• เมื่อตั้งค่าเป็นภาษาอื่นที่ไม่ใช่ภาษาญี่ปุ่น (ASCII, Chinese (Simplified), Korean,<br>Chinese (Traditional), Cyrillic or Thai) การแสดงผลจะเป็นภาษาอังกฤษ                                                                                                    |  |  |  |  |
|                                                    | เมื่อตั้งค่าเป็น (Japanese) เมื่อตั้งค่าเป็น (Taiwanese)                                                                                                    |  |  |  |  |
|                                                    | 発報       10/15       16:07       No.1 エラー         復旧       10/15       16:30       No.1 エラー         発報       10/21       11:25       No.1 エラー         発報       10/21       11:25       No.1 エラー         発報       10/21       11:28       No.3 エラー         10/21       15:45       No.1 エラー       No.3 エラー         No.1 エラー       No.1 エラー       No.3 エラー         No.1 エラー       No.1 エラー       No.1 エラー         No.1 エラー       No.1 エラー       No.1 エラー         No.1 エラー       No.1 エラー       No.1 エラー         No.1 エラー       No.1 エラー       No.1 エラー         No.1 エラー       No.1 エラー       No.1 エラー         No.1 エラー       No.1 エラー       No.1 エラー         No.1 エラー       No.1 エラー       No.1 エラー         No.1 エラー       No.1 エラー       No.1 電目         No.1 エラー       No.1 エラー       No.1 電目         No.1 エラー       No.1 エラー       No.1 電目         No.1 エラー       No.1 エラー       No.1 電目         ハンピュの       ハンピュの       ハンピュの       ハンピュの         ハンピュの       ハンピュの       ハンピュの       ハンピュの |  |  |  |  |
|                                                    | <ul> <li>GP สามารถจัดเก็บข้อมูลการพิมพ์สำหรับข้อความแจ้งเตือน (แบนเนอร์) และประวัติ<br/>การแจ้งเตือน (พิมพ์แบบเรียลไทม์) ได้สูงสุด 1,000 ข้อความ แม้ไม่ได้เชื่อมต่อ<br/>เครื่องพิมพ์เข้ากับ GP ก็ยังสามารถจัดเก็บข้อความได้สูงสุดถึง 1,000 ข้อความ แต่ข้อความ<br/>ที่เกินจากลำดับที่ 1,000 เป็นต้นไปจะสูญหายขณะ GP กำลังรอพิมพ์</li> <li>ถ้าเครื่องพิมพ์เข้าสู่โหมดออฟไลน์ในระหว่างพิมพ์งาน เนื่องจากกระดาษติดขัด เป็นต้น<br/>ให้แก้ไขข้อผิดพลาดของเครื่องพิมพ์โดยไม่ต้องปิดจอแสดงผล ข้อมูลการพิมพ์ที่จัดเก็บใน GP<br/>จะถูกส่งไปยังเครื่องพิมพ์ เมื่อเครื่องพิมพ์กลับมาออนไลน์อีกครั้ง</li> <li>ถ้าเครื่องพิมพ์ดับไปในระหว่างการพิมพ์ ข้อมูลที่ส่งจาก GP ในช่วงนั้นจะไม่ถูกพิมพ์ออกมา</li> </ul>                                                                                                    |  |  |  |  |

■ คำแนะนำในการตั้งค่า Alarm (Summary) การตั้งค่านี้จะแสดงการแจ้งเตือนที่ถูกทริกเกอร์ในรายการ

| 📃 Bas             | e 1 (Untitled) 🗙 | 🛃 Al     | larm 🔀   | 3           |                |               |         |            |         |        | 4 ⊳ <b>x</b> |
|-------------------|------------------|----------|----------|-------------|----------------|---------------|---------|------------|---------|--------|--------------|
| Alarm             |                  | 🕅 En     | able Te: | xt Table    | Language       | ASCII         |         | •          |         | Export | Import       |
| Common            | blocks1   blocks | 2   bloc | cks3   b | ilocks4   b | locks5   blocl | ks6   blocks7 | blocks8 | Banner     | Summary |        |              |
| Text Col          | or 7             | ▼ BI     | link     | None        | 7              |               |         |            |         |        |              |
| Backgrou<br>Color | und 🔳 🛛          | ■ BI     | link     | None        | ~              | Ju            | ump     | Auto Alloc | ation   |        |              |
| Number            | Bit Addre        | ss       |          |             |                |               |         | Message    |         |        | <u> </u>     |
| 1                 |                  |          |          |             |                |               |         |            |         |        |              |
| 2                 |                  |          |          |             |                |               |         |            |         |        |              |
| 3                 |                  |          |          |             |                |               |         |            |         |        |              |
| 4                 |                  |          |          |             |                |               |         |            |         |        |              |
| 5                 |                  |          |          |             |                |               |         |            |         |        |              |
| 6                 |                  |          |          |             |                |               |         |            |         |        |              |
| 7                 |                  |          |          |             |                |               |         |            |         |        |              |
| 8                 |                  |          |          |             |                |               |         |            |         |        |              |
| 9                 |                  |          |          |             |                |               |         |            |         |        |              |
| 10                |                  |          |          |             |                |               |         |            |         |        |              |
| 11                |                  |          |          |             |                |               |         |            |         |        |              |
| 12                |                  |          |          |             |                |               |         |            |         |        |              |
| 13                |                  |          |          |             |                |               |         |            |         |        |              |
| 14                |                  |          |          |             |                |               |         |            |         |        |              |
| 15                |                  |          |          |             |                |               |         |            |         |        |              |

| การตั้งค่า       | คำอธิบาย                                                                                                    |  |  |  |  |  |
|------------------|----------------------------------------------------------------------------------------------------|--|--|--|--|--|
| Text Color       | เลือกสีข้อความ                                                                                                    |  |  |  |  |  |
| Background Color | เลือกสีพื้นหลังของข้อความ                                                                                                    |  |  |  |  |  |
| Blink            | เลือกว่าจะให้สวิตซ์กะพริบหรือไม่ และกำหนดความเร็วในการกะพริบ คุณสามารถตั้งค่า<br>การกะพริบของ [Text Color] และ [Background Color] แตกต่างกันได้<br>หมายเหตุ<br>• การตั้งค่าการกะพริบได้หรือไม่นั้นขึ้นอยู่กับการตั้งค่า [Color] ของยูนิตหลักและการตั้งค่า<br>ระบบด้วย<br>************************************ |  |  |  |  |  |
| Jump             | ข้ามไปที่หมายเลขแถวที่ระบุ                                                                                                    |  |  |  |  |  |
| Auto Allocation  | กล่องโต้ตอบ [Auto Allocation] จะปรากฏขึ้น กำหนดการตั้งค่าเพื่อจัดสรรตำแหน่งที่ระบุไว้จาก<br>[Start Address] โดยเพิ่มขึ้นตามค่าที่ระบุไว้                                                                                                    |  |  |  |  |  |
|                  | หมายเหตุ<br>• ถ้าตั้งค่าตำแหน่งใด ๆ ไว้ก่อนหน้านี้ ตำแหน่งดังกล่าวจะถูกเขียนทับ                                                                                                    |  |  |  |  |  |

| การตั้งค่า  |                        | คำอธิบาย                                                                                                    |  |  |  |  |
|-------------|------------------------|----------------------------------------------------------------------------------------------------|--|--|--|--|
| u           | Start Address          | ตั้งค่าตำแหน่งบิตที่จะเริ่มการจัดสรรโดยอัตโนมัติ                                                                                                    |  |  |  |  |
| Allocatic   | Number of Added Bits   | ตั้งค่าจำนวนตำแหน่งบิต (จาก 1 ถึงขีดจำกัดการแจ้งเตือน - ตำแหน่งแถวในขณะนั้น + 1")<br>สำหรับการจัดสรรอัตโนมัติ                                                                                                    |  |  |  |  |
| Auto        | Address Addition Width | ตั้งค่าจำนวนบิตสำหรับเพิ่มในระหว่างการจัดสรรโดยอัตโนมัติ ตั้งแต่ 0 ถึง 4,096 บิต                                                                                                    |  |  |  |  |
| Nun         | nber                   | แสดงเลขทะเบียนของข้อความแจ้งเตือน (หมายเลขแถว) ตั้งแต่ 1 ถึง 8,999                                                                                                    |  |  |  |  |
| Bit Address |                        | ตั้งค่าตำแหน่งบิตที่ใช้ตรวจสถานะการทริกเกอร์ของการแจ้งเดือน เมื่อตำแหน่งบิตตรวจสถานะ<br>เปิดขึ้น การแจ้งเตือนจะทริกเกอร์และข้อความแจ้งเตือนจะแสดงขึ้น เมื่อตำแหน่งบิต<br>ตรวจสถานะปิดลง การแจ้งเตือนจะกลับสู่สถานะเดิมและข้อความแจ้งเตือนจะถูกลบออก<br><sup>[หมายเหตุ]</sup><br>• สำหรับตำแหน่งบิตตรวจสถานะ โปรดใช้อุปกรณ์ชนิดบิตแบบระบุเวิร์ด หรืออุปกรณ์<br>ชนิดเวิร์ดแบบระบุบิต โปรดจัดสรรตำแหน่งบิตตรวจสถานะของข้อความแจ้งเตือน<br>ที่แสดงในพาร์ทการแจ้งเตือน (ข้อมูลสรุป) เป็นตำแหน่งต่อเนื่องภายในอุปกรณ์เดียวกัน<br>ไม่สามารถตั้งค่าสำหรับชนิดอุปกรณ์ที่แตกต่างกันได้ |  |  |  |  |
| Message     |                        | ตั้งค่าข้อความแจ้งเตือนด้วยอักขระแบบไบต์เดี่ยวไม่เกิน 160 ตัว<br><sup>[หมายเหตุ]</sup><br>• ถ้าเลือก [Enable Text Table] ข้อความจะแสดงขึ้นพร้อมหมายเลขอักขระดัชนีของตารางข้อความ                                                                                                    |  |  |  |  |

# 19.9.2 คำแนะนำในการตั้งค่าพาร์ทของการแจ้งเตือน

กำหนดการตั้งค่าสำหรับพาร์ทที่จะแสดงข้อความแจ้งเตือนที่ลงทะเบียนใน [Alarm] วิธีการแสดงผลมีสองวิธี คือ [Show History] และ [Summary]

| 💣 Alarm            |                                                          | ×          |
|--------------------|----------------------------------------------------------|------------|
| Parts ID           | Basic Item Color Display Sub Display Switch Cursor Shape |            |
| AD_0000 📑          |                                                          | >>Extended |
| Comment            |                                                          |            |
|                    |                                                          |            |
|                    | Show History Summary                                     |            |
|                    | - Dista Franci                                           |            |
|                    | Display Format<br>Display Block Display Mode             |            |
|                    | Block 1                                                  |            |
|                    | Display Start Bow                                        |            |
|                    |                                                          |            |
|                    |                                                          |            |
|                    |                                                          |            |
|                    |                                                          |            |
|                    |                                                          |            |
|                    |                                                          |            |
|                    |                                                          |            |
|                    |                                                          |            |
|                    |                                                          |            |
| Alarm Registration |                                                          |            |
|                    |                                                          |            |
|                    |                                                          |            |
| Help ( <u>H</u> )  | OK ( <u>0</u> )                                          | Cancel     |

| การตั้งค่า                                                                                                    | คำอธิบาย                                                                                                    |  |  |
|----------------------------------------------------------------------------------------------------|----------------------------------------------------------------------------------------------------|--|--|
| Part ID พาร์ทที่นำมาวางจะได้รับการกำหนดหมายเลข ID<br>ID ของพาร์ทการแจ้งเตือนคือ ID: AD_**** (เลข 4 หลัก)<br>ส่วนที่เป็นตัวอักษรจะถูกกำหนดไว้ตายตัว ส่วนที่เป็นตัวเลขสามารถแก้ไขค่าได้ตั้งแต<br>ถึง 9999 |                                                                                                    |  |  |
| Comment                                                                                                    | คำอธิบายของแต่ละพาร์ทจะยาวได้ไม่เกิน 20 อักขระ                                                                                                    |  |  |
| Alarm Registration                                                                                                    | เปลี่ยนไปที่ [Alarm] ทั่วไป                                                                                                    |  |  |
| จอแสดงผล                                                                                                    | เลือกชนิดของพาร์ทการแจ้งเตือน<br>• Show History<br>ข้อความแจ้งเตือนจะแสดงในแถวตามลำดับเวลาที่ถูกทริกเกอร์<br>☞ " ■ Show History" (หน้า 19-90)<br>• Summary<br>ข้อความแจ้งเตือนที่เกิดขึ้นในขณะนั้นจะแสดงขึ้นในรายการ<br>☞ " ■ Summary" (หน้า 19-122) |  |  |

- Show History ข้อความแจ้งเตือนจะแสดงในแถวตามลำดับเวลาที่ถูกทริกเกอร์
- ♦ การตั้งค่า Basic/เบื้องต้น ตั้งค่ารูปแบบการแสดงข้อความแจ้งเตือน

| 💰 Alarm            |                                                                                                    | ×          |
|--------------------|----------------------------------------------------------------------------------------------------|------------|
| Parts ID           | Basic Item Color Display Sub Display Switch Cursor Shape                                                                                           |            |
| AD_0000            | Show History Summary                                                                                                    | >>Extended |
|                    | Display Format<br>Display Block Display Mode<br>Block 1<br>Display Start Row 1<br>Display Rows 10<br>Display Row Spacing 0<br>Explay Row Spacing 0 |            |
| Alarm Registration |                                                                                                    |            |
| Help ( <u>H</u> )  | <u> </u>                                                                                                    | Cancel     |

| การตั้งค่า     |                     | คำอธิบาย                                                                                                    |
|----------------|---------------------|----------------------------------------------------------------------------------------------------|
| Display Format |                     | ตั้งค่ารูปแบบการแสดงประวัติการแจ้งเตือน                                                                            |
|                | Display Block       | เลือกบล็อคที่ใช้ลงทะเบียนข้อความแจ้งเตือนที่ต้องการจาก [Block 1] ถึง [Block 8]                                     |
|                | Display Mode        | เลือกวิธีแสดงผลข้อความแจ้งเตือนแบบ [History], [Log] หรือ [Active]<br>🐨 " 🔳 คำแนะนำในการตั้งค่า Alarm" (หน้า 19-64) |
|                | Display Start Row   | ตั้งค่าแถวที่ข้อความแจ้งเตือนจะเริ่มการแสดงผลตั้งแต่ 1 ถึง 768                                                     |
|                | Display Lines       | ตั้งค่าจำนวนแถวข้อความแจ้งเตือนที่จะแสดงในหนึ่งหน้าจอตั้งแต่ 1 ถึง 50 แถว                                          |
|                | Display Row Spacing | ตั้งค่าระยะห่างระหว่างข้อความแจ้งเตือนตั้งแต่ 0 ถึง 7 จุด<br>A                                                     |

♦ Basic/แบบละเอียด

คุณสามารถเปลี่ยนทิศทางการแสดงผลและลำดับการจัดเรียงของข้อความแจ้งเตือนได้

| Alarm              | ×                                                          |
|--------------------|------------------------------------------------------------|
| Parts ID           | Basic Item Color Display Sub Display Switch Cursor Shape   |
| AD 0000 =          | >>Basic                                                    |
| Comment            |                                                            |
|                    |                                                            |
|                    | Show History Summary                                       |
|                    | Display Format                                             |
|                    | Display Block Display Mode                                 |
|                    | Block 1 History                                            |
|                    | Display Start Row 1                                        |
|                    | Display Rows 11 🗮 🗰                                        |
|                    | Display Row Spacing D                                      |
|                    | Display Direction Bottom -> Top                            |
|                    |                                                            |
|                    | Display Order                                              |
|                    | In Order of Number of Occurrences 🔽 🔽 Reverse Order Displa |
|                    |                                                            |
|                    |                                                            |
|                    |                                                            |
| Alarm Registration |                                                            |
|                    |                                                            |
|                    |                                                            |
| Help ( <u>H</u> )  | OK (Q) Cancel                                              |

| การตั้งค่า        | คำอธิบาย                                                                                                    |  |
|-------------------|----------------------------------------------------------------------------------------------------|--|
| Display Direction | เลือกทิศทางการเลื่อนของข้อความแจ้งเตือนจาก [Bottom→Top] หรือ [Top→Bottom]                                                                                        |  |
|                   | ข้อความที่ลงทะเบียนไว้                                                                                                    |  |
|                   | No. 1 Pump Closed<br>Tank A Low Water<br>Tank B Abnormal Pressure<br>:<br>:<br>:<br>:<br>:<br>:<br>:<br>:<br>:<br>:<br>:<br>:<br>:<br>:<br>:<br>:<br>:<br>:<br>: |  |
|                   | ● เมื่อทิศทางการเลื่อนคือ (Bottom→Top)                                                                                                    |  |
|                   | ทิศทางการเลื่อน<br>ดำแหน่งเริ่มต้น → 04/07/25 09:19 Tank B Abnormal Pressure<br>04/07/25 14:20 No. 1 Pump Closed<br>04/07/25 20:23 Tank A Low Water              |  |
|                   | ● เมื่อทิศทางการเลื่อนคือ (Top→Bottom)                                                                                                    |  |
|                   | ตำแหน่งเริ่มต้น → 04/07/25 20:23 Tank A Low Water<br>04/07/25 14:20 No. 1 Pump Closed<br>04/07/25 09:19 Tank B Abnormal Pressure                                 |  |

| การตั้งค่า                                                                                                    | คำอธิบาย                                                        |
|----------------------------------------------------------------------------------------------------|-----------------------------------------------------------------|
| Display Order เลือกลำดับการแสดงผลของข้อความแจ้งเตือนระหว่าง [In Reverse Order of Triggered I<br>[In Number of Occurrences Order], [In Descending Order of Accumulated Time],<br>[Level & In Reverse Order of Triggered Date], [Level & In Descending Order of Nu<br>Occurrences] หรือ [Alarm Registration Order] |                                                                 |
| Reverse Order                                                                                                    | แสดงรายการในลำดับที่ตรงกันข้ามกับค่า [Display Order] ที่ตั้งไว้ |

# ♦ Item/เบื้องต้น

กำหนดรายการ จำนวนอักขระ และรูปแบบวันที่/เวลาที่แสดงในพาร์ทการแจ้งเตือน ชื่อรายการจะไม่แสดง บนหน้าจอ GP เมื่อต้องการแสดงชื่อรายการ ให้ตั้งค่าชื่อเหล่านั้นโดยเลือก [Details]

| Alarm              |                                                                   | ×          |
|--------------------|-------------------------------------------------------------------|------------|
| Parts ID           | Basic [Item Color   Display   Sub Display   Switch   Cursor Shape |            |
| AD_0000 🚊          | Dioplay Charactere Display Order                                  | >>Extended |
| Comment            | Display Characters Display Order                                  |            |
| Alarm Registration | Left Margin D =<br>Format<br>DateYear/Month/Day<br>Time2400       |            |
| Help ( <u>H</u> )  | <u>ок (Ф)</u>                                                     | Cancel     |

| การตั้งค่า                | คำอธิบาย                                                                                                    |
|---------------------------|----------------------------------------------------------------------------------------------------|
| เลือกรายการที่ต้องการแสดง | เลือกรายการที่จะแสดงในพาร์ทการแจ้งเตือนจาก [Date and Time], [Triggered], [Message],<br>[Acknowledged], [Recovered], [Cycles], [Duration] และ [Level]<br>• Date<br>แสดงวันที่และเวลาที่การแจ้งเตือนถูกทริกเกอร์ |
|                           | <ul> <li>Trigger<br/>แสดงเวลาที่การแจ้งเตือนถูกทริกเกอร์</li> <li>Message</li> </ul>                                                                                                    |
|                           | แสดงขอความแจงเตอน<br>• Acknowledge<br>แสดงเวลาที่ข้อความแจ้งเตือนได้รับการยืนยัน                                                                                                    |
|                           | <ul> <li>Recovery</li> <li>แสดงเวลากลับสู่สถานะเดิมของการแจ้งเตือน</li> </ul>                                                                                                    |
|                           | <ul> <li>Cycles<br/>แสดงจำนวนครั้งที่การแจ้งเตือนถูกทริกเกอร์ โดยสามารถนับได้สูงสุด 65,535 ครั้ง</li> </ul>                                                                                                    |
|                           | <ul> <li>Total Time</li> <li>แสดงระยะเวลารวมที่การแจ้งเตือนอยู่ในสถานะทริกเกอร์ โดยระยะเวลาสูงสุดคือ</li> <li>9,999 ชั่วโมง 59 นาที 59 วินาที</li> </ul>                                                       |
|                           | <ul> <li>Level<br/>แสดงระดับความสำคัญของข้อความแจ้งเตือนที่ตั้งค่าไว้<br/>หมายเหตุ</li> </ul>                                                                                                    |
|                           | • เมื่อค่า [Cycles] และ [Duration] ถึงค่าสูงสุด ค่านั้นจะไม่เปลี่ยนแปลง                                                                                                    |

| การ                | <b>ต</b> ั้งค่า | คำอธิบาย                                                                                                    |
|--------------------|-----------------|----------------------------------------------------------------------------------------------------|
| Display Characters |                 | ตั้งค่าจำนวนอักขระที่แสดงขึ้นในแต่ละรายการ ตั้งค่าโดยให้ [Display Characters] และ<br>[Left Margin] ของรายการมีอักขระรวมกันไม่เกิน 160 ตัว<br>[หมายเหตุ]<br>• ถ้าคุณต้องการให้มีเว้นวรรคระหว่างรายการ ให้ตั้งค่ามากกว่าจำนวนอักขระที่จะแสดงผลจริง |
|                    |                 | จำนวนอักขระแสดงผลที่ระบุ: 10<br>จำนวนอักขระแสดงผลจริง: 8<br>จำนวนอักขระเว้นวรรค: 2                                                                                                    |
| Left Margin        |                 | เลือกระยะห่างระหว่างชื่อรายการที่อยู่ช้ายสุดกับเส้นขอบ ตั้งค่าโดยให้ [Display Characters]<br>และ [Left Margin] มีจำนวนอักขระแบบไบต์เดี่ยวรวมกันไม่เกิน 160 ตัว                                                                                   |
|                    |                 | ↔08/17/04 13:20 Abnormal Pressure<br>                                                                                                    |
| Display Order      |                 | ตั้งค่าลำดับแสดงผลของทุกรายการ รายการที่เริ่มจากด้านบนสุดจะแสดงบนพาร์ท<br>การแจ้งเตือนโดยไล่จากซ้ายไปขวา<br>Display Order                                                                                                    |
|                    |                 | Date<br>Triggered<br>Message                                                                                                    |
| Forr               | nat             | ตั้งค่ารูปแบบวันที่และเวลา                                                                                                    |
|                    | Date            | เลือกรูปแบบสำหรับวันที่แบบ [Month/Day/Year], [Month/Day], [Year/Month/Day]<br>หรือ [Day/Month/Year]                                                                                                    |
|                    | Time            | เลือกรูปแบบเวลาแบบ [12:00], [24:00], [12:00:00], [24:00:00]                                                                                                    |

♦ Item/แบบละเอียด ตั้งชื่อรายการที่จะแสดงในพาร์ทการแจ้งเตือน

ไม่มีชื่อรายการ

| 08/17/04 | 15:10 | Tank A |  |
|----------|-------|--------|--|
| 08/17/04 | 16:23 | Tank B |  |
|          |       |        |  |
|          |       |        |  |
|          |       |        |  |

| มีชื่อรายการ |
|--------------|
|--------------|

| Trigger | Message                   |
|---------|---------------------------|
| 15:10   | Tank A                    |
| 16:23   | Tank B                    |
|         | Trigger<br>15:10<br>16:23 |

| 💕 Alarm            | ×                                                        |
|--------------------|----------------------------------------------------------|
| Parts ID           | Basic Item Color Display Sub Display Switch Cursor Shape |
| AD_0000            | Display Characters Show Item Name Display Order <u> </u> |
| Comment            |                                                          |
|                    | Triggered 5 Trigger Message Down 1                       |
|                    | Massara III                                              |
|                    |                                                          |
|                    |                                                          |
|                    | Recovered p 📩 🖩 🔽 Recov                                  |
|                    |                                                          |
|                    | C Accumulated Time 11 🚍 👖 🗖                              |
|                    | □ Level 7 🚍 🚆 🗖                                          |
|                    | Left Margin D 🚊                                          |
|                    | Format                                                   |
|                    | Date Year/Month/Day                                      |
|                    | Time 24:00 💌                                             |
|                    | Show-Item-Name Settings                                  |
|                    | Fast Turse Chandrad Fast Size R v 16 Rivela              |
|                    |                                                          |
| Alarm Registration | Display Language ASCII I Iext Attribute Normal           |
|                    | Display Color 7 V Blink None V                           |
|                    |                                                          |
| Help ( <u>H</u> )  | OK ( <u>O</u> ) Cancel                                   |

| การตั้งค่า              |                        | คำอธิบาย                                                                                           |
|-------------------------|------------------------|----------------------------------------------------------------------------------------------------|
| Show Item Name          |                        | เลือกช่องชื่อรายการที่จะแสดงผล และป้อนชื่อรายการ                                                   |
| Show Item Name Settings |                        | กำหนดการตั้งค่าสำหรับการแสดงชื่อรายการ                                                             |
|                         | Direct Text/Text Table | ตั้งค่าว่าจะป้อนชื่อรายการโดยตรง หรืออ้างอิงจากข้อความที่ลงทะเบียนในตารางข้อความ                   |
|                         |                        | <ul> <li>Direct Text<br/>ป้อนชื่อรายการที่จะแสดงโดยตรง</li> </ul>                                  |
|                         |                        | <ul> <li>Text Table</li> <li>ใช้ชื่อรายการที่ลงทะเบียนในตารางข้อความ</li> </ul>                    |
|                         |                        | ਓ "15.7.6 คำแนะนำในการตั้งค่า Item/แบบละเอียด (ตารางข้อความ) ของพาร์ทการแจ้งเตือน"<br>(หน้า 15-60) |
|                         | Font Type              | เลือกแบบอักษรของชื่อรายการระหว่างชนิด [Standard Font] หรือ [Stroke Font]                           |

| การตั้งค่า           |                  | คำอธิบาย                                                                                                    |
|----------------------|------------------|----------------------------------------------------------------------------------------------------|
|                      | Character Size   | เลือกขนาดแบบอักษรสำหรับชื่อรายการ<br>เลือกขนาดแบบอักษรสำหรับชื่อรายการ<br>Stroke Font: 6 ถึง 127                                                                                                    |
| w Item Name Settings | Display Language | ถ้าคุณเลือก [Direct Text] ให้เลือกภาษาสำหรับชื่อรายการ: [Japanese], [ASCII],<br>[Chinese (Simplified)], [Chinese (Traditional)], [Korean], [Cyrillic] หรือ [Thai]                                                                               |
|                      | Text Attribute   | เลือกลักษณะเฉพาะของข้อความ<br>Standard Font: เลือกระหว่าง [Standard], [Bold] หรือ [Shadow]<br>(เมื่อเลือกขนาดที่กำหนดตายตัว [6 x 10] สามารถเลือกได้ระหว่าง [Standard] หรือ [Shadow])<br>Stroke Font: เลือกระหว่าง [Standard], [Bold], [Outline] |
|                      | Display Color    | เลือกสีของชื่อรายการ                                                                                                    |
| Sho                  | Blink            | เลือกว่าจะให้พาร์ทนี้กะพริบหรือไม่ และกำหนดความเร็วในการกะพริบ<br>หมายเหตุ<br>• การตั้งค่าการกะพริบได้หรือไม่นั้นขึ้นอยู่กับการตั้งค่า [Color] ของยูนิตหลักและ<br>การตั้งค่าระบบด้วย<br><sup>(GP)</sup> "9.5.1 การตั้งค่าสี" (หน้า 9-34)        |

### ♦ Color

คุณสามารถกำหนดรหัสสีให้ข้อความแจ้งเตือนได้ตามสถานะ [Triggered], [Acknowledged] หรือ [Recovered] ถ้ามีการกำหนดระดับข้อความแจ้งเตือนในระหว่างการลงทะเบียน จะสามารถกำหนดรหัสสีของระดับได้ด้วย

| 💕 Alarm             |                                                                     | × |
|---------------------|---------------------------------------------------------------------|---|
| Parts ID<br>AD_0000 | Basic Item Color Display Sub Display Switch Cursor Shape            | 1 |
| Comment             | Color<br>Change Color by Level                                      |   |
|                     | Triggered erent<br>Acknowledged Ackn<br>Recovered Reco              |   |
|                     | Display Color 7 V Blink None V<br>Background Color 0 V Blink None V |   |
|                     | Clear Color 🔳 0 🚽 Blink None 💌                                      |   |
|                     |                                                                     |   |
| Alarm Registration  |                                                                     |   |
| Help ( <u>H</u> )   | OK (Q) Cancel                                                       |   |

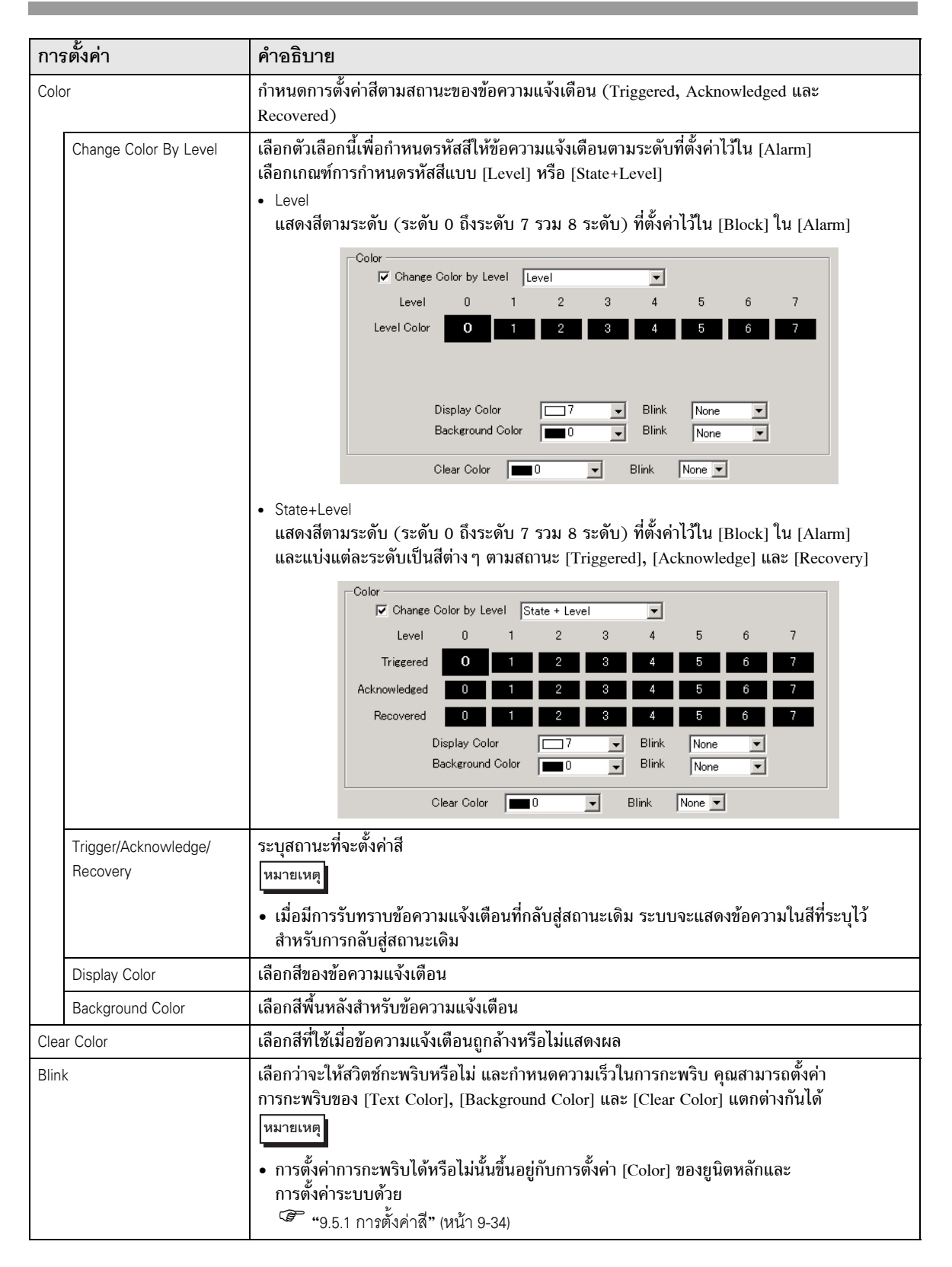

## ♦ Display

ตั้งค่าแบบอักษรและเส้นขอบของข้อความแจ้งเตือน

| 💕 Alarm             |                                                                                                    | × |
|---------------------|----------------------------------------------------------------------------------------------------|---|
| Parts ID<br>AD_0000 | Basic     Item     Color     Display     Sub     Display     Switch     Cursor Shape       Display Font |   |
|                     | Border C C C                                                                                            |   |
|                     | Horizontal Lines                                                                                        |   |
|                     |                                                                                                    |   |
|                     | _                                                                                                    |   |
| Alarm Registration  |                                                                                                    |   |

| การตั้งค่า   |                | คำอธิบาย                                                                                                    |
|--------------|----------------|----------------------------------------------------------------------------------------------------|
| Display Font |                | ตั้งค่าแบบอักษรของตัวอักษร                                                                                                    |
|              | Font Type      | เลือกชนิดแบบอักษรที่ใช้กับข้อความแจ้งเตือนระหว่างชนิด [Standard Font] หรือ [Stroke Font]                                                                                                    |
|              | Character Size | เลือกขนาดแบบอักษรสำหรับชื่อรายการ<br>เลือกขนาดแบบอักษรสำหรับชื่อรายการ<br>Stroke Font: 6 ถึง 127                                                                                                    |
| Border       |                | เลือกเส้นขอบของข้อความแจ้งเตือนระหว่าง [No Border], [Show Border] หรือ<br>[Show Border + Horizontal Ruled Line]<br>หมายเหตุ<br>• สีของเส้นขอบและเส้นบรรทัดจะมีเฉพาะสีขาวเท่านั้น<br>• ถ้าเลือก [Show Border + Horizontal Ruled Line] ให้ตั้งค่า [Display Row Spacing] เป็น "1"<br>หรือมากกว่า หากตั้งค่า "0" จะไม่สามารถแสดงเส้นบรรทัดแนวนอนได้ |

♦ Sub Display/เบื้องต้น

้คุณสามารถตั้งค่าหน้าจอย่อยที่แสดงขึ้นเมื่อแตะข้อความแจ้งเตือนแต่ละข้อความด้วยค่าที่แตกต่างกันได้

| 💰 Alarm   |                                                                    | ×          |
|-----------|--------------------------------------------------------------------|------------|
| Parts ID  | Basic   Item   Color   Display Sub Display   Switch   Cursor Shape |            |
| AD_0000 💮 | ✓ Enable the Sub Display                                           | >>Extended |
|           | Sub Display Type Change Base Screen                                |            |
|           |                                                                    |            |
|           |                                                                    |            |
|           |                                                                    |            |
|           |                                                                    |            |

| การตั้งค่า                                                                                                    | คำอธิบาย                                                                                                    |  |
|----------------------------------------------------------------------------------------------------|----------------------------------------------------------------------------------------------------|--|
| Enable the Sub Display                                                                                                    | เลือกว่าจะใช้จอแสดงผลย่อยหรือไม่                                                                                                    |  |
| <ul> <li>Sub Display Unit</li> <li>Change Base Screen<br/>การตั้งค่านี้จะเปลี่ยนหน้าจอทั้งหมดไปที่อีกหน้าจอหนึ่ง ซึ่งจะทำงานเหมือนกับการ<br/>เปลี่ยนหน้าจอปกติ โดยตั้งค่า [Sub Display Screen Number] ใน [Alarm] ไปที่<br/>[Base Screen Number] ของหน้าจอปลายทาง</li> <li>Show Text Window<br/>แสดงข้อความในหน้าต่าง ใน [Alarm] ให้ตั้งค่า [Sub Display Screen Number] ด้<br/>[Text File Number] ที่คุณต้องการแสดงหน้าต่าง</li> </ul> |                                                                                                    |  |
|                                                                                                    | Sub Display Type       Show Text Window         Window Size       C Large         Caution: To register a text, the number of characters in a row must be within 20.                                                                                                  |  |
| Window Size                                                                                                    | เมื่อตั้งค่า [Sub Display Unit] เป็น [Show Text Window] ให้เลือกขนาดหน้าต่างระหว่าง [Big]<br>หรือ [Small]<br>หมายเหตุ<br>• ในหนึ่งบรรทัดของหน้าต่างสามารถมีจำนวนอักขระสูงสุดดังนี้<br>หน้าต่างขนาดใหญ่: อักขระสูงสุด 30 ตัว<br>หน้าต่างขนาดเล็ก: อักขระสูงสุด 20 ตัว |  |

♦ Sub Display/แบบละเอียด

คุณสามารถตั้งค่าจอแสดงผลย่อยให้เปลี่ยนไปที่หน้าจอหลักหรือหน้าต่าง หรือตั้งค่าจอแสดงผลย่อยที่มี การแสดงภาพ การแสดงข้อความ หรือมีโปรแกรมเล่นภาพเคลื่อนไหวบนหน้าจอหลักหรือหน้าต่างได้ ‴ "19.10.2 ข้อจำกัดของการตั้งค่า Sub Display แบบละเอียด" (หน้า 19–145)

| 💰 Alarm            |                                |                                 | ×                      |
|--------------------|--------------------------------|---------------------------------|------------------------|
| Parts ID           | Basic   Item   Color   Display | Sub Display Switch Cursor Shape |                        |
| AD_0000 😑          | ✓ Enable the Sub Display       |                                 | <u>&gt;&gt;Basic</u>   |
| Comment            |                                | Base Services                   |                        |
| I                  | Sub Display Type               | Base Screens                    |                        |
|                    | Mode                           | Screen Change                   |                        |
|                    |                                | Screens of Type: Base Screens   |                        |
|                    |                                |                                 |                        |
|                    | Offset                         |                                 |                        |
|                    |                                |                                 |                        |
|                    |                                |                                 |                        |
|                    | Direct Selection               |                                 |                        |
|                    | 🔽 Show Cursor                  |                                 |                        |
|                    |                                |                                 |                        |
|                    |                                |                                 |                        |
|                    |                                |                                 |                        |
|                    |                                |                                 |                        |
|                    |                                |                                 |                        |
| Alarm Registration |                                |                                 |                        |
|                    |                                |                                 |                        |
|                    |                                |                                 |                        |
| Help ( <u>H</u> )  |                                |                                 | DK ( <u>O</u> ) Cancel |

| การตั้งค่า             | คำอธิบาย                                                                                                    |
|------------------------|----------------------------------------------------------------------------------------------------|
| Enable the Sub Display | เลือกว่าจะใช้จอแสดงผลย่อยหรือไม่                                                                                                |
| Sub Display Unit       | เลือกชนิดของจอแสดงผลย่อย                                                                                                    |
|                        | <ul> <li>Base Screen</li> <li>เปลี่ยนการแสดงผลไปที่หน้าจออื่น หรือแสดงภาพหรือข้อความบนหน้าจอหลักโดยตรง</li> </ul>               |
|                        | <ul> <li>Window<br/>แสดงหน้าจอย่อยในหน้าต่าง เปลี่ยนหน้าต่างไปอีกหน้าต่างหนึ่ง หรือแสดงภาพหรือข้อความ<br/>ในหน้าต่าง</li> </ul> |
|                        | หมายเหตุ                                                                                                    |
|                        | <ul> <li>ข้อความแจ้งเดือนที่มีค่า [Sub Display Screen Number] เท่ากับ "0" จะไม่แสดงหน้าจอย่อย</li> </ul>                        |

| การตั้งค่า                 | คำอธิบาย                                                                                                    |
|----------------------------|----------------------------------------------------------------------------------------------------|
| การดำเนินการ (Base Screen) | หาก [Sub Display Unit] เป็น [Base Screen] ให้เลือกการดำเนินการอย่างใดอย่างหนึ่งต่อไปนี้<br>ได้แก่ [Screen Change], [Change Picture Display], [Text Display Change] หรือ [Play Movie]<br>• Screen Change<br>แสดงหน้าจอย่อยด้วยการเปลี่ยนหน้าจอ                                                                                                    |
|                            | เตะที่ข้อความแจ้งเดือน<br>หน้าจอจะเปลี่ยนไปยังหน้าจอ<br>ที่ตรงกันกับข้อความ                                                                                                    |
|                            | <ul> <li>Change Picture Display<br/>แสดงหน้าจอย่อยด้วยการแสดงรูปภาพ</li> </ul>                                                                                                    |
|                            | ISUSÍL     ISUSÍL       1009 Ahnomer Jessue     ISUSÍL       1011 Insufficient Materials     ISUSÍL       ISUSÍL     ISUSÍL       ISUSÍL   < |
|                            | แตะที่ข้อความแจ้งเตือน แตะที่สวิตข์ล้างข้อมูล<br>รูปภาพที่ตรงกันกับข้อความ ที่สร้างขึ้นแยกต่างหาก<br>จะแสดงขึ้น เพื่อลบจอแสดงผลย่อย                                                                                                    |
|                            | <ul> <li>Text Display Change<br/>แสดงหน้าจอย่อยด้วยการแสดงข้อความ</li> </ul>                                                                                                    |
|                            | Abnormal<br>1009 Abnormal ressure<br>1011 Insufficient Restars<br>(111 Insufficient Restars)<br>Clear<br>Clear                                                                                                    |
|                            | แตะที่ข้อความแจ้งเตือน แตะที่สวิตข์ล้างข้อมูล<br>ข้อความที่ตรงกันกับ ที่สร้างขึ้นแยกต่างหาก<br>ข้อความจะแสดงขึ้น เพื่อลบจอแสดงผลย่อย                                                                                                    |
|                            | <ul> <li>Play Movie<br/>แสดงหน้าจอย่อยด้วยการใช้โปรแกรมเล่นภาพเคลื่อนไหว</li> </ul>                                                                                                    |
|                            | 10:09 Abnormal Pressure<br>10:10 Abnormal report<br>Clear<br>Clear                                                                                                    |
|                            | แตะที่ข้อความแจ้งเตือน แตะที่สวิตช์ Clear ที่สร้างขึ้น<br>ภาพเคลื่อนไหวที่ตรงกับข้อความ แยกต่างหาก (ปิดบิตเล่นภาพเคลื่อนไหว)<br>จะปรากฏขึ้น เพื่อปิดหน้าจอย่อย                                                                                                    |

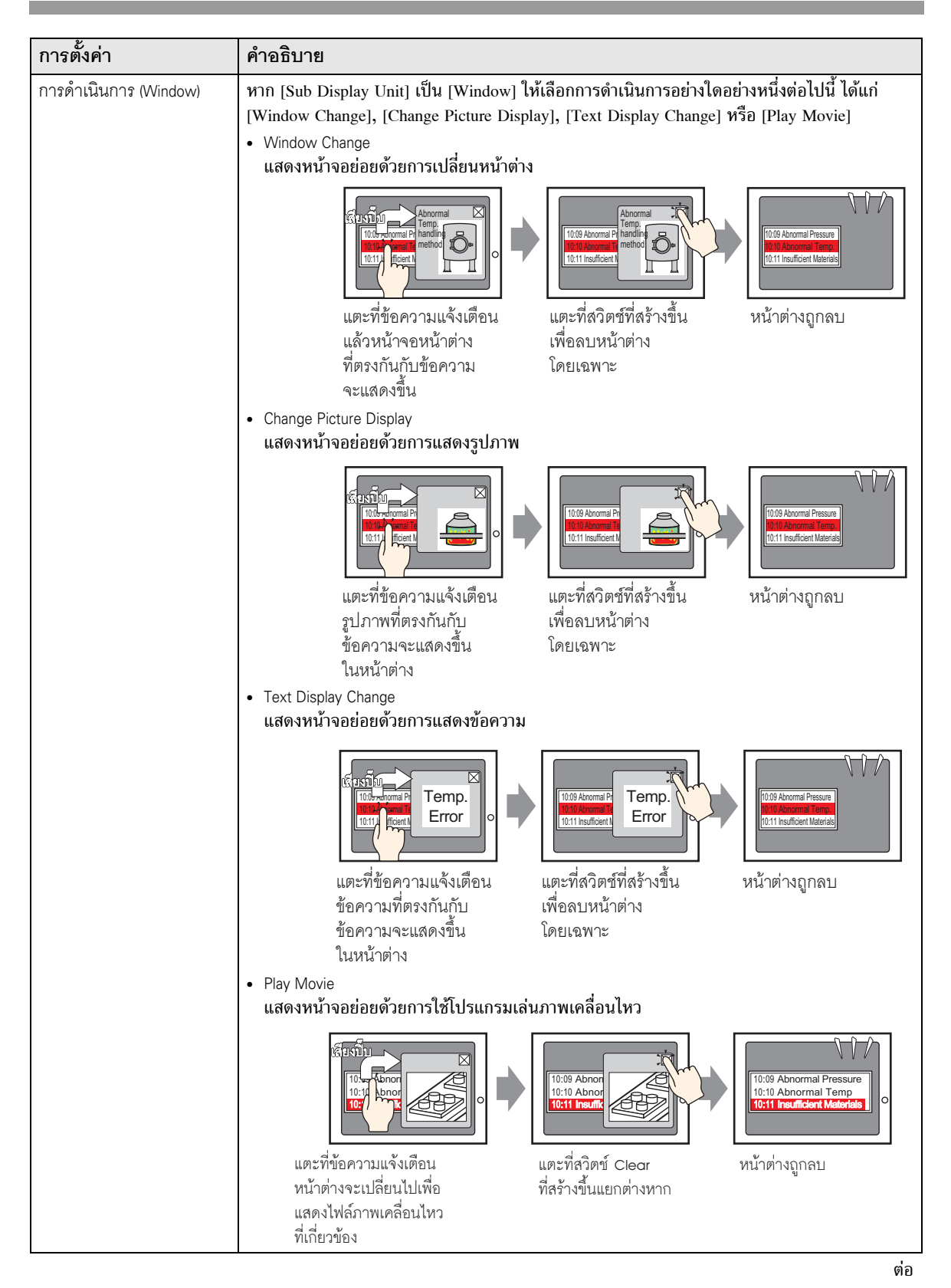

| การตั้งค่า                         | คำอธิบาย                                                                                                    |  |
|------------------------------------|----------------------------------------------------------------------------------------------------|--|
| Direct Selection                   | เลือกข้อความแจ้งเตือนที่แสดงบนหน้าจอโดยแตะที่ข้อความโดยตรง เมื่อแตะที่ข้อความ<br>แจ้งเตือนที่ได้ตั้งหน้าจอย่อยไว้ หน้าจอย่อยจะแสดงขึ้น                                                                                                    |  |
|                                    | 4 03/12/15 20:23 Abnormal Pressure                                                                                                    |  |
|                                    | หากไม่ได้กำหนดตัวเลือกนี้ไว้ คุณสามารถใช้แท็บ [Switch] แล้วใส่สวิตซ์ [Sub Display]<br>เพื่อแสดงหน้าจอย่อยได้                                                                                                    |  |
| Show Cursor                        | ถ้าระบุ [Direct Selection] ให้ตั้งค่าว่าจะแสดงเคอร์เซอร์เมื่อมีการแตะที่ข้อความแจ้งเตือนหรือไม่                                                                                                    |  |
| [Base Screen] -<br>[Screen Change] | ถ้าระบุ [Direct Selection] ให้ตั้งค่าว่าจะแสดงเคอร์เซอร์เมื่อมีการแตะที่ข้อความแจ้งเตือนหรือไม่<br>การตั้งค่านี้จะเปลี่ยนหน้าจอทั้งหมดไปที่อีกหน้าจอหนึ่ง ซึ่งจะทำงานเหมือนกับการเปลี่ยนหน้าจอปกติ<br>✓ Enable the Sub Display<br>Sub Display Type Base Screens<br>Mode Screen Change<br>Screens of Type: Base Screens<br>Offset |  |
| Offset                             | ตั้งค่าออฟเซ็ตของ Sub Display Screen Number ตั้งแต่ 0 ถึง 9999 หน้าจอที่มีหมายเลขเท่ากับ<br>"[Sub Display Screen Number] ใน [Alarm] + ค่าออฟเซ็ต" จะปรากฏขึ้น                                                                                                    |  |

| การตั้งค่า                         | คำอธิบาย                                                                                                    |  |  |
|------------------------------------|----------------------------------------------------------------------------------------------------|--|--|
| [Base Screen] -<br>[Screen Change] | แสดงรูปภาพที่ตรงกับข้อความแจ้งเตือนในจอแสดงรูปภาพที่วางไว้บนหน้าจอเดียวกัน<br>กับหน้าจอของพาร์ทการแจ้งเตือน                                                                                                    |  |  |
|                                    | ☑ Enable the Sub Display                                                                                                    |  |  |
|                                    | Sub Display Type Base Screens                                                                                                    |  |  |
|                                    | Mode Change Picture Display                                                                                                    |  |  |
|                                    | Screens of Type: Base Screens                                                                                                    |  |  |
|                                    | Address                                                                                                    |  |  |
|                                    | Offset Page Screen                                                                                                    |  |  |
|                                    |                                                                                                    |  |  |
| Picture Display Word<br>Address    | ระบุดำแหน่งของอุปกรณ์ภายใน GP (พื้นที่ LS, พื้นที่สำหรับผู้ใช้) สำหรับจัดเก็บหมายเลข<br>ที่ได้ตั้งค่าไว้ใน [Sub Display Screen Number] ของ [Alarm] หมายเลขที่บันทึกไว้ในดำแหน่งนี้<br>เป็นหมายเลขหน้าจอหลักที่แสดงบนพาร์ทการแสดงรูปภาพ<br>ตั้งค่าดำแหน่งเดียวกันนี้ใน [Word Address] ของจอแสดงรูปภาพที่วางไว้บนหน้าจอเดียวกัน<br>กับหน้าจอของพาร์ทการแจ้งเดือน |  |  |
|                                    | <ul> <li>ตั้งค่า [Screens of Type] เป็น [Base Screen], [Specify Screen] เป็น [Address] และ<br/>[Data Type] เป็น [Bin] ในพาร์ทการแสดงรปภาพ</li> </ul>                                                                                                    |  |  |
| Offset                             | ตั้งค่าออฟเซ็ตของ Sub Display Screen Number ตั้งแต่ 0 ถึง 9999 หน้าจอที่มีหมายเลข<br>เท่ากับ "[Sub Display Screen Number] ใน [Alarm] + ค่าออฟเซ็ต" จะปรากฏขึ้น                                                                                                    |  |  |
| Clearing Base Screen<br>Number     | เมื่อคุณเลือก [Sub Display Screen Number] ใน [Alarm] เป็นข้อความแจ้งเตือน "0"<br>หน้าจอหลักที่ระบุที่นี่จะถูกเรียกและหน้าจอก่อนหน้านี้จะถูกลบออก ตั้งค่าหมายเลขหน้าจอ<br>ที่สร้างขึ้นเพื่อล้างข้อมูล (เช่น หน้าจอที่มีสี่เหลี่ยมจตุรัสทึบสีดำ) ตั้งแต่ 1 ถึง 9,999                                                                                             |  |  |

| การตั้งค่า                               | คำอธิบาย                                                                                                    |
|------------------------------------------|----------------------------------------------------------------------------------------------------|
| [Base Screen] -<br>[Text Display Change] | แสดงข้อความที่ตรงกับข้อความแจ้งเตือนในจอแสดงข้อความที่วางไว้บนหน้าจอเดียวกัน<br>กับหน้าจอของพาร์ทการแจ้งเตือน                                                                                                    |
|                                          | I Enable the Sub Display                                                                                                    |
|                                          | Sub Display Type Base Screens                                                                                                    |
|                                          | Mode Text Display Change                                                                                                    |
|                                          | Screens of Type: Text                                                                                                    |
|                                          | Text Display Word [#INTERNAL]LS0000                                                                                                    |
|                                          | Offset                                                                                                    |
|                                          | Clearing Text Number 1 📰 🏢                                                                                                    |
| Text Display<br>Word Address             | ระบุดำแหน่งของอุปกรณ์ภายใน GP (พื้นที่ LS, พื้นที่สำหรับผู้ไข้) สำหรับจัดเก็บ<br>หมายเลขที่ได้ตั้งคำไว้ใน [Sub Display Screen Number] ของ [Alarm] หมายเลขที่บันทึกไว้<br>ในตำแหน่งนี้เป็นหมายเลขข้อความที่แสดงบนการแสดงข้อความ<br>ตั้งค่าตำแหน่งเดียวกันนี้ใน [Text File Number Word Address] ของจอแสดงรูปภาพ<br>ที่วางไว้บนหน้าจอเดียวกันกับหน้าจอของพาร์ทการแจ้งเดือน |
| Offset                                   | ตั้งค่าออฟเซ็ตของ Sub Display Screen Number ตั้งแต่ 0 ถึง 8,999 ข้อความที่มีหมายเลข<br>เท่ากับ "[Sub Display Screen Number] ใน [Alarm] + ค่าออฟเซ็ต" จะปรากฏขึ้น                                                                                                    |
| Clearing Text File<br>Number             | เมื่อคุณเลือก [Sub Display Screen Number] ใน [Alarm] เป็นข้อความแจ้งเตือน "0"<br>ข้อความที่ระบุที่นี่จะถูกเรียกและข้อความก่อนหน้านี้จะถูกลบออก ตั้งค่าหมายเลขข้อความ<br>ที่สร้างขึ้นเพื่อลบข้อมูล (เช่น ข้อความที่ไม่มีข้อมูล) ตั้งแต่ 1 ถึง 8,999                                                                                                    |

| การตั้งค่า                    | คำอธิบาย                                                                                                    |
|-------------------------------|----------------------------------------------------------------------------------------------------|
| [Base Screen] - [Play Movie]  | เปลี่ยนไปที่หน้าจอหลักที่ตั้งค่าด้วยโปรแกรมเล่นภาพเคลื่อนไหว ซึ่งจะทำงานเหมือนกับ<br>การเปลี่ยนหน้าจอปกติ                                                                                                    |
|                               | ✓ Enable the Sub Display       Sub Display Type     Base Screens       Mode     Movie       Screens of Type:     Movie File       Movie Display Word     [#INTERNAL]LS0000                                                                                                    |
|                               | Offset D 📑 🧱                                                                                                    |
| Movie Display<br>Word Address | ระบุตำแหน่งอุปกรณ์ภายในของ GP (พื้นที่ LS, พื้นที่ USR) ที่จัดเก็บ [Sub Display<br>Screen Number] ตามที่กำหนดไว้ใน [Alarm] ตำแหน่งนี้อาจถูกใช้เป็นหมายเลขดัชนี<br>ของไฟล์ภาพเคลื่อนไหว<br>ตั้งค่าตำแหน่งเดียวกันนี้ให้กับคุณสมบัติ [Play Control Word Address] ของโปรแกรมเล่น<br>ภาพเคลื่อนไหว<br><pre></pre> |
|                               | หมายเหตุ<br>• ในคุณสมบัติ [Play Mode] ของโปรแกรมเล่นภาพเคลื่อนไหว ให้ปิดการตั้งค่า [Repeat Play]<br>และ [Auto Play] และตั้งค่า [Play List Order] แต่ละรายการ และตั้งค่า [On Error] ไปที่ [Stop]                                                                                                    |
| Offset                        | ตั้งค่าออฟเซ็ตของ Sub Display Screen Number เป็น 0-99 หมายเลขที่ตั้งค่าไว้ที่<br>[Sub Display Screen Number] ของ [Alarm] และไฟล์ภาพเคลื่อนไหวของหมายเลขดัชนี<br>ของค่าออฟเซ็ตจะปรากฏขึ้น                                                                                                    |

| การตั้งค่า                 | คำอธิบาย                                                                                                    |
|----------------------------|----------------------------------------------------------------------------------------------------|
| [Window] - [Window Change] | แสดงหน้าต่างที่ตรงกับข้อความแจ้งเตือน                                                                                                    |
|                            | ✓ Enable the Sub Display       >>Basic         Sub Display Type       Window Screens       ▼         Mode       Window Change       ▼         Screens of Type:       Window Screens                                                                                                    |
|                            | Offset                                                                                                    |
| Offset                     | ตั้งค่าออฟเซ็ตของ Sub Display Screen Number ตั้งแต่ 0 ถึง 2000 หน้าจอที่มีหมายเลข<br>เท่ากับ "[Sub Display Screen Number] ใน [Alarm] + ค่าออฟเซ็ต" จะปรากฏขึ้น                                                                                                    |
| Window Settings            | กำหนดการตั้งค่าเพื่อแสดงพาร์ทหน้าต่างที่วางไว้บนหน้าจอเดียวกันกับหน้าจอของพาร์ท<br>การแจ้งเตือน                                                                                                    |
| Window Control<br>Address  | ระบุตำแหน่งที่ใช้ควบคุมการแสดงหน้าต่าง โดยระบบจะใช้เวิร์ดเริ่มจากตำแหน่งที่ระบุ<br>เรียงต่อเนื่องกันสี่เวิร์ด คุณสามารถระบุได้เฉพาะตำแหน่งของอุปกรณ์ภายใน GP (พื้นที่ LS,<br>พื้นที่สำหรับผู้ใช้) เท่านั้น<br>ระบบจะเขียนค่าที่คุณตั้งใน [Sub Display Screen Number] ของ [Alarm] ลงใน "ตำแหน่ง<br>ที่ระบุที่นี่ + 1" และถือว่าค่าดังกล่าวคือหมายเลขหน้าต่าง<br>ให้ตั้งค่าตำแหน่งเดียวกันนี้ใน [Window Control Address] ของพาร์ทหน้าต่างที่วางไว้<br>บนหน้าจอเดียวกันกับหน้าจอของพาร์ทการแจ้งเตือน<br>โต้ "18.7.2 Word Action" (หน้า 18-23)<br>หมายเหตุ<br>• ตั้งค่า [Window Specification] เป็น [Address] และ [Data Type] เป็น [Bin]<br>ของพาร์ทหน้าต่าง |

| การตั้งค่า                             | คำอธิบาย                                                                                                    |
|----------------------------------------|----------------------------------------------------------------------------------------------------|
| [Window] - [Change Picture<br>Display] | แสดงรูปภาพที่ตรงกับข้อความแจ้งเตือนในจอแสดงรูปภาพที่วางไว้บนหน้าต่าง<br>✓ Enable the Sub Display<br>Sub Display Type Window Screens ▼<br>Mode Change Picture Display ▼<br>Screens of Type: Base Screens<br>Picture Display Word [#INTERNAL]LS0000<br>Offset DISPLAY Word [#INTERNAL]LS0000<br>Offset DISPLAY Word [#INTERNAL]LS0000<br>✓ Direct Selection<br>✓ Show Cursor<br>Window Settings<br>Window Control Address<br>[#INTERNAL]LS0000<br>@ - [#INTERNAL]LS0003<br>Window Number ] ]                                                                                                    |
| Picture Display<br>Word Address        | ระบุตำแหน่งของอุปกรณ์ภายใน GP (พื้นที่ LS, พื้นที่สำหรับผู้ใช้) สำหรับจัดเก็บ<br>พมายเลขที่ได้ตั้งค่าไว้ใน [Sub Display Screen Number] ของ [Alarm] จำนวนที่บันทึกไว้<br>ในตำแหน่งนี้เป็นหมายเลขหน้าจอที่แสดงบนพาร์การแสดงรูปภาพ<br>ตั้งค่าตำแหน่งเดียวกันนี้ใน [Word Address] ของจอแสดงรูปภาพที่วางไว้บนหน้าต่าง <b>Fiture Display Parts D Parts D Parts D Display Unit Display Unit Output Display Unit Display Unit</b> < |
| Offset                                 | ตั้งค่าออฟเซ็ตของ Sub Display Screen Number ตั้งแต่ 0 ถึง 9999 หน้าจอที่มีหมายเลข<br>เท่ากับ "[Sub Display Screen Number] ใน [Alarm] + ค่าออฟเซ็ต" จะปรากฏขึ้น                                                                                                    |
| 2002                   |              |                           |                                                                                                    |
|------------------------|--------------|---------------------------|----------------------------------------------------------------------------------------------------|
| กา                     | 11.12.012.01 |                           | ศาอธ์บาย                                                                                                    |
|                        | Clea<br>Nun  | aring Base Screen<br>nber | เมื่อคุณเลือก [Sub Display Screen Number] ใน [Alarm] เป็นข้อความแจ้งเตือน "0"<br>หน้าจอหลักที่ระบุที่นี่จะถูกเรียกและหน้าจอก่อนหน้านี้จะถูกลบออก ตั้งค่าหมายเลขหน้าจอ<br>ที่สร้างขึ้นเพื่อล้างข้อมูล (เช่น หน้าจอที่มีสี่เหลี่ยมจตุรัสทึบสีดำ) ตั้งแต่ 1 ถึง 9,999                                                                               |
|                        | Win          | dow Settings              | กำหนดการตั้งค่าเพื่อแสดงพาร์ทหน้าต่างที่วางไว้บนหน้าจอเดียวกันกับหน้าจอของพาร์ท<br>การแจ้งเตือน                                                                                                    |
| Change Picture Display |              | Window Control<br>Address | ระบุตำแหน่งที่ใช้ควบคุมการแสดงหน้าต่าง โดยระบบจะใช้เวิร์ดเริ่มจากตำแหน่งที่ระบุ<br>เรียงต่อเนื่องกันสี่เวิร์ด คุณสามารถระบุได้เฉพาะตำแหน่งของอุปกรณ์ภายใน GP (พื้นที่ LS,<br>พื้นที่สำหรับผู้ใช้) เท่านั้น<br>ให้ตั้งค่าตำแหน่งเดียวกันนี้ใน [Window Control Address] ของพาร์ทหน้าต่างที่วางไว้<br>บนหน้าจอเดียวกันกับหน้าจอของพาร์ทการแจ้งเตือน |
|                        |              | Window Screens            | ตั้งค่าหน้าต่างที่จะแสดง (หน้าต่างที่มีการแสดงรูปภาพ) ตั้งแต่ 1 ถึง 2,000<br>ระบบจะเขียนค่านี้ลงในตำแหน่งที่ตรงกับ "[Window Control Address] ที่ระบุ + 1"                                                                                                    |

| การตั้งค่า                          | คำอธิบาย                                                                                                    |
|-------------------------------------|----------------------------------------------------------------------------------------------------|
| [Window] -<br>[Text Display Change] | <pre>แสดงข้อความที่ตรงกับข้อความแจ้งเตือนในการแสดงข้อความแบบ [Text Display]<br/>ที่วางไว้บนหน้าต่าง</pre>                                                                                                    |
| Text Display<br>Word Address        | ระบุดำแหน่งของอุปกรณ์ภายใน GP (พื้นที่ LS, พื้นที่สำหรับผู้ใช้) สำหรับจัดเก็บหมายเลข<br>ที่ได้ตั้งค่าไว้ใน [Sub Display Screen Number] ของ [Alam] หมายเลขที่บันทึกไว้ในตำแหน่งนี้<br>เป็นหมายเลขข้อความที่แสดงบนการแสดงข้อความ<br>ตั้งค่าดำแหน่งเดียวกันนี้ใน [Text File Number Word Address] ของการแสดงข้อความ<br>ที่วงไว้บนหน้าด่าง <b>************************************</b> |
| Offset                              | ตั้งค่าออฟเซ็ตของ Sub Display Screen Number ตั้งแต่ 0 ถึง 8,999 ข้อความที่มีหมายเลข<br>เท่ากับ "[Sub Display Screen Number] ใน [Alarm] + ค่าออฟเซ็ต" จะปรากฏขึ้น                                                                                                    |

| <u>گ</u>            |             |                           |                                                                                                    |
|---------------------|-------------|---------------------------|----------------------------------------------------------------------------------------------------|
| การตงคา             |             | จำ                        | คำอธิบาย                                                                                                    |
| Text Display Change | Clea<br>Nur | aring Text File<br>nber   | เมื่อคุณเลือก [Sub Display Screen Number] ใน [Alarm] เป็นข้อความแจ้งเตือน "0"<br>ข้อความที่ระบุที่นี่จะถูกเรียกและข้อความก่อนหน้านี้จะถูกลบออก ตั้งค่าหมายเลขข้อความ<br>ที่สร้างขึ้นเพื่อลบข้อมูล (เช่น ข้อความที่ไม่มีข้อมูล) ตั้งแต่ 1 ถึง 8,999                                                                                                    |
|                     | Win         | dow Settings              | กำหนดการตั้งค่าเพื่อแสดงพาร์ทหน้าต่างที่วางไว้บนหน้าจอเดียวกันกับหน้าจอของพาร์ท<br>การแจ้งเตือน                                                                                                    |
|                     |             | Window Control<br>Address | ระบุตำแหน่งที่ใช้ควบคุมการแสดงหน้าต่าง โดยระบบจะใช้เวิร์ดเริ่มจากตำแหน่งที่ระบุ<br>เรียงต่อเนื่องกันสี่เวิร์ด คุณสามารถระบุได้เฉพาะตำแหน่งของอุปกรณ์ภายใน GP (พื้นที่ LS,<br>พื้นที่สำหรับผู้ใช้) เท่านั้น<br>ให้ตั้งค่าตำแหน่งเดียวกันนี้ใน [Window Control Address] ของพาร์ทหน้าต่างที่วางไว้บน<br>หน้าจอเดียวกันกับหน้าจอของพาร์ทการแจ้งเตือน<br>The State of the State of the |
|                     |             | Window Screens            | ตั้งค่าหน้าต่างที่จะแสดง (หน้าต่างที่มีการแสดงข้อความ) ตั้งแต่ 1 ถึง 2,000 ระบบจะเขียน<br>ค่านี้ลงในตำแหน่งที่ตรงกับ "[Window Control Address] ที่ระบุ + 1"                                                                                                    |

| การตั้งค่า                    | คำอธิบาย                                                                                                    |
|-------------------------------|----------------------------------------------------------------------------------------------------|
| [Window] - [Play Movie]       | โปรแกรมเล่นภาพเคลื่อนไหวที่เป็นจอแสดงผลย่อยที่ถูกวางไว้บนหน้าต่าง  Itempore and the sub Display Sub Display Type Window Screens IN Streems IN Mode Screens of Type: Movie File Mode Movie Screens of Type: Movie File Movie Display Word [#INTERNAL]LS0000 Offset INTERNAL]LS0000 If Show Cursor Window Control Address If INTERNAL]LS0000 If INTERNAL]LS0000 If INTERNAL]LS0000 Window Number I INTERNAL]LS0003 |
| Movie Display<br>Word Address | ระบุตำแหน่งอุปกรณ์ภายในของ GP (พื้นที่ LS, พื้นที่ USR) ที่จัดเก็บ [Sub Display Screen<br>Number] ตามที่กำหนดไว้ใน [Alarm] ดำแหน่งนี้อาจถูกใช้เป็นหมายเลขดัชนีของไฟล์<br>ภาพเคลื่อนไหวที่แสดงในโปรแกรมเล่นภาพเคลื่อนไหว<br>ตั้งค่าตำแหน่งเดียวกันนี้ให้กับคุณสมบัติ [Play Control Word Address] ของโปรแกรม<br>เล่นภาพเคลื่อนไหว<br><pre></pre>                                                                   |
| Offset                        | ตั้งค่าออฟเซ็ตของ Sub Display Screen Number เป็น 0-99 หมายเลขที่ตั้งค่าไว้ที่<br>[Sub Display Screen Number] ของ [Alarm] และไฟล์ภาพเคลื่อนไหวของหมายเลข<br>ดัชนีของค่าออฟเซ็ตจะปรากฏขึ้น                                                                                                    |

| การตั้งค่า |     | ค่า                       | คำอธิบาย                                                                                                    |
|------------|-----|---------------------------|----------------------------------------------------------------------------------------------------|
|            | Win | ndow Settings             | กำหนดการตั้งค่าเพื่อแสดงพาร์ทหน้าต่างที่วางไว้บนหน้าจอเดียวกันกับหน้าจอของพาร์ท<br>การแจ้งเตือน                                                                                                    |
| Play Movie |     | Window Control<br>Address | ระบุตำแหน่งที่ใช้ควบคุมการแสดงหน้าต่าง โดยระบบจะใช้เวิร์ดเริ่มจากตำแหน่งที่ระบุ<br>เรียงต่อเนื่องกันสี่เวิร์ด คุณสามารถระบุได้เฉพาะตำแหน่งของอุปกรณ์ภายใน GP (พื้นที่ LS,<br>พื้นที่สำหรับผู้ใช้) เท่านั้น<br>ระบบจะเขียนค่าที่คุณตั้งใน [Sub Display Screen Number] ของ [Alarm] ลงใน<br>"ตำแหน่งที่ระบุที่นี่ + 1" และถือว่าค่าดังกล่าวคือหมายเลขหน้าต่าง<br>ให้ตั้งค่าตำแหน่งเดียวกันนี้ใน [Window Control Address] ของพาร์ทหน้าต่างที่วางไว้บนหน้าจอ<br>เดียวกันกับหน้าจอของพาร์ทการแจ้งเตือน<br>* "18.7.2 Word Action" (หน้า 18-23)<br>พมายเหตุ<br>• ตั้งค่า [Window Specification] เป็น [Address] และ [Data Type] เป็น [Bin]<br>ของพาร์ทหน้าต่าง |
|            |     | Window Screens            | กำหนดหมายเลขตั้งแต่ 1 ถึง 2000 ของหน้าต่าง (ตั้งค่าด้วยโปรแกรมเล่นภาพเคลื่อนไหว)<br>ที่คุณต้องการแสดง ระบบจะเขียนค่านี้ลงใน ([Window Control Address]+1)                                                                                                    |

| หมายเหตุ | <ul> <li>อุปกรณ์ภายใน GP [#INTERNAL] ประกอบด้วยสองพื้นที่ คือ พื้นที่ [LS] และพื้นที่ [USR]<br/>สำหรับตำแหน่งที่สามารถใช้ได้ในพื้นที่ LS โปรดดูที่</li> <li>"A.1.4 พื้นที่ LS (วิธีการเชื่อมต่อโดยตรง)" (หน้า A-9)</li> </ul> |
|----------|----------------------------------------------------------------------------------------------------|
|          | "A.1.4 พื้นที่ LS (วิธีการเชื่อมต่อโดยตรง)" (หน้า A-9)                                                                                                    |

### Switch

ตั้งค่าสวิตช์สั่งงานเพื่อแสดงข้อความแจ้งเตือน

| 💰 Alarm            | Desis [ Berns ] Osha [ Disslar ] Osh Diss | X Switch Course Classed          |
|--------------------|-------------------------------------------|----------------------------------|
| Parts ID           | Basic   Item   Color   Display   Sub Disp | play Switch   Cursor Shape       |
| AD_0000 🚊          | Danua 🔺                                   | Select Switch                    |
| Comment            | Cart                                      | Start 💌                          |
|                    |                                           | ·                                |
|                    | End                                       | Freeze Mode                      |
|                    | ✓ End                                     | Switch Label                     |
|                    | Acknowledged                              | Font Type Standard Font 💌        |
| ABC                | Acknowledged                              |                                  |
|                    | C Ack All                                 |                                  |
|                    | Move                                      | Text Color 7 🔽                   |
| Select Shape       | ✓ Move Upward —                           | Label                            |
|                    | Move Downward                             |                                  |
|                    |                                           |                                  |
|                    | Seroll Down                               | Switch Octor                     |
|                    |                                           | Border Color                     |
|                    | Dlear                                     |                                  |
|                    | 🔽 Clear                                   | Display Color 🗖 2 💽 Blink None 💌 |
|                    | Clear All                                 | Pattern None 👻                   |
|                    | Clear Recovered Alarm                     | ·                                |
|                    | Clear All Recovered Alarms                |                                  |
|                    | Clear Acknowledged Alarm                  |                                  |
| Alarm Registration |                                           |                                  |
|                    |                                           |                                  |
|                    |                                           |                                  |
|                    |                                           |                                  |
|                    |                                           |                                  |

หมายเหตุ

 สามารถสร้างสวิตซ์เดียวกับที่ตั้งค่าไว้บนแท็บนี้ได้ โดยกำหนด [Special Switch] - [Alarm History Switch] ในพาร์ทไฟสัญญาณสวิตซ์

🌮 "11.14.4 Special Switch 🔳 Switch Common/Lamp Feature/Color/Label" (หน้า 11-59)

| การตั้งค่า     |           | คำอธิบาย                                                                                                    |  |  |
|----------------|-----------|----------------------------------------------------------------------------------------------------|--|--|
| Switch Preview |           | แสดงรูปร่างของสวิตซ์ที่เลือก                                                                                                    |  |  |
| Select Shape   |           | เปิดกล่องโต้ตอบ Select Shape เพื่อเลือกรูปร่างของพาร์ท                                                                                                    |  |  |
| Types of       | Switches  | ตั้งค่าชนิดของสวิตช์                                                                                                    |  |  |
| Star           | irt/End   | ตั้งค่าสวิตซ์สำหรับเริ่มต้น/สิ้นสุดการทำงาน                                                                                                    |  |  |
|                | Start/End | แตะที่ [Start] เคอร์เซอร์จะปรากฏขึ้นเพื่อสั่งงานสวิตซ์อื่น ๆ<br>เมื่อแตะที่ [End] เคอร์เซอร์จะถูกยกเลิก<br>03/12/15 20:23 Abnormal Pressure<br>Display Hide<br>Display Hide |  |  |

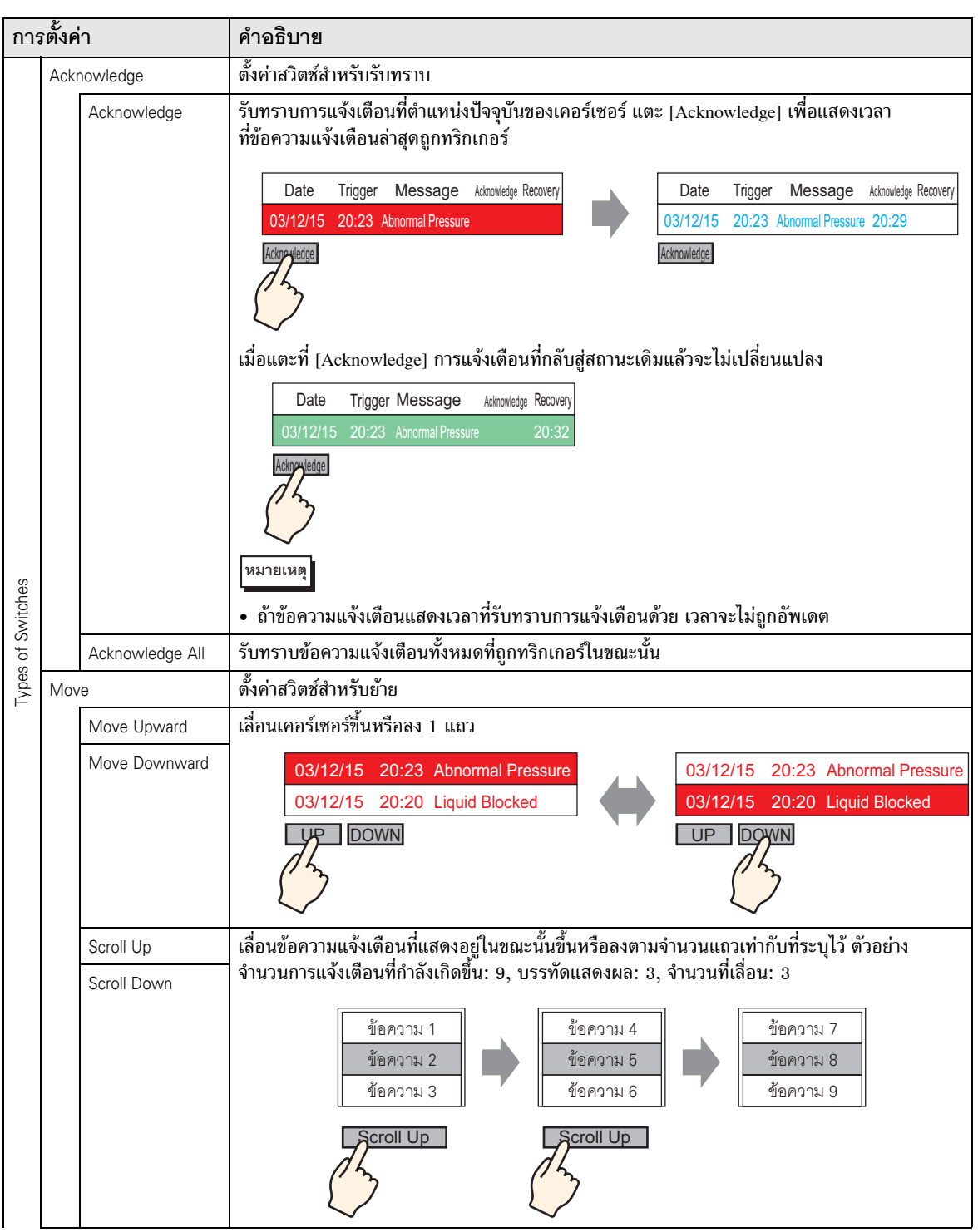

| การตั้งค่า |      | ่า                                           | คำอธิบาย                                                                                                    |  |
|------------|------|----------------------------------------------|----------------------------------------------------------------------------------------------------|--|
|            | Clea | r                                            | ตั้งค่าสวิตช์สำหรับลบการแสดงผล ข้อมูลบิตหรือข้อมูลเวิร์ดของเครื่องโฮสต์ (PLC) จะไม่ถูกลบ                                                                                                    |  |
|            |      | Clear                                        | แตะที่ [Clear] เพื่อลบข้อความแจ้งเดือนที่แสดงอยู่ที่ดำแหน่งเคอร์เซอร์ปัจจุบัน           Date         Trigger         Message         Admoniation           03/12/15         20:23         Abnormal Pressure         Image: Clear         Clear               |  |
|            |      | Clear All                                    | ลบข้อความแจ้งเตือนที่แสดงอยู่ทั้งหมด โดยไม่คำนึงว่าข้อความอยู่ในสถานะ [Triggered],<br>[Acknowledge] หรือ [Recovery]                                                                                                    |  |
|            |      | Clear Recovered<br>Alarm                     | ลบข้อความแจ้งเตือนที่กลับสู่สถานะเดิมแล้วที่ตำแหน่งเคอร์เซอร์ปัจจุบัน ข้อความที่<br>ไม่ได้อยู่ในสถานะ Recovery จะไม่ถูกลบ                                                                                                    |  |
|            |      | Clear All<br>Recovered Alarms                | ลบข้อความแจ้งเตือนทั้งหมดที่กลับสู่สถานะเดิมแล้ว                                                                                                    |  |
| Switches   |      | Clear<br>Acknowledged<br>Alarm               | ลบข้อความแจ้งเตือนที่รับทราบแล้วที่ตำแหน่งเคอร์เซอร์ปัจจุบัน ข้อความที่ไม่ได้อยู่ใน<br>สถานะ Acknowledge จะไม่ถูกลบ                                                                                                    |  |
| Types of S |      | Clear All<br>Acknowledged<br>Alarms          | ลบข้อความแจ้งเตือนทั้งหมดที่รับทราบแล้ว                                                                                                    |  |
|            |      | Clear Individual<br>Number of<br>Occurrences | ลบจำนวนการแจ้งเตือนที่เกิดขึ้นในตำแหน่งเคอร์เซอร์ปัจจุบัน และแทนค่าด้วย "0"                                                                                                    |  |
|            |      | Clear All Number<br>of Occurrences           | ลบจำนวนการแจ้งเตือนที่แสดงขึ้นทั้งหมด และแทนค่าด้วย "0"                                                                                                    |  |
|            |      | Clear Individual<br>Accumulated Time         | ลบเวลาสะสมของการแจ้งเตือนในตำแหน่งปัจจุบันของเคอร์เซอร์ และแทนค่าด้วย "0"                                                                                                    |  |
|            |      | Clear All<br>Accumulated Time                | ลบเวลาสะสมของการแจ้งเตือนที่แสดงขึ้นทั้งหมด และแทนค่านั้นด้วย "0"                                                                                                    |  |
|            | Sort |                                              | ตั้งค่าสวิตซ์สำหรับจัดลำดับข้อความแจ้งเตือน<br>หมายเหตุ<br>• ไม่สามารถตั้งค่านี้ได้ ถ้าตั้งค่าโหมดการแสดงผลเป็น [Log]<br>• ถึงแม้ลำดับการแสดงข้อความบนหน้าจอจะเปลี่ยนไป แต่ระบบจะยังคงพิมพ์ประวัติ<br>การแจ้งเตือนหรือบันทึกลงในการ์ด CF ตามลำดับที่เกิดขึ้น |  |

| การตั้งค่า  |               | ่า                                                            | คำอธิบาย                                                                                                    |
|-------------|---------------|---------------------------------------------------------------|----------------------------------------------------------------------------------------------------|
|             |               | In Reverse Order<br>of Triggered Date                         | แสดงข้อความแจ้งเตือนตามลำดับการเกิด ตามทิศทางการเลื่อน                                                                                                    |
|             |               | In Number of<br>Occurrences<br>Order                          | แสดงข้อความแจ้งเตือนตามลำดับการเกิดโดยเริ่มต้นจากข้อความที่เกิดขึ้นบ่อยครั้งที่สุด<br>ตามทิศทางการเลื่อน<br>หมายเหตุ                                                                                                    |
|             |               |                                                               | <ul> <li>ถ้ามีการแจ้งเตือนที่มีความถี่ในการเกิดขึ้นเท่ากันหลายรายการ จะแสดงตามลำดับเวลาสะสม<br/>โดยเรียงจากมากไปน้อย ตามทิศทางการเลื่อน ถ้ามีการแจ้งเตือนที่มีความถี่ในการเกิดขึ้น<br/>เท่ากันหลายรายการและมีเวลาสะสมเท่ากัน การแจ้งเตือนล่าสุดจะแสดงขึ้นก่อน</li> </ul> |
|             |               | In Descending<br>Order of                                     | แสดงข้อความแจ้งเตือนตามลำดับโดยเริ่มต้นจากเวลาสะสมมากที่สุด ตามทิศทางการเลื่อน<br>หมายเหตุ                                                                                                    |
|             |               | Time                                                          | <ul> <li>ถ้ามีการแจ้งเตือนที่มีเวลาสะสมเท่ากันหลายรายการ จะแสดงตามลำดับจำนวนการเกิดขึ้น<br/>โดยเรียงจากมากไปหาน้อย ตามทิศทางการเลื่อน ถ้ามีการแจ้งเตือนที่มีจำนวนการเกิดขึ้น<br/>เท่ากันและมีเวลาสะสมเท่ากัน การแจ้งเตือนล่าสุดจะแสดงขึ้นก่อน</li> </ul>                 |
| of Switches |               | Level & In<br>Reverse Order of<br>Triggered Date              | แสดงข้อความแจ้งเตือนตามลำดับโดยเริ่มต้นจากระดับที่ลงทะเบียนสูงสุด ตามทิศทางการเลื่อน<br>ถ้ามีการแจ้งเตือนที่มีระดับเดียวกันหลายรายการ จะแสดงตามลำดับการเกิดขึ้นโดย<br>เริ่มต้นจากวันที่เกิดขึ้นล่าสุด                                                                    |
| Types of    |               | Level & In<br>Descending<br>Order of Number<br>of Occurrences | แสดงข้อความแจ้งเตือนตามลำดับโดยเริ่มต้นจากระดับที่ลงทะเบียนสูงสุด ตามทิศทางการเลื่อน<br>ถ้ามีการแจ้งเตือนที่มีระดับเดียวกันหลายรายการ จะแสดงตามลำดับความถี่ที่เกิดขึ้นโดยเรียงจาก<br>มากไปน้อย ตามทิศทางการเลื่อน<br>หมายเหตุ                                            |
|             |               |                                                               | <ul> <li>ถ้ามีการแจ้งเตือนที่มีความถี่ในการเกิดขึ้นเท่ากันหลายรายการ จะแสดงตามลำดับเวลา<br/>สะสมจากมากไปน้อย</li> </ul>                                                                                                    |
|             |               | Alarm<br>Registration Order                                   | แสดงข้อความแจ้งเตือนตามลำดับเลขทะเบียน (หมายเลขแถว) ที่ตั้งค่าใน [Alarm]<br>โดยเรียงจากน้อยไปมาก ตามทิศทางการเลื่อน                                                                                                    |
|             | Sort          | Reverse Order                                                 | แสดงข้อความแจ้งเตือนในลำดับที่ย้อนกลับกับลำดับการจัดเรียงที่กำหนดไว้                                                                                                    |
|             | Sub Display   |                                                               | ตั้งค่าสวิตซ์จอแสดงผลย่อย                                                                                                    |
|             |               | Sub Display                                                   | แสดงหน้าจอย่อยที่ลงทะเบียนในข้อความแจ้งเตือนที่ตำแหน่งเคอร์เซอร์ปัจจุบัน                                                                                                    |
|             | Aları<br>Acqı | m Number<br>uisition                                          | ตั้งค่าสวิตซ์ร้องขอหมายเลขการแจ้งเตือน                                                                                                    |
|             |               | Alarm Number<br>Acquisition                                   | รับหมายเลขข้อความแจ้งเตือน (หมายเลขแถวที่ลงทะเบียนใน [Alarm]) ของข้อความ<br>ที่ตำแหน่งเคอร์เซอร์ปัจจุบัน                                                                                                    |

| การตั้งค่า           |                         | คำอธิบาย                                                                                                    |                        |           |  |
|----------------------|-------------------------|----------------------------------------------------------------------------------------------------|------------------------|-----------|--|
| Ladder Monitor Start |                         | ตั้งค่าสวิตซ์สำหรับเริ่มต้นการตรวจสถานะแลดเดอร์                                                                                                    |                        |           |  |
|                      | Ladder Monitor<br>Start | หากคุณซื้อและติดตั้ง Ladder Monitor ไว้แล้ว ให้ใช้ Ladder Monitor ค้น<br>อุปกรณ์ที่ตรงกันกับการแจ้งเตือนที่เลือกไว้                                                                                                    | หาขั้นตอนที่ใง         | ช้ตำแหน่ง |  |
| Select Switch        |                         | เลือกสวิตซ์สำหรับตั้งค่าป้ายชื่อหรือตัวนับการเลื่อน                                                                                                    |                        |           |  |
| Samples to Scroll    |                         | ตั้งค่าจำนวนแถวที่จะเลื่อนขึ้นหรือเลื่อนลงตั้งแต่ 1 ถึง 768 เมื่อใส่สวิตซ์ [Scroll Up]/<br>[Scroll Down]                                                                                                    |                        |           |  |
| Freeze Mode          |                         | ระบุว่าจะใช้ Freeze Mode เมื่อใส่สวิตช์ [Start] หรือไม่ Freeze Mode จะพักการแจ้งเตือน<br>ที่แสดงอยู่ในขณะนั้น และห้ามไม่ให้รีเฟรชหน้าจอ โหมดนี้สามารถใช้หยุดการแสดงผลได้ชั่วคราว<br>เมื่อการแจ้งเตือนถูกทริกเกอร์บ่อยเกินไป<br>หากต้องการตั้งค่า Freeze Mode ให้แตะที่ [Start] สองครั้งเพื่อเข้าสู่โหมดดังกล่าว และแตะที่ [End]<br>เพื่อยกเลิกโหมด<br>เมื่อดำเนินการต่อไปนี้ใน Freeze Mode การจัดการและการแสดงผลจะเป็นดังนี้ |                        |           |  |
|                      |                         | การดำเนินการ/การทำงานของสวิตซ์                                                                                                    | การจัดการ              | การแสดงผล |  |
|                      |                         | การแจ้งเตือน: Triggered, Recovered<br>การทำงานของสวิตช์: [Acknowledge], [Clear]                                                                                                    | 0                      | 0         |  |
|                      |                         | การทำงานของสวิตซ์: [Move Upward], [Move Downward], [Scroll Up],<br>[Scroll Down], [Sort], [Sub Display]                                                                                                    | 0                      | 0         |  |
|                      |                         | การทำงานของสวิตซ์: [Alarm Number Acquisition Key]                                                                                                    | 0                      | -         |  |
|                      |                         | หมายเหตุ<br>• โปรดทราบว่าการล้างข้อมูลขณะอยู่ใน Freeze Mode จะลบข้อความที่จัดเก็บอยู่ใน GP<br>ถึงแม้ข้อความจะยังคงแสดงอยู่บนหน้าจอก็ตาม<br>• เมื่อข้อความที่จัดเก็บใน GP ถูกลบออก จอแสดงผลย่อยจะไม่แสดงขึ้นใน Freeze Mode                                                                                                    |                        |           |  |
| Sw                   | tch Label               | ป้อนข้อความที่จะแสดงบนป้ายชื่อสวิตช์                                                                                                    |                        |           |  |
|                      | Font Type               | เลือกชนิดแบบอักษรสำหรับป้ายชื่อสวิตช์ระหว่างชนิด [Standard Font] ห่                                                                                                    | รือ [Stroke Fo         | ont]      |  |
|                      | Display Language        | เลือกภาษาสำหรับป้ายชื่อสวิตช์ระหว่าง [Japanese], [Western], [Chinese<br>[Chinese (Simplified)], [Korean], [Cyrillic] หรือ [Thai]                                                                                                    | (Traditional)          | )],       |  |
|                      | Text Color              | เลือกสีของป้ายชื่อสวิตช์                                                                                                    |                        |           |  |
|                      | Label                   | ป้อนข้อความที่จะแสดงบนป้ายชื่อสวิตช์                                                                                                    |                        |           |  |
| Sw                   | tch Color               | Switch Color                                                                                                    |                        |           |  |
|                      | Border Color            | ระบุสีของเส้นขอบสวิตช์และสีพื้นหลัง                                                                                                    |                        |           |  |
|                      | Display Color           | หมายเหตุ                                                                                                    | ۲ م ۳ <sup>مر</sup>    |           |  |
|                      |                         | <ul> <li>การตั้งค่าสีสวิตช์จะไช้สำหรับทุกพาร์ทการแจ้งเตือน ไม่ว่าจะเลือกสวิตช่</li> </ul>                                                                                                    | <sub>ใ</sub> ชนิดไดไว้ |           |  |

| กา | รตั้งค่า      | คำอธิบาย                                                                                                    |
|----|---------------|----------------------------------------------------------------------------------------------------|
|    | Blink         | เลือกว่าจะให้สวิตช์กะพริบหรือไม่ และกำหนดความเร็วในการกะพริบ คุณสามารถตั้งค่า<br>การกะพริบของ [Border Color], [Display Color] และ [Pattern Color] แตกต่างกันได้<br>หมายเหตุ<br>• การตั้งค่าการกะพริบได้หรือไม่นั้นขึ้นอยู่กับการตั้งค่า [Color] ของยูนิตหลักและการตั้งค่า<br>ระบบด้วย<br>*9.5.1 การตั้งค่าลี" (หน้า 9-34) |
|    | Pattern       | เลือกรูปแบบสวิตซ์ได้เก้าชนิด                                                                                                    |
|    | Pattern Color | ระบุสีรูปแบบเมื่อคุณเลือกตัวเลือกอื่นที่ไม่ใช่ [No Pattern]                                                                                                    |

♦ Cursor Shape

หากคุณต้องการจัดการกับข้อความแจ้งเตือน ให้เลือกรูปร่างของเคอร์เซอร์ และตั้งค่าเคอร์เซอร์เมื่อ ส่งการยืนยันข้อความแจ้งเตือนจากอุปกรณ์/PLC ด้วย

| 💰 Alarm             | ×                                                                                                   |
|---------------------|----------------------------------------------------------------------------------------------------|
| Parts ID<br>AD_0000 | Basic Item Color Display Sub Display Switch Cursor Shape Cursor Settings Cursor Shape Line  I Pixel |
|                     | Cursor Position Storage Word Address Acquire Cursor Position on Every Cursor Move                   |
|                     |                                                                                                    |
|                     |                                                                                                    |
| Alarm Registration  |                                                                                                    |
| Help ( <u>H</u> )   | OK (Q) Cancel                                                                                       |

| การ | รตั้งค่า       | คำอธิบาย                                                                                             |  |  |  |
|-----|----------------|----------------------------------------------------------------------------------------------------|--|--|--|
| Cur | sor Settings   | หากคุณต้องการจัดการกับข้อความแจ้งเตือน ให้เลือกรูปร่างของเคอร์เซอร์                                  |  |  |  |
|     | Cursor Shape   | เลือกรูปร่างเคอร์เซอร์แบบ [Vertical] หรือ [Mirror]                                                   |  |  |  |
|     |                | ขึ้น/ลง                                                                                              |  |  |  |
|     |                | 95/01/02 10:06 White Tank Abnormal Pressure                                                          |  |  |  |
|     |                | 95/01/01 12:00 No. 1 Pump Closed                                                                     |  |  |  |
|     |                | กลับสี                                                                                               |  |  |  |
|     |                | 95/01/02 10:06 White Tank Abnormal Pressure                                                          |  |  |  |
|     |                | 95/01/01 12:00 No. 1 Pump Closed เคอร์เซอร์                                                          |  |  |  |
|     | Number of Dots | ถ้าเลือกรูปร่างเคอร์เซอร์แบบ [Vertical] ให้เลือกความหนาของเคอร์เซอร์ระหว่าง [1 dot]<br>หรือ [2 dots] |  |  |  |

| กา              | รตั้งค่า             | คำอธิบาย                                                                                                    |
|-----------------|----------------------|----------------------------------------------------------------------------------------------------|
| Cursor Position |                      | กำหนดการตั้งค่าการแจ้งเลขทะเบียน (หมายเลขแถว) ของข้อความแจ้งเตือนที่เลือกด้วย<br>เคอร์เซอร์                                                                                                    |
|                 | Storage Word Address | ตั้งค่าตำแหน่งที่จะจัดเก็บเลขทะเบียน (หมายเลขแถว) ของข้อความแจ้งเตือนที่เลือก<br>เมื่อลงทะเบียนข้อความแจ้งเตือนด้วย [Bit Monitoring] จะจัดเก็บค่าเลขทะเบียน (หมายเลขแถว)<br>โดยตรง เมื่อลงทะเบียนข้อความแจ้งเตือนด้วย [Word Monitoring] ค่า "เลขทะเบียน<br>(หมายเลขแถว) + 10,000" จะถูกจัดเก็บไว้ |
|                 |                      | ตัวอย่าง เมื่อลงทะเบียนข้อความแจ้งเตือนเป็นเวิร์ดตรวจสถานะ และเลขทะเบียน<br>(หมายเลขแถว) ของข้อความแจ้งเตือน คือ 152 ค่าที่จัดเก็บใน [Storage Word Address] =<br>152 + 10000 = 10152<br>พมายเหตุ                                                                                                  |
|                 |                      | ชนะอยูเน [Freeze Mode] จะเมมการแจงต่าแหน่งเตอรเชอรบจจุบนของขอมูลที่ถูกสาง                                                                                                    |
|                 | on Every Cursor Move | งตถาบเสขทะเบยนของขอความแจงเตอน (หมายเลขแถว) ลงเน [Storage Word Address]<br>ทุกครั้งที่เลื่อนเคอร์เซอร์<br>หมายเหตุ                                                                                                    |
|                 |                      | <ul> <li>หากต้องการให้แจ้งตำแหน่งเคอร์เซอร์ของการแจ้งเตือนโดยไม่ระบุตัวเลือกนี้ คุณต้องใส่สวิตช์<br/>[Alarm Number Acquisition Key]</li> </ul>                                                                                                    |

- Summary แสดงข้อความแจ้งเตือนที่ถูกทริกเกอร์ในขณะนั้นในรายการ
- การตั้งค่า Basic

ตั้งค่ารูปแบบการแสดงข้อมูลสรุปการแจ้งเตือน

| 💰 Alarm                         | K                                                                                                    |  |
|---------------------------------|----------------------------------------------------------------------------------------------------|--|
| Parts ID<br> AD_0000<br>Comment | Basic Color Display<br>Show History Summary<br>Display Format<br>Start Address of Words [PLC1]D00000 |  |
|                                 | Words to Monitor 1 1 1 1 1 1 1 1 1 1 1 1 1 1 1 1 1 1 1                                               |  |
| Alarm Registration              |                                                                                                    |  |
| Help ( <u>H</u> )               | OK ( <u>O</u> ) Cancel                                                                               |  |

| กา             | รตั้งค่า                             | คำอธิบาย                                                                                                    |
|----------------|--------------------------------------|----------------------------------------------------------------------------------------------------|
| Display Format |                                      | ตั้งค่ารูปแบบการแสดงข้อมูลสรุปการแจ้งเตือน                                                                                                    |
|                | Start Address of<br>Words to Monitor | ตั้งค่าตำแหน่งเริ่มต้นของบิตตรวจสถานะสำหรับข้อความแจ้งเตือนที่ระบุใน [Alarm]                                                                                                    |
|                | Words to Monitor                     | ตั้งค่าจำนวนเวิร์ดที่จัดสรรให้สำหรับบิตตรวจสถานะจาก 1 ถึง 100<br><sup>หมายเหตุ</sup><br>• สำหรับจำนวนเวิร์ดตรวจสถานะ 1 เวิร์ดเท่ากับ 16 บิต สำหรับอุปกรณ์ชนิด 32 บิต<br>ให้ตั้งค่าจำนวนเวิร์ดตรวจสถานะเป็นสองเท่าของ 2 (2, 4, 6, เป็นต้นไป) |
|                | Display Characters                   | ตั้งค่าจำนวนอักขระสูงสุดที่สามารถแสดงได้ในหนึ่งแถวข้อความแจ้งเตือนตั้งแต่ 1 ถึง 100                                                                                                    |

| การตั้งค่า |                   | คำอธิบาย                                                                                                    |
|------------|-------------------|----------------------------------------------------------------------------------------------------|
| Format     | Display Start Row | ระบุแถวข้อความแจ้งเตือนที่เกิดขึ้นในขณะนั้นเพื่อเริ่มแสดงผล โดยระบุค่าได้ตั้งแต่ 1 ถึง 1,600<br>เมื่อมีการแจ้งเตือนถูกทริกเกอร์หลายรายการ คุณสามารถดูแถวที่เกินมาซึ่งไม่สามารถ<br>แสดงในพาร์ทการแจ้งเตือนเพียงพาร์ทเดียวได้ โดยตั้งค่าแถวเริ่มต้นของพาร์ทการแจ้งเตือน<br>หลายพาร์ทให้แตกต่างกัน<br>1 <u>Abnormal Pressure</u><br>2 <u>Abnormal Temp.</u><br>3 <u>Low Water</u><br>4 <u>Conveyor Stopped</u><br><u>หน้าจอ 1</u> |
| Display    |                   | หน้าจอเปลี่ยน<br>แถวเริ่มต้นการแสดง: 5<br>5 Tank A Stoppe <del>d</del><br>6 Tank B Stopped<br>7 Tank C Stopped                                                                                                    |
|            |                   | 8 Tank D Stopped<br>หน้าจอ 2 พาร์ทการแจ้งเตือน 2                                                                                                    |
|            | Display Lines     | ตั้งค่าจำนวนแถวข้อความแจ้งเตือนสูงสุดที่จะแสดงในหนึ่งหน้าจอตั้งแต่ 1 ถึง 50                                                                                                    |

### ♦ Color

เลือกสีเมื่อไม่มีการแสดงข้อความแจ้งเตือน (สีข้อความและสีพื้นหลังของข้อความแจ้งเตือนระบุอยู่ใน [Alarm])

| 💕 Alarm             |               |         |        |         |   | × |
|---------------------|---------------|---------|--------|---------|---|---|
| Parts ID<br>AD_0000 | Basic Color C | lisplay |        |         |   |   |
| Comment             | Clear Color   | 0       | ▼ Blin | nk None | • |   |
|                     |               |         |        |         |   |   |
|                     |               |         |        |         |   |   |
|                     |               |         |        |         |   |   |
|                     |               |         |        |         |   |   |
|                     |               |         |        |         |   |   |
|                     |               |         |        |         |   |   |
| Alarm Registration  |               |         |        |         |   |   |
|                     |               |         |        |         |   |   |

| การตั้งค่า  | คำอธิบาย                                                                                                    |
|-------------|----------------------------------------------------------------------------------------------------|
| Clear Color | เลือกสีที่ใช้เมื่อข้อความแจ้งเตือนถูกล้าง (หรือไม่แสดงผล)                                                    |
|             | หมายเหตุ                                                                                                    |
|             | <ul> <li>สีข้อความและสีพื้นหลังของข้อความแจ้งเตือนระบุอยู่ใน [Alarm]</li> </ul>                              |
| Blink       | เลือกว่าจะให้สวิตซ์กะพริบหรือไม่ และกำหนดความเร็วในการกะพริบ คุณสามารถเลือกการตั้งค่า                        |
|             | การกะพริบสำหรับ [Clear Color]                                                                                |
|             | หมายเหตุ                                                                                                    |
|             | <ul> <li>การตั้งค่าการกะพริบได้หรือไม่นั้นขึ้นอยู่กับการตั้งค่า [Color] ของยูนิตหลักและการตั้งค่า</li> </ul> |
|             | ระบบด้วย                                                                                                    |
|             | 🏈 "9.5.1 การตั้งค่าสี" (หน้า 9-34)                                                                           |

### ♦ Display

ตั้งค่าแบบอักษรและเส้นขอบของข้อความแจ้งเตือน

| Alarm               |                                                                                   | × |
|---------------------|-----------------------------------------------------------------------------------|---|
| Parts ID<br>AD_0000 | Basic Color Display<br>Display Font<br>Font Type Standard Font Size 8 x 16 Pixels |   |
|                     |                                                                                   |   |
|                     | No Border Show Border Border with<br>Horizontal Lines                             |   |
|                     |                                                                                   |   |
|                     |                                                                                   |   |
| Alarm Registration  | 1                                                                                 |   |
|                     |                                                                                   |   |

| การตั้งค่า |                | คำอธิบาย                                                                                                    |  |
|------------|----------------|----------------------------------------------------------------------------------------------------|--|
| Disp       | olay Font      | กำหนดการตั้งค่าแบบอักษร                                                                                                    |  |
|            | Font Type      | เลือกชนิดแบบอักษรที่ใช้กับข้อความแจ้งเตือนระหว่างชนิด [Standard Font] หรือ [Stroke Font]                                                                                                    |  |
|            | Character Size | เลือกขนาดแบบอักษรสำหรับข้อความแจ้งเตือน<br>Standard Font:ระบุ "ความกว้าง x ความสูง" ภายในช่วงตั้งแต่ [8 x 8] ถึง [64 x 128]<br>ในหน่วยขนาด 8 จุด หรือเลือกขนาดที่กำหนดไว้ตายตัวระหว่าง [6 x 10], [8 x 13], [13 x 23]<br>สามารถเลือกขนาดที่กำหนดตายตัวสำหรับการแสดงอักขระตัวเลขผสมตัวอักษรแบบไบต์เดี่ยว<br>เท่านั้น<br>Stroke Font: 6 ถึง 127 |  |
| Border     |                | เลือกเส้นขอบของข้อความแจ้งเตือนระหว่าง [No Border], [Show Border] หรือ<br>[Show Border + Horizontal Ruled Line]<br>หมายเหตุ<br>• สีของเส้นขอบและเส้นบรรทัดจะมีเฉพาะสีขาวเท่านั้น                                                                                                    |  |

# 19.9.3 คำแนะนำในการตั้งค่าการแจ้งเดือนด้วยข้อความ

## ∎ การแจ้งเตือนที่เป็นข้อความ

ข้อความที่ลงทะเบียนบนหน้าจอข้อความจะแสดงตามแต่ละแถว (ไม่จำเป็นต้องลงทะเบียนในการตั้งค่าทั่วไป ของ [Alarm]

หน้าจ<sup>ื</sup>่อจะแส<sup>้</sup>ดงเฉพาะแถวที่จำเป็นเท่านั้นจากข้อความต่าง ๆ ที่ลงทะเบียนเป็นแบทซ์บนหน้าจอข้อความ โดยแต่ละข้อความยังสามารถแสดงเป็นหน้าจอย่อย จึงมีประโยชน์อย่างยิ่งต่อการแสดงคำแนะนำในการแก้ปัญหา <sup>CP</sup> "19.10.4 ข้อจำกัดของพาร์ทการแจ้งเตือนด้วยข้อความ" (หน้า 19–148)

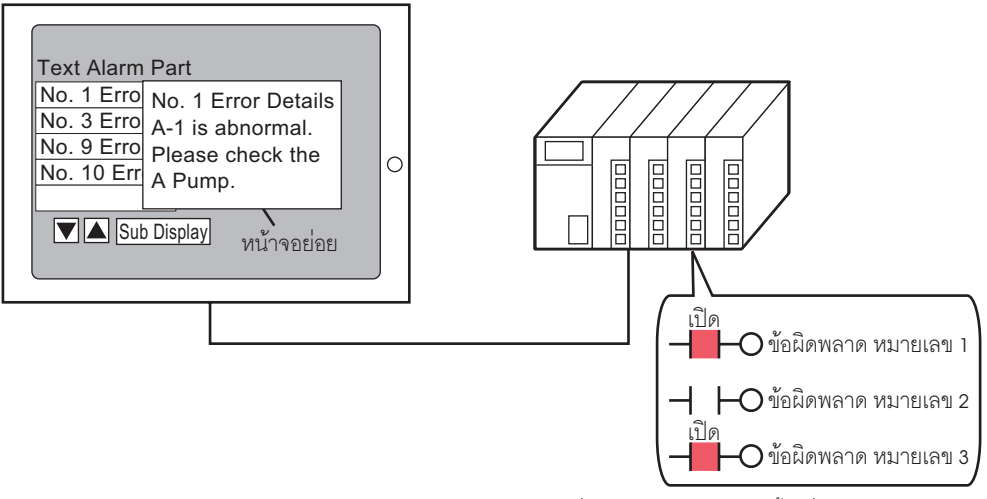

เมื่อบิตเปิด ข้อความจะแสดงขึ้น เมื่อบิตปิด ข้อความจะถูกลบออก

การตั้งค่า Basic

กำหนดการตั้งค่าสำหรับการแสดงข้อความแจ้งเตือนที่ลงทะเบียนบนหน้าจอข้อความ

| 💰 Text Alarm        | ×                                                                                                    |
|---------------------|----------------------------------------------------------------------------------------------------|
| Parts ID<br>TD_0000 | Basic Color Sub Display Switch  <br>Monitoring Word Address [FLC1]D00000<br>Words to Monitor<br>Font<br>Font Type Standard Font ▼ Font Size 8 x 8 Pixels ▼<br>Data Border<br>© |
| Help ( <u>H</u> )   | OK (0) Cancel                                                                                                    |

| การตั้งค่า              |           | คำอธิบาย                                                                                                    |  |  |
|-------------------------|-----------|----------------------------------------------------------------------------------------------------|--|--|
| Monitoring Word Address |           | ตั้งค่าเวิร์ดที่มีตำแหน่งเริ่มต้นของบิตตรวจสถานะ เมื่อตั้งค่าตำแหน่งเวิร์ดตรวจสถานะ<br>ระบบจะจัดสรรบิตตรวจสถานะหนึ่งบิตให้ข้อความแต่ละแถว                                                                                                    |  |  |
|                         |           | หน้าจอข้อความ<br>ตำแหน่งเวิร์ดตรวจสถานะ<br>+1<br>+1<br>                                                                                                    |  |  |
| Words to Monitor        |           | ตั้งค่าจำนวนเวิร์ดที่จัดสรรให้กับบิตตรวจสถานะตั้งแต่ 1 ถึง 32 เวิร์ด โดยตั้งค่าตามจำนวน<br>แถวที่ป้อนในข้อความ<br>ถ้าแสดงตำแหน่งอุปกรณ์เป็น 32 บิต หนึ่งตำแหน่งจะประกอบด้วยสองเวิร์ด                                                                                                    |  |  |
| Font                    |           | ตั้งค่าแบบอักษรที่จะใช้แสดงข้อความแจ้งเตือน                                                                                                    |  |  |
|                         | Font Type | เลือกชนิดแบบอักษรที่ใช้กับข้อความแจ้งเตือนระหว่างชนิด [Standard Font] หรือ [Stroke Font]                                                                                                    |  |  |
|                         | Font Size | เลือกขนาดแบบอักษรสำหรับข้อความแจ้งเตือน<br>Standard Font:ระบุ "ความกว้าง x ความสูง" ภายในช่วงตั้งแต่ [8 x 8] ถึง [64 x 128]<br>ในหน่วยขนาด 8 จุด หรือเลือกขนาดที่กำหนดไว้ตายตัวระหว่าง [6 x 10], [8 x 13], [13 x 23]<br>สามารถเลือกขนาดที่กำหนดตายตัวสำหรับการแสดงอักขระตัวเลขผสมตัวอักษรแบบไบต์เดี่ยว<br>เท่านั้น<br>Stroke Font: 6 ถึง 127 |  |  |

| การตั้งค่า        |                    | คำอธิบาย                                                                                                    |
|-------------------|--------------------|----------------------------------------------------------------------------------------------------|
| Data Border       |                    | เลือกเส้นบรรทัดของพาร์ทการแจ้งเตือนด้วยข้อความแบบ [Without Ruled Line], [Show Border]<br>หรือ [Show Border + Horizontal Ruled Line]<br>[หมายเหตุ<br>• สีของเส้นขอบและเส้นบรรทัดจะมีเฉพาะสีขาวเท่านั้น                                                                                               |
| Text              | File Number        | ตั้งค่าหมายเลขข้อความของข้อความที่จะแสดง                                                                                                    |
|                   | Constant/Address   | เลือกวิธีการกำหนดหมายเลขข้อความระหว่าง [Constant] หรือ [Address]<br>• Constant<br>กำหนดค่าคงที่ที่ตั้งค่าไว้เป็นหมายเลขไฟล์ข้อความ (การระบุโดยตรง)<br>• Address<br>ระบุตำแหน่งที่ใช้จัดเก็บหมายเลขไฟล์ข้อความ (การระบุโดยอ้อม)                                                                      |
|                   | Text Screen Number | ตั้งค่าหมายเลขข้อความตั้งแต่ 1 ถึง 8,999                                                                                                    |
| Display Start Row |                    | ระบุแถวข้อความแจ้งเตือนที่เกิดขึ้นในขณะนั้นเพื่อเริ่มแสดงผล โดยระบุค่าได้ตั้งแต่ 1 ถึง 512<br>[หมายเหตุ]<br>• เมื่อเลือก [Show Blank Row] จะมีจำนวนแถวสูงสุดเท่ากับ 512 แถวโดยรวมแถวว่างด้วย                                                                                                    |
| Display Lines     |                    | ตั้งค่าจำนวนแถวข้อความแจ้งเตือนสูงสุดที่จะแสดงในหนึ่งหน้าจอตั้งแต่ 1 ถึง 50                                                                                                    |
| Disp              | lay Characters     | ตั้งค่าจำนวนอักขระสูงสุดที่สามารถแสดงได้ในหนึ่งแถวข้อความแจ้งเตือนตั้งแต่ 1 ถึง 100                                                                                                    |
| Show              | w Blank Row        | ระบุว่าจะแสดงข้อความที่เป็นบรรทัดว่างเป็นข้อความแจ้งเตือนหรือไม่                                                                                                    |
| Scroll Feature    |                    | ตั้งค่าว่าจะใช้คุณสมบัติการเลื่อนหรือไม่<br>ถ้าไม่ใช้คุณสมบัติการเลื่อน เมื่อแตะสวิตช์เลื่อนเคอร์เซอร์ เคอร์เซอร์จะไม่เลื่อนไปที่ข้อความ<br>ที่อยู่นอกพื้นที่แสดงผล และเคอร์เซอร์จะหายไป<br>จำนวนบรรทัดแสดงผล: 3<br>ข้อความ 1<br>ข้อความ 2<br>ข้อความ 3<br>UP DOWN<br>UP DOWN<br>UP DOWN<br>UP DOWN |

♦ Color

ตั้งค่าสีของข้อความแจ้งเตือน

| 💰 Text Alarm                                          |                                                                                        | ×                                                                    |
|-------------------------------------------------------|----------------------------------------------------------------------------------------|----------------------------------------------------------------------|
| Parts ID<br>TD_0000<br>Comment<br>ABC<br>Select Shape | Basic Color Sub I<br>Text Color<br>7<br>Background Color<br>0<br>Clear Color<br>0<br>V | Display Switch Blink<br>None V<br>Blink<br>None V<br>Blink<br>None V |

| การตั้งค่า       | คำอธิบาย                                                                                                    |
|------------------|----------------------------------------------------------------------------------------------------|
| Text Color       | เลือกสีข้อความ                                                                                                    |
| Background Color | เลือกสีพื้นหลังของข้อความ                                                                                                    |
| Clear Color      | เลือกสีที่ใช้เมื่อข้อความแจ้งเตือนถูกล้าง (หรือไม่แสดงผล)                                                                                                    |
| Blink            | เลือกว่าจะให้พาร์ทกะพริบหรือไม่ และกำหนดความเร็วในการกะพริบ คุณสามารถตั้งค่า<br>การกะพริบของ [Text Color], [Background Color] และ [Clear Color] แตกต่างกันได้<br>หมายเหตุ<br>• การตั้งค่าการกะพริบได้หรือไม่นั้นขึ้นอยู่กับการตั้งค่า [Color] ของยูนิตหลักและการตั้งค่า<br>ระบบด้วย<br>சீ "9.5.1 การตั้งค่าลี" (หน้า 9-34) |

♦ Sub Display/เบื้องต้น กำหนดการตั้งค่าสำหรับแสดงหน้าจอย่อยของข้อความแจ้งเตือนแต่ละข้อความ

| 💕 Text Alarm                                                 |                                                                                                    | ×             |
|--------------------------------------------------------------|----------------------------------------------------------------------------------------------------|---------------|
| Text Alarm Parts ID TD_0000 Comment Comment ABC Select Shape | Basic Color Sub Display Switch<br>✓ Enable the Sub Display<br>Sub Display Type Change Base Screen ✓<br>Base Screen Start Address | ∑<br>Extended |
| Help ( <u>H</u> )                                            | OK (@)                                                                                                    | Cancel        |

| การตั้งค่า                | คำอธิบาย                                                                                                    |  |  |
|---------------------------|----------------------------------------------------------------------------------------------------|--|--|
| Enable the Sub Display    | เลือกว่าจะใช้จอแสดงผลย่อยหรือไม่                                                                                                    |  |  |
| Sub Display Unit          | เลือกชนิดของจอแสดงผลย่อย                                                                                                    |  |  |
|                           | <ul> <li>Change Base Screen<br/>การตั้งค่านี้จะเปลี่ยนหน้าจอทั้งหมดไปที่อีกหน้าจอหนึ่ง ซึ่งจะทำงานเหมือนกับการเปลี่ยน<br/>หน้าจอปกติ</li> </ul>                                                                                                    |  |  |
|                           | Show Text Window                                                                                                    |  |  |
|                           | แสดงข้อความที่ลงทะเบียนอยู่ในหน้าต่าง                                                                                                    |  |  |
|                           | Image: Image with the set of the set of the set |  |  |
|                           | Sub Display Type Show Text Window                                                                                                    |  |  |
|                           | Text Start Number                                                                                                    |  |  |
|                           | Window Size O Large O Small                                                                                                    |  |  |
|                           | Caution: To register a text, the number of characters in a row must be within 20.                                                                                                    |  |  |
| Base Screen Start Address | เมื่อตั้งค่า [Sub Display Unit] เป็น [Change Base Screen] ให้ตั้งค่าหมายเลขหน้าจอหลักเริ่มต้น<br>เพื่อเปลี่ยนหน้าจอด้วยจอแสดงผลย่อย โดยตั้งค่าได้ตั้งแต่ 1 ถึง 9,999                                                                                                    |  |  |
| Text Start Number         | เมื่อตั้งค่า [Sub Display Unit] เป็น [Show Text Window] ให้ตั้งค่าหมายเลขไฟล์ข้อความ<br>เริ่มต้นที่จะแสดงในหน้าจอย่อย โดยตั้งค่าได้ตั้งแต่ 1 ถึง 8,999                                                                                                    |  |  |

| การตั้งค่า  | คำอธิบาย                                                                                                    |
|-------------|----------------------------------------------------------------------------------------------------|
| Window Size | เมื่อตั้งค่า [Sub Display Unit] เป็น [Show Text Window] ให้เลือกขนาดหน้าต่างระหว่าง [Big]<br>หรือ [Small]<br><sup>[หมายเหตุ]</sup><br>• ในหนึ่งบรรทัดของหน้าต่างสามารถมีจำนวนอักขระสูงสุดดังนี้<br>หน้าต่างขนาดใหญ่: อักขระสูงสุด 30 ตัว<br>หน้าต่างขนาดเล็ก: อักขระสูงสุด 20 ตัว |

## ♦ Sub Display/แบบละเอียด

กำหนดการตั้งค่าเพื่อเปลี่ยนหน้าจอหลักหรือหน้าต่างเป็นหน้าจอย่อย หรือใช้การแสดงรูปภาพหรือ การแสดงข้อความสำหรับแสดงหน้าจอย่อยบนหน้าจอหลักหรือหน้าต่าง

| 💰 Text Alarm |                             |                | x                    |
|--------------|-----------------------------|----------------|----------------------|
| Parts ID     | Basic Color Sub D           | )isplay Switch |                      |
| TD_0000 🔆    | ▼ Enable the Sub D          | isplay         | <u>&gt;&gt;Basic</u> |
|              | Sub Display Type            | Base Screens   | ]                    |
|              | Mode                        | Screen Change  | J                    |
|              | Start Screen Numb           | per            |                      |
| ABC          | Screens of Type<br>Constant | Base Screens   |                      |
| Select Shape |                             |                |                      |
|              |                             |                |                      |
|              |                             |                |                      |
|              |                             |                |                      |
|              |                             |                |                      |
|              |                             |                |                      |
|              |                             |                |                      |
|              |                             |                |                      |
|              |                             |                |                      |
|              |                             |                |                      |

| การตั้งค่า             | คำอธิบาย                                                                                                    |
|------------------------|----------------------------------------------------------------------------------------------------|
| Enable the Sub Display | เลือกว่าจะใช้จอแสดงผลย่อยหรือไม่                                                                                                    |
| Sub Display Unit       | เลือกชนิดของจอแสดงผลย่อย<br>• Base Screen<br>เปลี่ยนไปแสดงหน้าจออื่น หรือแสดงรูปภาพหรือข้อความบนหน้าจอหลัก<br>• Window<br>แสดงหน้าจอย่อยในหน้าต่าง เปลี่ยนหน้าต่างไปอีกหน้าต่างหนึ่ง<br>หรือแสดงภาพหรือข้อความในหน้าต่าง                                                                                                    |
| การดำเนินการ           | <ul> <li>เลือกการดำเนินการสำหรับจอแสดงผลย่อย</li> <li>"เมื่อเลือก [Sub Display] เป็น [Base Screen]"</li> <li>Screen Change <ul> <li>แสดงหน้าจอย่อยด้วยการเปลี่ยนหน้าจอหลัก</li> </ul> </li> <li>Change Picture Display <ul> <li>แสดงหน้าจอย่อยด้วยการแสดงรูปภาพ</li> </ul> </li> <li>Text Display Change <ul> <li>แสดงหน้าจอย่อยด้วยการแสดงข้อความ</li> </ul> </li> <li>"เมื่อเลือก [Sub Display] เป็น [Window]"</li> <li>Window Change <ul> <li>แสดงหน้าจอย่อยด้วยการเปลี่ยนหน้าต่าง</li> </ul> </li> <li>Change Picture Display <ul> <li>แสดงหน้าจอย่อยด้วยการแสดงรูปภาพบนหน้าต่าง</li> </ul> </li> <li>Text Display Change <ul> <li>แสดงหน้าจอย่อยด้วยการเปลี่ยนหน้าต่าง</li> </ul> </li> <li>Change Picture Display <ul> <li>แสดงหน้าจอย่อยด้วยการแสดงรูปภาพบนหน้าต่าง</li> </ul> </li> </ul> |

| การตั้งค่า                         | คำอธิบาย                                                                                                    |
|------------------------------------|----------------------------------------------------------------------------------------------------|
| [Base Screen] -<br>[Screen Change] | การตั้งค่านี้จะเปลี่ยนหน้าจอทั้งหมดไปที่อีกหน้าจอหนึ่ง ซึ่งจะทำงานเหมือนกับ<br>การเปลี่ยนหน้าจอปกติ                                                                                                    |
|                                    | ✓ Enable the Sub Display       >>Basic         Sub Display Type       Base Screens       ▼         Mode       Screen Change       ▼         Start Screen Number       Screens of Type       Base Screens         Constant       ▼       ■                                                                 |
| Start Screen                       | ให้ตั้งค่าหมายเลขหน้าจอหลักเริ่มต้นเพื่อแสดงหน้าจอย่อย เลือกวิธีกำหนดหมายเลขหน้าจอ<br>ระหว่าง [Constant] หรือ [Address]<br>• Constant<br>กำหนดค่าคงที่ที่ตั้งค่าไว้เป็นหมายเลขหน้าจอหลักเริ่มต้นโดยตั้งค่าได้ตั้งแต่ 1 ถึง 9,999<br>• Address<br>เลือกตำแหน่งเวิร์ดที่จัดเก็บหมายเลขเริ่มต้นของหน้าจอหลัก |

| การตั้งค่า                         | คำอธิบาย                                                                                                    |
|------------------------------------|----------------------------------------------------------------------------------------------------|
| [Base Screen] -<br>[Screen Change] | แสดงรูปภาพที่ตรงกับข้อความแจ้งเตือนในจอแสดงรูปภาพที่วางไว้บนหน้าจอเดียวกับหน้าจอ<br>ของพาร์ทการแจ้งเตือนด้วยข้อความ                                                                                                    |
|                                    | <ul> <li>✓ Enable the Sub Display</li> <li>&gt;&gt;Base Screens</li> <li>Mode</li> <li>Change Picture Display</li> <li>Start Screen Number</li> <li>Screens of Type</li> <li>Base Screens</li> <li>Constant</li> <li>✓</li> <li>✓</li> <li>Picture Display Word Address</li> <li>[PLC1]D00000</li> </ul>                                                                |
| Start Screen                       | ตั้งค่าหมายเลขเริ่มต้นของหน้าจอหลักสำหรับจอแสดงผลย่อยในการแสดงรูปภาพ<br>เลือกวิธีกำหนดหมายเลขหน้าจอระหว่าง [Constant] หรือ [Address]<br>• Constant<br>กำหนดค่าคงที่ที่ตั้งค่าไว้เป็นหมายเลขเริ่มต้นของหน้าจอที่ใช้สำหรับการแสดงรูปภาพ<br>โดยตั้งค่าได้ตั้งแต่ 1 ถึง 9,999<br>• Address<br>เลือกตำแหน่งเวิร์ดที่จัดเก็บหมายเลขเริ่มต้นของหน้าจอที่ใช้สำหรับการแสดงรูปภาพ |
| Picture Display<br>Word Address    | ตั้งค่าตำแหน่งเวิร์ดที่จะจัดเก็บหมายเลขหน้าจอของหน้าจอที่แสดงในการแสดงรูปภาพ<br>ดั้งค่าตำแหน่งเดียวกันนี้ใน [Word Address] ของจอแสดงรูปภาพที่วางไว้บนหน้าจอ<br>เดียวกันกับหน้าจอของพาร์ทการแจ้งเตือนด้วยข้อความ                                                                                                    |
|                                    | หมายเหตุ<br>• ในการแสดงรูปภาพที่ตั้งค่าเป็น [State Display] ให้ตั้งค่า [Screens of Type] เป็น<br>[Base Screen], [Screen Specification] เป็น [Address] และ [Data Type] เป็น [Bin]                                                                                                    |

| การตั้งค่า                               | คำอธิบาย                                                                                                    |
|------------------------------------------|----------------------------------------------------------------------------------------------------|
| [Base Screen] -<br>[Text Display Change] | แสดงข้อความที่ตรงกับข้อความแจ้งเตือนในจอแสดงข้อความที่วางไว้บนหน้าจอเดียวกันกับ<br>หน้าจอของพาร์ทการแจ้งเตือนด้วยข้อความ                                                                                                    |
|                                          | ✓     Enable the Sub Display                                                                                                    |
|                                          | Sub Display Type Base Screens                                                                                                    |
|                                          | Mode Text Display Change 💌                                                                                                    |
|                                          | Start Screen Number<br>Screens of Type Text<br>Constant T TEXT<br>Text Display Word Address [PLC1]D00000                                                                                                    |
| Start Screen                             | ตั้งค่าหมายเลขเริ่มต้นของข้อความของจอแสดงผลย่อยที่จะปรากฏขึ้นใน "การแสดงข้อความ"<br>เลือกวิธีกำหนดหมายเลขข้อความระหว่าง [Constant] หรือ [Address]<br>• Constant                                                                                                    |
|                                          | กำหนดค่าคงที่ที่ตั้งค่าไว้เป็นหมายเลขเริ่มต้นของข้อความ โดยตั้งค่าได้ตั้งแต่ 1 ถึง 8,999<br>• Address<br>เลือกตำแหน่งเวิร์ดที่จัดเก็บหมายเลขเริ่มต้นของข้อความ                                                                                                    |
| Text Display Word<br>Address             | ตั้งค่าตำแหน่งเวิร์ดที่จะจัดเก็บหมายเลขไฟล์ข้อความของข้อความที่แสดงในจอแสดงข้อความ<br>ดั้งค่าตำแหน่งเดียวกันนี้ใน [Text File Number Word Address] ของจอแสดงรูปภาพ<br>ที่วางไว้บนหน้าจอเดียวกันกับหน้าจอของพาร์ทการแจ้งเตือนด้วยข้อความ<br><sup>Message Display</sup><br><sup>Parts ID</sup><br><sup>Implay Text</sup><br><sup>Implay Text<br/><sup>Implay Text</sup><br/><sup>Implay Text<br/><sup>Implay Text</sup><br/><sup>Implay Text<br/><sup>Implay Text<br/><sup>Implay Text</sup><br/><sup>Implay Text<br/><sup>Implay Text</sup><br/><sup>Implay Text<br/><sup>Implay Text}<br/><sup>Implay Text<br/><sup>Implay Text}<br/><sup>Implay Text}<br/><sup>Implay Text<br/><sup></sup></sup></sup></sup></sup></sup></sup></sup></sup></sup></sup></sup></sup></sup></sup></sup></sup></sup></sup></sup></sup></sup></sup></sup></sup></sup></sup></sup></sup></sup></sup></sup></sup></sup></sup></sup></sup></sup></sup> |
|                                          |                                                                                                    |
|                                          | <ul> <li>ตั้งค่า [Specify Text File Number] เป็น [Address] และ [Data Type] เป็น [Bin]</li> <li>ของการแสดงข้อความแบบ [Text Display]</li> </ul>                                                                                                    |

| การตั้งเ                   | ค่า                       | คำอธิบาย                                                                                                    |
|----------------------------|---------------------------|----------------------------------------------------------------------------------------------------|
| [Window] - [Window Change] |                           | แสดงหน้าต่างที่ตรงกับข้อความแจ้งเตือน<br>✓ Enable the Sub Display<br>Sub Display Type Window Screens ▼<br>Mode Window Change ▼<br>Start Screen Number<br>Screens of Type Window Screen List<br>Constant ▼ 1 = =<br>Window Settings<br>✓ Local C Global<br>Window Control Address [PLC1]D00000 ▼ []                                                                                      |
| Start Screen               |                           | กำหนดหมายเลขเริ่มต้นหน้าต่างของจอแสดงผลย่อย<br>เลือกวิธีกำหนดหน้าต่างระหว่าง [Constant] หรือ [Address]<br>• Constant<br>กำหนดค่าคงที่ที่ตั้งค่าไว้เป็นหมายเลขเริ่มต้นของหน้าต่างที่ใช้สำหรับจอแสดงผลย่อย<br>โดยตั้งค่าได้ตั้งแต่ 1 ถึง 2,000<br>• Address<br>ตั้งค่าตำแหน่งที่จัดเก็บหน้าจอเริ่มต้นของหน้าต่างที่ใช้กับจอแสดงผลย่อย                                                     |
| Wi                         | ndow Settings             | กำหนดการตั้งค่าหน้าต่าง                                                                                                    |
|                            | Local/Global              | กำหนดว่าจะให้จอแสดงผลย่อยใช้หน้าต่างแบบแสดงเฉพาะหน้าจอหรือหน้าต่างแบบ<br>แสดงทุกหน้าจอ<br>หมายเหตุ<br>• หากต้องการใช้หน้าต่างแบบแสดงทุกหน้าจอ โปรดดูที่ "18.6.2 ขั้นตอนการตั้งค่า"<br>(หน้า 18-18) บน [System Settings] - [Main Unit] - แท็บ [Action] ให้ตั้งค่า<br>[Global Window Operation] เป็น [Indirect], และ [Data Type] เป็น [Bin]<br>ให้ใช้ตำแหน่ง LS16 ในการแสดงหรือลบหน้าต่าง |
|                            | Window Control<br>Address | หากต้องการให้จอแสดงผลย่อยใช้หน้าต่างแบบแสดงเฉพาะหน้าจอ ให้ระบุตำแหน่งที่ใช้<br>ควบคุมการแสดงหน้าต่าง โดยระบบจะใช้เวิร์ดเริ่มจากตำแหน่งที่ระบุ เรียงต่อเนื่องกันสี่เวิร์ด<br>ตั้งค่าตำแหน่งเดียวกันนี้ใน [Window Control Address] ของพาร์ทหน้าต่างที่วางไว้บนหน้าจอ<br>เดียวกันกับหน้าจอของพาร์ทการแจ้งเตือนด้วยข้อความ                                                                  |

| การตั้งค่า   | คำอธิบาย                                                                                                    |
|--------------|----------------------------------------------------------------------------------------------------|
| [Window] -   | แสดงรูปภาพที่ตรงกับข้อความแจ้งเตือนในจอแสดงรูปภาพที่วางไว้บนหน้าต่าง                                                                                                    |
|              | I Enable the Sub Display<br>→Basic                                                                                                    |
|              | Sub Display Type Window Screens                                                                                                    |
|              | Mode Change Picture Display  Start Screen Number Screens of Type Base Screens Constant Picture Display Word Address [PLC1]D00000  Fig Uindow Settings C Local Global Window Screen                                                                                                    |
|              | Window Control Address [PLC1]D00000                                                                                                    |
| Start Screen | ตั้งค่าหมายเลขเริ่มต้นของหน้าจอหลักเพื่อแสดงหน้าจอย่อยสำหรับการแสดงรูปภาพ<br>บนหน้าต่าง เลือกวิธีกำหนดหมายเลขหน้าจอระหว่าง [Constant] หรือ [Address]<br>• Constant<br>กำหนดค่าคงที่ที่ตั้งค่าไว้เป็นหมายเลขเริ่มต้นของหน้าจอที่ใช้สำหรับการแสดงรูปภาพ<br>โดยตั้งค่าได้ตั้งแต่ 1 ถึง 9,999<br>• Address<br>เลือกตำแหน่งเวิร์ดที่จัดเก็บหนายแลขเริ่มต้นของหน้าจอที่ใช้สำหรับการแสดงรูปภาพ |

| การตั้งค่า             |                                                                                                    | คำอธิบาย                                                                                                    |  |  |  |  |  |
|------------------------|----------------------------------------------------------------------------------------------------|----------------------------------------------------------------------------------------------------|--|--|--|--|--|
| Change Picture Display | คำอธบาย         Picture Display Word       ตั้งค่าด้านหน่งเวิร์ดที่จะจัดเก็บหมายเลขหน้าจอของหน้าจอที่แสดงในการแสดงรูปภาพ         Address       ตั้งค่าด้านหน่งเดียวกันนี้ใน [Word Address] ของจอแสดงรูปภาพที่วางไว้บนหน้าต่าง         Picture Display       Image: Comment intervention of the second of the second of th |                                                                                                    |  |  |  |  |  |
|                        | Window Settings                                                                                                    | กำหนดการตั้งค่าหน้าต่าง                                                                                                    |  |  |  |  |  |
|                        | Local/Global                                                                                                    | ตั้งค่าว่าจะให้จอแสดงผลย่อยใช้หน้าต่างแบบแสดงเฉพาะหน้าจอหรือหน้าต่างแบบแสดง<br>ทุกหน้าจอ<br>[หมายเหตุ]<br>• หากต้องการใช้หน้าต่างแบบแสดงทุกหน้าจอ โปรดดูที่ "18.6.2 ขั้นตอนการตั้งค่า"<br>(หน้า 18-18) บน [System Settings] - [Main Unit] - แท็บ [Action] ให้ตั้งค่า<br>[Global Window Operation] เป็น [Indirect], และ [Data Type] เป็น [Bin]<br>ให้ใช้ตำแหน่ง LS16 ในการแสดงหรือลบหน้าต่าง                                                                                   |  |  |  |  |  |
|                        | Window Screens                                                                                                    | กำหนดหมายเลขหน้าจอของหน้าต่างที่ใช้สำหรับจอแสดงผลย่อยตั้งแต่ 1 ถึง 2,000                                                                                                    |  |  |  |  |  |
|                        | Window Control<br>Address                                                                                                    | หากต้องการให้จอแสดงผลย่อยใช้หน้าต่างแบบแสดงเฉพาะหน้าจอ ให้ระบุตำแหน่ง<br>ที่ใช้ควบคุมการแสดงหน้าต่าง โดยระบบจะใช้เวิร์ดเริ่มจากตำแหน่งที่ระบุ เรียงต่อเนื่องกันสี่เวิร์ด<br>ดั้งค่าตำแหน่งเดียวกันนี้ใน [Window Control Address] ของพาร์ทหน้าต่างที่วางไว้บน<br>หน้าจอเดียวกันกับหน้าจอของพาร์ทการแจ้งเตือนด้วยข้อความ<br>The "18.7.2 Word Action" (หน้า 18-23)<br>หมายเหตุ<br>• ตั้งค่า [Window Specification] เป็น [Address] และ [Data Type] เป็น [Bin]<br>ของพาร์ทหน้าต่าง |  |  |  |  |  |

| การตั้งค่า                                       | คำอธิบาย                                                                                                    |  |  |  |  |
|--------------------------------------------------|----------------------------------------------------------------------------------------------------|--|--|--|--|
| การตั้งคา<br>[Window] -<br>[Text Display Change] | คำอธ์บาย          แสดงข้อความที่ตรงกับข้อความแจ้งเตือนในจอแสดงข้อความที่วางไว้บนหน้าต่าง         Image: Constant Constant         Sub Display Type         Window Screens         Mode         Text Display Change         Start Screen Number         Screens of Type         Text Display Word Address         [PLC1]D00000         Image: Window Settings |  |  |  |  |
|                                                  | Image: Control Address     [PLC1]D00000                                                                                                    |  |  |  |  |
| Start Screen                                     | ตั้งค่าหมายเลขเริ่มต้นของข้อความสำหรับหน้าจอย่อยที่แสดงในการแสดงข้อความบนหน้าต่าง<br>เลือกวิธีกำหนดหมายเลขข้อความระหว่าง [Constant] หรือ [Address]<br>• Constant<br>กำหนดค่าคงที่ที่ตั้งค่าไว้เป็นหมายเลขเริ่มต้นของข้อความ โดยตั้งค่าได้ตั้งแต่ 1 ถึง 8,999<br>• Address<br>เลือกตำแหน่งเวิร์ดที่จัดเก็บหมายเลขเริ่มต้นของข้อความ                           |  |  |  |  |

| การตั้งค่า  |                              | คำอธิบาย                                                                                                    |  |  |  |  |
|-------------|------------------------------|----------------------------------------------------------------------------------------------------|--|--|--|--|
|             | Text Display Word<br>Address | ตั้งค่าตำแหน่งเวิร์ดที่จะจัดเก็บหมายเลขไฟล์ข้อความของข้อความที่แสดงในการแสดงข้อความ<br>ตั้งค่าตำแหน่งเดียวกันนี้ใน [Text File Number Word Address] ของการแสดงข้อความ<br>ที่วางไว้บนหน้าต่าง                                                                                                    |  |  |  |  |
| olay Change |                              | พระรงอде Display       Text         Parts ID       Basic Display Color         MD_0000       Impliest Display Color         Impliest Display Text       Direct Input Text File         Select Shape       Direct Input Text File         No Shape       Data Type         Data Type       Bin         Help (H)       OK @ Cancel    • ตั้งค่า [Specify Text File Number] เป็น [Address] และ [Data Type] เป็น [Bin] |  |  |  |  |
| ext D       | Window Settings              | ของการตั้งค่าหน้าต่าง                                                                                                    |  |  |  |  |
|             | Local/Global                 | ตั้งค่าว่าจะให้จอแสดงผลย่อยใช้หน้าต่างแบบแสดงเฉพาะหน้าจอหรือหน้าต่างแบบ<br>แสดงทุกหน้าจอ<br>[หมายเหตุ]<br>• หากต้องการใช้หน้าต่างแบบแสดงทุกหน้าจอ โปรดดูที่ "18.6.2 ขั้นตอนการตั้งค่า"<br>(หน้า 18-18) บน [System Settings] - [Main Unit] - แท็บ [Action] ให้ตั้งค่า<br>[Global Window<br>Operation] เป็น [Indirect], และ [Data Type] เป็น [Bin] ให้ใช้ตำแหน่ง LS16<br>ในการแสดงหรือลบหน้าต่าง                     |  |  |  |  |
|             | Window Scre                  | กำหนดหมายเลขหน้าจอของหน้าต่างที่ใช้สำหรับจอแสดงผลย่อยตั้งแต่ 1 ถึง 2,000                                                                                                    |  |  |  |  |
|             | Window Con<br>Address        | หากต้องการให้จอแสดงผลย่อยใช้หน้าต่างแบบแสดงเฉพาะหน้าจอ ให้ระบุตำแหน่ง<br>ที่ใช้ควบคุมการแสดงหน้าต่าง โดยระบบจะใช้เวิร์ดเริ่มจากตำแหน่งที่ระบุ เรียงต่อเนื่องกันสี่เวิร์ด<br>ตั้งค่าตำแหน่งเดียวกันนี้ใน [Window Control Address] ของพาร์ทหน้าต่างที่วางไว้<br>บนหน้าจอเดียวกันกับหน้าจอของพาร์ทการแจ้งเตือนด้วยข้อความ<br>ชิ้ "18.7.2 Word Action" (หน้า 18-23)<br>หมายเหตุ                                        |  |  |  |  |
|             |                              | <ul> <li>ตั้งค่า [Window Specification] เป็น [Address] และ [Data Type] เป็น [Bin]<br/>ของพาร์ทหน้าต่าง</li> </ul>                                                                                                    |  |  |  |  |

#### Switch

เลือกสวิตซ์สั่งงานสำหรับแสดงข้อความแจ้งเตือน การใช้จอแสดงผลย่อยจำเป็นต้องมีสวิตซ์สั่งงาน เพื่อระบุข้อความที่จะแสดงในจอแสดงผลย่อยนั้น

| 💰 Text Alarm                                                   | ×                                                                                                    |
|----------------------------------------------------------------|----------------------------------------------------------------------------------------------------|
| Parts ID<br>TD_0000  Comment<br>Comment<br>ABC<br>Select Shape | Basic Color Sub Display Switch<br>Switch Layout<br>Move Upward<br>Sub Display<br>Scroll Up<br>Scroll Down<br>End<br>Switch Label<br>Font Type<br>Display<br>Language<br>Text Color<br>7 |
|                                                                | Switch Color<br>Border Color 7 V Blink None V<br>Display Color 2 V Blink None V<br>Pattern None V                                                                                       |

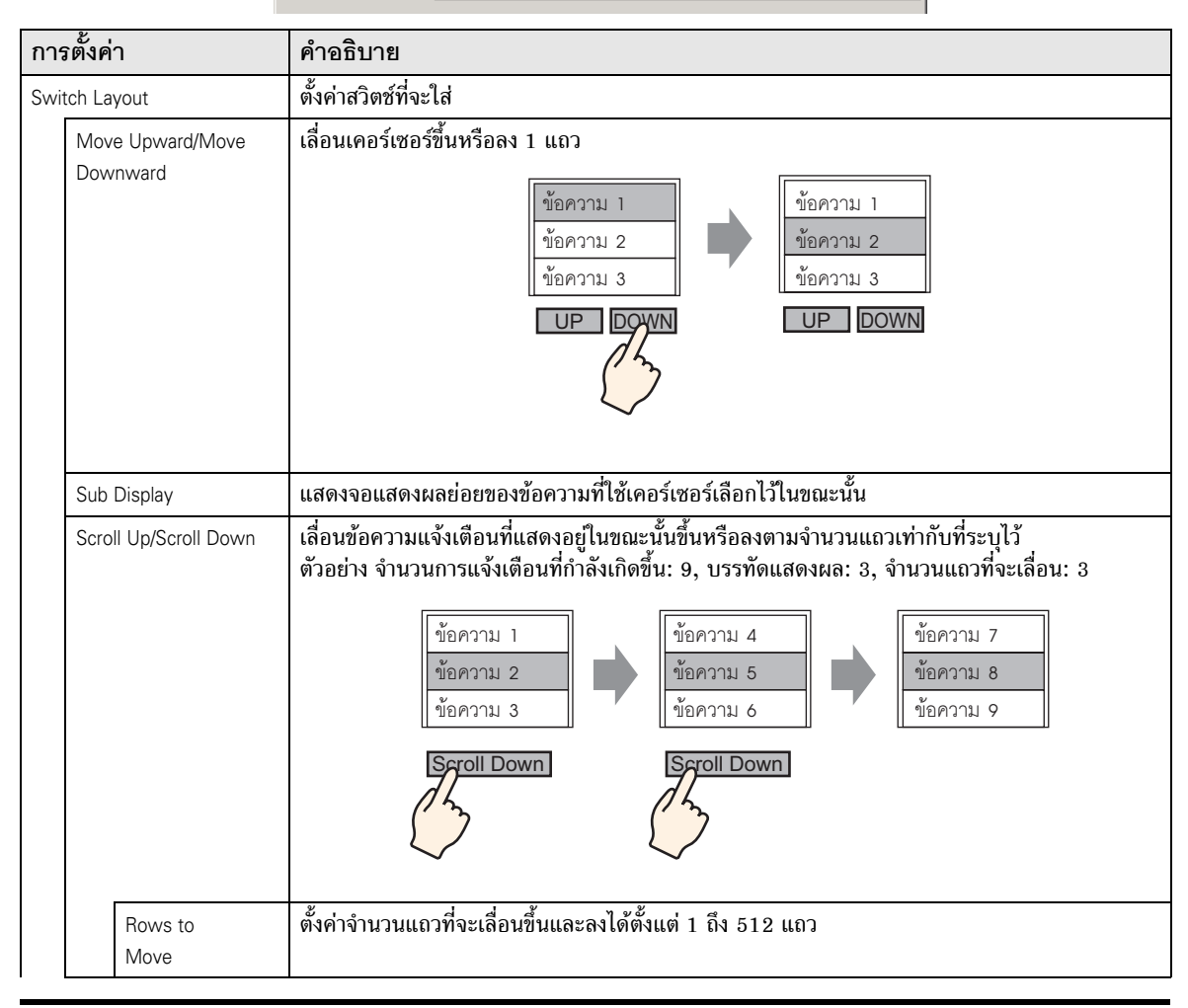

| การตั้งค่า   |                  | คำอธิบาย                                                                                                    |  |  |  |
|--------------|------------------|----------------------------------------------------------------------------------------------------|--|--|--|
|              | End              | ตั้งค่าสวิตซ์สำหรับสิ้นสุดการแจ้งเตือนด้วยข้อความ การแตะที่สวิตช์จะลบทั้งเคอร์เซอร์<br>และจอแสดงผลย่อย                                                                                                    |  |  |  |
| Switch Label |                  | ตั้งค่าป้ายชื่อสวิตช์                                                                                                    |  |  |  |
|              | Font Type        | เลือกชนิดแบบอักษรสำหรับป้ายชื่อสวิตช์ระหว่างชนิด [Standard Font] หรือ [Stroke Font]                                                                                                    |  |  |  |
|              | Display Language | เลือกภาษาสำหรับป้ายชื่อสวิตซ์ระหว่าง [Japanese], [ASCII], [Chinese (Traditional)],<br>[Chinese (Simplified)], [Korean], [Cyrillic] หรือ [Thai]                                                                                                    |  |  |  |
|              | Text Color       | เลือกสีของป้ายชื่อสวิตซ์                                                                                                    |  |  |  |
|              | Select Switch    | เลือกสวิตซ์ที่ตั้งค่าป้ายชื่อ                                                                                                    |  |  |  |
|              | Label            | ป้อนข้อความของป้ายชื่อ                                                                                                    |  |  |  |
| Swi          | tch Color        | ตั้งค่าสีของสวิตช์<br>[หมายเหตุ]<br>• การตั้งค่าสีสวิตซ์จะใช้สำหรับการแจ้งเตือนด้วยข้อความทุกพาร์ท ไม่ว่าจะเลือกสวิตซ์ชนิดใดไว้                                                                                                    |  |  |  |
|              | Border Color     | เลือกสีเส้นขอบของสวิตช์                                                                                                    |  |  |  |
|              | Display Color    | ตั้งค่าสีของสวิตช์                                                                                                    |  |  |  |
|              | Pattern          | เลือกรูปแบบสวิตซ์ได้เก้าชนิด                                                                                                    |  |  |  |
|              | Pattern Color    | ระบุสีรูปแบบเมื่อคุณเลือกตัวเลือกอื่นที่ไม่ใช่ [No Pattern]                                                                                                    |  |  |  |
|              | Blink            | เลือกว่าจะให้สวิตช์กะพริบหรือไม่ และกำหนดความเร็วในการกะพริบ คุณสามารถตั้งค่า<br>การกะพริบของ [Border Color], [Display Color] และ [Pattern Color] แตกต่างกันได้<br>หมายเหตุ<br>• การตั้งค่าการกะพริบได้หรือไม่นั้นขึ้นอยู่กับการตั้งค่า [Color] ของยูนิตหลักและการตั้งค่า<br>ระบบด้วย<br>*** "9.5.1 การตั้งค่าสี" (หน้า 9-34) |  |  |  |

หมายเหตุ

- ถ้าคุณต้องการเปลี่ยนรูปร่างและสีของแต่ละสวิตช์ ให้สร้างสวิตช์ด้วยสวิตช์พิเศษ (สวิตช์แจ้งเตือน ด้วยข้อความ) ของพาร์ทไฟสัญญาณสวิตช์
  - 🀨 "11.14.4 Special Switch 🔳 Switch Common/Lamp Feature/Color/Label" (หน้า 11-59)
- ถ้าไม่ได้ตั้งค่า [Scroll Feature] บนแท็บ [Basic] ข้อความจะไม่เลื่อน ถึงแม้จะแตะที่สวิตซ์ [Move Upward], [Move Downward], [Scroll Up] หรือ [Scroll Down] ก็ตาม เคอร์เซอร์จะเลื่อนอยู่ภายในพื้นที่แสดงผลเท่านั้น

# 19.10 ข้อจำกัด

## 19.10.1 ข้อจำกัดของการพิมพ์ประวัติการแจ้งเตือน

- ♦ [Real-time Print]
  - ในการพิมพ์แบบเรียลไทม์ ชื่อบล็อคต่าง ๆ เช่น "ข้อความ", "วันที่" และ "ทริกเกอร์" จะไม่พิมพ์ ออกมาด้วย
  - GP สามารจัดเก็บข้อมูลการพิมพ์ของข้อความแจ้งเตือน (แบนเนอร์) และประวัติการแจ้งเตือนได้สูงสุด 1,000 ข้อความ แม้ไม่ได้เชื่อมต่อเครื่องพิมพ์เข้ากับ GP ก็ยังสามารถจัดเก็บข้อความได้สูงสุดถึง 1,000 ข้อความ แต่ข้อความที่เกินจากลำดับที่ 1,000 เป็นต้นไปจะสูญหายขณะ GP กำลังรอพิมพ์
  - ถ้าเครื่องพิมพ์เข้าสู่โหมดออฟไลน์ในระหว่างพิมพ์งาน เนื่องจากกระดาษติดขัด เป็นต้น ให้แก้ไขข้อผิดพลาดของเครื่องพิมพ์โดยไม่ต้องปิดจอแสดงผล ข้อมูลการพิมพ์ที่จัดเก็บใน GP จะถูกส่งไปยังเครื่องพิมพ์ เมื่อเครื่องพิมพ์กลับมาออนไลน์อีกครั้ง
  - ถ้าเครื่องพิมพ์ดับไปในระหว่างการพิมพ์ ข้อมูลที่ส่งจาก GP ในช่วงนั้นจะไม่ถูกพิมพ์ออกมา
- ♦ [Batch Print]
  - เครื่องพิมพ์จะไม่พิมพ์การแจ้งเตือนที่ถูกทริกเกอร์หรือกลับสู่สถานะเดิมในขณะกำลังพิมพ์ แต่จะพิมพ์ข้อมูลการแจ้งเตือนที่มีอยู่ขณะเริ่มพิมพ์
  - ถ้าปิดเครื่อง GP ขณะกำลังพิมพ์งานอยู่ เมื่อเปิดเครื่องอีกครั้ง การพิมพ์จะไม่ต่อเนื่อง ถ้าทริกเกอร์บิต เปิดอยู่เมื่อ GP กลับมาทำงานใหม่ จะเริ่มพิมพ์ใหม่ตั้งแต่ต้น
  - เมื่อเปลี่ยนสถานะของบิตทริกเกอร์การพิมพ์จากเปิดเป็นปิด หรือจากปิดเป็นเปิด ต้องแน่ใจว่า ได้รอเวลาอย่างน้อยเท่ากับระยะเวลาของหนึ่งรอบการสื่อสาร หรือหนึ่งรอบเวลาสำหรับการแสดงผล ขึ้นกับว่าระยะเวลาใดนานกว่ากัน<sup>\*1\*2</sup>
  - หากตั้งค่าจำนวนการแจ้งเตือนที่จัดเก็บที่แท็บ [Alarm] [Common] ไว้เป็น "0" หรือถ้ายังไม่มีการแจ้งเตือนใดถูกทริกเกอร์ เครื่องจะพิมพ์ข้อความ "Number of Messages = 0"
  - หากตั้งค่าจำนวนการแจ้งเตือนที่จัดเก็บที่แท็บ [Alarm] [Common] ไว้เป็น "0" [Completion Bit]
     จะไม่เปิด
  - เครื่องจะพิมพ์เฉพาะชื่อบล็อค 2 บรรทัดแรกเท่านั้น เช่น [Messages], [Date], [Triggered] เป็นต้น และถึงแม้ข้อความจะยาวต่อเนื่องหลายหน้า แต่เครื่องจะพิมพ์เฉพาะชื่อบล็อคบนหน้าแรกเท่านั้น

- \*1 ระยะเวลาของรอบการสื่อสาร คือเวลาที่ใช้เพื่อร้องขอและนำข้อมูลจากจอแสดงผล ไปที่อุปกรณ์/PLC ข้อมูลนี้จะถูกจัดเก็บเป็นข้อมูลเลขฐานสองในตำแหน่ง LS2037 ของอุปกรณ์ภายใน โดยมีหน่วยคือ 10 มิลลิวินาที (ms)
- \*2 เวลาสำหรับการแสดงผลคือเวลาที่ใช้ในการแสดงผล/คำนวณค่าของหน้าจอ 1 หน้าจอ ข้อมูลนี้จะถูกจัดเก็บเป็นข้อมูลเลขฐานสองในตำแหน่ง LS2036 ของพื้นที่อุปกรณ์ภายใน โดยมีหน่วยเป็นมิลลิวินาที (ms)

 หากคุณตั้งค่าภาษาข้อความแจ้งเตือนเป็นภาษาญี่ปุ่น ชื่อรายการ เช่น "Message", "Date" หรือ "Triggered" จะพิมพ์ออกมาเป็นภาษาญี่ปุ่น หากใช้ภาษาอื่น (ASCII, In Korean, Chinese (Simplified), Chinese (Traditional), Cyrillic หรือ Thai) ชื่อรายการจะพิมพ์ออกเป็นภาษาอังกฤษ

| เมื่อตั้งค่าเป็น (Japanese) | เมื่อตั้งค่าเป็น (Taiwanese) |         |              |          |                                      |
|-----------------------------|------------------------------|---------|--------------|----------|--------------------------------------|
| 日付 発報 メッセージ 復旧              | Date                         | Trigger | Message      | Recovery | 2                                    |
| 10/15 16:07 No.1エラー 16:30   | 10/15                        | 16:07   | No.1错误       | 16:30    |                                      |
| 10/21 11:28 No.3 エラー        | 10/21                        | 11:28   | No.3错误       |          | 91, 134, 1,51 d) 19 <sup>1</sup> 134 |
| 10/21 15:45 No.1エラー         | 10/21                        | 15:45   | No.1错误       | J        |                                      |
| ภาษาญี่ปุ่น                 |                              |         | ภาษาที่เลือก |          |                                      |
# 19.10.2 ข้อจำกัดของการตั้งค่า Sub Display แบบละเอียด

- การตั้งค่าตำแหน่งเวิร์ดของการแสดงข้อความ [Text Display] และการแสดงรูปภาพ [State Display] และการตั้งค่าตำแหน่งควบคุมหน้าต่างของพาร์ทหน้าต่างที่ใช้สำหรับจอแสดงผลย่อย จะทำเฉพาะในตำแหน่งอุปกรณ์ภายใน (พื้นที่ LS, พื้นที่สำหรับผู้ใช้) เท่านั้น
- การเลื่อนเคอร์เซอร์และจอแสดงผลย่อยไม่เกี่ยวข้องกัน ถึงแม้จะเลื่อนเคอร์เซอร์ แต่จอแสดงผลย่อย จะยังคงเหมือนเดิม
- จอแสดงผลย่อยจะไม่ถูกล้างข้อมูลโดยอัตโนมัติ ถึงแม้จะล้างข้อความแจ้งเตือนในหน้าจอย่อยแล้ว แต่จอแสดงผลย่อยก็จะยังคงอยู่ อย่างไรก็ตาม เมื่อมีการเปลี่ยนแปลงหน้าจอ ระบบจะเขียนค่า "0" ลงในตำแหน่งเวิร์ดของการแสดงรูปภาพ [State Display] และการแสดงข้อความ [Text Display] และตำแหน่งควบคุมหน้าต่างที่ใช้กับจอแสดงผลย่อย จากนั้นจึงล้างข้อมูลของจอแสดงผลย่อย
- เมื่อแสดงหน้าจอย่อย จะสามารถตั้งค่าพาร์ทการแจ้งเตือน (การแสดงประวัติ) ในแต่ละหน้าจอหลัก ได้เพียงหนึ่งพาร์ทเท่านั้น ถ้าตั้งพาร์ทการแจ้งเตือน (การแสดงประวัติ) ไว้หลายพาร์ท จอแสดงผลย่อย จะใช้งานไม่ได้
- เมื่อตั้งค่า [Direct Selection] ไว้ อาจแตะปุ่มต่าง ๆ ได้ไม่สะดวก ทั้งนี้ขึ้นอยู่กับการปรับเทียบหน้าจอสัมผัส และระยะห่างระหว่างบรรทัดของข้อความด้วย<sup>\*1</sup>
- เมื่อตั้งค่า Sub Display เป็น [Play Movie] ค่า [Sub Display Screen Number] ที่ระบุใน [Alarm] จะเป็นหมายเลขดัชนีของไฟล์ภาพเคลื่อนไหวที่เล่นใน [Movie Player] โดยกำหนดค่าได้ตั้งแต่ 0 ถึง 99 เมื่อตั้งค่า Sub Display Screen Number เป็น "0" หมายเลขดัชนีในไฟล์ภาพเคลื่อนไหวจะถูกกำหนดเป็น "0" ด้วย สำหรับการแจ้งเตือนที่ไม่ต้องใช้จอแสดงผลย่อย ให้กำหนด "9999" เป็นหมายเลขหน้าจอย่อย ถ้าคุณกำหนดหมายเลขดัชนีของไฟล์ภาพเคลื่อนไหวที่ไม่มีอยู่ โปรแกรมเล่นภาพเคลื่อนไหวจะหยุดทำงาน
- บิต 8 (บิตเล่นภาพเคลื่อนไหว) ของตำแหน่ง [Play Control Word Address] ที่กำหนดไว้จะถูกใช้ใน การควบคุมการเล่น หากต้องการหยุดเล่นภาพเคลื่อนไหว ให้สร้างสวิตช์ปิดบิตเล่นภาพเคลื่อนไหว แทนการใช้การสั่งหยุดตามปกติ
- เมื่อบิตการแสดงภาพวิดีโอเปิดขึ้น การแสดงภาพวิดีโอจะมีความสำคัญสูงกว่าจอแสดงผลย่อยของการ แจ้งเตือน จอแสดงผลย่อยของการแจ้งเตือนจะถูกช่อนไว้แต่ยังคงทำงานต่อไป เมื่อบิตการแสดงภาพวิดีโอ ปิดแล้ว จอแสดงผลย่อยของการแจ้งเตือนจะยังคงเล่นอยู่ตั้งแต่ระยะเวลาที่ผ่านไป

\*1 การปรับจอแสดงผลและการปรับพื้นที่สัมผัสของหน้าจอสัมผัสเพื่อให้การตั้งค่าของทั้งคู่ประสานกัน สามารถทำได้ในยูนิต GP

## 19.10.3 ข้อจำกัดของการทำงานภายนอกจากจอแสดงผลหลายเครื่อง

GP สามารถทำงานภายนอกได้พร้อมกันหลายเครื่อง แต่จะเกิดความล่าซ้าขึ้นเนื่องจากเวลา ในการอ่านข้อมูลของจอแสดงผลแต่ละเครื่อง ตลอดจนลำดับการทำงานและลำดับที่ [Completion Bit] เปิดขึ้นแตกต่างกัน หลังจากตรวจสอบแล้วว่า [Completion Bit] ทุกบิตใน GP แต่ละตัวปิดลงแล้ว จึงตั้งค่ารหัสการทำงาน

และเมื่อลบรหัสการทำงานเป็น "0" ต้องแน่ใจว่า [Completion Bit] ใน GP ทุกตัวเปิดขึ้นแล้ว

### ตัวอย่าง

ตั้งค่า [Control Word Address] ของการทำงานภายนอกสำหรับ GP มากกว่าหนึ่งตัว (GP1, GP2) ด้วยตำแหน่งเดียวกัน และตั้งค่า [Completion Bit] เพื่อแยกตำแหน่ง

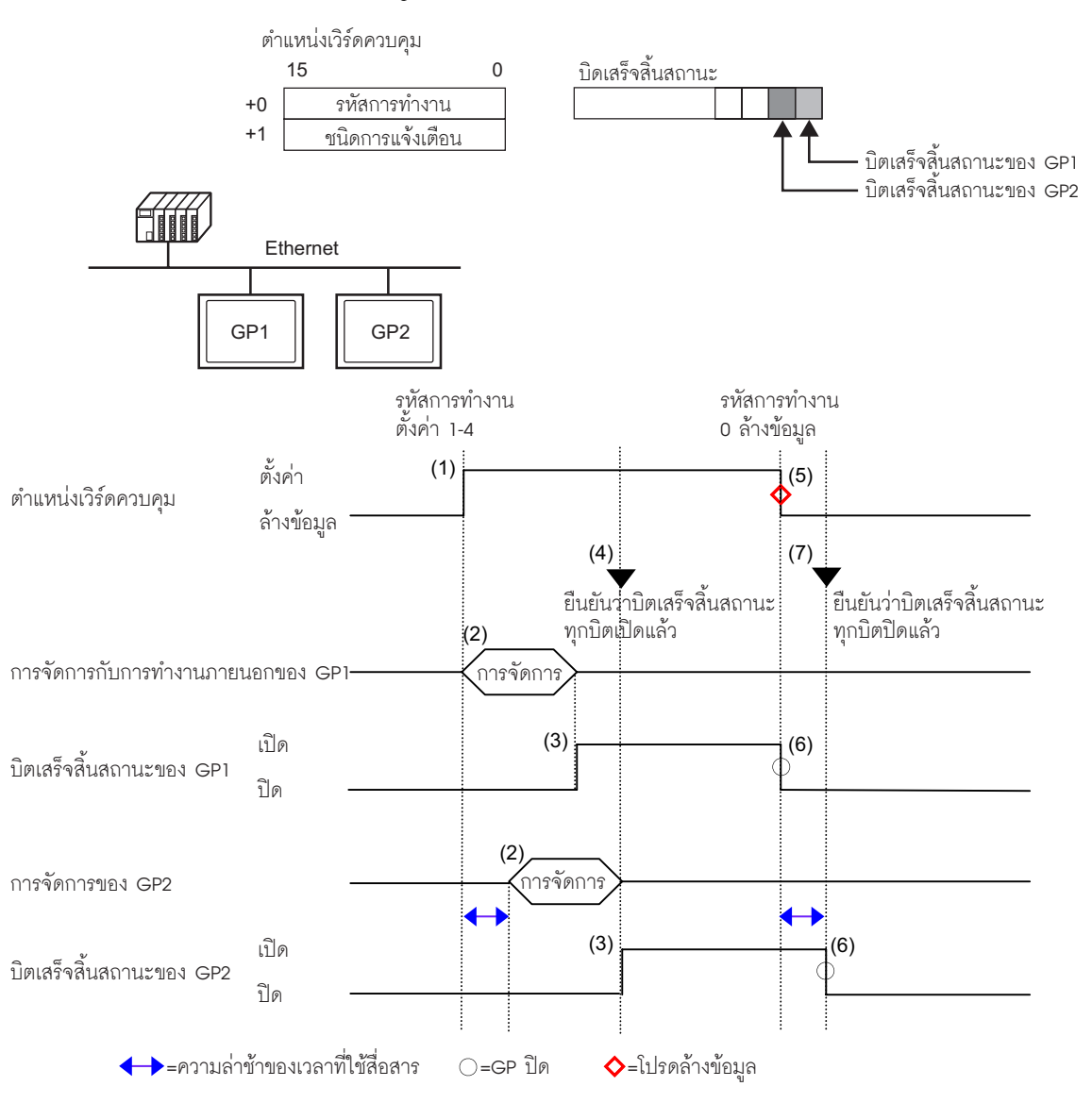

- (1) ตั้งค่ารหัสการทำงานและชนิดการแจ้งเตือนใน [Control Word Address] จาก PLC
- (2) GP1 และ GP2 ประมวลคำสั่งจาก PLC
- (3) เมื่อทำงานเสร็จ [Completion Bit] ของ GP1 และ GP2 จะเปิดขึ้น
- (4) PLC จะตรวจสอบว่าขณะนี้แต่ละ [Completion Bit] ใน GP ทั้งหมดเปิดแล้วหรือไม่
- (5) ใช้งาน [Operation Code] "0" (ไม่มีการดำเนินการ) ของ [Control Word Addresss] จาก PLC
- (6) เมื่อ GP เขียน [Operation Code] เป็น "0" [Completion Bit] จะปิด
- (7) PLC จะตรวจสอบว่าขณะนี้แต่ละ [Completion Bit] ใน GP ทั้งหมดปิดแล้วหรือไม่

#### หมายเหตุ

- หากไฟฟ้าดับขณะกำลังทำงานอยู่ ให้ตั้งค่า [Control Word Address] เป็น 0 เพื่อลบข้อมูลและปิด [Completion Bit] ของการตั้งค่าทั้งหมด.
- ขณะทำงานจาก PLC กับ GP หลายตัว การแจ้งเตือนที่ถูกทริกเกอร์หรือกลับสู่สถานะเดิมใน GP แต่ละตัวอาจไม่เหมือนกัน
- ใน [Alarm] [Common] เมื่อตั้งค่า [Print Settings] เป็น [Real-time Print] ถ้าคุณเรียกใช้ การทำงานภายนอกเพื่อรับทราบทั้งหมดในหนึ่งบล็อค ลำดับการรับทราบจะเป็น [History]→[Log]→[Active] ถ้าลงทะเบียนข้อความเดียวกันทั้งในแบบ [History] และ [Log] ระบบจะพิมพ์เวลารับทราบประวัติและเวลารับทราบการลงบันทึกในแบบเรียลไทม์ทั้งคู่ ดังนั้นข้อความการรับทราบเดียวกันจะถูกพิมพ์สองครั้ง

#### 

- ในหนึ่งหน้าจอหลักสามารถตั้งค่าการแจ้งเตือนด้วยข้อความได้เพียงหนึ่งข้อความเท่านั้น หากต้องการ แสดงพาร์ทการแจ้งเตือนด้วยข้อความสองพาร์ทขึ้นไปในหนึ่งหน้าจอ ให้ใช้หน้าต่าง
- รุ่นของ GP และขนาดข้อความจะเป็นตัวกำหนดจำนวนอักขระสูงสุดที่สามารถแสดงได้ในหนึ่งแถว
- ถ้าข้อความแจ้งเตือนยาวกว่าพื้นที่แสดงผล ส่วนที่เกินจากพื้นที่จะถูกตัดออกและไม่แสดง
- เมื่อหมายเลขไฟล์ข้อความของข้อความที่แสดงในพาร์ทการแจ้งเตือนด้วยข้อความถูกเปลี่ยนแปลงในระหว่าง การทำงาน เคอร์เซอร์และจอแสดงผลย่อยจะถูกลบออก
- เมื่อมีการแจ้งเตือนเกิดขึ้นพร้อมกันมากเกินไป คุณสามารถวางพาร์ทการแจ้งเตือนด้วยข้อความไว้บน หลายหน้าจอได้ และตั้งค่า [Display Start Row] ดังต่อไปนี้ เพื่อดูข้อความด้วยการเปลี่ยนหน้าจอ หน้าจอแรก: แถวเริ่มต้น (ปกติเท่ากับ "1")
  - หน้าจอที่สอง: จำนวนบรรทัดแสดงผลในหนึ่งหน้าจอ + แถวเริ่มต้น
  - หน้าจอที่ n: จำนวนบรรทัดแสดงผลในหนึ่งหน้าจอ x (n−1) + แถวเริ่มต้น
- หมายเลขหน้าจอหลักหรือหมายเลขไฟล์ข้อความที่ใช้กับจอแสดงผลย่อยควรเรียงลำดับต่อเนื่องกัน โดยมีลำดับเดียวกันกับแถวข้อความที่ลงทะเบียนข้อความแจ้งเตือนไว้
- หน้าจอหลักและข้อความที่ใช้สำหรับจอแสดงผลย่อยจะใช้หน้าจอเท่ากับ "(16 x Words to Monitor) + 1" หน้าจอเหล่านี้ไม่สามารถใช้ทำงานอย่างอื่นได้
- เมื่อล้างเคอร์เซอร์ของจอแสดงผลย่อย (เลื่อนเคอร์เซอร์ไปนอกพื้นที่แสดงผล หรือแตะที่สวิตช์ "End") จอแสดงผลย่อยจะถูกล้างด้วย
- ระบบจะใช้ค่าของ "[Start Screen] ที่กำหนด + (Words to Monitor x 16)" เป็นหมายเลขหน้าจอหลัก สำหรับลบ หรือหมายเลขไฟล์ข้อความสำหรับลบ สำหรับใช้ลบจอแสดงผลย่อย ตัวอย่าง เมื่อ Start Screen คือ "100" และ Words to Monitor คือ "1" หน้าจอแสดงผลย่อย จะใช้หมายเลขหน้าจอ 100 ถึง 115 และหน้าจอสำหรับลบจะใช้หมายเลขหน้าจอ 116
- เมื่อแสดงหน้าจอย่อยเป็นการแสดงข้อความ [Text Display] และไม่ได้กำหนดข้อความสำหรับลบไว้ ระบบจะลบหน้าจอย่อยด้วยสีที่ระบุในตัวเลือก [Clear Color] ของการแสดงข้อความ
- เมื่อมีการเปลี่ยนแปลงหน้าจอที่มีหน้าจอย่อยอยู่ หน้าจอย่อยในหน้าจอนั้นจะถูกลบด้วย GP จะเขียนค่า "0" ลงในตำแหน่งเวิร์ดที่ระบุของการแสดงรูปภาพ [State Display], การแสดงข้อความ [Text Display] และพาร์ทหน้าต่างที่ใช้กับจอแสดงผลย่อย
- หากตั้งค่า [Start Screen] ของจอแสดงผลย่อยเป็น [Address] ห้ามเปลี่ยนหน้าจอเริ่มต้นขณะที่ หน้าจอย่อยกำลังแสดงอยู่ เพราะอาจทำให้แสดงหน้าจอย่อยได้ไม่ถูกต้อง
- ขณะแสดงหน้าจอย่อยอยู่ อาจใช้เวลาในการสื่อสารเพิ่มขึ้น

# 19.11 รายการคุณสมบัติการแจ้งเตือน

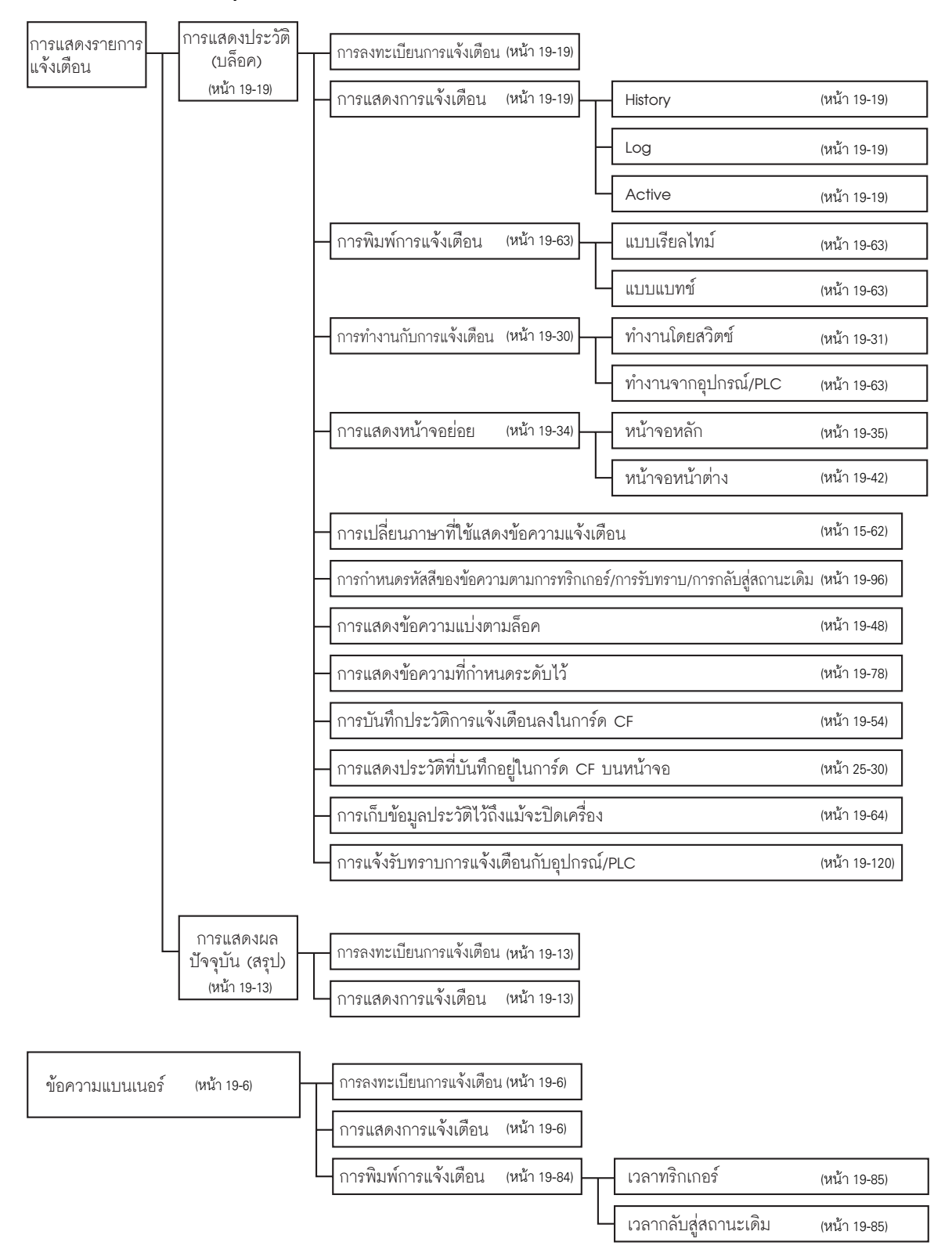